# **Using Cloud Compute Services for Radiance Simulations** Andy McNeil

# Disclaimers

- receive.

 This presentation is offered with no warranty, use at your own risk. Andy is a hobbyist at best. Consult a network security expert for much better advice regarding security than what you're about to

There is likely a better way to do everything I'm going to show you.

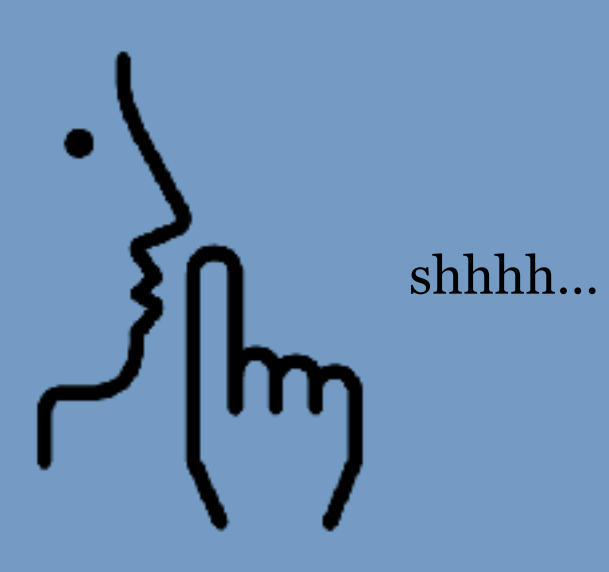

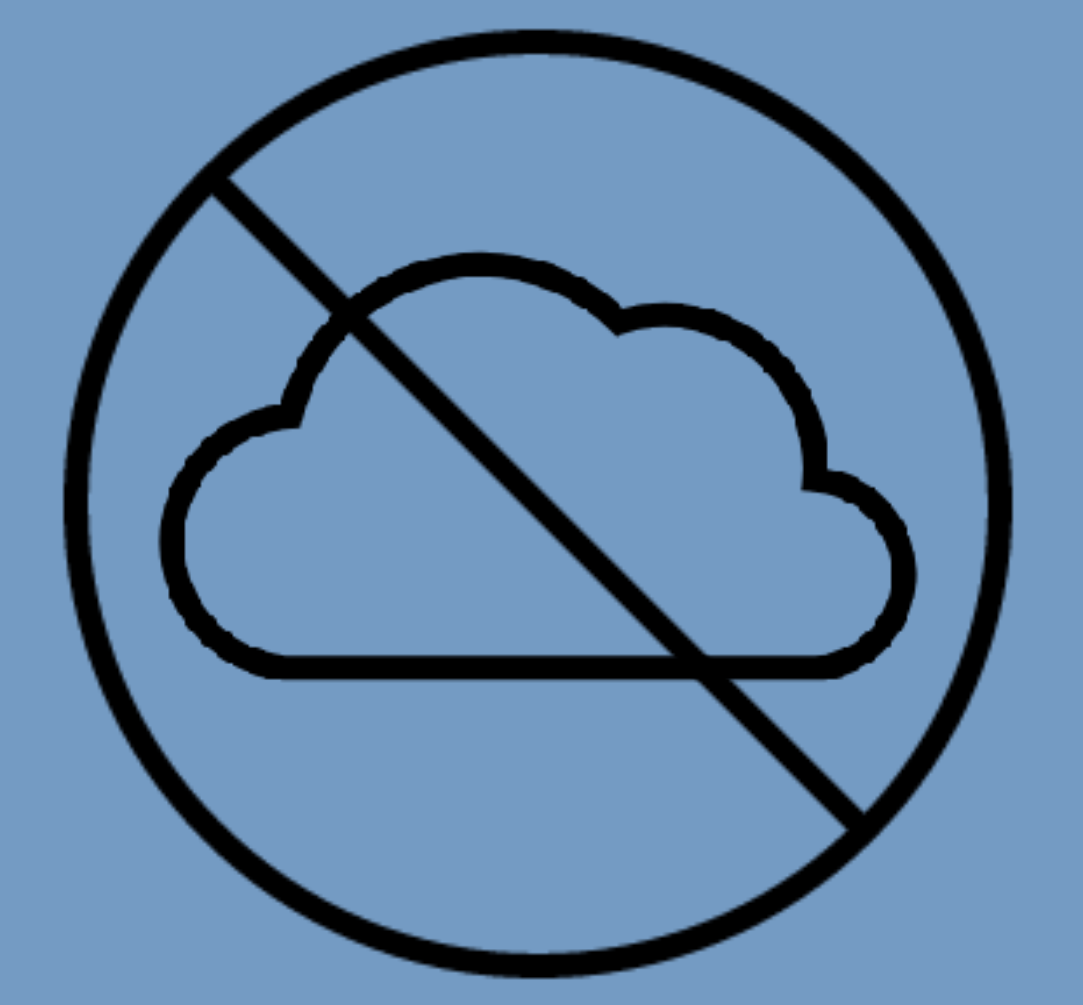

There is no cloud. It's just someone else's computer.

# Why use someone else's computer?

- Computing resources scale with needs
  - Add and drop instances as your workload changes
  - No need to coordinate with coworkers for running jobs
- Zero up front cost | Hello Freelancers!
- Track costs by project and bill computing expense to client
  Use Linux-only Radiance features without having to get a linux /
- Use Linux-only Radiance feature mac computer

# Andy's experience in 2015-2016

### የጵ Lighting Team

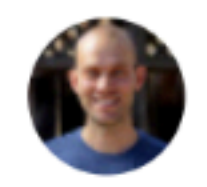

Andrew McNeil – June 14, 2016 at 01:20 PM

As a contractor to Arup I (mostly) provide my own computing resources. For Radiance simulations I use the Amazon Elastic Compute Cloud (EC2). I've just been reviewing my usage statistics over the last 11 months, and thought I'd share with the lighting community.

With the EC2 you choose the specs of your instance when you request it. They have instances with specs ranging from 1 to 40 CPUs. I tended to use instances ranging from 32-40 cpus (depending on market pricing).

My usage statistics over the Past 11 months: Total Cost: \$888 Total CPU hours: 69,028 Cost per CPU hour: \$0.013

On average over the 11 months I had 8.5 CPUs for \$900, which is competitive with purchasing a high end desktop computer (assuming a 3-4 year life). But the real benefit is scalability. You see I didn't have an 8 CPU computer, I had practically unlimited computing resources at my disposal when I needed them. For example, right now I have 4 x 40 CPU instances running (160 CPUs total!) and it is only costing me \$1.40 an hour at spot market pricing.

- 11 months
- \$900
- 69,028 CPU hours

   (equivalent to 8.5 constantly running CPUs)
- 160+ CPUs running for short periods
- Zero CPUs most of the time

# Who's Computer?

- AWS (Amazon)
- Azure (Microsoft)
- Google Cloud
- IBM Cloud
- Cloud & Heat Distributed mini data centers that also provide heat to buildings
- And lots more...

# **Considerations** - just a lazy list

- Access
- Storage
- Instance Configurations
- Computing Costs
- Spot / Low-Priority / Preemptible offering
- Your employer's preference (and your client's preference)

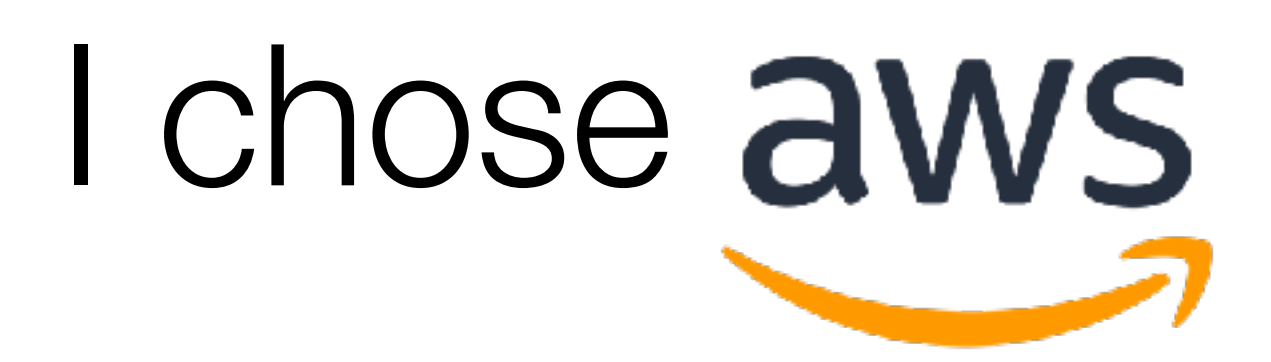

- It was 2015 AWS was the leader in cloud services
- Now things are pretty even between biggest cloud providers (but I still use AWS 'cause I'm an old dog) 🐼

# Getting Started with AWS in Twenty-one Easy Steps!

- 1. Create an AWS account
- 2. Choose a Region
- 3. Generate a key pair
- 4. Set up a security group
- 5. Choose spot or reserved instance
- 6. Select an instance type
- 7. Select a machine image
- 8. Launch instance
- 9. Connect to your instance
- 10. Install software
- 11. Save a machine image
- 12. Create persistent file storage

- 13. Mount persistent file storage
- 14. Upload Radiance model files
- 15. Start simulation
- 16. Set an alarm to terminate instance when simulation finishes
- 17. Launch an instance to retrieve results from file storage
- 18. Download results
- 19. Terminate instance
- 20. Get your cloud expenses and invoice your client
- 21. Bask in the glory of a job well done

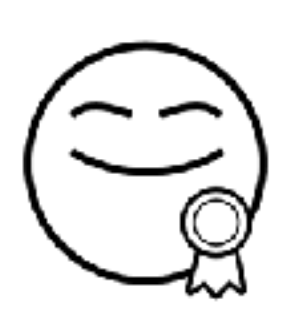

# AWS Regions

US East (Ohio)

US East (N. Virginia)

US West (N. California)

US West (Oregon)

Asia Pacific (Hong Kong)

Asia Pacific (Mumbai)

Asia Pacific (Osaka-Local)

Asia Pacific (Seoul)

Asia Pacific (Singapore)

Asia Pacific (Sydney)

Asia Pacific (Tokyo)

Canada (Central)

China (Beijing)

China (Ningxia)

EU (Frankfurt)

EU (Ireland)

EU (London)

EU (Paris)

EU (Stockholm)

Middle East (Bahrain)

South America (Sao Paulo)

## Choose a region based on proximity and cost.

N. Virginia Oregon Mumbai Stockholm Canada Frankfurt Singapore London N. California Hong Kong Sydney Sao Paulo

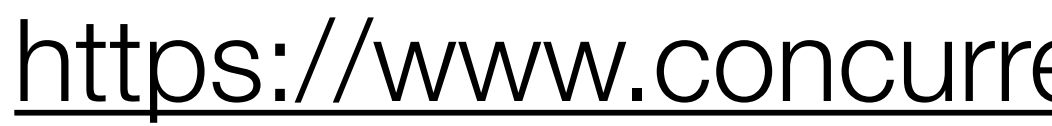

## N. California is the most expensive of the US regions, and typically the last to get new features.

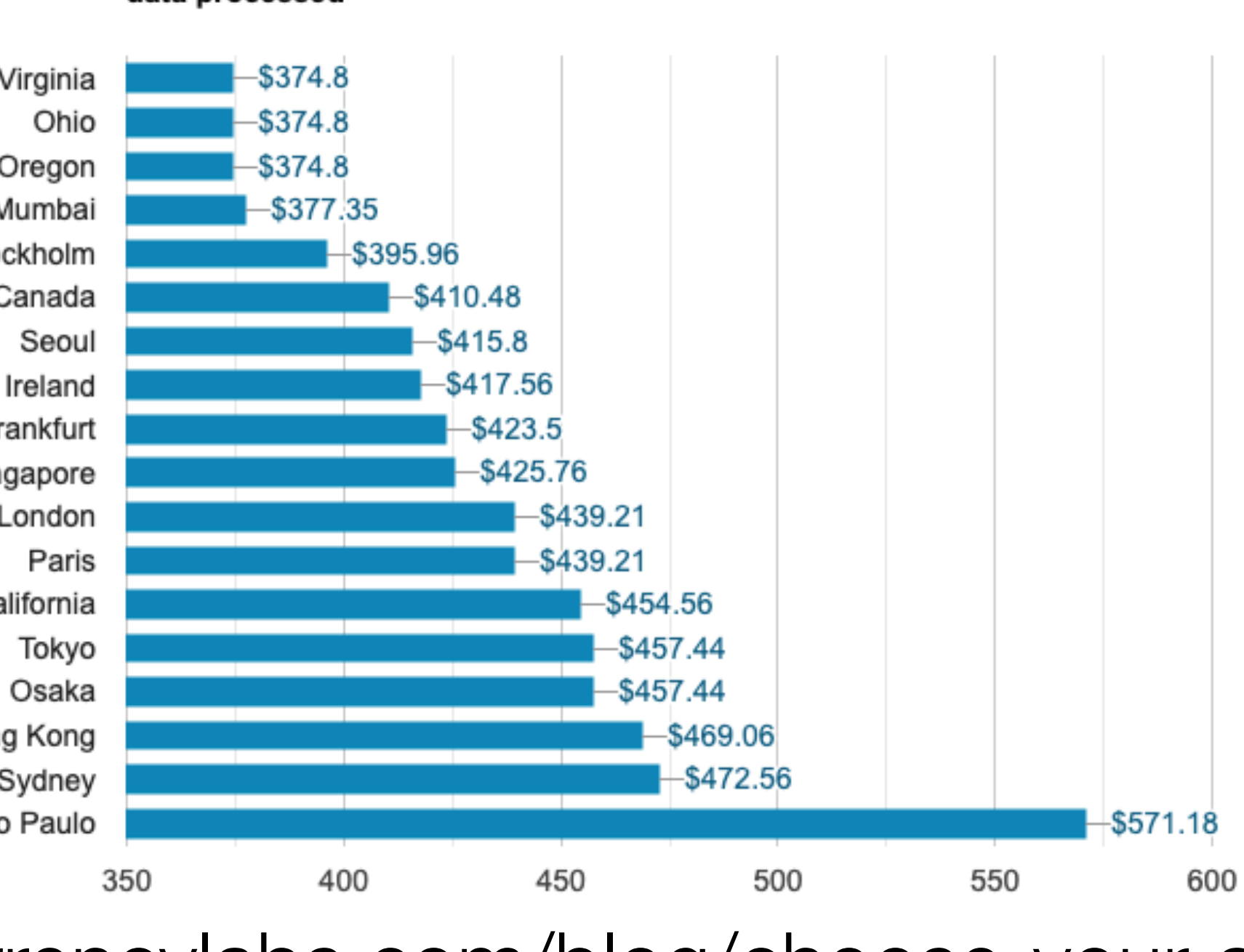

Cost by AWS region: 5 c5.large, 20GB gp2 EBS storage each, 1 ELB, 5.1TB data processed

https://www.concurrencylabs.com/blog/choose-your-aws-region-wisely/

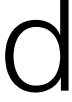

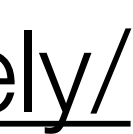

Key Pairs

- Key pairs are used to securely access your AWS resources.
- Each key pair has a public and private component.
  - AWS keeps the public part
  - You get the private part.
- The private key is downloaded to your computer when it is created
  - There is no way to get the private key again
  - If you lose the private key file you'll have to generate a new key pair and delete the old one

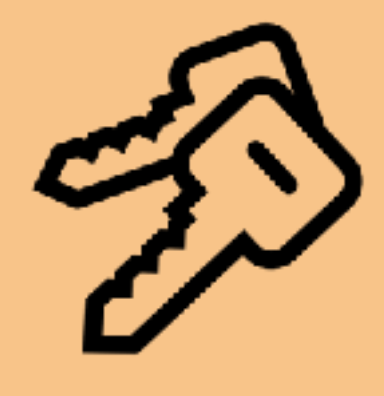

Э

| <ul> <li> <ul> <li></li></ul></li></ul>                                                                                                    | 🔍 🔍 🌔 🍈 Key pairs   EC2 Management C 🔅 | < +                                                                 |                                    |
|----------------------------------------------------------------------------------------------------|----------------------------------------|---------------------------------------------------------------------|------------------------------------|
| <pre> terms terms</pre>                                                                                                    | ← → C 🌲 https://us-east-2.conso        | e.aws.amazon.com/ec2/v2/home?region=us-east-2#KeyPairs:sort=keyName | 의 ☆ 🔉 🚾 🐺 📿   🎒 😶                  |
| W Service V Resource Groups V Import Key Plan     Been   Taga   Reports   Linitis   Import Key Plan   Linitis   Import Key Plan   Decisite Key Plan   Vou do not have any Key Plans in this region.   Cick the "Oreate Key Plan" in this region.   Linitis   Reports   Linitis   Reports   Linitis   Catabathard   Spot Requests   Reports   Linitis   Catabathard   Basic Reports   Linitis   Catabathard   Basic Reports   Catabathard   Basic Reports   Catabathard   Basic Reports   Catabathard   Basic Reports   Basic Reports   Catabathard   Basic Reports   Basic Reports   Basic Reports   Basic Reports   Basic Reports   Basic Reports   Basic Reports   Nations   Basic Reports   Basic Reports   Basic Reports   Basic Reports   Basic Reports   Basic Reports   Basic Reports   Basic Reports   Basic Reports   Basic Reports   Basic Reports   Basic Reports   Basic Reports   Basic Reports   Basic Reports   Basic Reports   Basic Reports   Basic Reports <tr< td=""><td>🔢 Apps 🥏 TerrestrialLight E 😵 LBNL7</td><td>(T 📔 Inbox (7) - moneil 🗞 Immersive Render 🧭 Halio API v3.0.0</td><td></td></tr<>                                                                                                    | 🔢 Apps 🥏 TerrestrialLight E 😵 LBNL7    | (T 📔 Inbox (7) - moneil 🗞 Immersive Render 🧭 Halio API v3.0.0       |                                    |
| EC2 Dearboard   Berlands   Tage   Tage   Reports   Instruction   NSMA2CS   Sold Fearback   Beands   Beands    Beands   Beands                                                                                                    | aws Servic                             | es 🗸 Resource Groups 🗸 🛠                                            | 🗘 Andrew McNeil 👻 Ohio 👻 Support 👻 |
| Tags<br>Tags<br>Tags<br>Reports<br>Lintin<br>Instino<br>Instino<br>Inst | EC2 Dashboard                          | Create Key Pair Import Key Pair Delete                              | ∆ ↔ ♦ Ø                            |
| Tago       Image       Image                                                                                                    | Taga                                   | O Filter by attributes or search by keyword                         | I< < None found > >                |
| Horols     Genotes       Linis     Genotes       Instruction     Constances       Instruction     Constances       Landon Trenduction     Constances       Sociel Action     Constances       Beserved Instances     Constances       Casacity Reservations     Constances       Casacity Reservations                                                                                                    | lags                                   |                                                                     |                                    |
| Links       Clock the 'Cross Kky Pai' button to create your first Kky Pai'         Instances       Create Kky Pai'         Lauch Templates       Create Kky Pai'         Spot Requests       Filter State         Reserved Infainces       Create Kky Pai'         Dedicated Hosts       Create Kky Pai'         Capacity Reservations       Create Kky Pai'         Capacity Reservations       Create Kky Pai'         Capacity Reservations       Create Kky Pai'         Capacity Reservations       Create Kky Pai'         Capacity Reservations       Create Kky Pai'         State Clock store       Create Kky Pai'         Waters       Create Kky Pai'         Marks       Create Kky Pai'         Marks       Create Kky Pai'         Marks       Create Kky Pai'         Marks       Create Kky Pai'         Vatures       Create Kky Pai'         Security Groups       Create Kky Pai'         Brade In Pro       Create Kky Pai'         Network Interfaces       Create Kky Pai'         Network Interfaces       Create Kky Pai'         Network Interfaces       Create Kky Pai'         Network Interfaces       Create Kky Pai'         Network Interfaces       Create Key Pai'                                                                                                    | Reports                                | You do not have any Key Pairs in this region.                       |                                    |
| Instances         Implanes           Instances         Implanes           Lauch Treplates         Implanes           Sport Requests         Implanes           Bedicated Hosts         Implanes           Capacity Reservation         Implanes           Implanes         Implanes           Buddes         Implanes           Buddes         Implanes     <                                                                                                    | Limits                                 | Click the "Create Key Pair" button to create your first Key Pair.   |                                    |
| Intaces       Create Key Pair         Lauch Template       Image: Soch Reguests         Beadrader Hoats       Image: Soch Reguests         Bedrader Hoats       Image: Soch Reguests         Image: Soch Reguests       Image: Soch Reguests         Image: Soch Reguests       Image: Soch Reguests         Image: Soch Reguests       Image: Soch Reguests         Image: Soch Reguests       Image: Soch Reguests         Image: Soch Reguests       Image: Soch Reguests         Soch Reguests       Image: Soch Reguests         Soch Reguests       Image: Soch Reguests         Soch Reguests       Image: Soch Reguests         Soch Reguests       Image: Soch Reguests         Soch Reguests       Image: Soch Reguests         Image: Reguests       Image: Soch Reguests         Image: Reguests       Image: Soch Reguests         Image: Reguests       Image: Soch Reguests         Image: Reguests       Image: Soch Reguests         Image: Reguests       Image: Reguests         Image: Reguests       Image: Reguests         Image: Reguests       Image: Reguests         Image: Reguests       Image: Reguests         Image: Reguests       Image: Reguests         Image: Reguests       Image: Reguests                                                                                                    | INSTANCES                              |                                                                     |                                    |
| Laund Templates Soct Requests Reserved Instances Dedicated Hosts Capacity Reservations MAGES AMIs Bundles Taska Bundles Taska Bundles Bundles Bundle                                                                                                    | Instances                              | Create Key Pair                                                     |                                    |
| Spot Requests         Reserved Instances           Dedicated Hosts         Capacity Reservations           Capacity Reservations         Image: Capacity Reservations           Mide         Badic Tasks           ELASTIC ELOCK STORE         Volumes           Volumes         Security Groups           Badic IPS         Elect a key pair           Network Interfaces         Image: Capacity Groups           Iso Kon Status         Image: Capacity Groups           Lodg Baincers         Image: Capacity Groups           Auto ShaLMONG         Image: Capacity Groups           Auto Scalung         Image: Capacity Groups           Auto Scalung         Image: Capacity Groups           Auto Scalung         Image: Capacity Groups           Auto Scalung         Image: Capacity Groups                                                                                                    | Launch Templates                       |                                                                     |                                    |
| Reserved Instances         Indexed Hosts           Icacidad Hosts         Icacidad Hosts           Icacidad Hosts         Icacidad Hosts           ImageS         Icacidad Hosts           Bunde Tasks         Icacidad Hosts           Icacidad Hosts         Icacidad Hosts           Icacidad Hosts         Icacidad Hosts           ImageS         Icacidad Hosts           ImageS         I                                                                                                    | Spot Requests                          |                                                                     |                                    |
| Decicated Hosis       Image: Second Second Sec                                                                                                    | Reserved Instances                     |                                                                     |                                    |
| Capacity Reservations         Image: Second Second Sec                                                                                                    | Dedicated Hosts                        |                                                                     |                                    |
| <ul> <li>MAGES</li> <li>MAGES</li> <li>AMS</li> <li>AMS</li> <li>Bundle Taaka</li> <li>ELASTIC BLOCK STORE</li> <li>Volumes</li> <li>Shapshots</li> <li>Mageona</li> <li>Shapshots</li> <li>Basic IPa</li> <li>Basic IPa</li> <li>Basic IPa</li> <li>Retwork Interfaces</li> <li>Kotwork Interfaces</li> <li>Load Balancera</li> <li>Target Groups</li> <li>ALTIO SCALING</li> <li>ALTIO SCALING</li> <li>Launch Configurations</li> </ul>                                                                                                    | Capacity Reservations                  |                                                                     |                                    |
| AMIs         Runda Tasks           Bunda Tasks         Remote Tasks           Bunda Tasks         Remote Tasks                                                                                                    | IMAGES                                 |                                                                     |                                    |
| Bundle Tasks       Image: Construction of the second of the second of the                                                                                                    | AMIs                                   |                                                                     |                                    |
| <ul> <li>ELASTIO BLOOK STORE</li> <li>Volumes</li> <li>Snapshots</li> <li>Lifecycle Manager</li> <li>NETWORK &amp; SECURITY</li> <li>Security Groups</li> <li>Elastic IPs</li> <li>Placement Groups</li> <li>Elastic IPs</li> <li>Network Interfaces</li> <li>LoAD BALANCING</li> <li>LoAD BALANCING</li> <li>LoAD BALANCING</li> <li>LoAD BALANCING</li> <li>LoAT SCALING</li> <li>ALTO SCALING</li> <li>Mattro Scaling</li> </ul>                                                                                                    | Bundle Tasks                           |                                                                     |                                    |
| Volumes         I           Snapshots         I           Lifecycle Manager         Image: Company Company Compa                                                                                                    | ELASTIC BLOCK STORE                    |                                                                     |                                    |
| Snapshots       Ideopole Manager         Lifeoyole Manager       Image: Component of the second of the second                                                                                                    | Valumes                                |                                                                     |                                    |
| Lifecycle Manager         NEtWORK & SECURITY         Security Groups         Elastic IPs         Placement Groups         Placement Groups         Network Interfaces         Lodd Balancers         Target Groups         Target Groups         AUTO SCALING         Lunch Cnifguration                                                                                                    | Snapshots                              |                                                                     |                                    |
| <ul> <li>Network &amp; Security</li> <li>Security Groups</li> <li>Elastic IPs</li> <li>Placement Groups</li> <li>Key Pairs</li> <li>Network Interfaces</li> <li>Load Balancers</li> <li>Target Groups</li> <li>AUTO SCALING</li> <li>Launch Configurations</li> </ul>                                                                                                    | Lifecycle Manager                      | Coloret o lassemente                                                |                                    |
| Security Groups   Eastic IPs   Placement Groups   Key Pairs   Network Interfaces   LOAD BALANCING   Load Balancers   Target Groups   AUTO SCALING   Launch Configurations                                                                                                    | NETWORK & SECURITY                     | Select a key pair                                                   |                                    |
| <ul> <li>Eastic IPs</li> <li>Placement Groups</li> <li>Key Pairs</li> <li>Network Interfaces</li> <li>LOAD BALANCING</li> <li>Load Balancers</li> <li>Target Groups</li> <li>AUTO SCALING<br/>Launch Configurations</li> </ul>                                                                                                    | Security Groups                        |                                                                     |                                    |
| Placement Groups   Key Pairs   Network Interfaces   CAD BALANCING   Load Balancers   Target Groups   AUTO SCALING   Launch Configurations                                                                                                    | Elastic IPs                            |                                                                     |                                    |
| <ul> <li>Key Pairs</li> <li>Network Interfaces</li> <li>LOAD BALANCING</li> <li>Load Balancers</li> <li>Target Groups</li> <li>AUTO SCALING</li> <li>Launch Configurations</li> </ul>                                                                                                    | Placement Groups                       |                                                                     |                                    |
| Network Interfaces   LOAD BALANCING   Load Balancers   Target Groups   AUTO SCALING   Launch Configurations                                                                                                    | Key Pairs                              |                                                                     |                                    |
| <ul> <li>LOAD BALANCING</li> <li>Load Balancers</li> <li>Target Groups</li> <li>AUTO SCALING</li> <li>Launch Configurations</li> </ul>                                                                                                    | Network Interfaces                     |                                                                     |                                    |
| Load Balancers<br>Target Groups<br>AUTO SCALING<br>Launch Configurations                                                                                                    | LOAD BALANCING                         |                                                                     |                                    |
| <ul> <li>Target Groups</li> <li>AUTO SCALING</li> <li>Launch Configurations</li> </ul>                                                                                                    | Load Balancers                         |                                                                     |                                    |
| <ul> <li>AUTO SCALING</li> <li>Launch Configurations</li> </ul>                                                                                                    | Target Groups                          |                                                                     |                                    |
| Launch Configurations                                                                                                    | E AUTO SCALING                         |                                                                     |                                    |
|                                                                                                    | Launch Configurations                  |                                                                     |                                    |

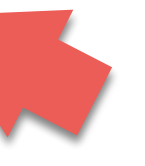

To start, you have no key pairs in your account.

Click: "Generate Key Pair"

© 2008 - 2019, Amazon Web Services, Inc. or its affiliates. All rights reserved. Privacy Policy Terms of Use

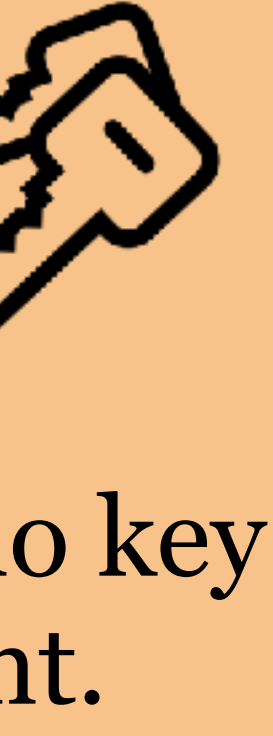

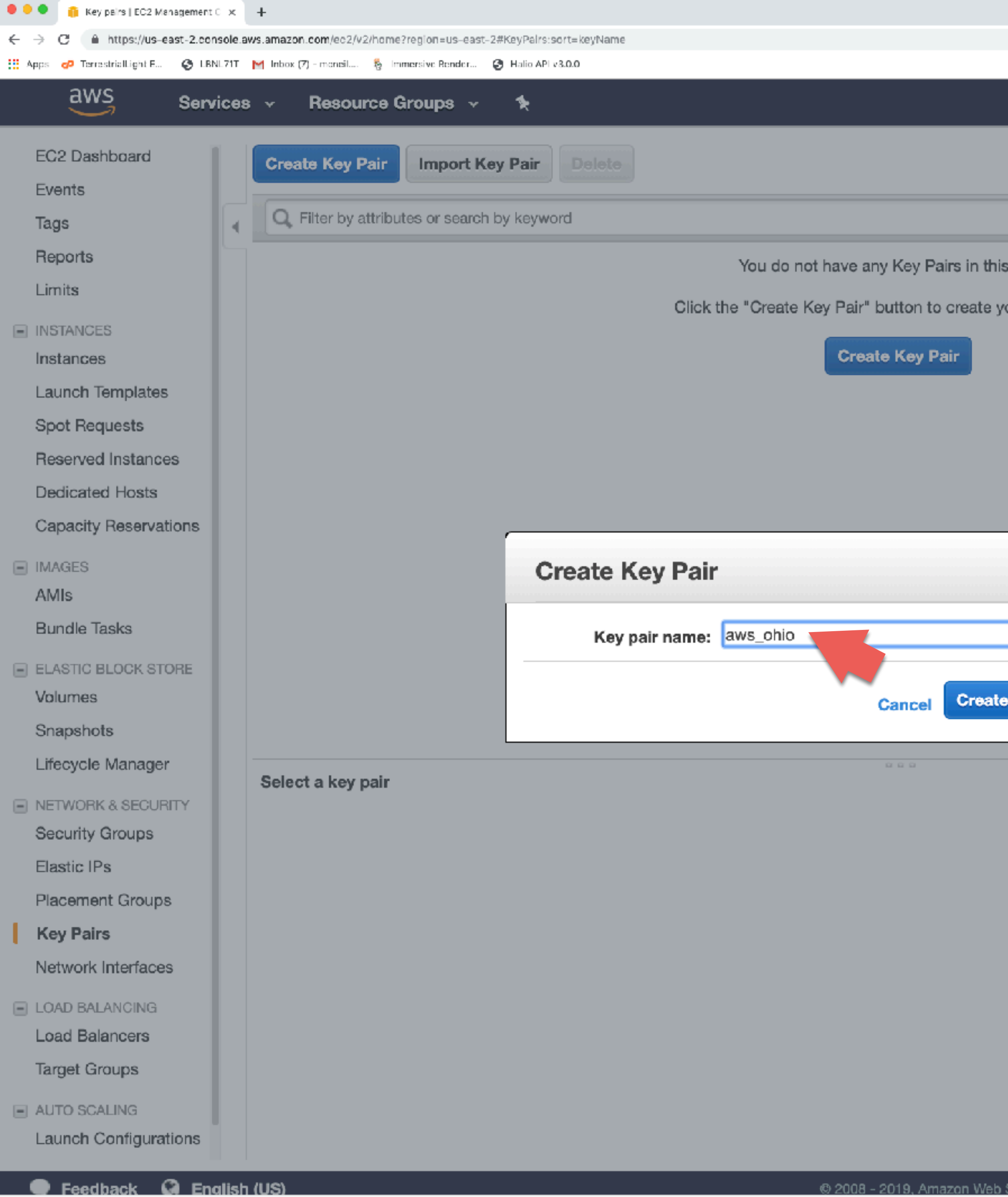

|                                 |                         | Q & 🗊 🕷        | 4 BR 11 O   60 O  |
|---------------------------------|-------------------------|----------------|-------------------|
|                                 |                         | 2              |                   |
| Ą                               | Andrew McNell           | 🕶 Ohio 🕶       | Support 👻         |
|                                 |                         |                |                   |
|                                 |                         | <u>A</u>       | <del>간 🕈 </del> 0 |
|                                 | 0                       | K < None       | found >>          |
| s region.                       |                         |                |                   |
| our first Key Pair.             |                         |                |                   |
|                                 |                         |                |                   |
|                                 |                         |                |                   |
|                                 |                         |                |                   |
|                                 |                         |                |                   |
|                                 |                         |                |                   |
|                                 |                         |                |                   |
| ×                               |                         |                |                   |
| _                               |                         |                |                   |
|                                 |                         |                |                   |
|                                 |                         |                |                   |
|                                 |                         |                |                   |
|                                 |                         |                |                   |
|                                 |                         |                |                   |
|                                 |                         |                |                   |
|                                 |                         |                |                   |
|                                 |                         |                |                   |
|                                 |                         |                |                   |
|                                 |                         |                |                   |
|                                 |                         |                |                   |
|                                 |                         |                |                   |
|                                 |                         |                |                   |
|                                 |                         |                |                   |
| Services, Inc. or its affiliate | s. All rights reserved. | Privacy Policy | Terms of Use      |

# Enter a name for your key pair and click create.

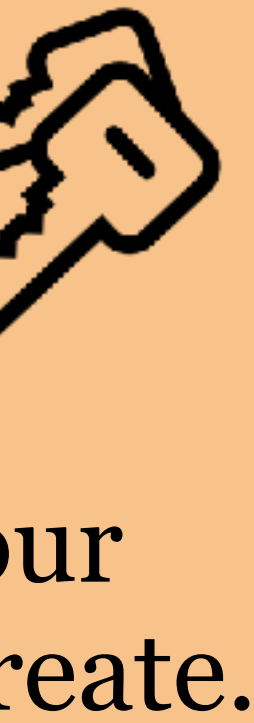

| 🔍 🔍 🍈 Key pairs   EC2 Management C 🗙                                 | < +                                                                     |                                                   |            |
|----------------------------------------------------------------------|-------------------------------------------------------------------------|---------------------------------------------------|------------|
| $\leftarrow$ $\rightarrow$ C $\triangleq$ https://us-east-2.console. | e.aws.amazon.com/ec2/v2/home?region=us-east-2#KeyPairs:sort=keyName     | 은 ☆ 🏓 🗰 🔠                                         | 🕸 Q   🎒 🛛  |
| 👯 Apps 🧬 TerrestrialLight E 🔇 LBNL71T                                | T M Inbox (7) - monoil 🗞 Immersive Render 🎯 Halio API v3.0.0            |                                                   |            |
| aws Service                                                          | es 🗸 Resource Groups 🤟 🛠                                                | Andrew McNell 👻 Ohio 👻 Suppo                      | ort 🕶      |
|                                                                      |                                                                         |                                                   |            |
| EC2 Dashboard                                                        | Create Key Pair Import Key Pair Delete                                  | A 13                                              | ¢ 0        |
| Events                                                               |                                                                         |                                                   |            |
| Tags                                                                 | Filter by attributes or search by keyword                               | ☑ K < 1 to 1 of 1                                 | > >!       |
| Reports                                                              | E Key pair name - Fingerprint -                                         |                                                   |            |
| Limits                                                               | aws_obio                                                                |                                                   |            |
| INSTANCES                                                            |                                                                         |                                                   |            |
| Instances                                                            |                                                                         |                                                   |            |
| Launch Templates                                                     |                                                                         |                                                   |            |
| Spot Requests                                                        |                                                                         |                                                   |            |
| Reserved Instances                                                   |                                                                         |                                                   |            |
| Dedicated Hosts                                                      |                                                                         |                                                   |            |
| Capacity Reservations                                                |                                                                         |                                                   |            |
| - IMAGES                                                             |                                                                         |                                                   |            |
| AMIs                                                                 |                                                                         |                                                   |            |
| Bundle Tasks                                                         |                                                                         |                                                   |            |
| ELASTIC BLOCK STORE                                                  |                                                                         |                                                   |            |
| Volumes                                                              |                                                                         |                                                   |            |
| Snapshots                                                            |                                                                         |                                                   |            |
| Lifecvcle Manager                                                    | Key Pair: aws_ohio                                                      |                                                   |            |
|                                                                      | Key pair name aws_ohio                                                  |                                                   |            |
| Security Groups                                                      | Fingerprint da:bd:fa:2c:9f:ca:95:ae:09:60:29:46:1b:32:fe:88:3b:8b:e9:3e |                                                   |            |
| Flastic IPs                                                          |                                                                         |                                                   |            |
| Placement Groups                                                     |                                                                         |                                                   |            |
| Key Pairs                                                            |                                                                         |                                                   |            |
| Network Interfaces                                                   |                                                                         |                                                   |            |
| Horwork Internaces                                                   |                                                                         |                                                   |            |
| LOAD BALANCING                                                       |                                                                         |                                                   |            |
| Load Balancers                                                       |                                                                         |                                                   |            |
| larget Groups                                                        |                                                                         |                                                   |            |
| AUTO SCALING                                                         |                                                                         |                                                   |            |
| Feedback English                                                     | sh (US) © 2008 - 2019, Amazon Web Services, Inc. or its affiliates.     | s. All rights reserved. <b>Privacy Policy</b> Ter | rms of Use |
| aws phip.pem                                                         |                                                                         |                                                   | Show All   |

andy\_ohio.pem is downloaded to my computer when I click "create"

Move your private key file somewhere secure and memorable. *I like to* use a hidden folder for key files on my mac.

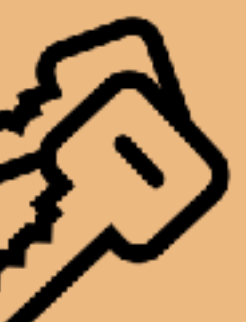

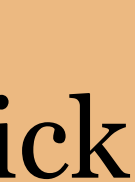

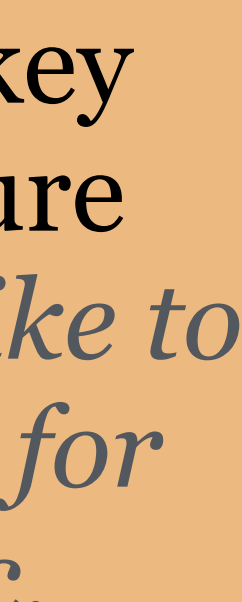

# Security Groups

- Sets access rules
  - restrict to IP address or only within security group
- Set accessible ports
  - SSH port 22
  - NFS port 2049
  - HTTP port 80, HTTPS port 443
- simplest to use one that's already created.
- Useful for connecting EFS with ECS instances (we'll get to this later)

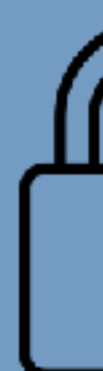

• When you launch an instance, a temporary security group is created, however it's

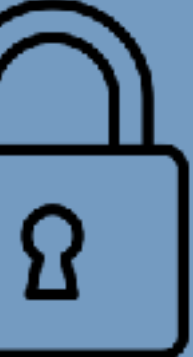

| 🔍 🔍 👘 Security groups   EC2 Manager 🗙                                                                                                    | +                      |                         |                            |            |                |                   |                                      |     |
|----------------------------------------------------------------------------------------------------|------------------------|-------------------------|----------------------------|------------|----------------|-------------------|--------------------------------------|-----|
| $\leftrightarrow$ $\rightarrow$ C iii https://us-east-2.console.a                                                                                                    | ws.amazon.com/ec2/v2/h | iome?region=us-east-2#S | ecurityGroups:sort=groupId |            |                |                   | २ 🚖 🗩 🎟 🕼 🖓 🌖                        | , 0 |
| 🗰 Aops 🧬 TerrestrialLight E 🔇 LBNE711                                                                                                    | M Inbox (7) - moneil 💈 | 🗄 Immersive Render 🔇    | Halio API v3.0.0           |            |                |                   |                                      |     |
| aws Services                                                                                                    | s - Resourc            | e Groups 🕞              | *                          |            |                |                   | 🗘 🎴 Andrew McNeil 👻 Ohio 👻 Support 👻 |     |
| EC2 Dashboard<br>Events<br>Tags                                                                                                    | Create Securit         | y Group Actio           | ns 👻<br>search by keyword  |            |                |                   | <b>▲ २ ♦</b> (0)<br>(0)              | 0   |
| Reports                                                                                                    | Name                   | - Group ID              |                            | Group Name | - VPC ID       | - Owner           | - Description                        |     |
| Limits                                                                                                    |                        | sa BoliZool             | 04                         | dofault    | vno fe0e3097   | 8856303560        | default )/PC executity group         |     |
| <ul> <li>INSTANCES</li> <li>Instances</li> <li>Launch Templates</li> <li>Spot Requests</li> <li>Reserved Instances</li> <li>Dedicated Hosts</li> <li>Capacity Reservations</li> <li>IMAGES</li> <li>AMIS</li> <li>Bundle Tasks</li> <li>ELASTIC BLOCK STORE</li> <li>Volumes</li> </ul> |                        | Sg-0047004              | 54                         |            | vpc-teba3097   |                   | distant vrc security group           |     |
| Snapshots<br>Lifecycle Manager                                                                                                    | Security Group         | : sg-6c47cc04           |                            |            |                |                   |                                      | 5   |
| NETWORK & SECURITY                                                                                                    | Description            | Inbound                 | utbound Tags               |            |                |                   |                                      |     |
| Security Groups<br>Elastic IPs<br>Placement Groups                                                                                                    | Edit<br>Type (i)       |                         | Protocol ()                |            | Port Range (i) | Source (i)        | Description ()                       | _   |
| Network Interfaces                                                                                                    | All traffic            |                         | All                        |            | All            | sa-6c47cc04 (defa | ult)                                 |     |
| <ul> <li>LOAD BALANCING</li> <li>Load Balancers</li> <li>Target Groups</li> <li>AUTO SCALING</li> <li>Launch Configurations</li> <li>Auto Scaling Groups</li> </ul>                                                                                                    |                        |                         | r 1411                     |            | / ***          | су сон соон (абіа |                                      |     |

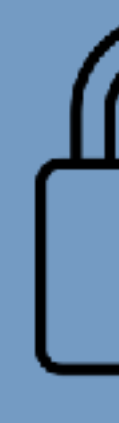

Your account contains a default security group that allows inbound connections from other instances in the security group and nowhere else.

Click 'Create Security Group' to make a new security group.

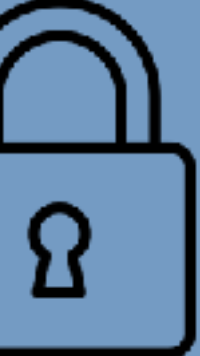

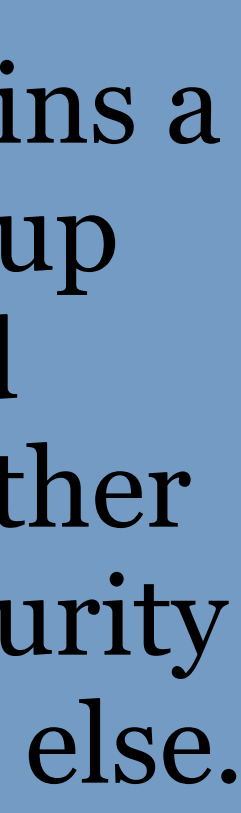

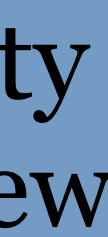

| 🔍 🔍 👘 Security groups   EC2 Manager 🗙                                   | +                                                                                       |                            |
|-------------------------------------------------------------------------|-----------------------------------------------------------------------------------------|----------------------------|
| $\leftrightarrow$ $\rightarrow$ $G$ $\cong$ https://us-east-2.console.a | ws.amazon.com/ec2/v2/home?region=us-east-2#SecurityGroups:sort=groupId                  | © ☆ ≱ ₩   Q 🍦 🜗 O          |
| 🔛 Apps 🕜 TerrestrialLight E 🔇 LBNL711                                   | M Inbox (7) - moneil 🗞 Immersive Render 🔇 Halio API v3.0.0                              |                            |
| aws Services                                                            | s 🗸 Resource Groups 🗸 🐐 🏠 Andrew Mol                                                    | veil 🕶 Ohio 👻 Support 👻    |
| EC2 Dashboard<br>Events<br>Tags                                         | Create Security Group Actions *                                                         | ▲ -                        |
| Reports                                                                 | Name - Group ID - Group Name - VPC ID - Owner -                                         | Description                |
| Limits                                                                  |                                                                                         |                            |
| INSTANCES                                                               | e sg-6c47cc04 default vpc-fe0a3097 885639356958                                         | default VPC security group |
| Instances                                                               |                                                                                         |                            |
| Launch Templates                                                        | Create Security Group                                                                   | ×                          |
| Spot Requests                                                           |                                                                                         |                            |
| Reserved Instances                                                      | Security group name (i) Basic                                                           |                            |
| Dedicated Hosts                                                         | Description () SSH & NFS                                                                |                            |
| Capacity Reservations                                                   | VPC (i) vpc-fe0a3097 (default)                                                          |                            |
|                                                                         | Security group rules:                                                                   |                            |
| AMIs                                                                    |                                                                                         |                            |
| Bundle Tasks                                                            | Inbound                                                                                 |                            |
|                                                                         | Type (i)       Protocol (i)       Port Range (i)       Source (i)       Description (i) |                            |
| ELASTIC BLOCK STORE                                                     | SSH    TCP 22 Anywhere                                                                  |                            |
| Spapshots                                                               |                                                                                         |                            |
| Lifecycle Manager                                                       | Anywhere V.0.0.070, 170 e.g. SSH for Admin t                                            |                            |
| Enceyole Managor                                                        | Add Rule                                                                                |                            |
| NETWORK & SECURITY                                                      |                                                                                         |                            |
| Security Groups                                                         |                                                                                         |                            |
| Elastic IPs                                                             |                                                                                         |                            |
| Placement Groups                                                        |                                                                                         | on (i)                     |
| Key Pairs                                                               | Cancel                                                                                  |                            |
| Network Interfaces                                                      |                                                                                         |                            |
| LOAD BALANCING                                                          |                                                                                         |                            |
| Load Balancers                                                          |                                                                                         |                            |
| Target Groups                                                           |                                                                                         |                            |
| AUTO SCALING                                                            |                                                                                         |                            |
| Launch Configurations                                                   |                                                                                         |                            |
| Auto Scaling Groups                                                     |                                                                                         |                            |
|                                                                         |                                                                                         |                            |

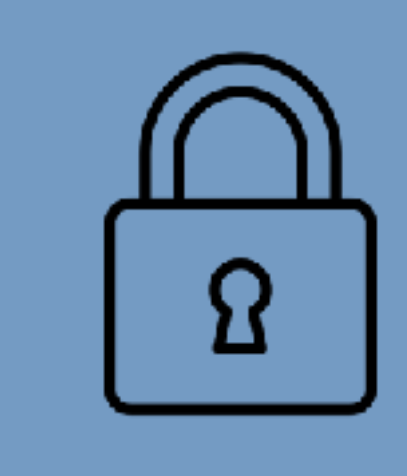

We'll create a security group with the following inbound access:

ssh from anywhere (so you can connect to the instance from your computer)

nfs from anywhere (we'll restrict nfs to this security group in the next step)

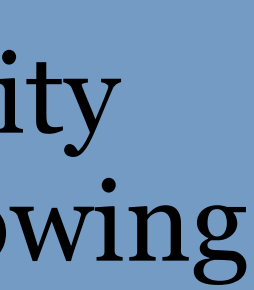

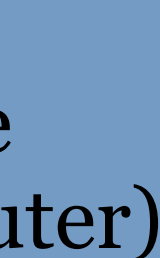

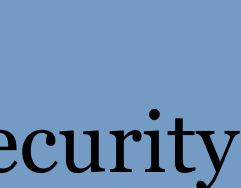

| 🗢 🔍 🌒 👔 Security groups   EC2 Manager 🗙                      | +                                  |                                        |            |                |
|--------------------------------------------------------------|------------------------------------|----------------------------------------|------------|----------------|
| $\leftarrow$ $\rightarrow$ C iii https://us-east-2.console.a | aws.amazon.com/ec2/v2/home?region: | sus-east-2#SecurityGroups:sort=groupId |            |                |
| 🔛 Apps 🧽 TerrestrialLight E 🔇 LBNL711                        | M Inbox (7) - moneil 🦉 Immersive P | ender 🔇 Halio API v3.0.0               |            |                |
| aws Services                                                 | s 👻 Resource Group                 | s <b>v 1</b> ⊱                         |            |                |
| EC2 Daebboard                                                |                                    |                                        |            |                |
| EC2 Dashboard                                                | Create Security Group              | Actions V                              |            |                |
| Events                                                       | O Filter by tags and attr          | ibutes or search by keyword            |            |                |
| lags                                                         | i no oy tago and attr              | iburda or sourcer by Royward           |            |                |
| Heports                                                      | Name -                             | Group ID 🔶                             | Group Name | - VPC ID       |
| Limits                                                       |                                    | sg-07c3608c40753cd0d                   | Basic      | vpc-fe0a3097   |
| INSTANCES                                                    |                                    | sg-6c47cc04                            | default    | vpc-fe0a3097   |
| Instances                                                    |                                    | _                                      |            | -              |
| Launch Templates                                             |                                    |                                        |            |                |
| Spot Requests                                                |                                    |                                        |            |                |
| Reserved Instances                                           |                                    |                                        |            |                |
| Dedicated Hosts                                              |                                    |                                        |            |                |
| Capacity Reservations                                        |                                    |                                        |            |                |
| IMAGES                                                       |                                    |                                        |            |                |
| AMIs                                                         |                                    |                                        |            |                |
| Bundle Tasks                                                 |                                    |                                        |            |                |
| ELASTIC BLOCK STORE                                          |                                    |                                        |            |                |
| Volumes                                                      |                                    |                                        |            |                |
| Snapshots                                                    | Security Group, cg. 07e            | 2608a40752ad0d                         |            | 0.0.0          |
| Lifecycle Manager                                            | Security Group: sg-07c             | 30080407530000                         |            |                |
| NETWORK & SECURITY                                           | Description Inbour                 | d Outbound Tags                        |            |                |
| Security Groups                                              |                                    |                                        |            |                |
| Elastic IPs                                                  | Edit                               |                                        |            |                |
| Placement Groups                                             |                                    |                                        |            |                |
| Key Pairs                                                    | Type (j)                           | Protocol (j)                           |            | Port Range (i) |
| Network Interfaces                                           | SSH                                | TCP                                    |            | 22             |
| LOAD BALANCING                                               | SSH                                | TCP                                    |            | 22             |
| Load Balancers                                               | NFS                                | TCP                                    |            | 2049           |
| Target Groups                                                | NFS                                | TCP                                    |            | 2049           |
| AUTO SCALING                                                 |                                    |                                        |            |                |
| Launch Configurations                                        |                                    |                                        |            |                |
| Auto Scaling Groups                                          |                                    |                                        |            |                |

|              | ९ 🚖 🎘 🚾 🖾 🖓 🌖 🌒 💿                |
|--------------|----------------------------------|
| <b>∆</b> •   | Andrew McNeil 👻 Ohio 👻 Support 👻 |
|              | <b>∆ ⊕ ♦ Ø</b>                   |
|              |                                  |
| - Owner      | - Description                    |
| 885639356958 | SSH & NFS                        |
| 885639356958 | default VPC security group       |

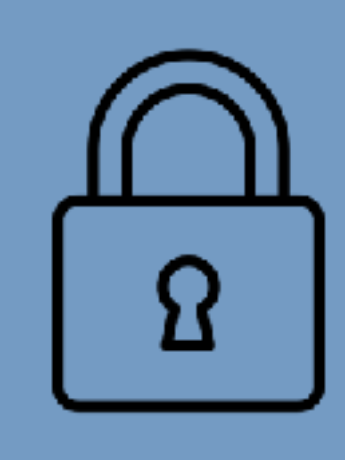

# Now we have two security groups.

| _ | _ |  |
|---|---|--|
|   |   |  |

| Source (i) | Description (i) |
|------------|-----------------|
| 0.0.0/0    |                 |
| ::/0       |                 |
| 0.0.0/0    |                 |
| ::/0       |                 |
|            |                 |

| 🔍 🔍 🔋 👔 Security groups   FC                             | 2 Manager ×               | +                                        |                                                 |                                                     |                                      |                                  |                      |                               |                    |                           |                                                |
|----------------------------------------------------------|---------------------------|------------------------------------------|-------------------------------------------------|-----------------------------------------------------|--------------------------------------|----------------------------------|----------------------|-------------------------------|--------------------|---------------------------|------------------------------------------------|
| ← → C iii https://us-ea                                  | st-2.console.a            | aws.amazon.com/ec2                       | 2/v2/home?region=us-east-2                      | #SecurityGroups:sort=groupId                        |                                      |                                  |                      |                               | Q                  | ☆ 🎅 ₩. 题 🛙                | I Q 🕴 🚺 🕻                                      |
| 🗰 Apps 🕜 TerrestrialLight E                              | S LBNL711                 | M Inbox (7) - moneil.                    | 🗞 Immersive Render 🕻                            | Halio API v3.0.0                                    |                                      |                                  |                      |                               |                    |                           |                                                |
| aws                                                      | Services                  | s - Reso                                 | ource Groups 🕞                                  | *                                                   |                                      |                                  |                      | Ĺ                             | Ĵ● Andrew McNeil → | Ohio 🗕 Si                 | upport 👻                                       |
| EC2 Dashboard<br>Events<br>Taos                          |                           | Create Sec                               | v tags and attributes o                         | ions 👻<br>r search by keyword                       |                                      |                                  |                      |                               | 0                  | <u>⊼</u> 1<br> < < 1 to 2 | <b>ලං එ                                   </b> |
| Reports                                                  | Ľ                         | Name                                     | Group I                                         |                                                     | Group Name                           | -                                |                      | Owner                         | - De               | scription                 |                                                |
| Limits                                                   |                           |                                          | on 07o20                                        |                                                     | Basia                                |                                  | vro fo0o2007         | 005620256055                  |                    |                           |                                                |
| INSTANCES                                                |                           |                                          | sg-6c470                                        | x04                                                 | default                              |                                  | vpc-fe0a3097         | 885639356956                  | def                | ault VPC security         | group                                          |
| Instances                                                |                           |                                          |                                                 |                                                     |                                      |                                  |                      |                               |                    |                           |                                                |
| Spot Poquests                                            |                           |                                          |                                                 |                                                     |                                      |                                  |                      |                               |                    |                           |                                                |
| Reserved Instance                                        | Edit                      | inbound r                                | rules                                           |                                                     |                                      |                                  |                      |                               |                    | ×                         |                                                |
| Capacity Reserva                                         | Туре                      | 0                                        | Protocol (i)                                    | Port Range ()                                       | Source (i                            | )                                |                      | Description (                 | )                  |                           |                                                |
| IMAGES                                                   | SSH                       | + <b>†</b>                               | TCP                                             | 22                                                  | Custom                               | \$ 0.0.0.0/0                     |                      | e.g. SSH for Ac               | lmin Desktop       | 8                         |                                                |
| AMIs<br>Bundle Tesks                                     | SSH                       | + +                                      | TCP                                             | 22                                                  | Custom                               | <b>*</b> ::/0                    |                      | e.g. SSH for Ac               | lmin Desktop       | 8                         |                                                |
| ELEI ASTIC BLOCK ST                                      | NFS                       | \$                                       | TCP                                             | 2049                                                | Custom                               | \$ sg-07c3608c                   | 40753cd0d            | e.g. SSH for Ac               | lmin Desktop       | 8                         |                                                |
| Volumes<br>Snapshots<br>Lifecycle Manage                 | Add I<br>NOTE:<br>on that | Rule<br>Any edits mad<br>rule to be drop | le on existing rules w<br>pped for a very brief | ill result in the edited<br>period of time until th | rule being delet<br>e new rule can b | ed and a new rule<br>be created. | created with the new | / details. This will cause tr | affic that depends |                           |                                                |
| Elastic IPs                                              |                           |                                          |                                                 |                                                     |                                      |                                  |                      |                               | Cancel Sa          | ve                        |                                                |
| Placement Groups                                         |                           | Туре ()                                  |                                                 | Protocol ()                                         |                                      | Port Range                       | • ()                 | Source (j)                    | Descr              | iption (j                 |                                                |
| Network Interfaces                                       |                           | SSH                                      |                                                 | TCP                                                 |                                      | 22                               |                      | 0.0.0/0                       |                    |                           |                                                |
| LOAD BALANCING                                           |                           | SSH                                      |                                                 | TCP                                                 |                                      | 22                               |                      | ::/0                          |                    |                           |                                                |
| Load Balancers                                           |                           | NFS                                      |                                                 | TCP                                                 |                                      | 2049                             |                      | 0.0.0/0                       |                    |                           |                                                |
| Target Groups                                            |                           | NFS                                      |                                                 | TCP                                                 |                                      | 2049                             |                      | ::/0                          |                    |                           |                                                |
| AUTO SCALING<br>Launch Configurati<br>Auto Scaling Group | ons<br>os                 |                                          |                                                 |                                                     |                                      |                                  |                      |                               |                    |                           |                                                |

|              | ९ 🕁 🆻 🚧 🖾 🐼 🖓 🌖 🌒 🔿              |
|--------------|----------------------------------|
|              |                                  |
| <b>↓</b> •   | Andrew McNeil 👻 Ohio 👻 Support 👻 |
|              |                                  |
|              | 🛆 😌 🌩 🚱                          |
|              |                                  |
| - Owner      | - Description                    |
| 885639356958 | SSH & NFS                        |
| 885639356958 | default VPC security group       |
|              |                                  |

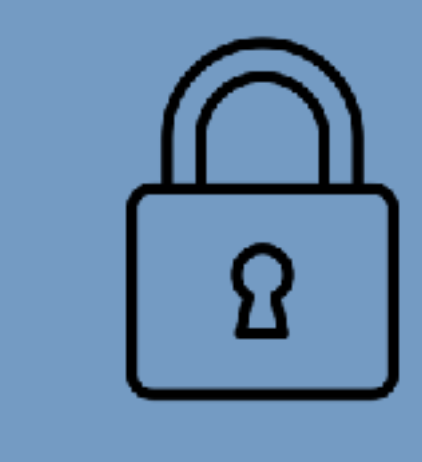

Edit the inbound rules for the new secruity group by adding the ID of the security group in the source field for NFS.

This will restrict inbound NFS to only services in this security group.

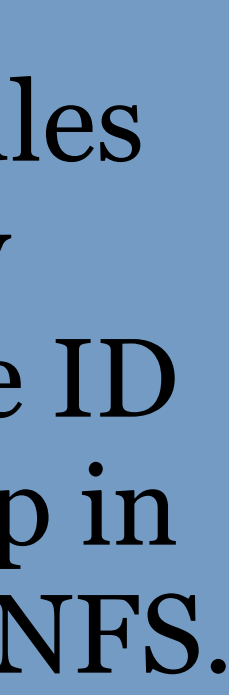

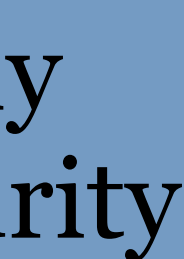

| <ul> <li>☆ <ul> <li>☆ <ul> <li>◇ <ul> <li>◇ <ul> <li>◇ <ul> <li>◇ <ul> <li>◇ <ul> <li>◇ <ul> <li>◇ <ul> <li>◇ <ul> <li>◇ <ul> <li>◇ <ul> <li>◇ <ul> <li>◇ <ul> <li>◇ <ul> <li>◇ <ul> <li>◇ <ul></ul></li></ul></li></ul></li></ul></li></ul></li></ul></li></ul></li></ul></li></ul></li></ul></li></ul></li></ul></li></ul></li></ul></li></ul></li></ul></li></ul></li></ul> |
|----------------------------------------------------------------------------------------------------|
| Ohio - Support -<br>$\Delta$ $\odot$ $\diamond$<br>K < 1 to 2 of 2 > ><br>cription<br>I & NFS<br>ult VPC security group                                                                                                    |
| Ohio - Support -<br>A<br>C<br>C<br>C<br>C<br>C<br>C<br>C                                                                                                    |
| ▲       •       •         K       1 to 2 of 2       >         Icription                                                                                                    |
| <pre>k &lt; 1 to 2 of 2 &gt; &gt; cription l &amp; NFS ult VPC security group</pre>                                                                                                    |
| <pre></pre>                                                                                                    |
| acription<br>I & NFS<br>ault VPC security group                                                                                                    |
| 4 & NFS<br>ault VPC security group                                                                                                    |
| ault VPC security group                                                                                                    |
| ,,,,,,,,,,,,,,,,,,,,,,,,,,,,,,,,,,,,,,,                                                                                                    |
|                                                                                                    |
|                                                                                                    |
|                                                                                                    |
|                                                                                                    |
|                                                                                                    |
|                                                                                                    |
|                                                                                                    |
|                                                                                                    |
|                                                                                                    |
|                                                                                                    |
|                                                                                                    |
|                                                                                                    |
|                                                                                                    |
|                                                                                                    |
|                                                                                                    |
|                                                                                                    |
|                                                                                                    |
| ption (j)                                                                                                    |
|                                                                                                    |
|                                                                                                    |
|                                                                                                    |
|                                                                                                    |
|                                                                                                    |
|                                                                                                    |
|                                                                                                    |
|                                                                                                    |

|              | ९ 🚖 🎘 🚾 🖾 🖓 🌖 🌒 💿                |
|--------------|----------------------------------|
| <b>∆</b> •   | Andrew McNeil 👻 Ohio 👻 Support 👻 |
|              | <b>∆ ↔ ♦ Ø</b>                   |
|              |                                  |
| - Owner      | - Description                    |
| 885639356958 | SSH & NFS                        |
| 885639356958 | default VPC security group       |

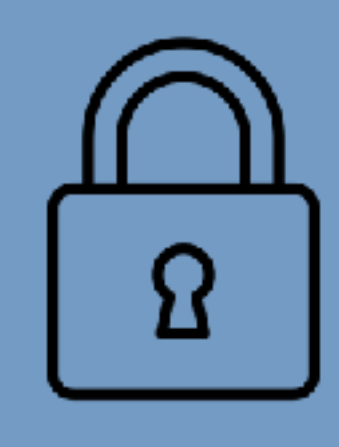

## Now we have a custom security group.

| _ |      |
|---|------|
|   | <br> |

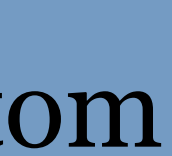

# Instance Types

- - General Purpose  $\bullet$ 
    - M balanced compute, memory, and storage lacksquare
    - T burstable
    - A ARM
  - Compute Optimized lacksquare
    - C: Lower cost per compute cycle
  - Storage Optimized
    - I: large SSD local storage  $\bullet$
    - D: Very large HDD local storage (up to 48 TB)
    - H: Large HDD local storage (up to 16TB) and balanced compute and memory

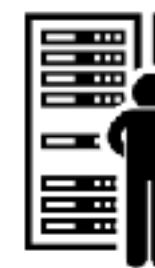

## Dozens of machine instances available organized into categories:

- Memory Optimized
  - R: more RAM per CPU
  - X: optimized for in memory database applications lowest cost per GiB of RAM
  - Z: more RAM per CPU with highest CPU clock speed  $\bullet$ (4.0 GHz)
- Accelerated Computing (GPU FGPA)
  - P: General Purpose GPU
  - G: Graphics intensive GPU
  - F: FGPAs

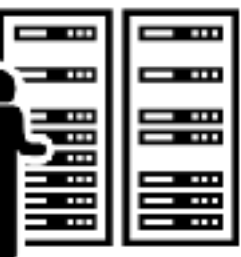

# Information about instance types

- Amazon's info: https://aws.amazon.com/ec2/instance-types/
- https://www.ec2instances.info

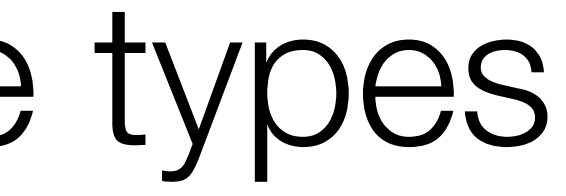

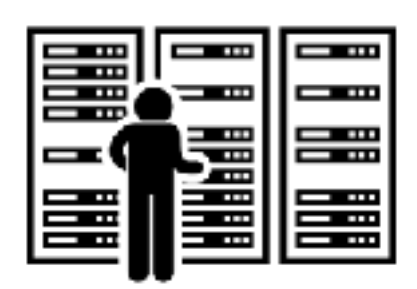

## • This 3rd-party website is sortable, filterable and includes prices:

# Three ways to purchase an instance

- On-demand regular
- Reserved pay by the year
- Spot pseudo auction

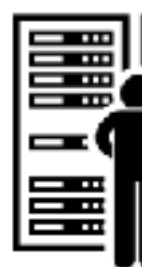

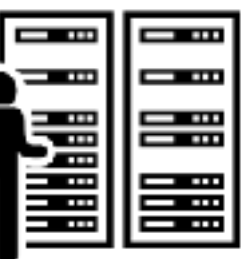

# **On-Demand Instance**

- You start and stop the instance.
- You are billed per hour at fixed rate, only for the time you use.
- Nothing can stop the instance except you.

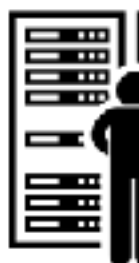

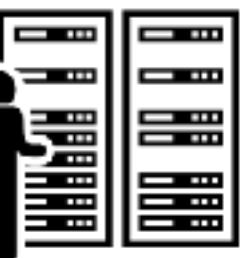

## Reserved Instance

- Discounts on long term reservations. The instance is yours for the duration of the term wether you use it or not.
- 38% discount for a 1-year reservation paid monthly
- 72% discount for a 3-year reservation paid in advance

You probably don't want to use reserved instances

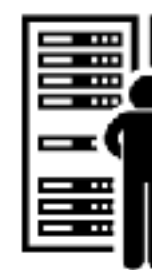

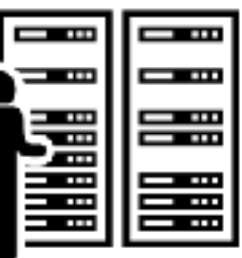

# SPOT Instance

- You can get discounted rates on spare capacity (up to 90%) discount).
- You bid the most you're willing to pay per hour.
- You pay the market clearing rate each hour (not your bid rate).
- If the market clearing rate exceeds your bid amount your instance is terminated without warning.

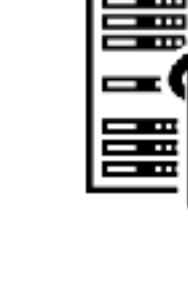

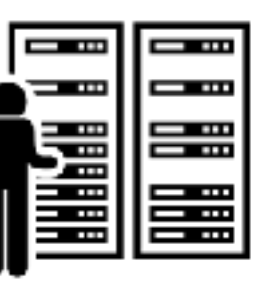

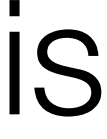

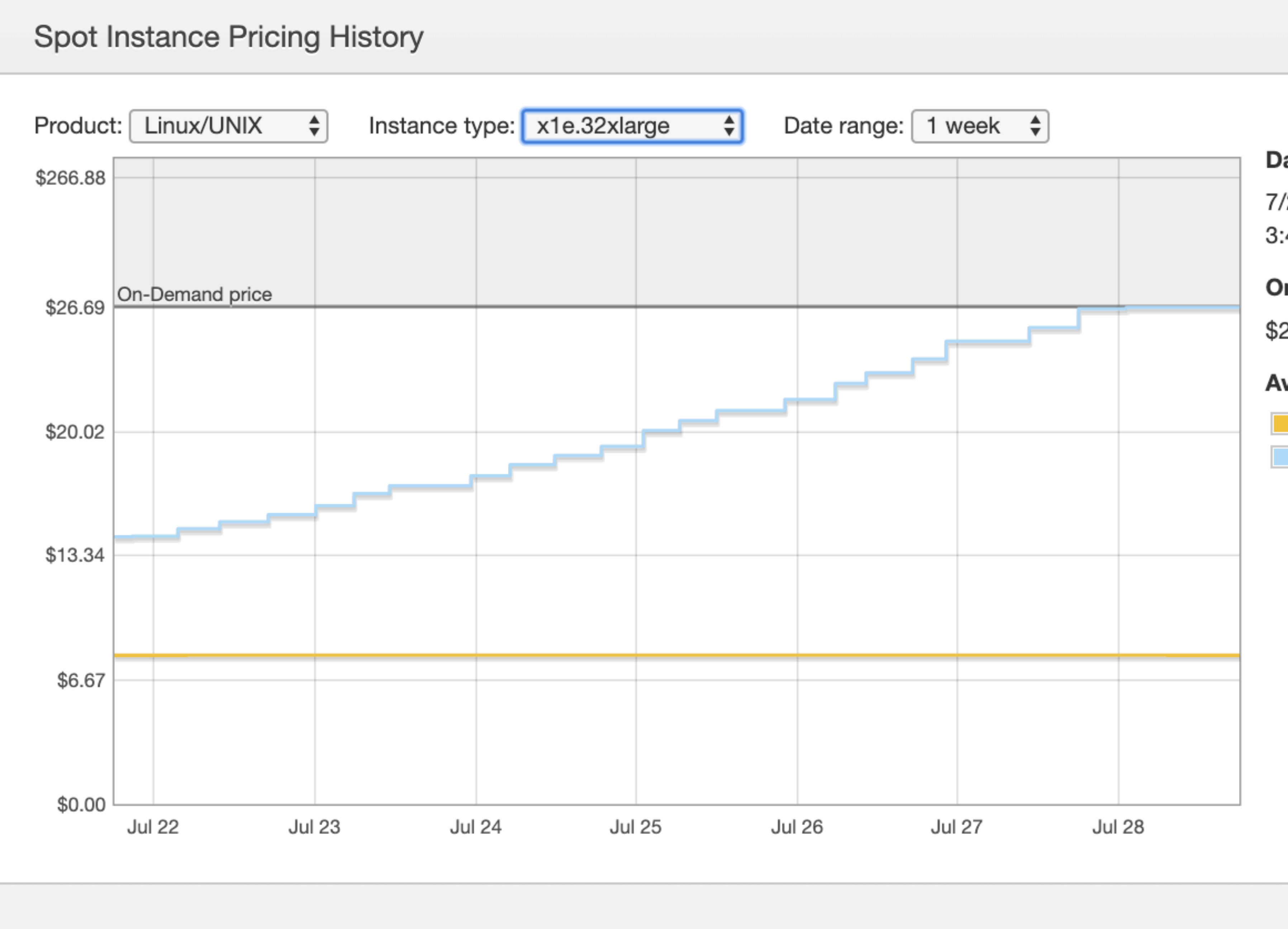

х

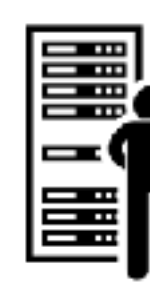

### Date

7/28/2019 3:45:04 PM UTC-0700

### **On-Demand price**

\$26.6880

### Availability Zone Price

📃 us-east-2b

\$26.6880

Close

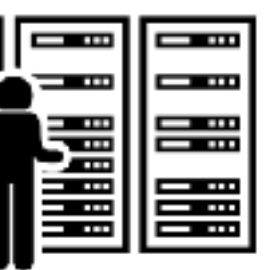

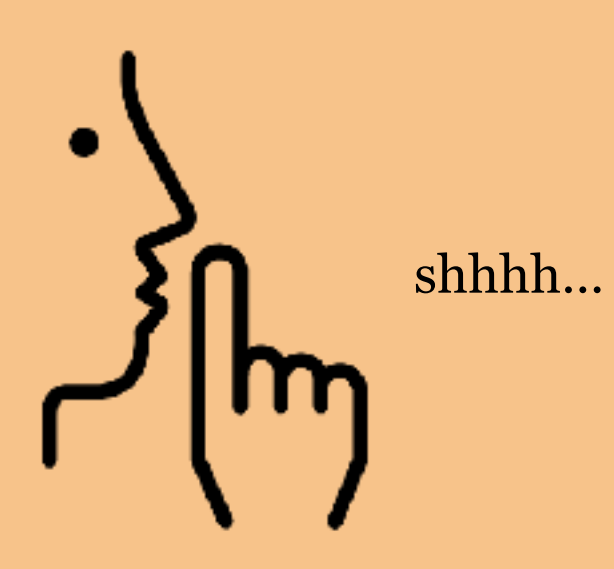

# My spot bidding strategy: Bid a few cents more than the on-demand price.

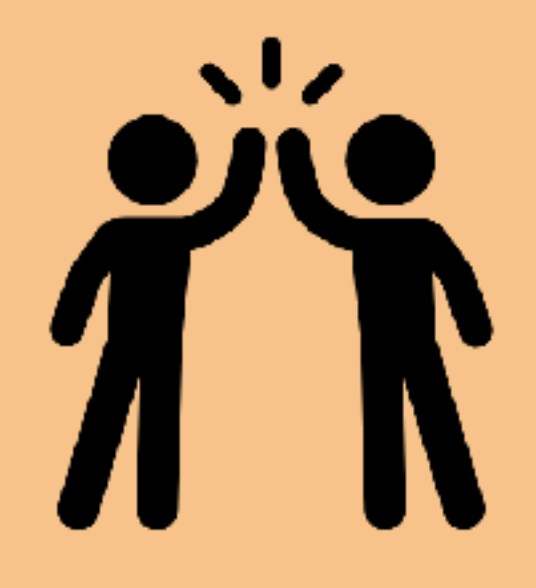

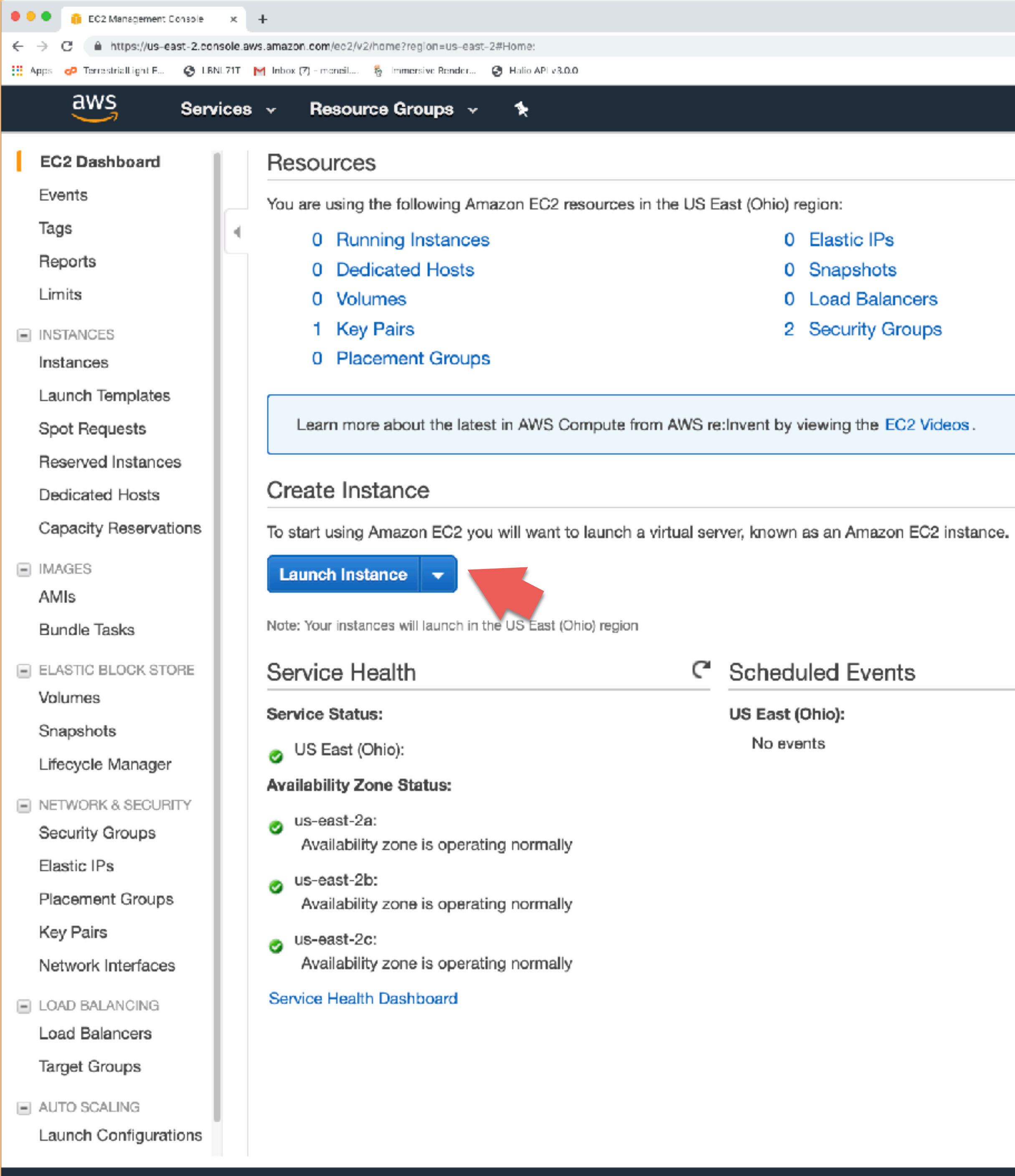

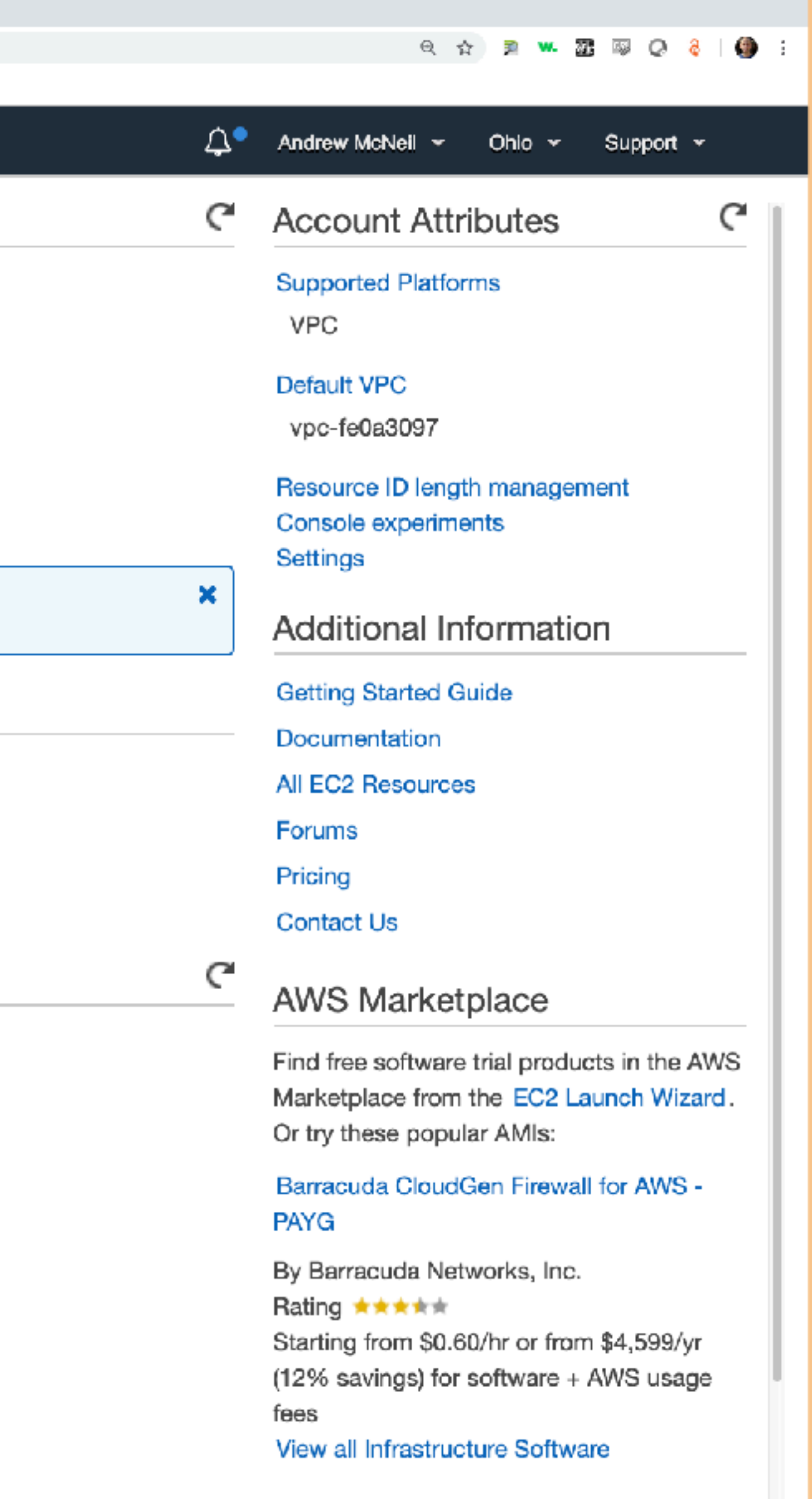

### Matillion ETL for Amazon Redshift

By Matillion Rating \*\*\*\*\* Starting from \$1.37/hr or from \$9,950/yr (17% savings) for software + AWS usage

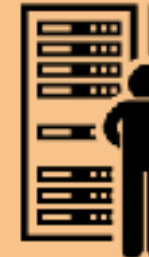

### Let's launch an instance!

| 5 |          |
|---|----------|
|   |          |
| _ | <u> </u> |

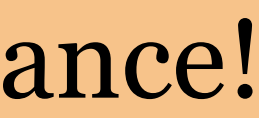

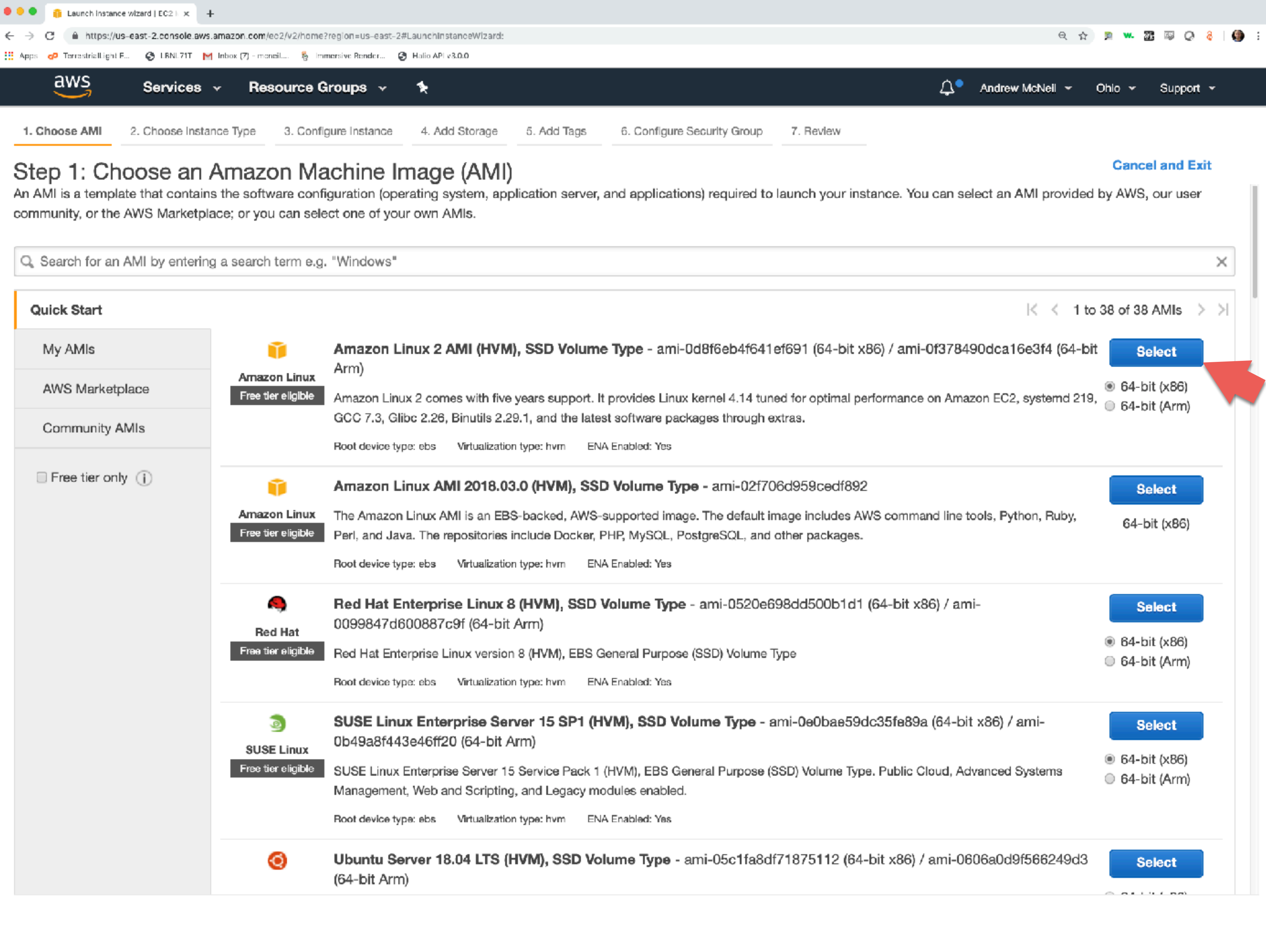

| Q Search for an AMI by entering | g a search term e.g.               | . "Windows"                                                                                                    |
|---------------------------------|------------------------------------|----------------------------------------------------------------------------------------------------|
| Quick Start                     |                                    |                                                                                                    |
| My AMIs                         | Ũ                                  | <b>Amazon Linux 2 AMI (HVM), SSD Volume Type</b> - ami-0d8f6eb4f641ef691 (<br>Arm)                                                                                         |
| AWS Marketplace                 | Amazon Linux<br>Free tier eligible | Amazon Linux 2 comes with five years support. It provides Linux kernel 4.14 tuned for o                                                                                    |
| Community AMIs                  |                                    | GCC 7.3, Glibc 2.26, Binutils 2.29.1, and the latest software packages through extras.Root device type: ebsVirtualization type: hvmENA Enabled: Yes                        |
|                                 | Î                                  | Amazon Linux AMI 2018.03.0 (HVM), SSD Volume Type - ami-02f706d959                                                                                                    |
|                                 | Amazon Linux<br>Free tier eligible | The Amazon Linux AMI is an EBS-backed, AWS-supported image. The default image inc<br>Perl, and Java. The repositories include Docker, PHP, MySQL, PostgreSQL, and other pa |
|                                 |                                    | Root device type: ebs Virtualization type: hvm ENA Enabled: Yes                                                                                                    |
|                                 | Red Hat                            | Red Hat Enterprise Linux 8 (HVM), SSD Volume Type - ami-0520e698dd5<br>0099847d600887c9f (64-bit Arm)                                                                      |
|                                 | Free tier eligible                 | Red Hat Enterprise Linux version 8 (HVM), EBS General Purpose (SSD) Volume Type<br>Root device type: ebs Virtualization type: hvm ENA Enabled: Yes                         |
|                                 |                                    |                                                                                                    |
|                                 | SUSE Linux                         | SUSE Linux Enterprise Server 15 SP1 (HVM), SSD Volume Type - ami-0e0<br>0b49a8f443e46ff20 (64-bit Arm)                                                                     |
|                                 | Free tier eligible                 | SUSE Linux Enterprise Server 15 Service Pack 1 (HVM), EBS General Purpose (SSD) Vol<br>Management, Web and Scripting, and Legacy modules enabled.                          |
|                                 |                                    | Root device type: ebs Virtualization type: hvm ENA Enabled: Yes                                                                                                    |
|                                 | 0                                  | Ubuntu Server 18.04 LTS (HVM), SSD Volume Type - ami-05c1fa8df71875<br>(64-bit Arm)                                                                                        |

Privacy Policy Terms of Use

## I've always used Amazon Linux. I don't have a good reason.

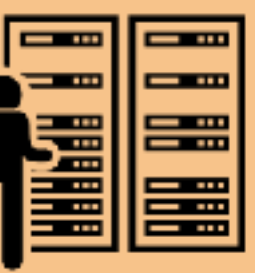

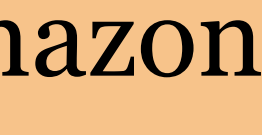

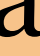

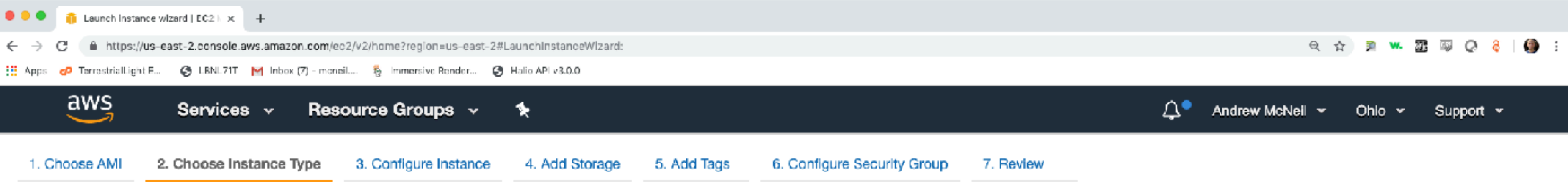

### Step 2: Choose an Instance Type

Amazon EC2 provides a wide selection of instance types optimized to fit different use cases. Instances are virtual servers that can run applications. They have varying combinations of CPU, memory, storage, and networking capacity, and give you the flexibility to choose the appropriate mix of resources for your applications. Learn more about instance types and how they can meet your computing needs.

| Filter by: | All instance types | ~ | Current generation | * | Show/Hide Columns |
|------------|--------------------|---|--------------------|---|-------------------|
| r neor wy. | All motarios types |   | Sanon generation   | _ | onon/mac ociami   |

| Currently selected: t2.micro (Variable ECUs, 1 vCPUs, 2.5 GHz, Intel Xeon Family, 1 GiB memory, EBS only) |                 |                                |             |                |                       |                         |                          |                 |  |  |  |
|----------------------------------------------------------------------------------------------------|-----------------|--------------------------------|-------------|----------------|-----------------------|-------------------------|--------------------------|-----------------|--|--|--|
|                                                                                                    | Family          | т Туре т                       | vCPUs (j) - | Memory (GiB) 👻 | Instance Storage (GB) | EBS-Optimized Available | Network Performance      | IPv6<br>Support |  |  |  |
| 0                                                                                                    | General purpose | t2.nano                        | 1           | 0.5            | EBS only              | -                       | Low to Moderate          | Yes             |  |  |  |
|                                                                                                    | General purpose | t2.micro<br>Free tier eligible | 1           | 1              | EBS only              | -                       | Low to Moderate          | Yes             |  |  |  |
|                                                                                                    | General purpose | t2.small                       | 1           | 2              | EBS only              | -                       | Low to Moderate          | Yes             |  |  |  |
|                                                                                                    | General purpose | t2.medium                      | 2           | 4              | EBS only              | -                       | Low to Moderate          | Yes             |  |  |  |
|                                                                                                    | General purpose | t2.large                       | 2           | 8              | EBS only              | -                       | Low to Moderate          | Yes             |  |  |  |
|                                                                                                    | General purpose | t2.xlarge                      | 4           | 16             | EBS only              | -                       | Moderate                 | Yes             |  |  |  |
|                                                                                                    | General purpose | t2.2xlarge                     | 8           | 32             | EBS only              | -                       | Moderate                 | Yes             |  |  |  |
|                                                                                                    | General purpose | t3a.nano                       | 2           | 0.5            | EBS only              | Yes                     | Up to 5 Gigabit          | Yes             |  |  |  |
|                                                                                                    | General purpose | t3a.micro                      | 2           | 1              | EBS only              | Yes                     | Up to 5 Gigabit          | Yes             |  |  |  |
|                                                                                                    | General purpose | t3a.small                      | 2           | 2              | EBS only              | Yes                     | Up to 5 Gigabit          | Yes             |  |  |  |
|                                                                                                    | General purpose | t3a.medium                     | 2           | 4              | EBS only              | Yes                     | Up to 5 Gigabit          | Yes             |  |  |  |
|                                                                                                    | General purpose | t3a.large                      | 2           | В              | EBS only              | Yes                     | Up to 5 Gigabit          | Yes             |  |  |  |
|                                                                                                    | Conoral purposo | +2n ylarna                     | 4           | 10             | EBS only              | Vaa                     | Lin to E Cianhit         | Van             |  |  |  |
|                                                                                                    |                 |                                |             |                | Cancel                | Previous Review and La  | aunch Next: Configure In | stance Detail   |  |  |  |

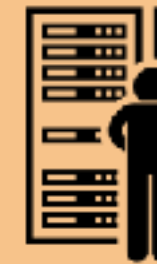

## Then you select the type of instance.

Make sure you only use the free tier eligible instance if you don't want to pay.

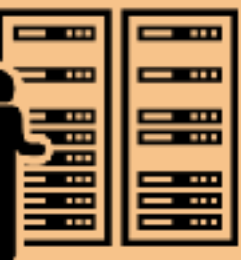

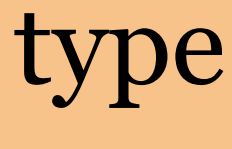

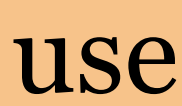

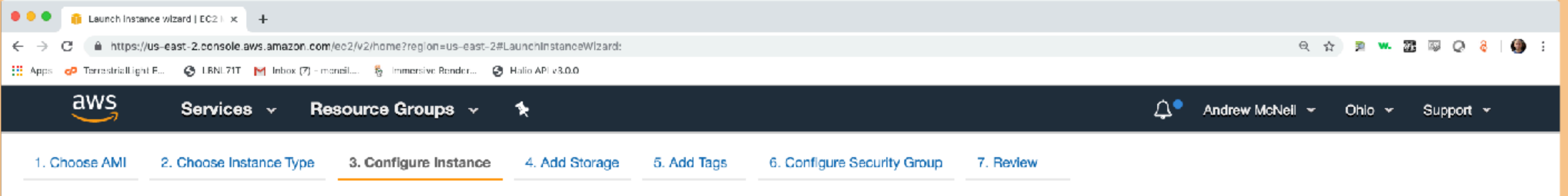

### Step 3: Configure Instance Details

Configure the instance to suit your requirements. You can launch multiple instances from the same AMI, request Spot instances to take advantage of the lower pricing, assign an access management role to the instance, and more.

| Number of instances           | ()  | 1 Launch into Auto Sca                                                                          |                    | ing G | iroup 🕕             |  |  |  |
|-------------------------------|-----|-------------------------------------------------------------------------------------------------|--------------------|-------|---------------------|--|--|--|
| Purchasing option             | ()  | Request Spot instances                                                                          |                    |       |                     |  |  |  |
| Network                       | (i) | vpc-fe0a3097 (default)                                                                          | \$                 | С     | Create new VPC      |  |  |  |
| Subnet                        | (i) | No preference (default subnet in any                                                            | Availability Zon 🛊 |       | Create new subnet   |  |  |  |
| Auto-assign Public IP         | ()  | Use subnet setting (Enable)                                                                     | *                  |       |                     |  |  |  |
| Placement group               | ()  | Add instance to placement group                                                                 |                    |       |                     |  |  |  |
| Capacity Reservation          | ()  | Open                                                                                            | \$                 | С     | Create new Capacity |  |  |  |
| IAM role                      | ()  | None                                                                                            | \$                 | С     | Create new IAM role |  |  |  |
| Shutdown behavior             | (i) | Stop                                                                                            | \$                 |       |                     |  |  |  |
| Enable termination protection | (i) | Protect against accidental termination                                                          | ion                |       |                     |  |  |  |
| Monitoring                    | (i) | Enable CloudWatch detailed monitor<br>Additional charges apply.                                 | oring              |       |                     |  |  |  |
| Tenancy                       | (j) | Shared - Run a shared hardware instance<br>Additional charges will apply for dedicated tenancy. |                    |       |                     |  |  |  |
| Elastic Inference             | (i) | Add an Elastic Inference accelerato<br>Additional charges apply.                                | ۲                  |       |                     |  |  |  |
| T2/T3 Unlimited               | ()  | Enable<br>Additional charges may apply                                                          |                    |       |                     |  |  |  |

Advanced Details

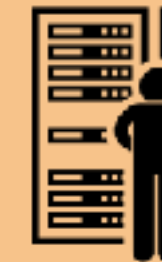

## Nothing to do here yet.

### But we'll do some things here later.

### Reservation

**Review and Launch** Next: Add Storage Previous Cancel © 2008 - 2019, Amazon Web Services, Inc. or its affiliates. All rights reserved. Privacy Policy Terms of Use

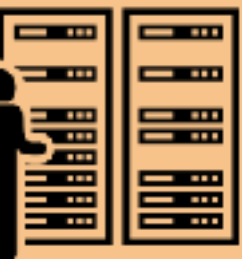

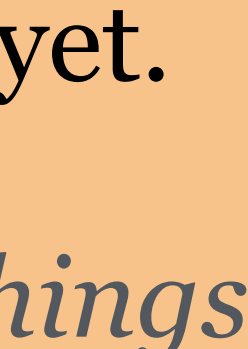

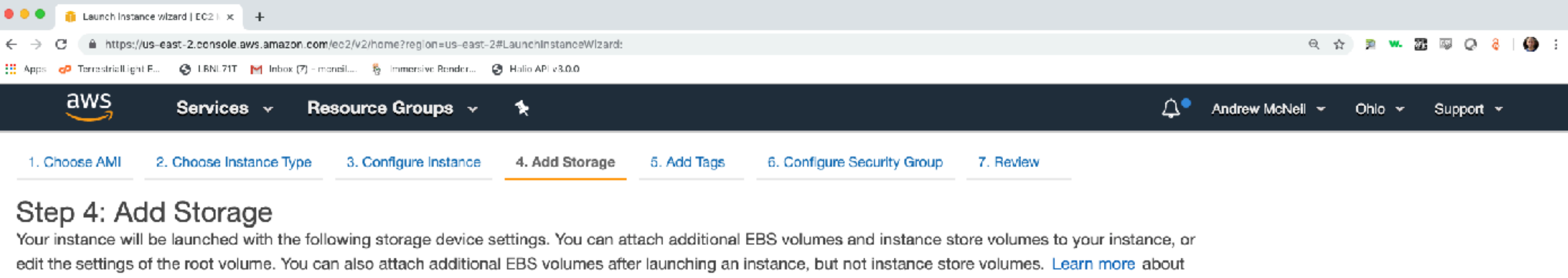

storage options in Amazon EC2.

| Volume Type 🕕       | Device (j) | Snapshot (j)               | Size (GiB) (i) | Volume Type (i)           | R |
|---------------------|------------|----------------------------|----------------|---------------------------|---|
| Root Add New Volume | /dev/xvda  | snap-<br>077085afe6b3ee68d | 8              | General Purpose SSD (gp2) | 1 |
|                     |            |                            |                |                           |   |

Free tier eligible customers can get up to 30 GB of EBS General Purpose (SSD) or Magnetic storage. Learn more about free usage tier eligibility and usage restrictions.

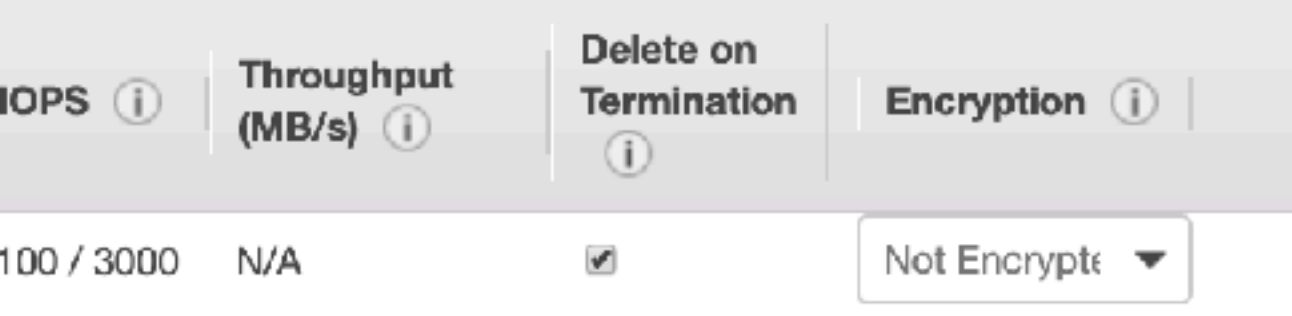

### This is where you add EBS storage, if you decide to use that.

**Review and Launch** Cancel Previous Next: Add Tags © 2008 - 2019, Amazon Web Services, Inc. or its affiliates. All rights reserved. Privacy Policy Terms of Use

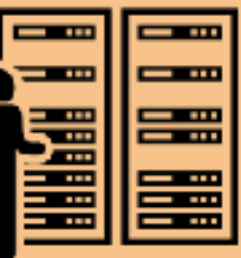

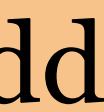

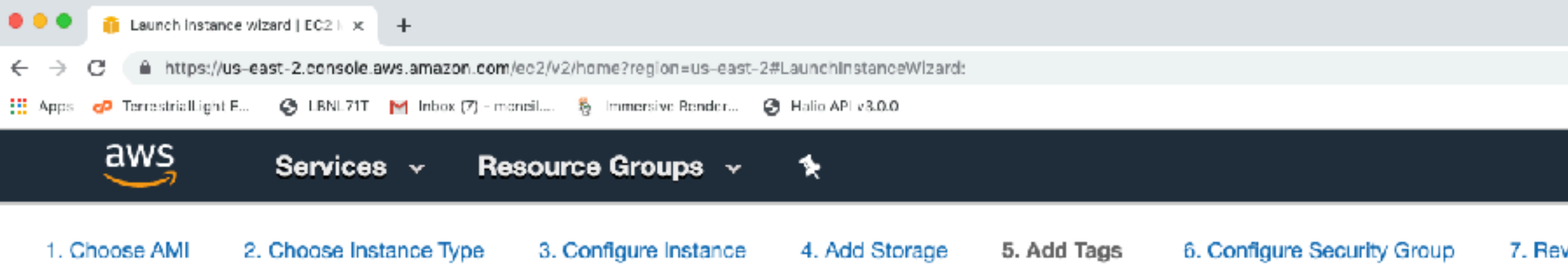

| Launch Instance Wizard   CC2   X +                                                                                                    |                                                                             |                     |                  |         |
|----------------------------------------------------------------------------------------------------|-----------------------------------------------------------------------------|---------------------|------------------|---------|
| O https://us-east-2.console.aws.amazon.com/ec2/v2/home?region=us-east-2#LaunchinstanceV                                                                                                    | Vizard:                                                                     | Q                   | 슈 🔋 🛰 🖾 🖾 Q      | 8   🎒 🗄 |
| Apps 👩 TerrestrialLight E 🥝 LBNL71T 📔 Inbox (7) - moneil 🗞 Immersive Render 🥃 Halio API v3.0.0                                                                                                    |                                                                             |                     |                  |         |
| aws Services - Resource Groups - 🛠                                                                                                    |                                                                             | 斗 🔹 Andrew McNeil 👻 | - Ohio - Support | ¥       |
| 1. Choose AMI 2. Choose Instance Type 3. Configure Instance 4. Add Stor                                                                                                    | age 5. Add Tags 6. Configure Security Group 7. Review                       |                     |                  |         |
| Step 5: Add Tags<br>A tag consists of a case-sensitive key-value pair. For example, you could defin<br>A copy of a tag can be applied to volumes, instances or both.<br>Tags will be applied to all instances and volumes. Learn more about tagging y | e a tag with key = Name and value = Webserver.<br>our Amazon EC2 resources. |                     |                  |         |
| Key (128 characters maximum)                                                                                                    | Value (256 characters maximum)                                              | Instances (i)       | Volumes ()       |         |
| project                                                                                                    | radiance workshop                                                           |                     | ₽ €              | 3       |
| Add another tag (Up to 50 tags maximum)                                                                                                    |                                                                             |                     |                  |         |

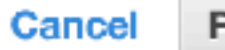

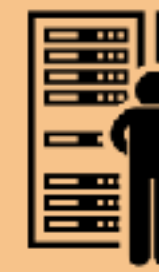

If you want to track costs by project, add a tag here.

Also, you need to activate the tag in the cost management page (we'll do that towards the end)

Review and Launch Previous

Next: Configure Security Group

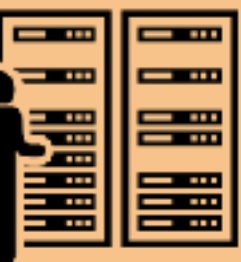

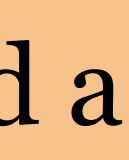

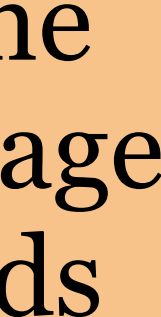

| 1.                       | Choo | se AMI 2.           | Choose ins     | tance Typ  | pe 3.(       | Configure Instanc   | e     | 4. Add Storage        | 5. Add Tags | 6. Configure Security Group | 7. Review |
|--------------------------|------|---------------------|----------------|------------|--------------|---------------------|-------|-----------------------|-------------|-----------------------------|-----------|
|                          | a    | WS                  | Services       | \$ ~       | Resour       | rce Groups 🔻        |       | *                     |             |                             |           |
| Арра                     | ø    | TerrestrialLight E  | S LBNL711      | M Inbox (  | 7) - mcneil  | 👌 Immersive Render  | 3     | Halio API v3.0.0      |             |                             |           |
| $\leftarrow \rightarrow$ | С    | ii https://us-ea    | st-2.console.a | aws.amazon | n.com/ec2/v2 | 2/home?region=us-ea | st-2# | LaunchInstanceWizard: |             |                             |           |
| •••                      |      | Launch instance wia | rard   EC2 \ 🗙 | +          |              |                     |       |                       |             |                             |           |

### Step 6: Configure Security Group

A security group is a set of firewall rules that control the traffic for your instance. On this page, you can add rules to allow specific traffic to reach your instance. For example, if you want to set up a web server and allow Internet traffic to reach your instance, add rules that allow unrestricted access to the HTTP and HTTPS ports. You can create a new security group or select from an existing one below. Learn more about Amazon EC2 security groups.

000

Assign a security group: 
Oreate a new security group

|                      | Select an existing security group | qu      |                            |
|----------------------|-----------------------------------|---------|----------------------------|
| Security Group ID    |                                   | Name    | Description                |
| sg-07c3608c40753cd0d |                                   | Basic   | SSH & NFS                  |
| sg-6c47cc04          |                                   | default | default VPC security group |

Inbound rules for sg-07c3608c40753cd0d (Selected security groups: sg-07c3608c40753cd0d)

| Туре () | Protocol () | Port Range () | Source   |
|---------|-------------|---------------|----------|
| SSH     | TCP         | 22            | 0.0.0/0  |
| SSH     | TCP         | 22            | ::/0     |
| NFS     | TCP         | 2049          | sg-07c36 |

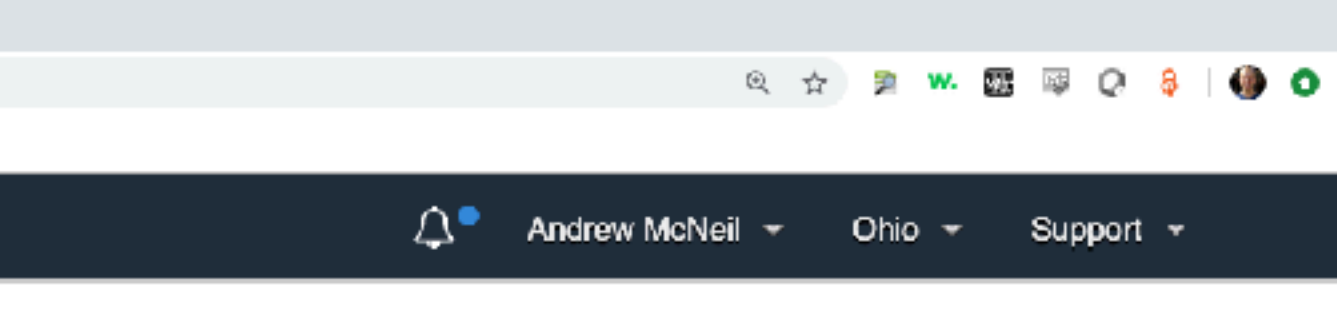

| Actions     |
|-------------|
| Copy to new |
| Copy to new |

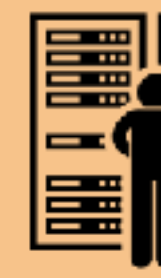

## We'll use the security group we created.

| (i)                                             | Description (i)            |                 |  |
|-------------------------------------------------|----------------------------|-----------------|--|
| )                                               |                            |                 |  |
| 608c40753cd0d (Basic)                           |                            |                 |  |
| Canc                                            | el Previous Rev            | iew and Launch  |  |
| leb Services, Inc. or its affiliates. All right | ts reserved. Privacy Polic | cy Terms of Use |  |

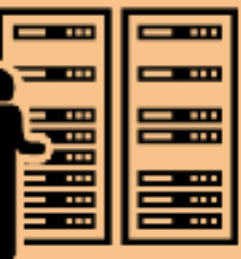

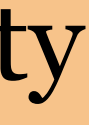

| •••                          | 1     | Launch instance wi | rard   EC2 \ 🗙  | +           |              |                |           |                        |  |  |
|------------------------------|-------|--------------------|-----------------|-------------|--------------|----------------|-----------|------------------------|--|--|
| $\leftarrow \   \rightarrow$ | С     | ii https://us-ea   | ast-2.console.a | ws.amazor   | n.com/ec2/v2 | 2/home?region= | us-east-2 | #LaunchInstanceWizard: |  |  |
| Арра                         | op Te | errestrialLight E  | S LBNL711       | M Inbox (   | 7) - mcneil  | 👌 Immersive Re | nder      | 🕃 Halio API v3.0.0     |  |  |
|                              |       |                    |                 |             |              |                |           |                        |  |  |
|                              | a۱    | WS                 | Services        | \$ <b>~</b> | Resou        | rce Group      | s v       | *                      |  |  |

### Step 7: Review Instance Launch

Please review your instance launch details. You can go back to edit changes for each section. Click Launch to assign a key pair to your insta

### Improve your instances' security. Your security group, Basic, is open to the world.

Your instances may be accessible from any IP address. We recommend that you update your security group rules to allow access You can also open additional ports in your security group to facilitate access to the application or service you're running, e.g., HT

### AMI Details

A

### Amazon Linux 2 AMI (HVM), SSD Volume Type - ami-0d8f6eb4f641ef691

Amazon Linux 2 comes with five years support. It provides Linux kernel 4.14 tuned for optimal performance on Amazon EC2, systemd Free tier software packages through extras. eligible

Root Device Type: ebs Virtualization type: hvm

### Instance Type

| Instance Type | ECUs     | vCPUs | Memory (GiB) | Instance Storage (GB) | EBS-Optimi |
|---------------|----------|-------|--------------|-----------------------|------------|
| t2.micro      | Variable | 1     | 1            | EBS only              | -          |

### Security Groups

| Security Group ID    | Name  | Des   |
|----------------------|-------|-------|
| sg-07c3608c40753cd0d | Basic | SSH & |

### All selected security groups inbound rules

| Туре () | Protocol (i) | Port Range () | Source ()  |
|---------|--------------|---------------|------------|
| SSH     | TCP          | 22            | 0.0.0/0    |
| SSH     | TCP          | 22            | ::/0       |
| NFS     | TCP          | 2049          | sg-07c3608 |

|                                                                 | Q                       | ☆ 🦻 ₩ 题        | 💷 🖓 👂 🗐 💿    |
|-----------------------------------------------------------------|-------------------------|----------------|--------------|
| Д <b>°</b>                                                      | Andrew McNeil           | - Ohio - S     | Support 👻    |
|                                                                 |                         |                |              |
| ance and complete the launch                                    | process.                |                |              |
| s from known IP addresses on<br>TP (80) for web servers. Edit s | ily.<br>security groups |                |              |
|                                                                 |                         |                | Edit AMI     |
| 219, GCC 7.3, Glibc 2.26, Binut                                 | tils 2.29.1, and the I  | atest          |              |
|                                                                 |                         | Edit in:       | stance type  |
| ized Available                                                  | Network Perfo           | rmance         |              |
|                                                                 | Low to Moderat          | te             |              |
|                                                                 |                         | Edit secu      | urity groups |
| escription                                                      |                         |                | - H          |
| H&NFS                                                           |                         |                |              |
|                                                                 | Description (i)         |                | - H          |
|                                                                 |                         |                |              |
| 8c40753cd0d (Basic)                                             |                         |                |              |
|                                                                 |                         |                |              |
|                                                                 | Can                     | Previous       | s Launch     |
| Web Services, Inc. or its affiliates.                           | All rights reserved.    | Privacy Policy | Terms of Use |

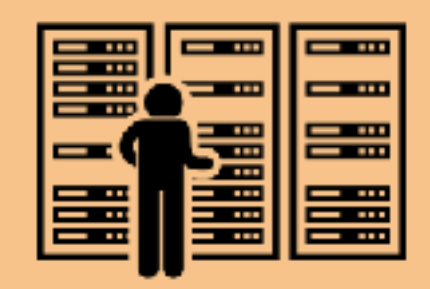

Yes, the security group is open to the world, but they can't get in without your private key.

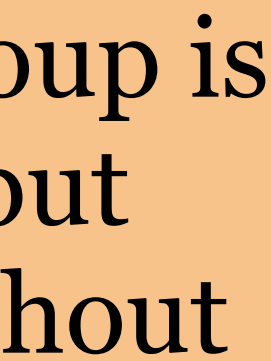
| 🔍 🔍 🔹 👔 Launch instan                     | ice wizard   FC2 \ × +            |                                |                       |             |                             |           |
|-------------------------------------------|-----------------------------------|--------------------------------|-----------------------|-------------|-----------------------------|-----------|
| $\leftarrow$ $\rightarrow$ C iii https:// | us-east-2.console.aws.amazon.com, | /ec2/v2/home?region=us-east-2# | LaunchinstanceWizard: |             |                             |           |
| 🔛 Apps 🕜 TerrestrialLight                 | : E 🔇 LBNL7TT M Inbox (7) - mo    | neil 👌 Immersive Render 🔮      | Halio API v3.0.0      |             |                             |           |
| aws                                       | Services - Re                     | source Groups 🕞                | *                     |             |                             |           |
| 1. Choose AMI                             | 2. Choose Instance Type           | 3. Configure Instance          | 4. Add Storage        | 5. Add Tags | 6. Configure Security Group | 7. Review |

#### Step 7: Review Instance Launch

A

Please review your instance launch details. You can go back to edit changes for each section. Click Launch to assign a key pair to your insta

#### Improve your instances' security. Your security group, Basic, is open to the world.

Your instances may be accessible from any IP address. We recommend that you update your security group rules to allow access You can also open additional ports in your security group to facilitate access to the application or service you're running, e.g., HT

| <ul> <li>AMI Details</li> </ul>                                                                                                    |                                                          |                                                                                                    |                                                                                                    |  |
|----------------------------------------------------------------------------------------------------|----------------------------------------------------------|----------------------------------------------------------------------------------------------------|----------------------------------------------------------------------------------------------------|--|
| 🎁 🛛 Amazon Linux 2 AMI (HVN                                                                                                    | I), SSD Select an                                        | existing key pair or create                                                                                                    | a new key pair                                                                                      |  |
| Free tier       Amazon Linux 2 comes with five         eligible       software packages through extra         Root Device Type: ebs       Virtualization | as.<br>n type: hv<br>to obtain the pa<br>securely SSH in | ists of a <b>public key</b> that AWS stores, and a<br>o connect to your instance securely. For W<br>ssword used to log into your instance. For<br>to your instance. | a <b>private key file</b> that you a<br>Vindows AMIs, the private I<br>r Linux AMIs, the private ke |  |
| Instance Type ECUs                                                                                                    | vCP Note: The select about removing                      | Note: The selected key pair will be added to the set of keys authoriz<br>about removing existing key pairs from a public AMI.                                       |                                                                                                    |  |
| t2.micro Variable                                                                                                    | 1 Choose an                                              | ı existing key pair                                                                                                    |                                                                                                    |  |
| <ul> <li>Security Groups</li> </ul>                                                                                                    | Select a ke<br>aws_ohio                                  | y pair<br>ledge that I have access to the selected p<br>file. I won't be able to log into my instance                                                               | rivate key file (aws_ohio.pe<br>e.                                                                  |  |
| Security Group ID                                                                                                    |                                                          |                                                                                                    |                                                                                                    |  |
| sg-07c3608c40753cd0d                                                                                                    |                                                          |                                                                                                    | Cancel                                                                                              |  |
| All selected security groups inbound re                                                                                                    | ules                                                     |                                                                                                    |                                                                                                    |  |
| Туре ()                                                                                                    | Protocol (i)                                             | Port Range (i)                                                                                                    | Source ()                                                                                           |  |
| SSH                                                                                                    | TCP                                                      | 22                                                                                                    | 0.0.0/0                                                                                             |  |
| SSH                                                                                                    | TCP                                                      | 22                                                                                                    | ::/0                                                                                                |  |
| NFS                                                                                                    | TCP                                                      | 2049                                                                                                    | sg-07c3608d                                                                                         |  |
|                                                                                                    |                                                          |                                                                                                    |                                                                                                    |  |

|                                            | Q 🕁                            | ) 🔊 👐 🖾 🖾 🖓 🖓 🌘 🔿          |
|--------------------------------------------|--------------------------------|----------------------------|
|                                            | Andrew Mallait -               | Ohio - Ourset              |
|                                            |                                | Unio + Support +           |
|                                            |                                |                            |
|                                            |                                |                            |
| ance and complete the lau                  | unch process.                  |                            |
|                                            | -                              |                            |
|                                            |                                |                            |
| from known IP addresse                     | s only.                        |                            |
| TP (80) for web servers. E                 | dit security groups            |                            |
|                                            |                                |                            |
|                                            |                                | Edit AMI                   |
| ×                                          |                                |                            |
|                                            | Binutils 2.29.1, and the lates | st                         |
| i store. Together,<br>kev file is required |                                |                            |
| ey file allows you to                      |                                |                            |
|                                            |                                | Edit instance type         |
| nce. Learn more                            | Network Performs               | ance                       |
|                                            |                                | 1100                       |
| *                                          | Low to Moderate                |                            |
| *                                          |                                |                            |
| pem), and that                             |                                | Edit security groups       |
|                                            |                                |                            |
|                                            |                                |                            |
| aunch Instances                            |                                |                            |
|                                            |                                |                            |
|                                            |                                |                            |
|                                            | Description (i)                |                            |
|                                            |                                |                            |
|                                            |                                |                            |
| 8c40753cd0d (Basic)                        |                                |                            |
|                                            |                                |                            |
|                                            |                                |                            |
|                                            | Cancel                         | Previous Launch            |
| Web Services. Inc. or its affilia          | ates. All rights reserved      | rivacy Policy Terms of Use |

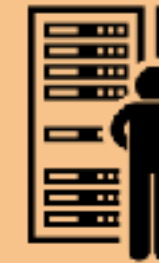

### Pick the key you want to use, and then acknowledge that you have the key file.

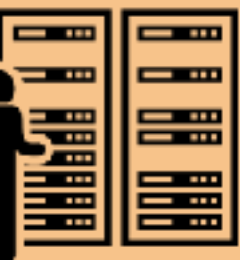

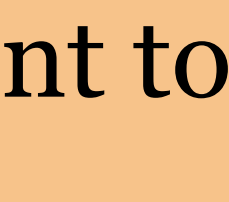

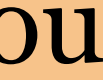

| 🗢 🔍 🍵 👔 Instances   EC2 Management C 🗙                                        | +                                               |                                                |                    |
|-------------------------------------------------------------------------------|-------------------------------------------------|------------------------------------------------|--------------------|
| $\leftarrow$ $\rightarrow$ $_{\rm C}$ $_{\rm in https://us-east-2.console.ar$ | ws.amazon.com/ec2/v2/home?region=us-east-2#Inst | tances:sort=instanceId                         |                    |
| 🔛 Apps 🕜 TerrestrialLight E 🔇 LBNL/11                                         | M Inbox (7) - moneil 🐐 Immersive Render 🔇 Ha    | ilio AFI V3.0.0                                |                    |
| aws Services                                                                  | - Resource Groups 🗸 🕈                           | <b>k</b>                                       |                    |
|                                                                               |                                                 |                                                |                    |
| EC2 Dashboard                                                                 | Launch Instance 👻 Connec                        | Actions V                                      |                    |
| Events                                                                        |                                                 |                                                |                    |
| Tags                                                                          | Q Filter by tags and attributes or se           | arch by keyword                                |                    |
| Reports                                                                       |                                                 | - Instance Type - Availability Zone -          | Instance State     |
| Limits                                                                        |                                                 | Availability zone                              | · Instance State · |
|                                                                               | i-0558a0059                                     | aa9097 t2.micro us-east-2b                     | 🥥 pending          |
|                                                                               |                                                 |                                                |                    |
| Instances                                                                     |                                                 |                                                |                    |
| Launch Templates                                                              |                                                 |                                                |                    |
| Spot Requests                                                                 |                                                 |                                                |                    |
| Reserved Instances                                                            |                                                 |                                                |                    |
| Dedicated Hosts                                                               |                                                 |                                                |                    |
| Capacity Reservations                                                         |                                                 |                                                |                    |
| - IMAGES                                                                      |                                                 |                                                |                    |
| AMIs                                                                          |                                                 |                                                |                    |
| Bundle Tasks                                                                  |                                                 |                                                |                    |
|                                                                               | Instance:                                       | Public DNS: ec2-18-222-35-37.us-east-2.co      | mpute.amazonaws.co |
|                                                                               | Description Status Checks                       | Monitoring Tags                                |                    |
| Sponshoto                                                                     |                                                 |                                                |                    |
| Shapshots                                                                     | Instance ID                                     | i-0558a0059aa90975a                            | P                  |
| Lifecycle Manager                                                             | Instance state                                  | pending                                        |                    |
| NETWORK & SECURITY                                                            | Instance type                                   | t2.micro                                       |                    |
| Security Groups                                                               | Elastic IPs                                     |                                                |                    |
| Elastic IPs                                                                   | Availability zone                               | us-east-2b                                     |                    |
| Placement Groups                                                              | Security groups                                 | Basic, view inbound rules, view outbound rules | Seco               |
| Key Pairs                                                                     | Scheduled events                                | -                                              |                    |
| Network Interfaces                                                            | AMI ID                                          | amzn2-ami-hvm-2.0.20190618-x86_64-gp2          |                    |
|                                                                               | Platform                                        | (ami-0doloep4to41eto91)<br>-                   | Ne                 |
| Load Balancers                                                                | IAM role                                        | -                                              | So                 |
| Target Groups                                                                 | Key pair name                                   | aws_ohio                                       |                    |
| larger croups                                                                 | Owner                                           | 885639356958                                   |                    |
| AUTO SCALING                                                                  | Launch time                                     | August 11, 2019 at 11:13:03 AM UTC-7 (less     | I                  |
| Launch Configurations                                                         |                                                 | than one hour)                                 |                    |
| Auto Scaling Groups                                                           | Termination protection                          | False                                          |                    |
|                                                                               | Lifecycle                                       | normal                                         |                    |

| Q 🛧 🎘 🚾 🕼 Q 🔒 🛛 🌗                                         | 0   |
|-----------------------------------------------------------|-----|
| 🗘 🎴 Andrew McNeil 👻 Ohio 👻 Support 👻                      |     |
| ▲ ⊕ ♦ (                                                   | 9   |
|                                                           |     |
| Status Checks - Alarm Status Public DNS (IPv4) - IPv4 Pub | lic |
| 🛣 Initializing None 🍖 ec2-18-222-35-37.us-e 18.222.38     | 5.3 |

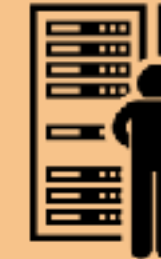

### There it is, you did it! You are clouding!

| om                    |                                                   |                    |
|-----------------------|---------------------------------------------------|--------------------|
| Public DNS (IPv4)     | ec2-18-222-35-37.us-east-                         |                    |
|                       | 2.compute.amazonaws.com                           |                    |
| IPv4 Public IP        | 18.222.35.37                                      |                    |
| IPv6 IPs              | -                                                 |                    |
| Private DNS           | ip-172-31-16-190.us-east-2.compute.inte           | ernal              |
| Private IPs           | 172.31.16.190                                     |                    |
| ndary private IPs     |                                                   |                    |
| VPC ID                | vpc-fe0a3097                                      |                    |
| Subnet ID             | subnet-955219ee                                   |                    |
| etwork interfaces     | eth0                                              |                    |
| urce/dest. check      | True                                              |                    |
| T2/T3 Unlimited       | Disabled                                          |                    |
| EBS-optimized         | False                                             |                    |
| Root device type      | ebs                                               |                    |
| Root device           | /dev/xvda                                         |                    |
| Block devices         | /dev/xvda                                         |                    |
| Veb Services, Inc. or | r its affiliates. All rights reserved. Privacy Po | blicy Terms of Use |

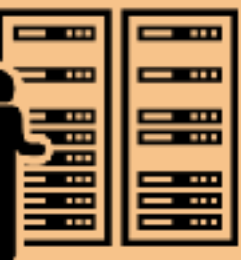

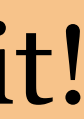

# Connecting to your instance

- Mac & Linux: use ssh
- Windows: use putty or your favorite ssh client

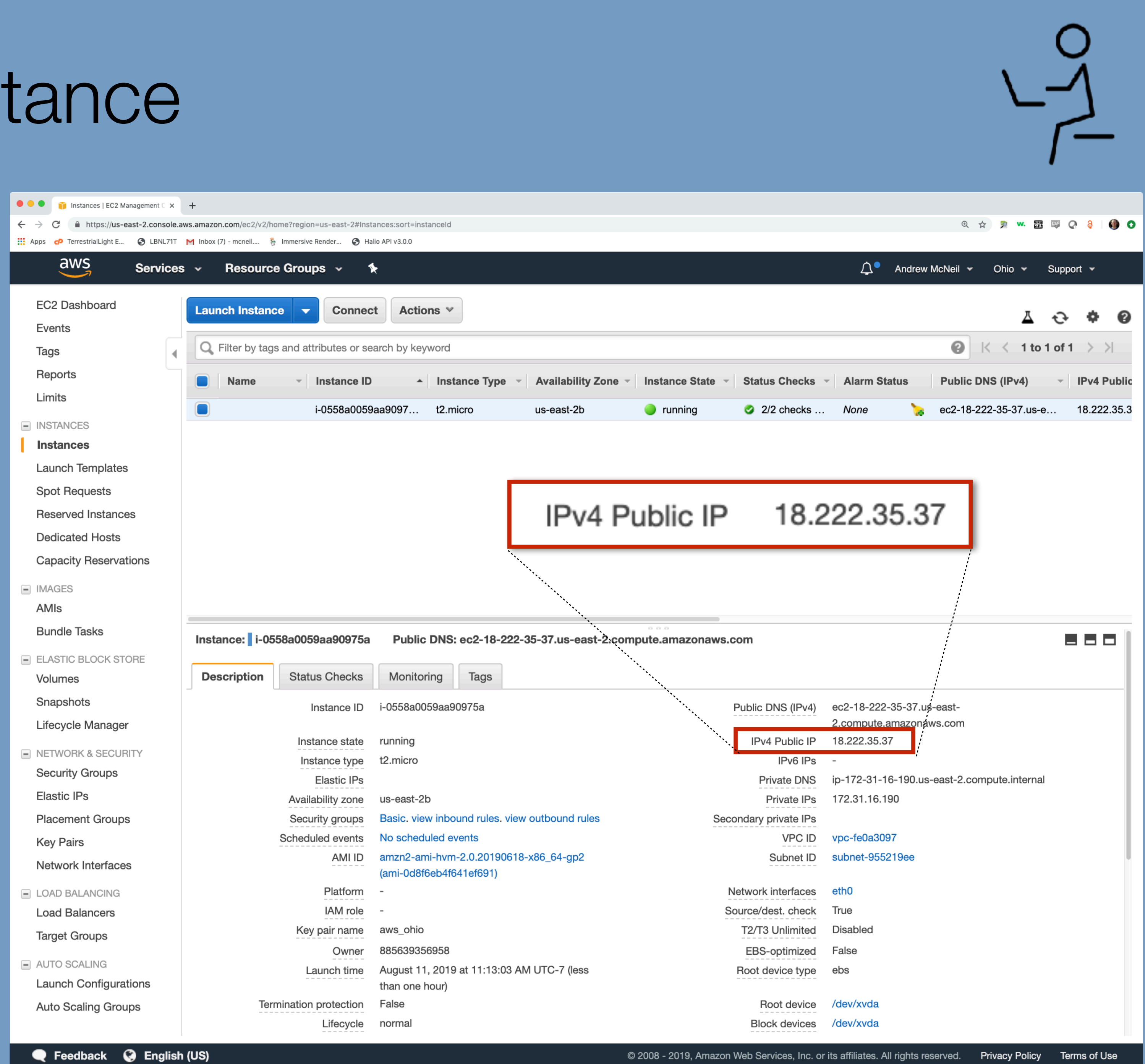

•••

î andy — -bash — 80×24

Last login: Sun Aug 11 11:39:28 on ttys008 amcn:~ andy\$ ssh -i aws\_ohio.pem ec2-user@18.222.35.37

ssh command from mac

-i to use your private key file

ec2-user is the username for amazon linux

use the public IP for your instance

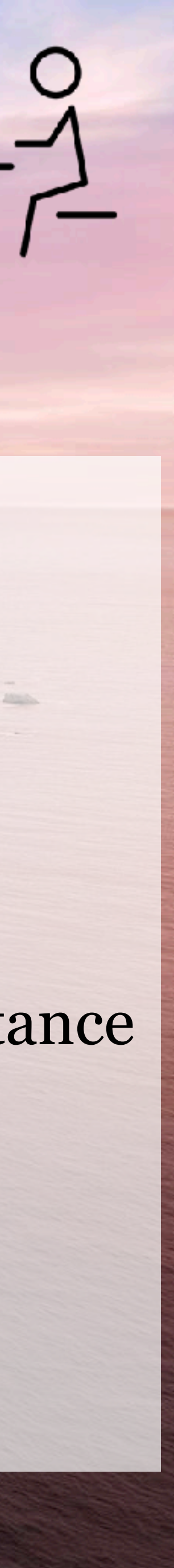

#### .

andy — ssh -i aws\_ohio.pem ec2-user@18.222.35.37 — 80×24

Last login: Sun Aug 11 11:39:28 on ttys008 amcn:~ andy\$ ssh -i aws\_ohio.pem ec2-user@18.222.35.37 The authenticity of host '18.222.35.37 (18.222.35.37)' can't be established. ECDSA key fingerprint is SHA256:pxosq3oYz00IHPIERekfuZUE0kLG/KnlG4AbWRXevuM. Are you sure you want to continue connecting (yes/no)?

# yes you want to continue connecting.

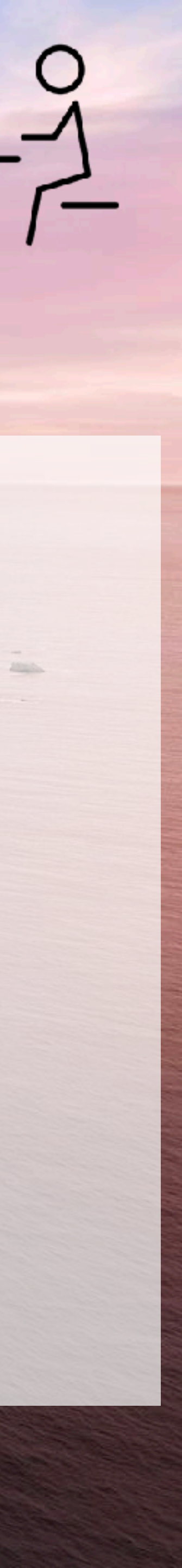

#### 👔 andy — -bash — 80×24 Last login: Sun Aug 11 11:39:28 on ttys008 amcn:~ andy\$ ssh -i aws\_ohio.pem ec2-user@18.222.35.37 The authenticity of host '18.222.35.37 (18.222.35.37)' can't be established. ECDSA key fingerprint is SHA256:pxosq3oYz00IHPIERekfuZUE0kLG/KnlG4AbWRXevuM. Are you sure you want to continue connecting (yes/no)? yes Warning: Permanently added '18.222.35.37' (ECDSA) to the list of known hosts. WARNING: UNPROTECTED PRIVATE KEY FILE! Permissions 0644 for 'aws\_ohio.pem' are too open. It is required that your private key files are NOT accessible by others. This private key will be ignored. Load key "aws\_ohio.pem": bad permissions ec2-user@18.222.35.37: Permission denied (publickey,gssapi-keyex,gssapi-with-mic amcn:~ andy\$

#### whoops!

### you need tighter permissions for your private key.

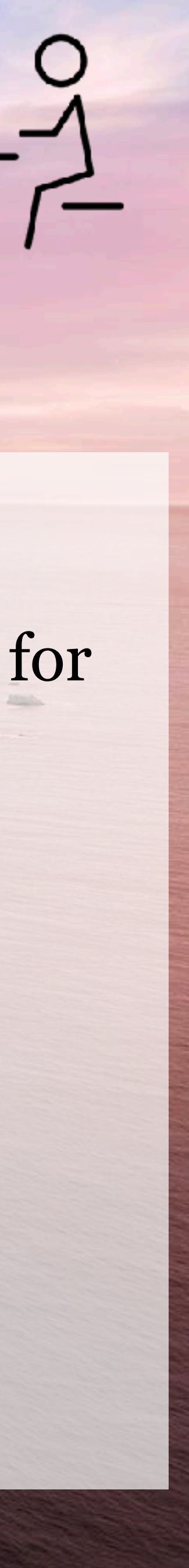

#### 👔 andy — -bash — 80×24 Last login: Sun Aug 11 11:39:28 on ttys008 amcn:~ andy\$ ssh -i aws\_ohio.pem ec2-user@18.222.35.37 The authenticity of host '18.222.35.37 (18.222.35.37)' can't be established. ECDSA key fingerprint is SHA256:pxosq3oYz00IHPIERekfuZUE0kLG/KnlG4AbWRXevuM. Are you sure you want to continue connecting (yes/no)? yes Warning: Permanently added '18.222.35.37' (ECDSA) to the list of known hosts. WARNING: UNPROTECTED PRIVATE KEY FILE! Permissions 0644 for 'aws\_ohio.pem' are too open. It is required that your private key files are NOT accessible by others. This private key will be ignored. Load key "aws\_ohio.pem": bad permissions ec2-user@18.222.35.37: Permission denied (publickey,gssapi-keyex,gssapi-with-mic amcn:~ andy\$ chmod 600 aws\_ohio.pem

### chmod 600 to prevent access from any other user.

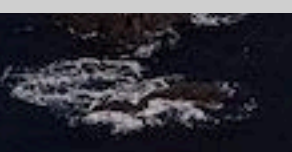

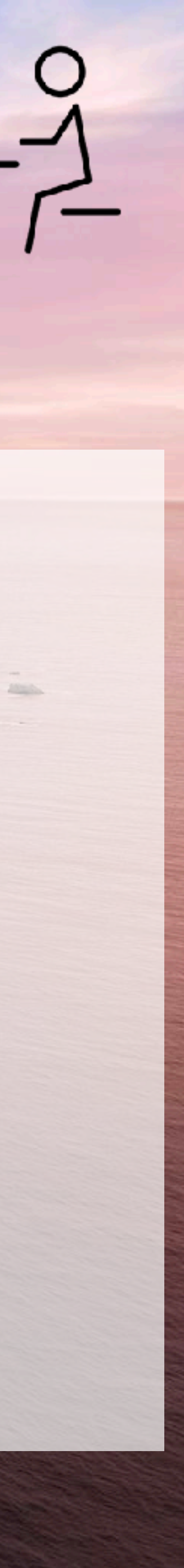

| ● ● ●                                                           |
|-----------------------------------------------------------------|
| ECDSA key fingerprint is SHA256:pxosq3oYz00IHPIERekfuZUE0kLG/Kn |
| Are you sure you want to continue connecting (yes/no)? yes      |
| Warning: Permanently added '18.222.35.37' (ECDSA) to the list o |
| <u> </u>                                                        |
| @ WARNING: UNPROTECTED PRIVATE KEY FILE! @                      |
| <br>බිබබබබබබබබබබබබබබබබබබබබබබබබබබබබබබ                            |
| Permissions 0644 for 'aws ohio.pem' are too open.               |
| It is required that your private key files are NOT accessible b |
| This private key will be ignored.                               |
| Load key "aws ohio.pem": bad permissions                        |
| ec2-user@18.222.35.37: Permission denied (publickey.gssapi-keye |
| ).                                                              |
| amcn:~ andy\$ chmod 600 aws ohio.pem                            |
| amcn:~ andv\$ ssh -i aws ohio.pem ec2-user@18.222.35.37         |
| Last login: Sun Aug 11 18:37:28 2019 from c-67-169-62-4.hsd1.ca |
| 5                                                               |
|                                                                 |
| ( / Amazon Linux 2 AMI                                          |
|                                                                 |
|                                                                 |
| https://aws.amazon.com/amazon-linux-2/                          |
| 4 package(s) needed for security, out of 12 available           |
| Run "sudo vum update" to apply all updates.                     |

[ec2-user@ip-172-31-16-190 ~]\$

- nlG4AbWRXevuM.
- of known hosts.

- by others.
- ex,gssapi-with-mic
- a.comcast.net

### then ssh again and viola!

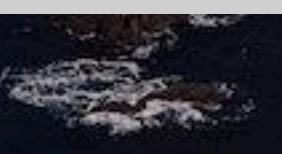

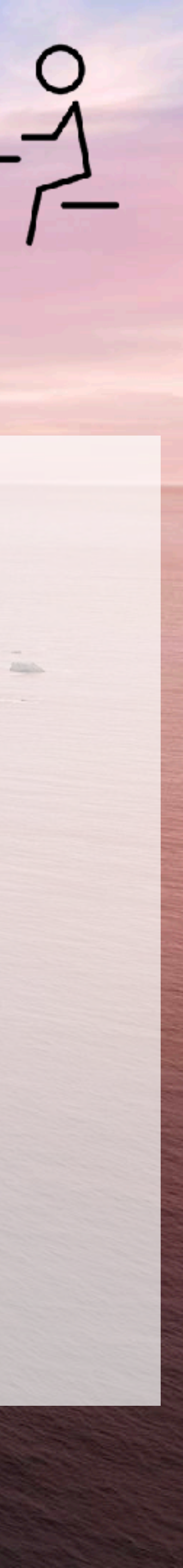

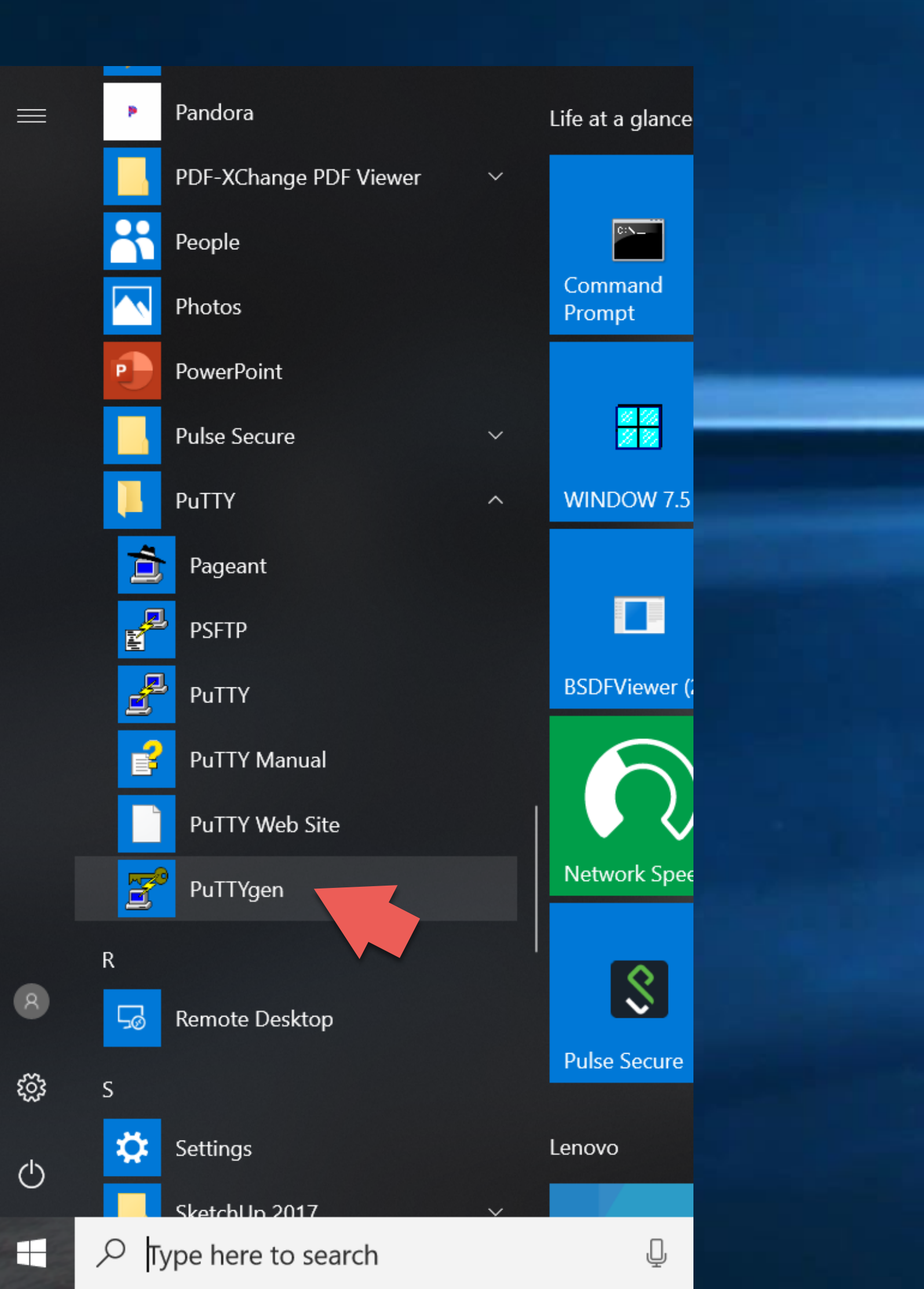

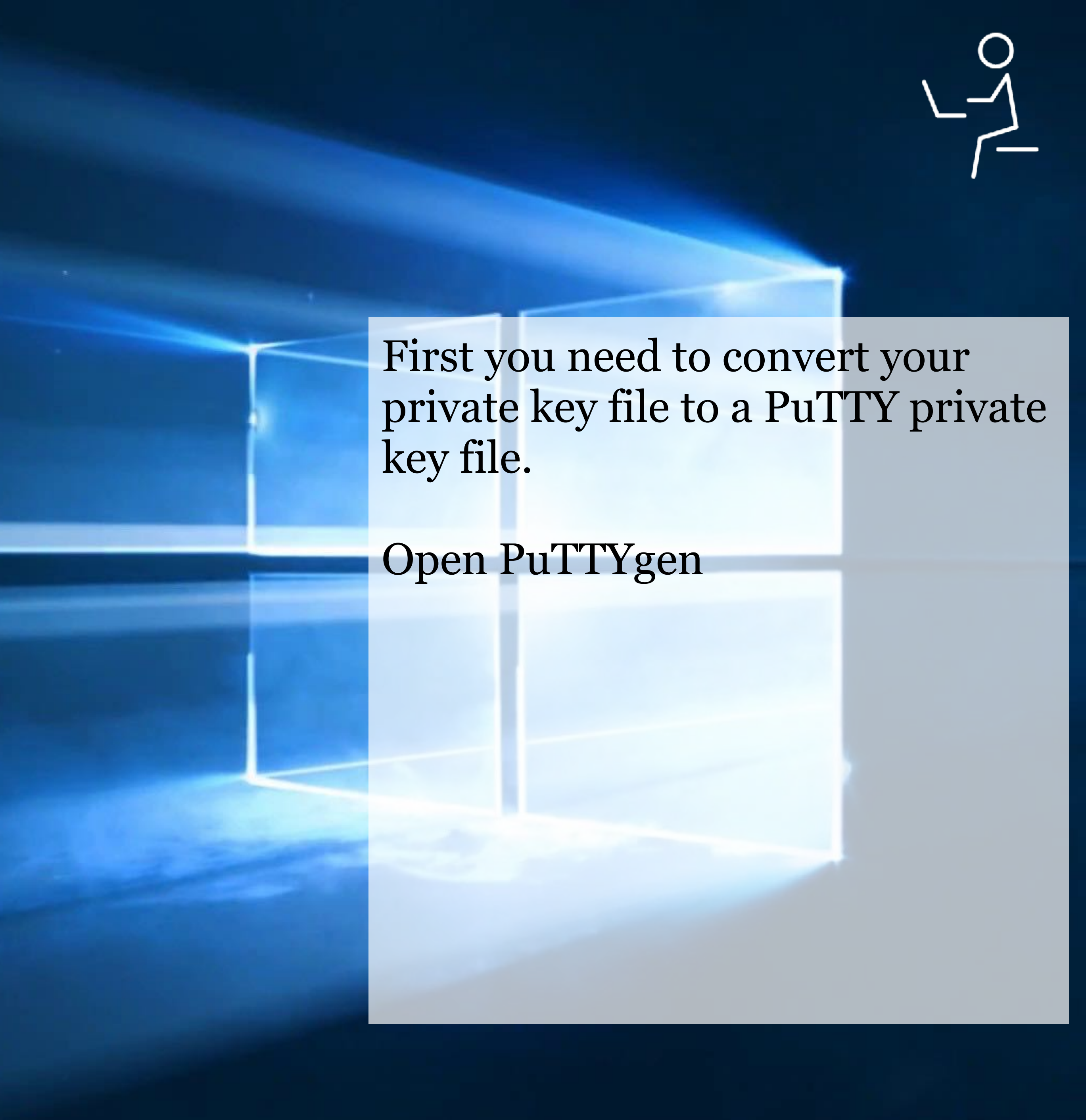

| 📝 PuTTY Key Generator                                                                              | ?                                          |
|----------------------------------------------------------------------------------------------------|--------------------------------------------|
| <u>File Key Conversions H</u> elp                                                                  |                                            |
| Key<br>No key.                                                                                     |                                            |
| Actions<br>Generate a public/private key pair                                                      | <u>G</u> enerate                           |
| Load an existing private key file                                                                  | <u>L</u> oad                               |
| Save the generated key Save pub                                                                    | olic key <u>S</u> ave private              |
| Parameters<br>Type of key to generate:                                                             |                                            |
| ● <u>R</u> SA ○ <u>D</u> SA ○ <u>E</u> CDSA ○ I         Number of <u>b</u> its in a generated key: | Ed <u>2</u> 5519 OSSH- <u>1</u> (F<br>2048 |

### Click "Load"

 $\times$ 

ate ke

### Browse to and select your pem file from amazon.

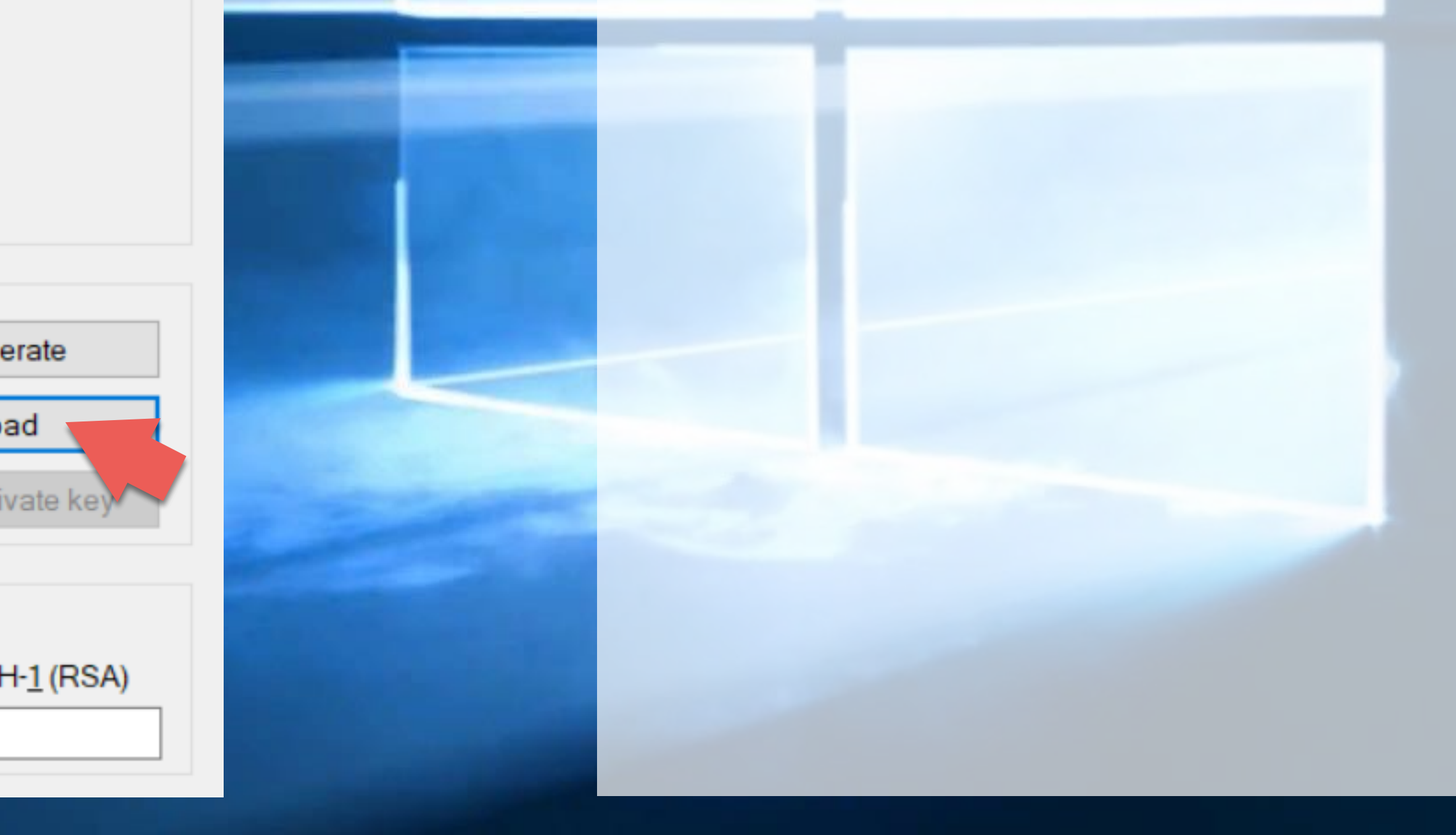

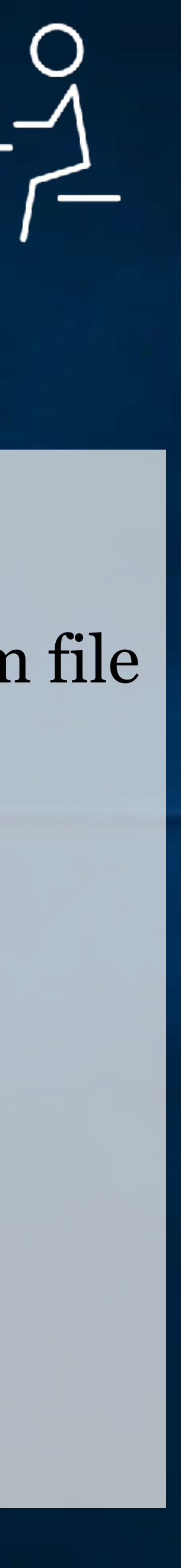

| ا 😴                                                                                            | PuTTY ł                 | Key Generator            |                                                            |                                               |                                                   |                         | ?                   |  |
|------------------------------------------------------------------------------------------------|-------------------------|--------------------------|------------------------------------------------------------|-----------------------------------------------|---------------------------------------------------|-------------------------|---------------------|--|
| <u>F</u> ile                                                                                   | <u>K</u> ey             | Conversions              | <u>H</u> elp                                               |                                               |                                                   |                         |                     |  |
| K                                                                                              | ey                      |                          |                                                            |                                               |                                                   |                         |                     |  |
| Ī                                                                                              | <u>P</u> ublic k        | ey for pasting i         | nto OpenSSH a                                              | authorized_k                                  | eys file:                                         |                         |                     |  |
| ssh-rsa<br>AAAAB3NzaC1yc2EA<br>3We0fZ8XuM7ZM9eSa<br>+my7qysnfKulkCtPKTg<br>+E7h/2frNaichsWL4xQ |                         |                          | AAADAQABAA<br>alFp0M2ypawlt<br>IgQwLjBRRq1I<br>w7FWbkhJ6MI | ABAQCKXE<br>LlvSCT<br>u05Wt71MH<br>k1nTfRzq5n | 3bxVuc9/UAHOjir<br>PTux0uOCjyQE1<br>m3E4kT+F4FX78 | nUAVmsy2<br>YyS<br>8cD/ | WTi2uOpO            |  |
| I                                                                                              | Key <u>fi</u> ng        | erprint                  | ssh-rsa 2048                                               | 76:19:5e:1c                                   | :83:ae:2d:19:cf.ea                                | a:ec:c2:56:8            | 6:52:01             |  |
| H                                                                                              | Key <u>c</u> on         | nment                    | imported-op                                                | imported-openssh-key                          |                                                   |                         |                     |  |
| -                                                                                              | Key p <u>a</u> s        | sphrase:                 |                                                            |                                               |                                                   |                         |                     |  |
| (                                                                                              | C <u>o</u> nfirm        | passphrase:              |                                                            |                                               |                                                   |                         |                     |  |
| A                                                                                              | ctions                  |                          |                                                            |                                               |                                                   |                         |                     |  |
| (                                                                                              | Generat                 | e a public/priva         | ate key pair                                               |                                               |                                                   |                         | <u>G</u> enera      |  |
| I                                                                                              | Load an                 | existing private         | e key file                                                 |                                               |                                                   |                         | <u>L</u> oad        |  |
| :                                                                                              | Save the                | e generated ke           | у                                                          |                                               | Save p <u>u</u> blic k                            | key                     | <u>S</u> ave privat |  |
| P                                                                                              | aramet                  | ers                      |                                                            |                                               |                                                   |                         |                     |  |
| (                                                                                              | Type of<br><u> R</u> SA | key to generat           | e:<br><u>D</u> SA                                          |                                               | A ○Ed <u>2</u>                                    | 5519                    | () SSH- <u>1</u>    |  |
| 1                                                                                              | Number                  | of <u>b</u> its in a gen | erated key:                                                |                                               |                                                   |                         | 2048                |  |

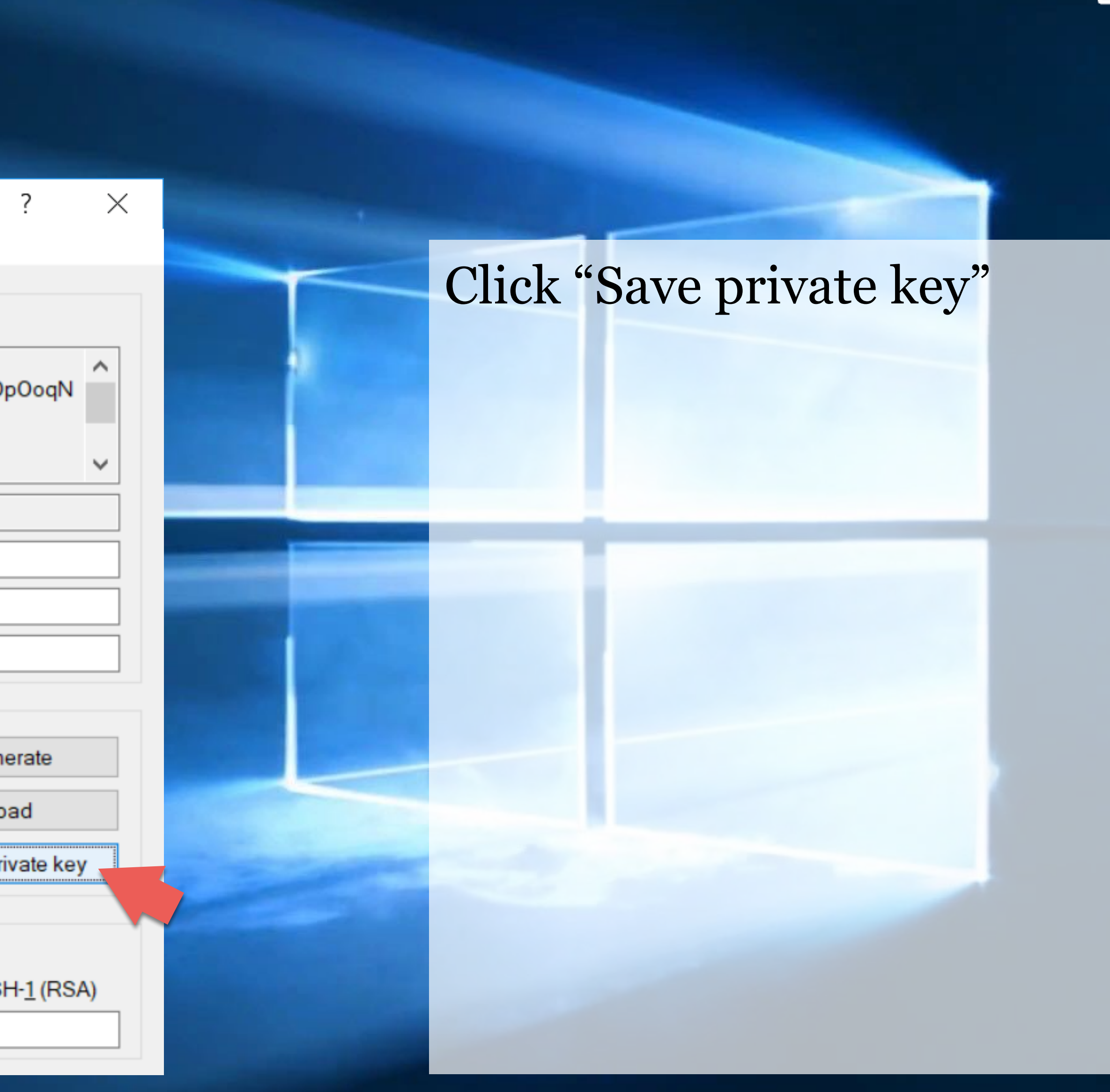

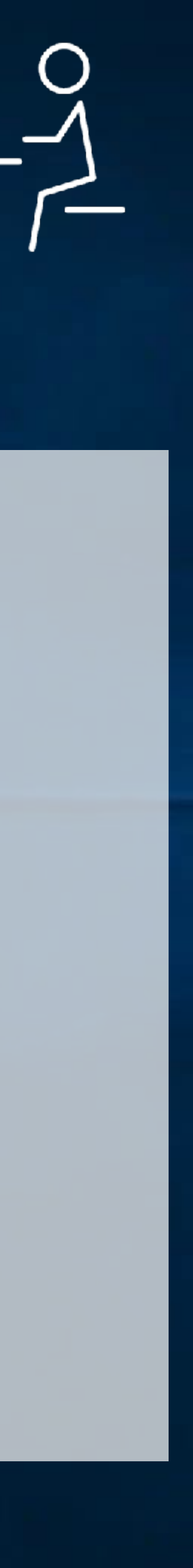

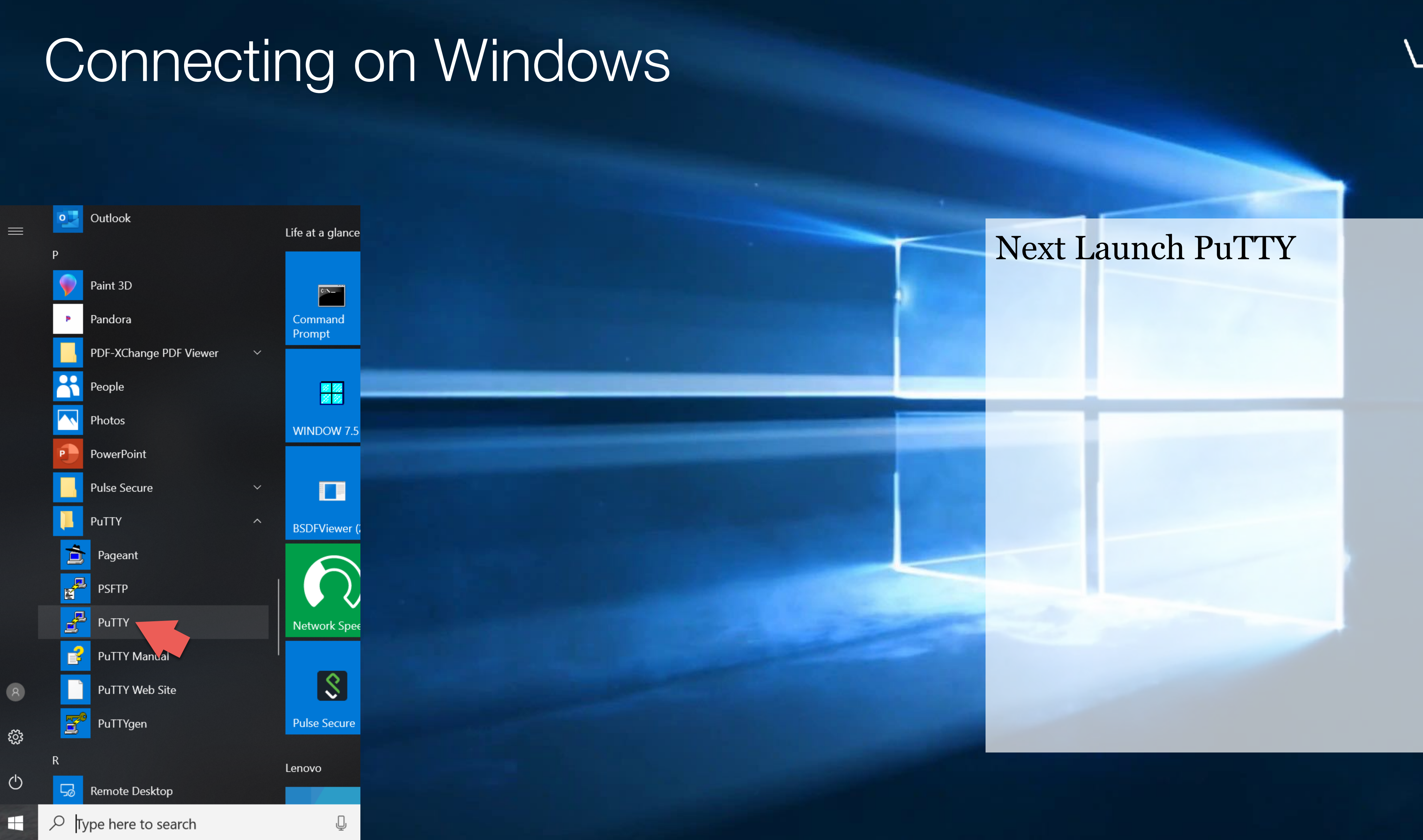

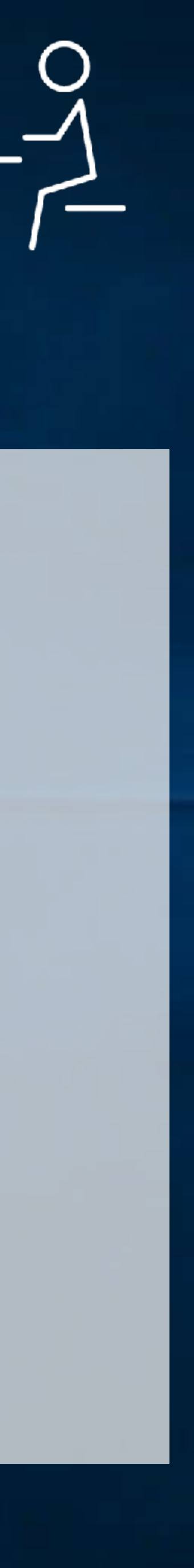

| 🔀 PuTTY Configuration                                                                                                    |                                                                                                    | ?                               |
|----------------------------------------------------------------------------------------------------|----------------------------------------------------------------------------------------------------|---------------------------------|
| Example 2 Putty Configuration<br>Category:<br>Session<br>Logging<br>Terminal<br>Keyboard<br>Bell<br>Features<br>Window<br>Appearance<br>Behaviour<br>Translation<br>Selection | Basic options for your PuTTY sess<br>Specify the destination you want to connect to<br>Host Name (or IP address)<br>18.222.35.37<br>Connection type:<br>Raw Orelenet Rlogin SSH<br>Load, save or delete a stored session<br>Saved Sessions | ?<br>sion<br><u>P</u> ort<br>22 |
| <ul> <li>Selection</li> <li>Colours</li> <li>Connection</li> <li>Data</li> <li>Proxy</li> <li>Telnet</li> <li>Rlogin</li> <li>SSH</li> <li>Serial</li> </ul>                  | Default Settings                                                                                                    | L<br>S                          |
| <u>A</u> bout <u>H</u> elp                                                                                                    | Always Never Only on cle                                                                                                    | an exit                         |

### $\times$ Select Session, if not already selected Enter the public IP address of ◯ Se<u>r</u>ial your instance Load Sa<u>v</u>e <u>D</u>elete Cancel

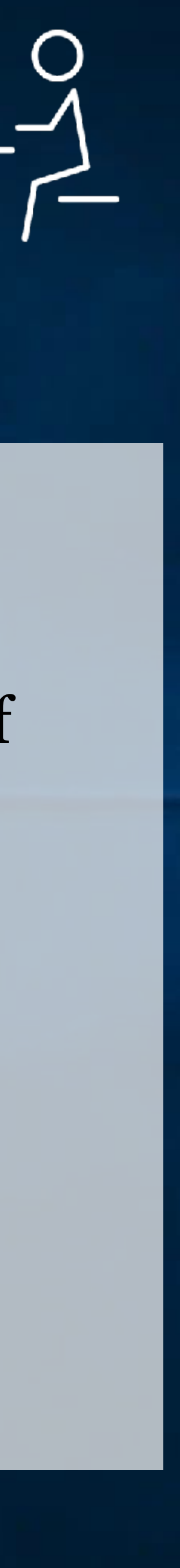

| 🔀 PuTTY Configurat                                                                                                    | ion          |                                                                                                    |                                                                                                    |                                                                                                    | ?                                                                 |
|----------------------------------------------------------------------------------------------------|--------------|----------------------------------------------------------------------------------------------------|----------------------------------------------------------------------------------------------------|----------------------------------------------------------------------------------------------------|-------------------------------------------------------------------|
| Category:                                                                                                    |              |                                                                                                    |                                                                                                    |                                                                                                    |                                                                   |
| Category:<br>Keyboard<br>Bell<br>Features<br>Window<br>Appearance<br>Behaviour<br>Translation<br>Selection<br>Colours<br>Connection<br>Data<br>Proxy<br>Telnet<br>Rlogin<br>SSH<br>Kex<br>Host keys<br>Cipher<br>Auth<br>TTY<br>X11<br>Tunnels<br>Bugs |              | ✓ Display         Bypass         Authenticatio         ✓ Attempt         ✓ Attempt         ✓ Attempt         ✓ Attempt         ✓ Attempt         ✓ Attempt         ✓ Attempt         ✓ Attempt         ✓ Attempt         ✓ Attempt         ✓ Attempt         ✓ Attempt         ✓ Invate         Key         C:\Users\ar | Options contro<br>pre-authentication<br>authentication<br>on methods<br>authentication<br>TIS or Crypto<br>keyboard-int<br>on parameters<br>ent forwarding<br>empted chang<br>file for authen<br>mcneil\Deskto | Iling SSH authenti<br>ation banner (SSH<br>entirely (SSH-2 or<br>auth (SSH-1)<br>eractive" auth (SSI<br>ges of username in<br>tication:<br>op\aws_ohio.ppk | cation<br>-2 only)<br>nly)<br>H-2)<br>n SSH-2<br>Bro <u>w</u> se. |
| More bugs                                                                                                    | ×            |                                                                                                    |                                                                                                    | 0                                                                                                    |                                                                   |
| <u>A</u> bout                                                                                                    | <u>H</u> elp |                                                                                                    |                                                                                                    | <u>O</u> pen                                                                                                    | <u>C</u> ancel                                                    |

### Select "Connection" -> "SSH" -> "Auth"

 $\times$ 

Click Browse, and select the private key ppk file.

Then click "Open"

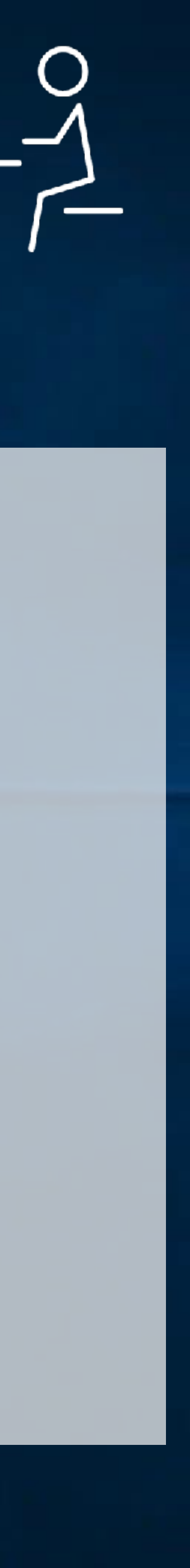

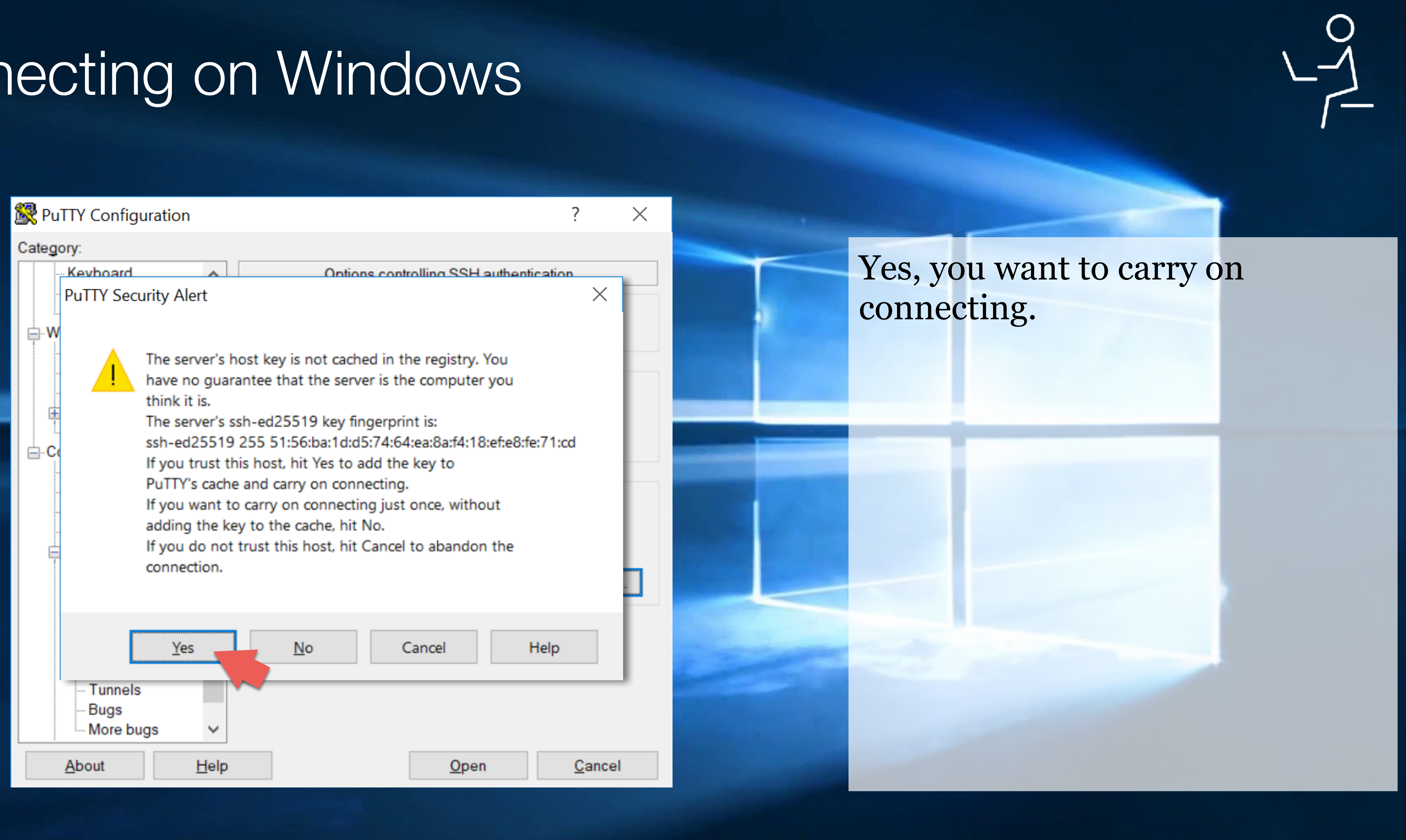

Putty 18.222.35.37 - Putty

🚰 login as: ec2-user

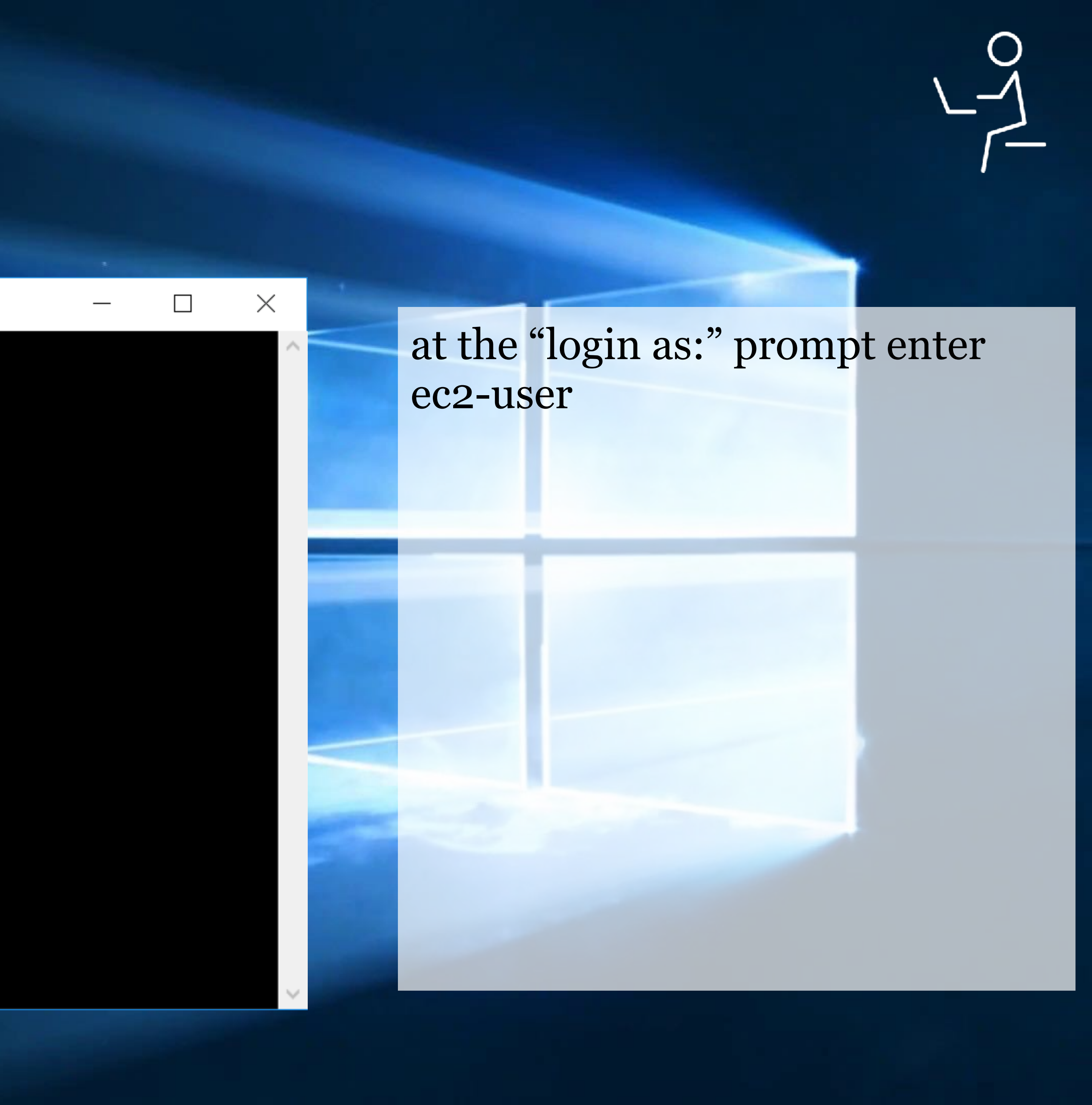

dip-172-31-16-190:~

Iogin as: ec2-user
Authenticating with public key "imported-openssh-key"
Last login: Sun Aug 11 19:36:48 2019 from c-67-169-62-4.hsd1.ca.comcast.net

Amazon Linux 2 AMI

https://aws.amazon.com/amazon-linux-2/ [ec2-user@ip-172-31-16-190 ~]\$

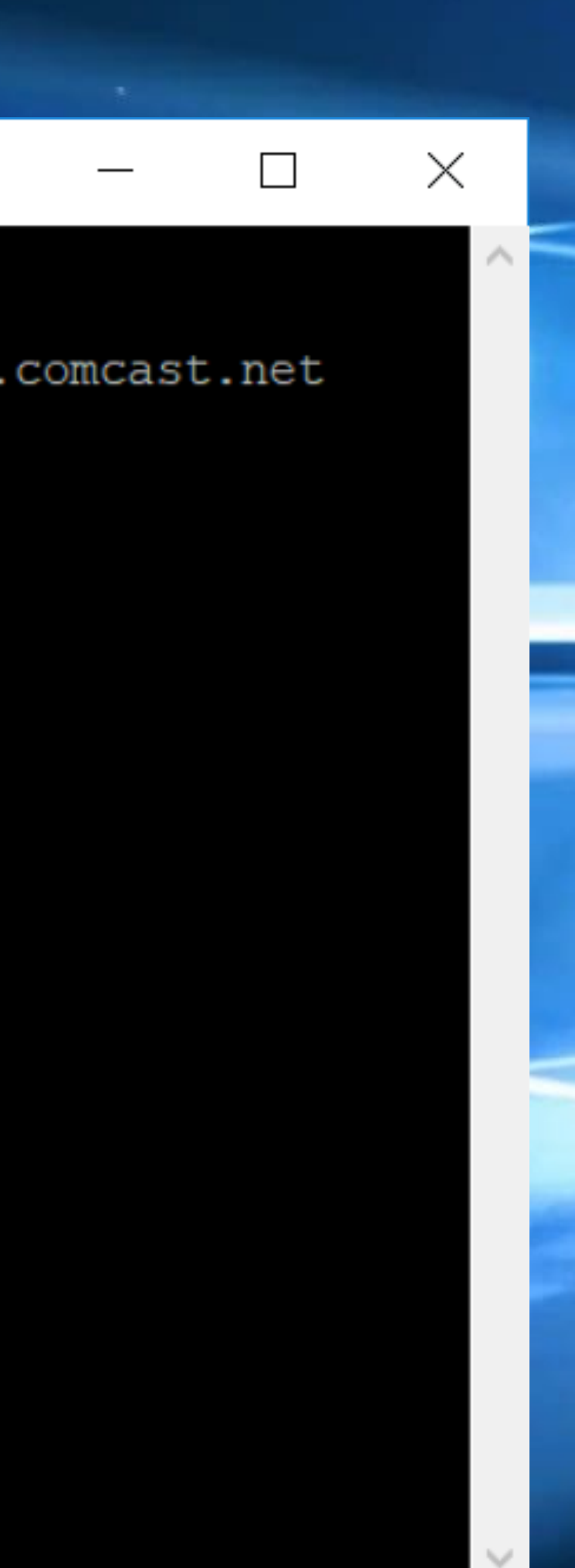

### And you're in!

Look at that screen. Your family is going to think you're a nefarious hacker.

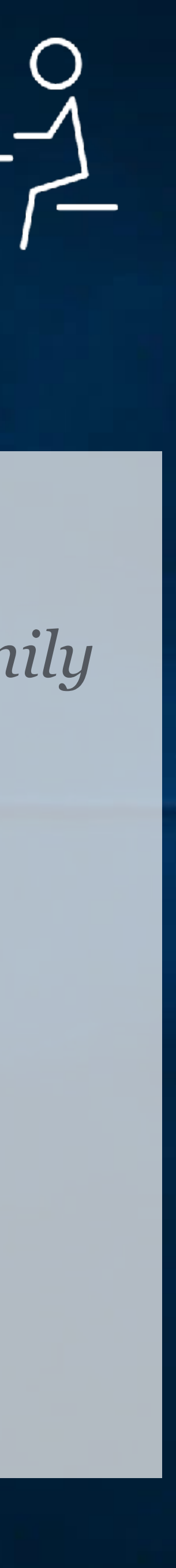

## Regardess of OS, It's the same from here...

- Bourne-Again Shell (bash)
- package manager: yum

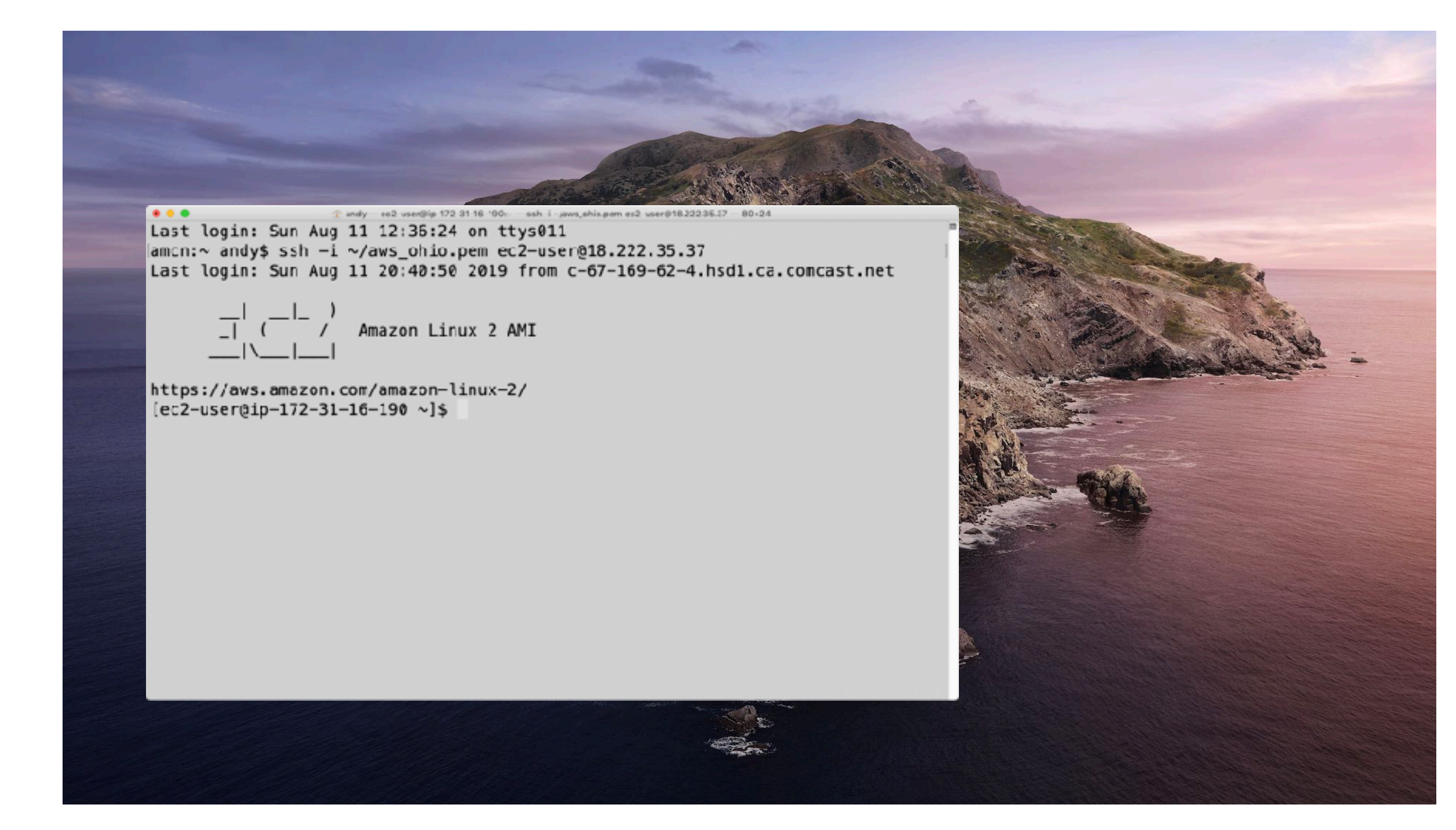

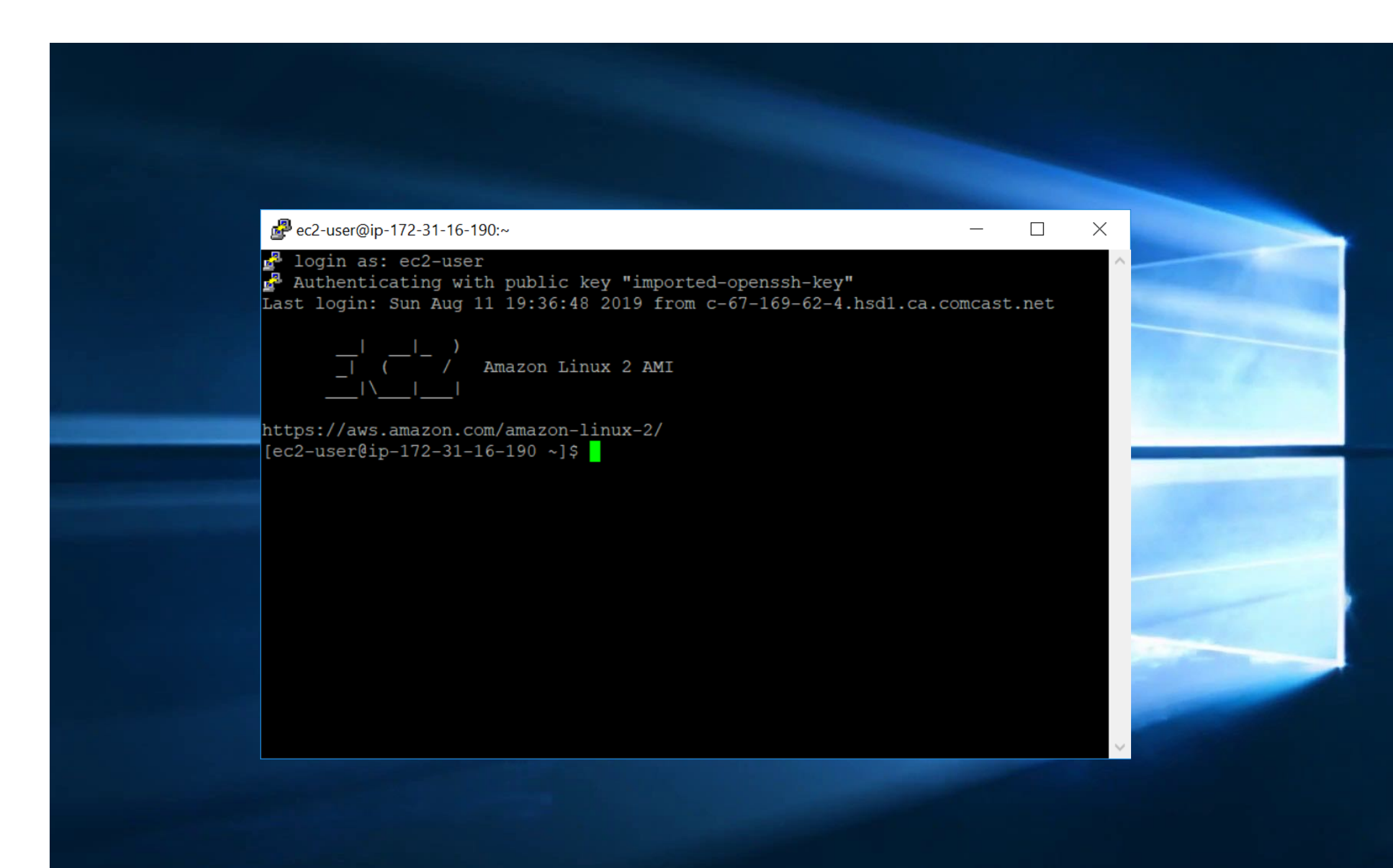

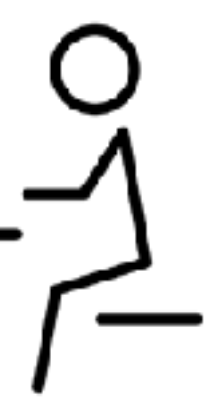

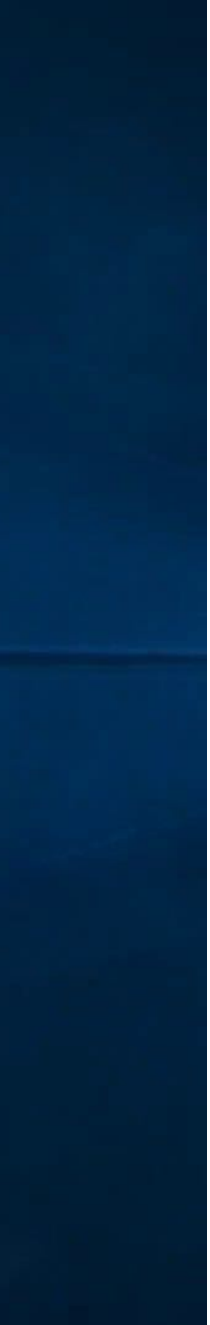

## Installing Software

- Amazon Linux uses yum package manager
  - First run yum update to get security and other updates
  - Then install packages needed to compile Radiance

sudo yum -y update sudo yum -y install tcsh gcc gcc-c++ libX11-devel

# Commands for installing RADIANCE

# create a directory for Radiance mkdir Radiance cd Radiance

# download Radiance HEAD from radiance-online.org wget --no-check-certificate http://www.radiance-online.org/software/snapshots/radiance-HEAD.tgz wget --no-check-certificate http://www.radiance-online.org/download-install/radiance-source-code/latest-release/radR52supp.tar.gz

# unpack tarballs

- tar -xf radiance-HEAD.tgz
- tar -xf radR52supp.tar.gz

# compile and install radiance

cd ray

sudo ./makeall install

# set raypath and copy cal files to raypath echo RAYPATH=.:/usr/local/lib/ray/ > .bash profile echo export RAYPATH > .bash profile sudo cp src/cal/cal/\* /usr/local/lib/ray/.

# check installation rtrace -version

## Run Mark Stock's Benchmark

# Install git sudo yum -y install git

# clone benchmark repo git clone https://github.com/markstock/Radiance-Benchmark4.git

# run the benchmark export NCPU=16; make smp

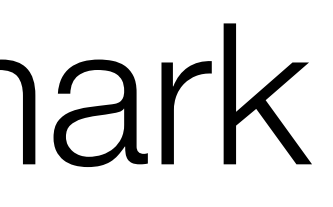

# File Storage Options

|                                | price per GB |                                                                                               |
|--------------------------------|--------------|-----------------------------------------------------------------------------------------------|
| Simple Storage Service<br>(S3) | \$0.02       | <ul> <li>object store</li> <li>good for storage</li> </ul>                                    |
| Elastic Block Store<br>(EBS)   | \$0.10       | <ul> <li>Can be a</li> <li>Easy to a</li> <li>Limited to</li> <li>Size is fix</li> </ul>      |
| Elastic File System<br>(EFS)   | \$0.30       | <ul> <li>Can be s</li> <li>Must be a startup</li> <li>Spans av</li> <li>Size is el</li> </ul> |

orage in flat environment archiving tarballs of old projects, but not for active

attached to a single EC2 instance attach when launching instance o one availability zone (most regions have three zones) xed and set when provisioned (you pay for empty GB)

simultaneously attached to many EC2 instances mounted like a network drive (at the command line or with script)

vailability zones (but limited to region)

astic, you only pay for GB used by your data

### Andy recommends EFS

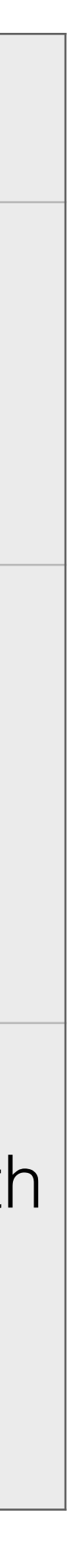

| • | Instances   FC2 Management C × +                                                 |                 |                                                                                               |         |                                                                                                    |              |                          |
|---|----------------------------------------------------------------------------------|-----------------|-----------------------------------------------------------------------------------------------|---------|----------------------------------------------------------------------------------------------------|--------------|--------------------------|
| ÷ | → C iii https://us-east-2.console.aws.a<br>Aops c IerrestrialLight E S LBNL/11 M | inbox (7) - mon | c2/v2/home?region=us-east-2#Instances:sort=insta<br>eil 👌 Immersive Render 🌍 Halio API v3.0.0 | anceld  |                                                                                                    |              |                          |
|   | aws services                                                                     | Res             | ource Groups 😴 💈                                                                              |         |                                                                                                    |              |                          |
|   |                                                                                  | - 1100          |                                                                                               |         |                                                                                                    |              |                          |
|   | History                                                                          |                 |                                                                                               |         |                                                                                                    |              |                          |
|   |                                                                                  | Fin             | d a service by name or feature (for exa                                                       | mple, E | C2, S3 or VM, storage).                                                                                                    |              |                          |
|   | EC2                                                                              |                 |                                                                                               |         |                                                                                                    |              |                          |
|   | Console Home                                                                     |                 | Compute                                                                                       | õ       | Robotics                                                                                                    | $\sim$       | Analytics                |
|   | EFS                                                                              |                 | EC2                                                                                           |         | AWS RoboMaker                                                                                                    |              | Athena                   |
|   | S3                                                                               |                 | Lightsail 🖻                                                                                   |         |                                                                                                    |              | EMR                      |
|   | AWS Cost Explorer                                                                |                 | ECR                                                                                           |         | Blockchain                                                                                                    |              | CloudSearch              |
|   | Billing                                                                          |                 | ECS                                                                                           |         | Amazon Managed Blockchain                                                                                                    |              | Elasticsearcl            |
|   |                                                                                  |                 | EKS                                                                                           |         | And Solution and Solution and S |              | Kinesis<br>QuiekRight (  |
|   |                                                                                  |                 | Batch                                                                                         |         |                                                                                                    |              | Data Pipelin             |
|   |                                                                                  |                 | Elastic Beanstalk                                                                             | Ï       | Satellite                                                                                                    |              | AWS Glue                 |
|   |                                                                                  |                 | Serverless Application Repository                                                             |         | Ground Station                                                                                                    |              | AWS Lake F               |
|   |                                                                                  |                 |                                                                                               |         |                                                                                                    |              | MSK                      |
|   |                                                                                  |                 |                                                                                               | Ē       | Management & Governance                                                                                                    |              |                          |
|   |                                                                                  |                 | Storage                                                                                       |         | AWS Organizations                                                                                                    | শেষ          | 0                        |
|   |                                                                                  |                 | 53                                                                                            |         | CloudWatch                                                                                                    | $\mathbb{V}$ | Security, Io             |
|   |                                                                                  |                 | EFS                                                                                           |         | AWS Auto Scaling                                                                                                    |              | Resource Ar              |
|   |                                                                                  |                 | S3 Glacier                                                                                    |         | CloudFormation                                                                                                    |              | Cognito                  |
|   |                                                                                  |                 | Storage Gateway                                                                               |         | CloudTrail                                                                                                    |              | Secrets Man              |
|   |                                                                                  |                 | AWS Backup                                                                                    |         | Config                                                                                                    |              | GuardDuty                |
|   |                                                                                  |                 |                                                                                               |         | Opsworks<br>Service Catalog                                                                                                    |              | Inspector                |
|   |                                                                                  | _               |                                                                                               |         | Service Catalog<br>Systems Manager                                                                                                    |              | Amazon Mac               |
|   |                                                                                  |                 | Database                                                                                      |         | Trusted Advisor                                                                                                    |              | AWS Single               |
|   |                                                                                  |                 | RUS                                                                                           |         | Managed Services                                                                                                    |              | Certificate M            |
|   |                                                                                  |                 | ElastiCache                                                                                   |         | Control Tower                                                                                                    |              | Key Manage               |
|   |                                                                                  |                 | Neptune                                                                                       |         | AWS License Manager                                                                                                    |              | CloudHSM<br>Directory Ro |
|   |                                                                                  |                 | Amazon Redshift                                                                               |         | AWS Well-Architected Tool                                                                                                    |              | WAE & Shiel              |
|   |                                                                                  |                 | Amazon QLDB                                                                                   |         | Personal Health Dashboard 🗹                                                                                                    |              | Artifact                 |
|   |                                                                                  |                 | Amazon DocumentDB                                                                             |         | AWS Chatbot                                                                                                    |              | Security Hub             |
|   |                                                                                  | â               | Migration & Transfer                                                                          | D       | Media Services                                                                                                    |              | Mahila                   |
|   |                                                                                  | <u>.</u>        | AWS Migration Hub                                                                             |         | Elastic Transcoder                                                                                                    | Ŀ            |                          |
|   |                                                                                  |                 | Application Discovery Service                                                                 |         | Kinesis Video Streams                                                                                                    |              | Mobile Hub               |
|   |                                                                                  |                 |                                                                                               |         | ▲ close                                                                                                    |              |                          |

|                           |                | @ ☆               | 2     | w. 🏼  | 噚 (  | 2 &   | 0 | • |
|---------------------------|----------------|-------------------|-------|-------|------|-------|---|---|
|                           |                |                   |       |       |      |       |   |   |
|                           | An             | drew McNeil 👻     | Ohio  | -     | Supp | ort 👻 |   |   |
|                           |                |                   |       |       |      |       |   |   |
|                           |                |                   |       | Group | 2    | A-Z   | ] |   |
|                           |                |                   |       |       |      |       |   | ì |
| \$                        | <b>6</b> 60    | Business Appl     | icati | ions  |      |       |   |   |
|                           |                | Alexa for Busines | SS    |       |      |       |   |   |
|                           |                | Amazon Chime (    | 2     |       |      |       |   |   |
| arch                      |                | WorkMail          |       |       |      |       |   |   |
| arch Service              |                |                   |       |       |      |       |   |   |
|                           |                |                   |       |       |      |       |   |   |
| ht 🖻                      | <u> 주</u>      | End User Com      | puti  | ing   |      |       |   |   |
| eline                     |                | WorkSpaces        |       |       |      |       |   |   |
| e                         |                | AppStream 2.0     |       |       |      |       |   |   |
| e Formation               |                | WorkDocs          |       |       |      |       |   |   |
|                           |                | WorkLink          |       |       |      |       |   |   |
|                           |                |                   |       |       |      |       |   |   |
| , Identify, 9 Concellence | ഹ്മ            | Internet Of Thi   | inas  |       |      |       |   |   |
| , identity, & Compliance  | Υ <b>₩</b> 2   | loT Core          | 0.0   |       |      |       |   |   |
| . A                       |                | Amazon FreeRT(    | os    |       |      |       |   |   |
| e Access Manager          |                | IoT 1-Click       |       |       |      |       |   |   |
| 4                         |                | IoT Analytics     |       |       |      |       |   |   |
| vianager                  |                | loT Device Defer  | nder  |       |      |       |   | ľ |
| r.                        |                | IoT Device Mana   | agerr | nent  |      |       |   |   |
| Macie 12                  |                | IoT Events        | -     |       |      |       |   |   |
| ale Sign-On               |                | IoT Greengrass    |       |       |      |       |   |   |
| te Manager                |                | IoT SiteWise      |       |       |      |       |   |   |
| agement Service           |                | IoT Things Graph  | h     |       |      |       |   |   |
| M                         |                |                   |       |       |      |       |   |   |
| Service                   |                |                   |       |       |      |       |   |   |
| hield                     | ф <del>9</del> | Game Develop      | me    | nt    |      |       |   |   |
|                           |                | Amazon GameLi     | ift   |       |      |       |   |   |
| Hub                       |                |                   |       |       |      |       |   |   |
|                           |                |                   |       |       |      |       |   |   |
|                           |                |                   |       |       |      |       |   |   |
|                           |                |                   |       |       |      |       |   |   |
| plify                     |                |                   |       |       |      |       |   |   |

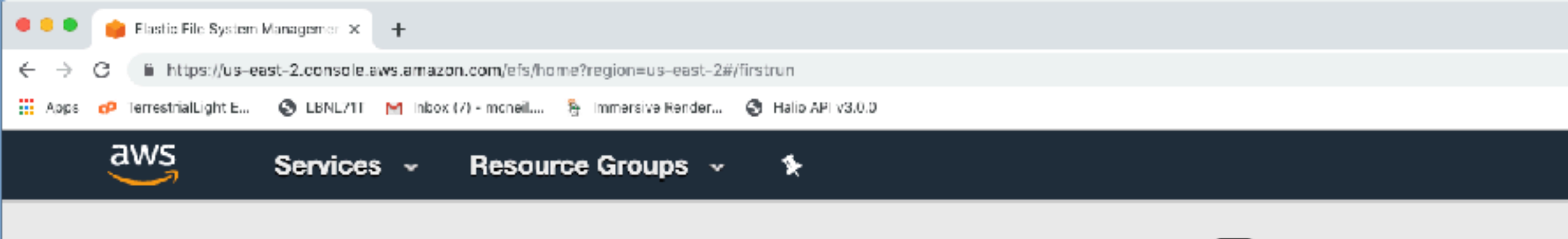

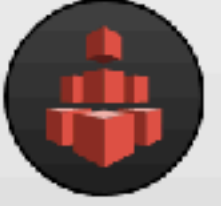

#### Amazon Elastic File System (EFS)

#### Amazon EFS provides file storage for use with your EC2 instances.

#### Create file system

Getting started guide

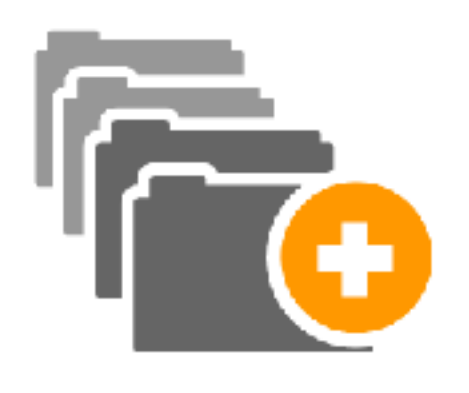

#### Create

Create an Amazon EFS file system to store your files in the Amazon cloud. A file system grows and shrinks automatically with the files you put in, and you pay only for what you use.

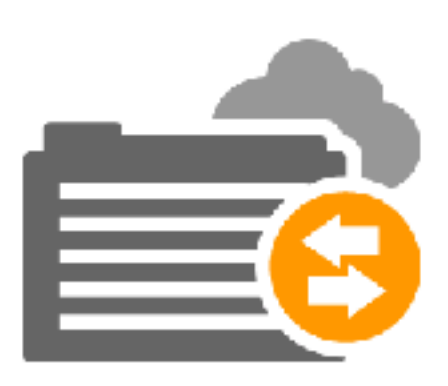

#### Access

Write files to and read files from your Amazon EFS file system by using the NFSv4 protocol. Any number of EC2 instances can work with your file system at the same time, and your instances can be in multiple Availability Zones in a region.

Elastic File System documentation & support

Getting started guide | Documentation | Support | Forums

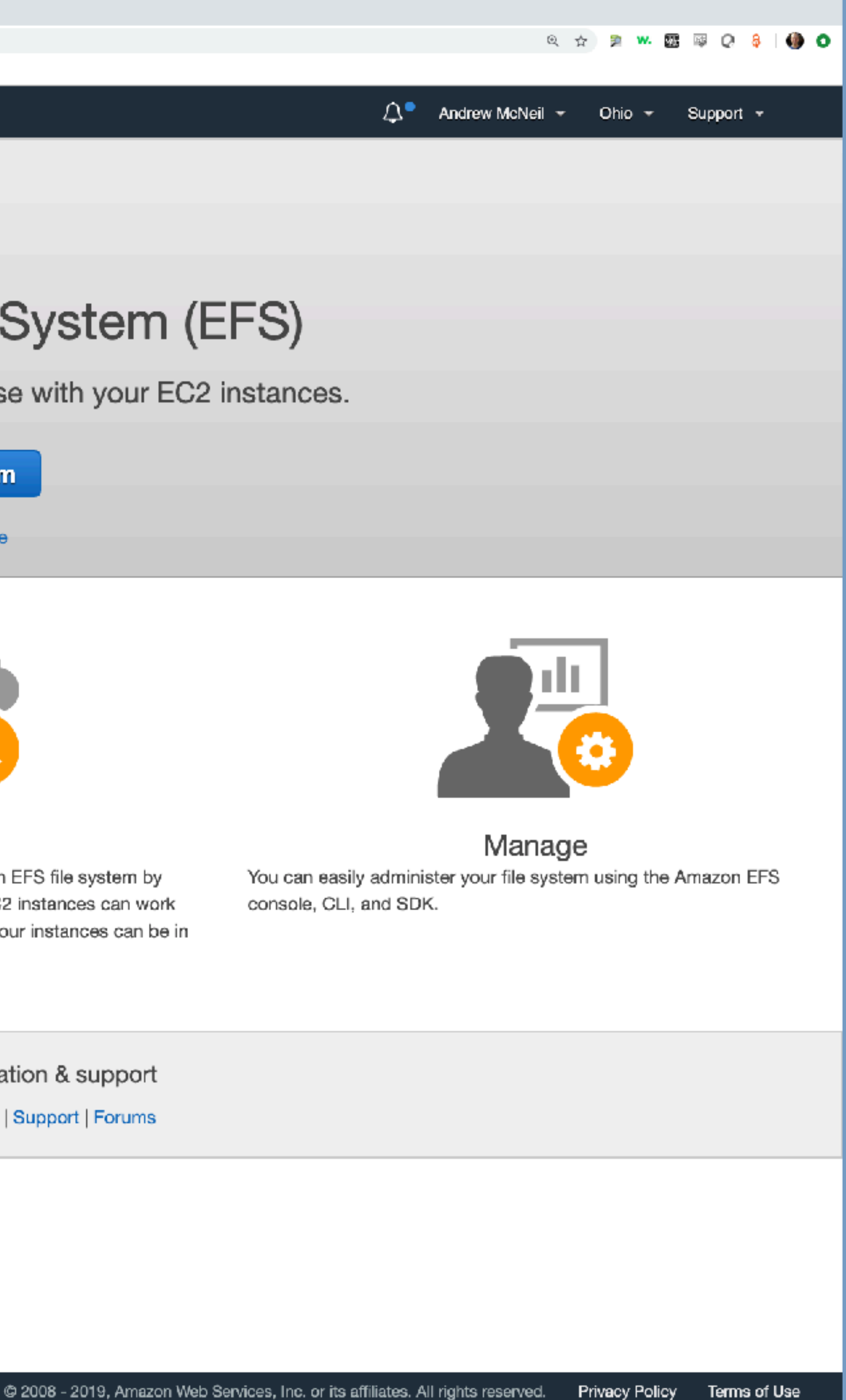

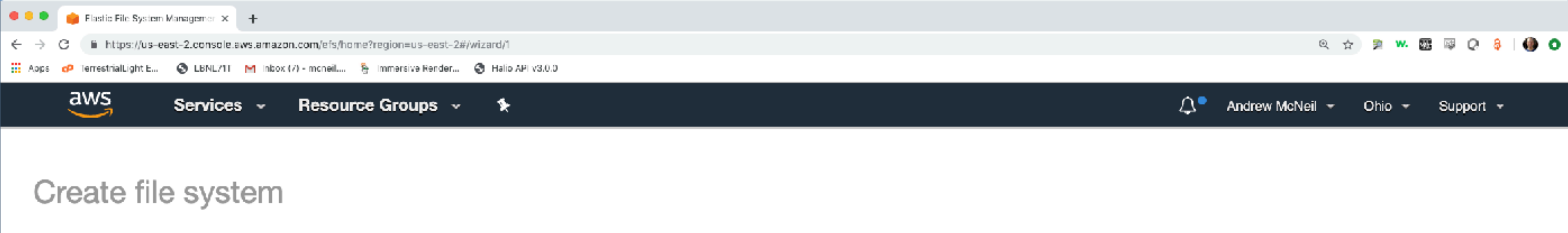

#### Step 1: Configure file system access

Step 2: Configure optional settings

Step 3: Review and create

#### Configure file system access

An Amazon EFS file system is accessed by EC2 instances running inside one of your VPCs. Instances connect to a file system by using a network interface called a mount target. Each mount target has an IP address, which we assign automatically or you can specify.

| vpc-fe0a3097 (default) | *                      | 0                      |
|------------------------|------------------------|------------------------|
|                        | vpc-fe0a3097 (default) | vpc-fe0a3097 (default) |

#### Create mount targets

Instances connect to a file system by using mount targets you create. We recommend creating a mount target in each of your VPC's Availability Zones so that EC2 instances across your VPC can access the file system.

| Availability Zone | Subnet                    | 0 | IP address  |
|-------------------|---------------------------|---|-------------|
| us-east-2a        | subnet-4b494322 (default) | Ŧ | Automatic 🖉 |
| us-east-2b        | subnet-955219ee (default) | Ŧ | Automatic 🖉 |
| us-east-2c        | subnet-b99b0cf4 (default) | Ŧ | Automatic @ |
|                   |                           |   |             |

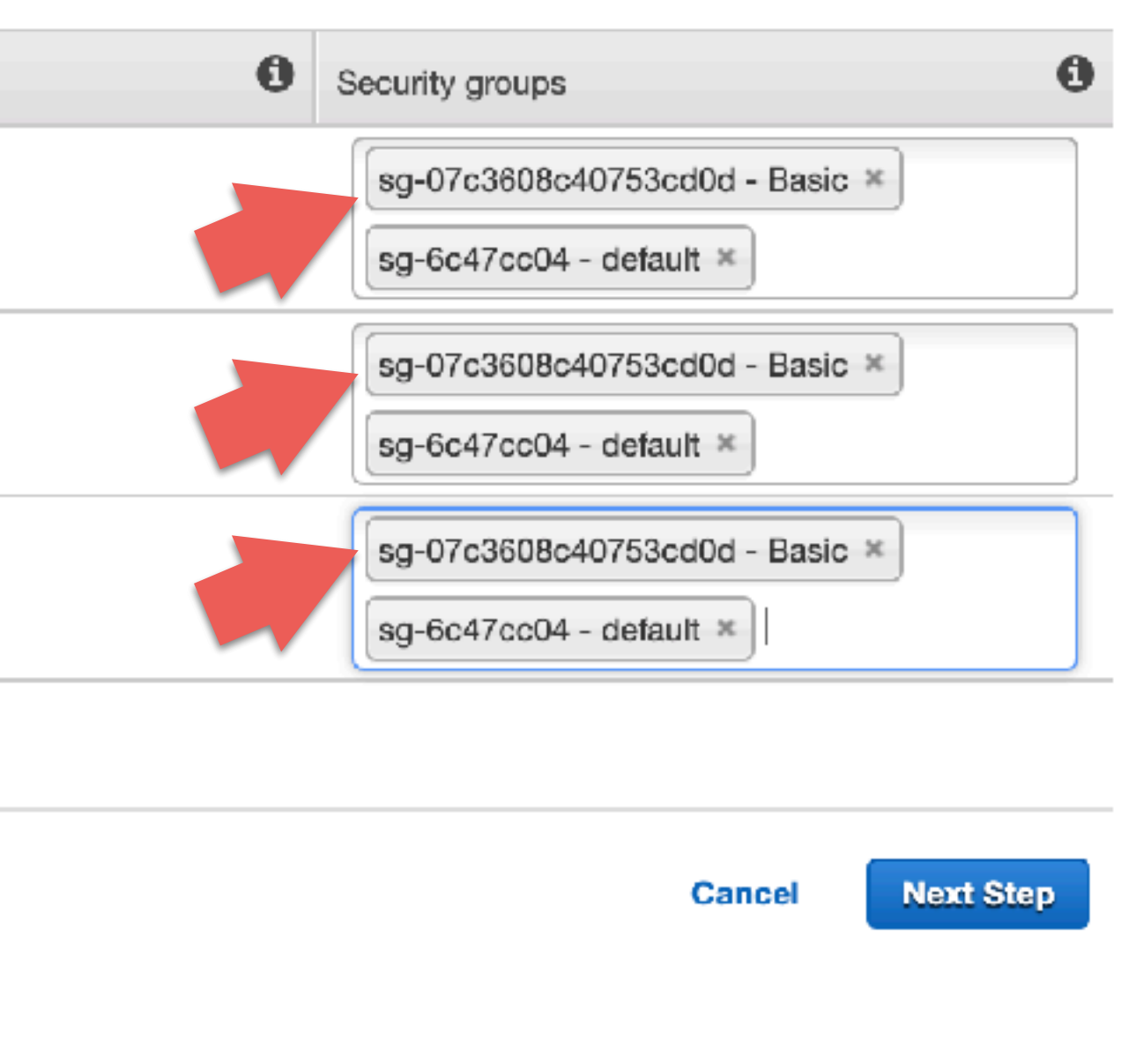

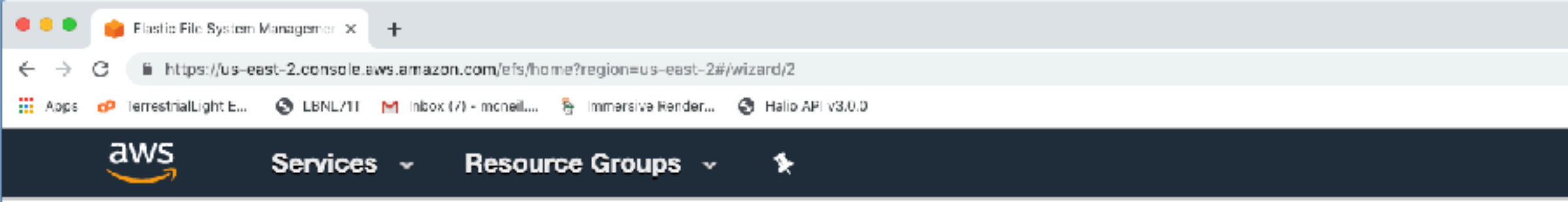

#### Create file system

#### Step 1: Configure file system access

Step 2: Configure optional settings

Step 3: Review and create

#### Configure optional settings

#### Add tags

You can add tags to describe your file system. A tag consists of a case-sensitive key-value pair. (For example, you can define a tag with key-value pair with key = Corporate Department and value = Sales and Marketing.) At a minimum, we recommend a tag with key = Name.

| Кеу         | Value         |
|-------------|---------------|
| Name        | Add New Value |
| Add New Key |               |

#### Enable lifecycle management NEW!

Automatically save up to 85% on your EFS bill as your access patterns change by enabling Lifecycle Management for your file system. Based on the policy you choose, any files in your file system that are not accessed for a period of time will automatically move to the EFS Infrequent Access (EFS IA) storage class. EFS IA provides price/performance that's cost-optimized for files not accessed every day. 🗹 Learn more

| Life                     | cycle policy 14 days since last access                                               | •                                   |
|--------------------------|--------------------------------------------------------------------------------------|-------------------------------------|
| Choose t                 | hroughput mode                                                                       |                                     |
| Ve recomm<br>Bursting th | nend <b>Bursting</b> throughput mode for most file system<br>proughput. C Learn more | terns. Use <b>Provisioned</b> throu |
| ۲                        | Bursting                                                                             |                                     |
| 0                        | Provisioned                                                                          |                                     |

#### Choose performance mode

We recommend General Purpose performance mode for most file systems. Max I/O performance mode is optimized for applications where tens, hundreds, or thousands of EC2 instances are accessing the file system - it scales to higher levels of aggregate throughout and operations per second with a tradeoff of slightly.

() O 🛆 🍨 Andrew McNeil 👻 Ohio 👻 Support 👻

Remove Θ

ughput mode for applications that require more throughput than allowed by

Lifecycle policy automatically moves files not recently accessed to lower cost storage

The next time its accessed there will be latency of up to 100ms. but then it's put back into the faster more expensive storage.

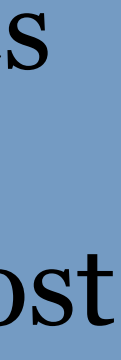

| 👂 🍵 Flastic File System I | Managemer $\mathbf{x}$ | +                        |                                                                               |                                                                                                    |                                                             |                                                 |                                               |                                                      |                               |                         |
|---------------------------|------------------------|--------------------------|-------------------------------------------------------------------------------|----------------------------------------------------------------------------------------------------|-------------------------------------------------------------|-------------------------------------------------|-----------------------------------------------|------------------------------------------------------|-------------------------------|-------------------------|
| → C iii https://us-ea     | st-2.console.a         | aws.amazon.com/          | /efs/home?region=us-eas                                                       | st-2#/filesystems/fs-8e7921                                                                                | 17                                                          |                                                 |                                               |                                                      | Q -                           | 🔄 🗩 🕶 🖾 💷 Q 将   🌗 (     |
| Apps 😋 TerrestrialLight E | S LBNL711              | M Inbox (7) - mo         | neil 👌 Immersive Rend                                                         | der 🎯 Halio API v3.0.0                                                                                     |                                                             |                                                 |                                               |                                                      |                               |                         |
| aws                       | Service                | s - Re                   | source Groups                                                                 | ~ <b>%</b>                                                                                                 |                                                             |                                                 |                                               | Д <sup>е</sup> Ал                                    | ndrew McNeil 🔫                | Ohio - Support -        |
| File systems              | 4                      | File sys                 | tems                                                                          |                                                                                                    |                                                             |                                                 |                                               |                                                      |                               |                         |
| AWS DataSync 🗗            |                        | Suco                     | cess!                                                                         |                                                                                                    |                                                             |                                                 |                                               |                                                      |                               |                         |
|                           |                        |                          |                                                                               |                                                                                                    |                                                             |                                                 |                                               |                                                      |                               |                         |
| AWS Backup 🗹              |                        | You have<br>server ov    | e created a file sys<br>rer an AWS Direct                                     | stem. You can moun<br>Connect or AWS VI                                                                    | t your file system from an E<br>PN connection. Click here f | EC2 instance with an I<br>for EC2 mount instruc | NFSv4.1 client insta<br>tions, and here for c | lled. You can also mount<br>on-premises mount instru | your file system f<br>ctions. | rom an on-premises      |
|                           |                        | Create fi                | le system                                                                     | Actions -                                                                                                  |                                                             |                                                 |                                               |                                                      |                               | 20                      |
|                           |                        |                          | Name                                                                          | File system ID                                                                                             | Metered size                                                | Number of                                       | mount targets                                 | Creatio                                              | n date                        |                         |
|                           |                        | • •                      |                                                                               | fs-8e7921f7                                                                                                | 6.0 KiB                                                     | 3                                               |                                               | 08/11/                                               | 2019, 18:51:37 U              | лс                      |
|                           |                        | Other                    | r details                                                                     |                                                                                                    |                                                             | 1                                               | ags                                           |                                                      |                               | Manage tags             |
|                           |                        |                          | Own<br>File system a<br>Performance m<br>Throughput m<br>Encry<br>Lifecycle p | er ID 8856393569<br>state Available<br>node General Pur<br>node Bursting<br>rpted No<br>olicy 14 days sine | pose<br>ø                                                   | Γ                                               | lo tags added                                 |                                                      |                               |                         |
|                           |                        | File s                   | ystem access                                                                  | 5                                                                                                    |                                                             |                                                 |                                               |                                                      | Ma                            | nage file system access |
|                           |                        | Amazo<br>Amazo<br>On-pre | DNS n<br>on EC2 mount inst<br>on EC2 mount inst<br>emises mount inst          | ame fs-8e7921f7<br>tructions (from local<br>tructions (across VP<br>tructions                              | Cefs.us-east-2.amazonaws<br>VPC)<br>C peering connection)   | .com 😰                                          |                                               |                                                      |                               |                         |
|                           |                        | Mount                    | targets                                                                       |                                                                                                    |                                                             |                                                 |                                               |                                                      |                               |                         |
|                           |                        | VPC                      |                                                                               | Availability<br>Zone                                                                                       | Subnet                                                      | IP address                                      | Mount target ID                               | Network interface ID                                 | Security groups               | Mount target state      |
|                           |                        |                          |                                                                               | us-east-2c                                                                                                 | subnet-b99b0cf4<br>(default)                                | 172.31.46.223                                   | fsmt-<br>90a32ce9                             | eni-<br>0c81bc56240e39e4a                            |                               | Creating                |

172 31 23 217 fsmt-

us-east-2h

vnc-fe0a3097

subnet-955219ee

eni-Creating Your file system id is used for mounting to instances.

There are mount instructions on the EFS page if you ever forget. You don't need to download this pdf again just for mounting instructions.

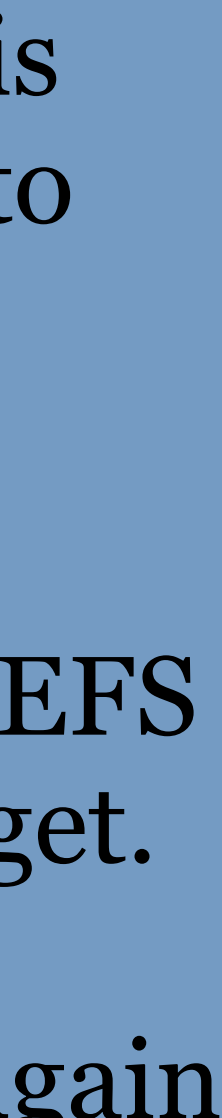

# Mounting Elastic File Storage

# Install tools
sudo yum install -y amazon-efs-utils

# create mount point
mkdir efs

# mount
sudo mount -t efs fs-8e7921f7:/ efs

# change owner and group if it's your first time mounting the file system
sudo chown ec2-user efs
sudo chgrp ec2-user efs

## Saving a custom machine image

- It'd be nice to not have to do all this setup every time, right?
- Machine Images You can save the state of the machine
- Configuration script Allows you to run updates and mount EFS drives when the instance is started

# Machine Images

 Remember this step when launching an instance? ----

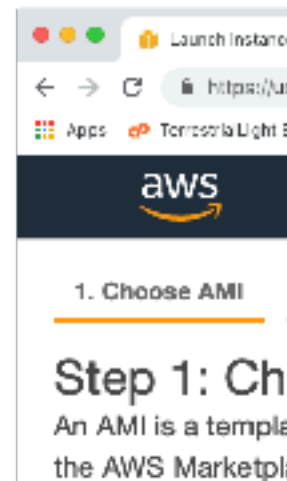

Q. Search for an

Quick Start

My AMIs

AWS Market

Community /

Free tier onl

| e wizara   Boz H X T    |                                                     |                                                                                                    |                          |
|-------------------------|-----------------------------------------------------|----------------------------------------------------------------------------------------------------|--------------------------|
| s-sast-Z.consols.aws.ar | mazon.com/ac2/v2/home7<br>lobm (7) - morell 💦 🔊 Ime | region=uis=east=2#LaunchInstanceWizard:                                                                                                    | » •• 23 ···              |
| al gy landy ii 🕅 i      | matox (v) - menerca 🦉 inin                          | interve Kanadel. 👷 Halo Arrivecto                                                                                                    |                          |
| Services v              | Resource G                                          | roups ~ 🛠 🔍 Andrew McNeil ~                                                                                                    | Ohio 🖌 Suj               |
| 2. Chaosa Instan        | oo Turoo 🛛 Contio                                   | num Instance 4 Add Storage 5 Add Teas 5 Configure Security Oreup 7 Review                                                                      |                          |
| 2. Choose instand       | ce type 5. Conlig                                   | Jule Instance 4. Aud storage a. Add rags 6. Conligue security Group 7. Neview                                                                  |                          |
| oose an A               | mazon Ma                                            | ichine Image (AMI)                                                                                                    | Cancel an                |
| ate that contains       | the software config                                 | guration (operating system, application server, and applications) required to launch your instance. You can select an AMI provided by AWS,     | our user com             |
| ace; or you can s       | select one of your (                                | own AMIs.                                                                                                    |                          |
|                         |                                                     |                                                                                                    |                          |
| AMI by entering         | a search term e.g.                                  | "Windows"                                                                                                    |                          |
|                         |                                                     | K < 1 to                                                                                                    | 38 of 38 AMI             |
|                         | _                                                   |                                                                                                    | 000100741                |
|                         |                                                     | Amazon Linux 2 AMI (HVM), SSD Volume Type - ami-0d8f6eb4f641ef691 (64-bit x86) / ami-0f378490dca16e3f4 (64-bit Arm)                            | Select                   |
| olace                   | Amazon Linux                                        | Amazon Linux 2 comes with five years support. It provides Linux kernel 4.14 tuned for optimal performance on Amazon EC2, systemd 219, GCC 7.3, | 8 64-bit (x8)            |
|                         | Free ber eligible                                   | Glibc 2.26, Binutils 2.29.1, and the latest software packages through extras.                                                                  | 64-bit (An               |
| MIs                     |                                                     | Root device type: ebs Virtualization type: hvm ENA Enabled: Yes                                                                                |                          |
|                         | Û                                                   | Amazon Linux AMI 2018.03.0 (HVM), SSD Volume Type - ami-02f706d959cedf892                                                                      | Select                   |
| y U                     | Amazon Linux                                        | The Amazon Linux AMI is an EBS-backed, AWS-supported image. The default image includes AWS command line tools, Python, Ruby, Perl, and         | C4 bit (v9               |
|                         | Free tier eligible                                  | Java. The repositories include Docker, PHP, MySQL, PostgreSQL, and other packages.                                                             | 04-Dit (X                |
|                         |                                                     | Root device type: ebs Virtualization type: hvm ENA Enabled: Yes                                                                                |                          |
|                         |                                                     | Red Het Enterprise Linux 9 (HNA) SED Velume Time Lami 0500-500dd500h1d1 (64 hit x86) / ami 0000047d600897a0( /64                               |                          |
|                         |                                                     | bit Arm)                                                                                                    | Select                   |
|                         | Red Hat<br>Free tier eligible                       | Red Het Esterning Linux varian 9 (H)/M) ERS Canaval Burnasa (SSD) Valuma Tuna                                                                  | 64-bit (x8)              |
|                         | 1100 bor engible                                    | Ned Hat Enterprise Linux version a (HVIVI), EBS General Purpose (SSD) volume Type                                                              | 64-bit (An               |
|                         |                                                     | Root device type: ebs Virtualization type: hvm ENA Enabled: Yes                                                                                |                          |
|                         | 3                                                   | SUSE Linux Enterprise Server 15 SP1 (HVM), SSD Volume Type - ami-0e0bae59dc35fe89a (64-bit x86) / ami-                                         | Select                   |
|                         | SUSE Linux                                          | 0b49a8f443e46ff20 (64-bit Arm)                                                                                                    | @ RA hit fug             |
|                         | Free tier eligible                                  | SUSE Linux Enterprise Server 15 Service Pack 1 (HVIM), EBS General Purpose (SSD) Volume Type. Public Cloud, Advanced Systems Management,       | 64-bit (x8<br>64-bit (Ar |
|                         |                                                     | Web and Scripting, and Legacy modules enabled.                                                                                                 |                          |
|                         |                                                     | Root device type: ebs Virtualization type: hvm ENA Enabled: Yes                                                                                |                          |
|                         | 0                                                   | Ubuntu Server 18.04 LTS (HVM), SSD Volume Type - ami-05c1fa8df71875112 (64-bit x86) / ami-0606a0d9f566249d3 (64-bit                            | Select                   |
|                         | -                                                   | Arm)                                                                                                    |                          |
|                         | Free tier eligible                                  | Ubuntu Server 18.04 LTS (HVM), EBS General Purpose (SSD) Volume Type. Support available from Canonical                                         | 64-bit (x8               |
|                         |                                                     | (http://www.ubuntu.com/cloud/services).                                                                                                    | 🖶 04-011 (AN             |
|                         |                                                     | Root dayloo turay aba — Uktualizatioo turay Inura — ENA Epoblady You                                                                           |                          |

| Q     | 8    | 6  | ) | 0  |  |
|-------|------|----|---|----|--|
|       |      |    |   |    |  |
|       |      |    |   |    |  |
| pport | Ť    |    |   |    |  |
|       |      |    |   |    |  |
|       |      |    |   |    |  |
| d Ex  | cit  |    |   |    |  |
|       |      |    |   |    |  |
| mun   | ity, | or |   | Ŀ  |  |
|       |      |    |   | Ŀ  |  |
|       |      | -  |   | Ŀ  |  |
|       |      | ×  |   | Ŀ  |  |
|       |      | _  |   | Ŀ  |  |
| s     | >    | Я  |   | L. |  |
|       |      |    |   |    |  |
|       |      |    |   |    |  |
| -     |      |    |   |    |  |
| 6)    |      |    |   |    |  |
| m)    |      |    |   |    |  |
|       |      |    |   |    |  |
|       |      |    |   |    |  |
|       |      |    |   |    |  |
| 36)   |      |    |   |    |  |
|       |      |    |   |    |  |
|       |      |    |   |    |  |
|       |      | 1  |   |    |  |
|       |      |    |   |    |  |
| 6)    |      |    |   |    |  |
| m)    |      |    |   |    |  |
| ,     |      |    |   |    |  |
|       |      | -  |   |    |  |
|       |      |    |   |    |  |
|       |      |    |   |    |  |
| 6)    |      |    |   |    |  |
| m)    |      |    |   |    |  |
|       |      |    |   |    |  |
|       |      |    |   |    |  |
|       |      |    |   |    |  |
|       |      |    |   |    |  |
| 6)    |      |    |   |    |  |
| m)    |      |    |   |    |  |
|       |      |    |   |    |  |
|       |      |    |   |    |  |

# Machine Images

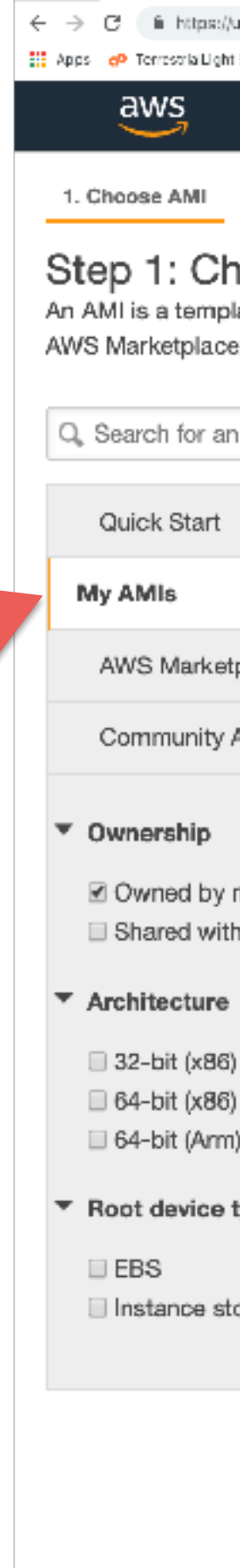

• Let's create a machine image!

| 🔍 🔍 🍨 🈗 Launch Instand                                                                               | ce wizard   BC2 ) × + |                 |    |  |  |  |   |              |               |    |       |   |    |
|----------------------------------------------------------------------------------------------------|-----------------------|-----------------|----|--|--|--|---|--------------|---------------|----|-------|---|----|
| ← → C ii https://us-east-2.console.aws.amazon.com/ec2/v2/home7region=us-east-2#LaunchInstanceWizard: |                       |                 |    |  |  |  |   | <b>3</b>     | <b>.</b> 33   | ų, |       |   |    |
| 🔛 Apps 🕐 TerrestrialUight E. 🕝 LBNL71T M Inbox (7) - monelL. 🗞 Immersive Render. 🕝 Hallo API v8:0.0  |                       |                 |    |  |  |  |   |              |               |    |       |   |    |
| aws                                                                                                  | Services v Res        | source Groups 🗸 | \$ |  |  |  | ſ | <b>ι</b> •   | Andrew McNeil | -  | Ohio  | ~ | Su |
|                                                                                                    |                       |                 | -, |  |  |  |   | - <b>-</b> - |               |    | 01110 |   |    |

#### Step 1: Choose an Amazon Machine Image (AMI)

An AMI is a template that contains the software configuration (operating system, application server, and applications) required to launch your instance. You can select an AMI provided by AWS, our user community, or the AWS Marketplace; or you can select one of your own AMIs.

|      | K < No AN                                                                                                    |
|------|----------------------------------------------------------------------------------------------------|
|      | You have not created any AMIs. You can launch instances using AMIs provided by AWS, our user community, or through the AWS Marketpla |
|      |                                                                                                    |
| lace |                                                                                                    |
| Mis  |                                                                                                    |
|      |                                                                                                    |
|      |                                                                                                    |
| ne   |                                                                                                    |
| me   |                                                                                                    |
|      |                                                                                                    |
|      |                                                                                                    |
|      |                                                                                                    |
|      |                                                                                                    |
|      |                                                                                                    |
| ype  |                                                                                                    |
|      |                                                                                                    |
| ire  |                                                                                                    |
|      |                                                                                                    |

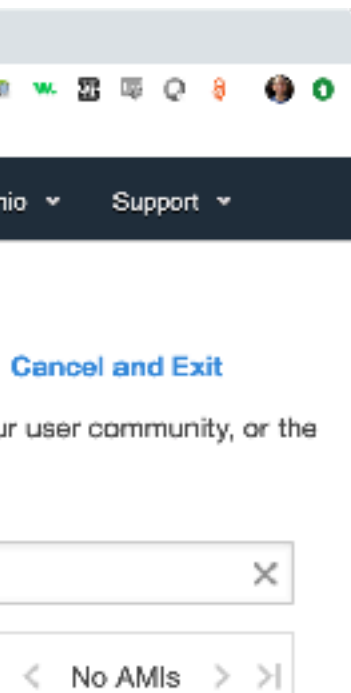

#### ace.

| 🔍 🔍 👘 Instances   FC2 Management C 🗙                                                                                                    | +                                                                                                    |                                                                                                    |                                                                  |
|----------------------------------------------------------------------------------------------------|----------------------------------------------------------------------------------------------------|----------------------------------------------------------------------------------------------------|------------------------------------------------------------------|
| $\leftarrow$ $\rightarrow$ C iii https://us-east-2.console.au                                                                                     | ws.amazon.com/ec2/v2/home?region=us-east-2#Insta                                                                                                    | ances:sort=instanceId                                                                                                    |                                                                  |
| 🗰 Apps 🧽 TerrestrialLight E 🔇 LBNL/11                                                                                                    | M Inbox (7) - moneil 👌 Immersive Render 🥥 Hal                                                                                                    | lio API v3.0.0                                                                                                    |                                                                  |
| aws Services                                                                                                    | 👻 Resource Groups 🗸 📢                                                                                                    | ₩                                                                                                    |                                                                  |
| EC2 Dashboard<br>Events<br>Tags<br>Tags<br>Reports<br>Limits<br>INSTANCES<br>INSTANCES<br>Launch Templates<br>Spot Requests<br>Reserved Instances | Launch Instance  Connect  Connect  Conn | t Actions A<br>arcf Connect<br>Get Windows Password<br>Create Template From Instance<br>Launch More Like This<br>aa9 Instance State<br>Instance Settings<br>Image<br>Networking<br>CloudWatch Monitoring | Instance State -<br>running<br>nage<br>istance (instance store / |
| Dedicated Hosts<br>Capacity Reservations<br>IMAGES<br>AMIS<br>Bundle Tasks                                                                        | Instance: i-0558a0059aa90975a                                                                                                    | Public DNS: ec2-18-222-35-37.us-east-2.cor                                                                                                    | npute.amazonaws.co                                               |
| Volumes                                                                                                    | Description Status Checks                                                                                                    | Monitoring Tags                                                                                                    |                                                                  |
| Snapshots<br>Lifecycle Manager                                                                                                    | Instance ID                                                                                                    | i-0558a0059aa90975a                                                                                                    | P                                                                |
|                                                                                                    | Instance state                                                                                                    | running                                                                                                    |                                                                  |
| Security Groups                                                                                                    | Instance type                                                                                                    | t2.micro                                                                                                    |                                                                  |
|                                                                                                    | Elastic IPs                                                                                                    |                                                                                                    |                                                                  |
| Elastic IPs                                                                                                    | Availability zone                                                                                                    | us-east-2b                                                                                                    |                                                                  |
| Placement Groups                                                                                                    | Security groups                                                                                                    | Basic, view inbound rules, view outbound rules                                                                                                    | Secor                                                            |
| Key Pairs                                                                                                    | Scheduled events                                                                                                    | No scheduled events                                                                                                    |                                                                  |
| Network Interfaces                                                                                                    | AMI ID                                                                                                    | amzn2-ami-hvm-2.0.20190618-x86_64-gp2<br>(ami-0d8f6eb4f641ef691)                                                                                                    |                                                                  |
| LOAD BALANCING                                                                                                    | Platform                                                                                                    | -                                                                                                    | Ne                                                               |
| Load Balancers                                                                                                    | IAM role                                                                                                    | -                                                                                                    | So                                                               |
| Target Groups                                                                                                    | Key pair name                                                                                                    | aws_ohio                                                                                                    |                                                                  |
| in Sarana aka                                                                                                    | Owner                                                                                                    | 885639356958                                                                                                    |                                                                  |
| AUTO SCALING<br>Launch Configurations                                                                                                    | Launch time                                                                                                    | August 11, 2019 at 11:13:03 AM UTC-7 (less                                                                                                    | F                                                                |
|                                                                                                    |                                                                                                    | than one hour)                                                                                                    |                                                                  |
| Auto Scaling Groups                                                                                                    | Lifecycle                                                                                                    | normal                                                                                                    |                                                                  |

|                           | ۵             | . ຊ 🌶 🕅     | <b>. 5</b> | Q &    | 0     |
|---------------------------|---------------|-------------|------------|--------|-------|
| <b>4</b> •                | Andrew McNeil | - Ohio      | - Sup      | port 👻 |       |
|                           |               |             | 4 Q        | •      | 0     |
|                           | Ø             | K <         | 1 to 1 of  | 1 > >  | >     |
| Status Checks - Alarm Sta | itus Publi    | : DNS (IPv4 | 4} ~       | IPv4 P | ublic |
| 2/2 checks None           | 🍗 ec2-1       | 3-222-35-37 | .us-e      | 18.222 | .35.3 |

| om                  |                                                            |               |
|---------------------|------------------------------------------------------------|---------------|
|                     |                                                            |               |
| Public DNS (IPv4)   | ec2-18-222-35-37.us-east-                                  |               |
| Ded Dahla ID        | 2.compute.amazonaws.com                                    |               |
| IPv4 Public IP      | 18.222.30.37                                               |               |
| IPV6 IPS            | -                                                          |               |
| Private DNS         | ip-172-31-16-190.us-east-2.compute.internal                |               |
| Private IPs         | 172.31.16.190                                              |               |
| ondary private IPs  |                                                            |               |
| VPC ID              | vpc-fe0a3097                                               |               |
| Subnet ID           | subnet-955219ee                                            |               |
| etwork interfaces   | eth0                                                       |               |
| urce/deet_check     | Тпре                                                       |               |
| T2/T2 Unlimited     | Disabled                                                   |               |
| 12/13 Uninitied     | Elsabled                                                   |               |
| EBS-optimized       | False                                                      |               |
| Root device type    | ebs                                                        |               |
| Root device         | /dev/xvda                                                  |               |
| Block devices       | /dev/xvda                                                  |               |
| Mah Sanitaan Ing ar | rite offiliatoe. All righte reconned <b>Driveou Policy</b> | Tormo of Lloo |

Select the instance from which you want to generate a machine image.

Make sure it's not busy, it will be rebooted to make the image!

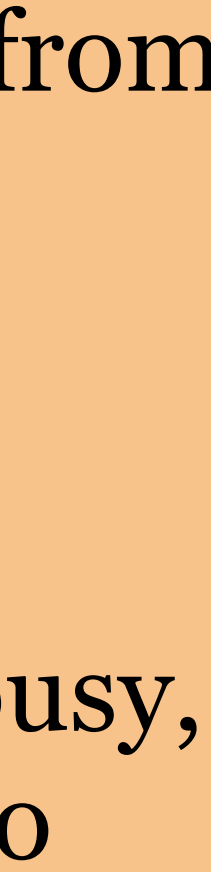

| 🔍 🔍 👔 Instances   EC2 Man   | nagement C 🗙                                                                                                | +                                               |                                                                                   |                                            |                                  |                       |                                 |
|-----------------------------|----------------------------------------------------------------------------------------------------|-------------------------------------------------|-----------------------------------------------------------------------------------|--------------------------------------------|----------------------------------|-----------------------|---------------------------------|
| ← → C iii https://us-ea     | ast-2.console.av                                                                                            | vs.amazon.com/ec2/v2/home?region=us-east-2#Inst | inces:sort=instanceId                                                             |                                            |                                  | 은 ☆ 🏂 🗰               | 💷 Q 将   🌗 🗿                     |
| 🗰 Apps 🕜 TerrestrialLight E | S LBNL711                                                                                                   | M Inbox (7) - moneil 🦉 Immersive Render 🍣 Ha    | io API v3.0.0                                                                     |                                            |                                  |                       |                                 |
| aws                         | Services                                                                                                    | - Resource Groups - 1                           | *                                                                                 |                                            | 🗘 🎴 Andrew N                     | lcNeil 🔻 Ohio 🔫       | Support 👻                       |
| EC2 Dashboard               |                                                                                                    |                                                 |                                                                                   |                                            |                                  |                       |                                 |
| Events                      |                                                                                                    | Launch Instance  Connec                         | Actions V                                                                         |                                            |                                  | <u> </u>              | <del>C</del> 🕈 🙆                |
| Taos                        |                                                                                                    | Q Filter by tags and attributes or se           | arch by keyword                                                                   |                                            |                                  |                       | 1of1 >>∣                        |
| Reports                     |                                                                                                    |                                                 |                                                                                   |                                            |                                  |                       |                                 |
| Limits                      |                                                                                                    | Name Vinstance ID                               | <ul> <li>Instance Type          <ul> <li>Availability Zone</li> </ul> </li> </ul> | Instance State      Status Checks          | <ul> <li>Alarm Status</li> </ul> | Public DNS (IPv4)     | <ul> <li>IPv4 Public</li> </ul> |
|                             |                                                                                                    | i-0558a0059                                     | aa9097 t2.micro us-east-2b                                                        | running Ø 2/2 checks                       | . None 🍗                         | ec2-18-222-35-37.us-e | 18.222.35.3                     |
| Instances                   |                                                                                                    |                                                 |                                                                                   |                                            |                                  |                       |                                 |
| Launch Template             | Creat                                                                                                    | e Image                                         |                                                                                   |                                            |                                  | ×                     |                                 |
| Spot Requests               | oreat                                                                                                    | e intage                                        |                                                                                   |                                            |                                  |                       |                                 |
| Reserved Instan             |                                                                                                    | Instance ID (i) i-0558a00                       | 59aa90975a                                                                        |                                            |                                  |                       |                                 |
| Dedicated Hosts             |                                                                                                    | Image name (i) Radiance                         |                                                                                   |                                            |                                  |                       |                                 |
| Capacity Reserv             | Im                                                                                                    | age description (i) HEAD 20                     | 19-08-11                                                                          |                                            |                                  |                       |                                 |
| IMAGES                      |                                                                                                    | No reboot (i)                                   |                                                                                   |                                            |                                  |                       |                                 |
| AMIs                        | Instance                                                                                                    | Volumes                                         |                                                                                   |                                            |                                  |                       |                                 |
| Bundle Tasks                | matariot                                                                                                    | volumes.                                        |                                                                                   |                                            |                                  |                       |                                 |
| ELASTIC BLOCK S             | Volume                                                                                                    | Device Snapshot (i)                             | Size (GiB) Volume Type                                                            | IOPS (i) Throughput                        | Delete on<br>Termination         | rypted                | 880                             |
| Volumes                     | 1                                                                                                    |                                                 | () volume type ()                                                                 | (MB/s) ()                                  | 0                                |                       |                                 |
| Snapshots                   | Boat                                                                                                    | /dev/xvda snap-                                 | 8 General Purpose SSD (gp2)                                                       |                                            | M Not                            | Encrypted             |                                 |
| Lifecycle Manag             |                                                                                                    | 077085afe6b3ee68c                               |                                                                                   |                                            |                                  | Liciyptod             |                                 |
| NETWORK & SECU              | Add New Volume                                                                                              |                                                 |                                                                                   |                                            |                                  |                       |                                 |
| Security Groups             | Total size                                                                                                  | of FBS Volumes: 8 GiB                           |                                                                                   |                                            |                                  | hal                   |                                 |
| Elastic IPs                 | astic IPs When you create an EBS image, an EBS snapshot will also be created for each of the above volumes. |                                                 |                                                                                   |                                            |                                  |                       |                                 |
| Placement Grou              |                                                                                                    |                                                 |                                                                                   |                                            |                                  |                       |                                 |
| Key Pairs                   |                                                                                                    |                                                 |                                                                                   |                                            | Gancel Cre                       | ate Image             |                                 |
| Network Interfac            |                                                                                                    |                                                 |                                                                                   |                                            |                                  |                       |                                 |
| LOAD BALANCING              |                                                                                                    | Platform                                        | -                                                                                 | Network interfaces                         | eth0                             |                       |                                 |
| Load Balancers              |                                                                                                    | IAM role                                        | -                                                                                 | Source/dest. check                         | True                             |                       |                                 |
| Target Groups               |                                                                                                    | Key pair name                                   | aws_ohio                                                                          | T2/T3 Unlimited                            | Disabled                         |                       |                                 |
| AUTO SCALING                |                                                                                                    | Owner                                           | 885639356958<br>August 11, 2019 et 11:12:02 AM LEC, 7 (loco                       | EBS-optimized                              | False                            |                       |                                 |
| Launch Configurati          | ions                                                                                                    | Launch time                                     | than one hour)                                                                    | Root device type                           | 603                              |                       |                                 |
| Auto Scaling Group          | 08                                                                                                    | Termination protection                          | False                                                                             | Root device                                | /dev/xvda                        |                       |                                 |
|                             |                                                                                                    | Lifecycle                                       | normal                                                                            | Block devices                              | /dev/xvda                        |                       |                                 |
| 🗨 Feedback 🧯                | English                                                                                                    | (US)                                            |                                                                                   | © 2008 - 2019, Amazon Web Services, Inc. o | r its affiliates. All rights res | erved. Privacy Policy | Terms of Use                    |

| • | 🔍 🍨 👔 Instances   EC2 Management C 🗙           | +                                                |                                        |                                    |
|---|------------------------------------------------|--------------------------------------------------|----------------------------------------|------------------------------------|
| ÷ | $\rightarrow$ C iii https://us-east-2.console. | aws.amazon.com/ec2/v2/home?region=us-east-2#Inst | tances:sort=instanceId                 |                                    |
|   | Apps 🧬 TerrestrialLight E 🔇 LBNL711            | 📔 Inbox (7) - moneil 🐐 Immersive Render 🌚 Ha     | alio API v3.0.0                        |                                    |
|   | aws Service                                    | s 🗸 Resource Groups 🗸 1                          | ⊱                                      |                                    |
|   |                                                |                                                  |                                        |                                    |
|   | EC2 Dashboard                                  | Launch Instance 👻 Connec                         | Actions V                              |                                    |
|   | Events                                         |                                                  |                                        |                                    |
|   | Tags 🚽                                         | C Filter by tags and attributes or se            | arch by keyword                        |                                    |
|   | Reports                                        | Name - Instance ID                               | Instance Type - Avail                  | ability Zone 👻 Instance State 👻    |
|   | Limits                                         |                                                  |                                        |                                    |
| - | INSTANCES                                      | i-0558a0059                                      | Paa9097 t2.micro us-ea                 | st-2b 🥥 running                    |
| ī | Instances                                      |                                                  |                                        |                                    |
| 1 | Launch Templates                               |                                                  |                                        |                                    |
|   | Spot Bequests                                  |                                                  |                                        |                                    |
|   | Reserved Instances                             |                                                  |                                        |                                    |
|   | Dedicated Hosts                                |                                                  |                                        |                                    |
|   | Capacity Reconvotions                          |                                                  |                                        |                                    |
|   | Capacity Reservations                          | Create Image                                     |                                        |                                    |
| = | MAGES                                          |                                                  |                                        |                                    |
|   | AMIs                                           |                                                  | ant received                           |                                    |
|   | Bundle Tasks                                   | View pending image an                            | ni-01ad2f81030f30f31                   |                                    |
| = | ELASTIC BLOCK STORE                            |                                                  |                                        |                                    |
|   | Volumes                                        | Any snapshots backing                            | your new EBS image can be manage       | d on the snapshots screen after su |
|   | Snapshots                                      |                                                  |                                        |                                    |
|   | Lifecycle Manager                              |                                                  |                                        |                                    |
| Ξ | NETWORK & SECURITY                             |                                                  |                                        |                                    |
|   | Security Groups                                |                                                  |                                        |                                    |
|   | Elastic IPs                                    | Availability zone                                | us-east-2b                             |                                    |
|   | Placement Groups                               | Security groups                                  | Basic, view inbound rules, view outbou | ind rules Secon                    |
|   | Key Pairs                                      | Scheduled events                                 | No scheduled events                    |                                    |
|   | Network Interfaces                             | AMI ID                                           | amzn2-ami-hvm-2.0.20190618-x86_64      | -gp2                               |
|   |                                                | Platform                                         | (ami-Ud8f6eb4f64Tef69T)                | [[ecz-user@ip-i/                   |
| - | Load Balancers                                 | IAM role                                         |                                        | [[ec2-user@ip-17                   |
|   | Target Groups                                  | Key pair name                                    | aws_ohio                               | [ec2-user@ip-17                    |
|   | inger anompo                                   | Owner                                            | 885639356958                           | Connection to 1                    |
| = | J AUTO SCALING                                 | Launch time                                      | August 11, 2019 at 11:13:03 AM UTC-    | amcn:~ andy\$                      |
|   | Launch Configurations                          | Tormination protoction                           | than one hour)                         |                                    |
|   | Auto Scaling Groups                            | Lifecyclo                                        | normal                                 |                                    |
|   |                                                | Liteoyole                                        |                                        |                                    |

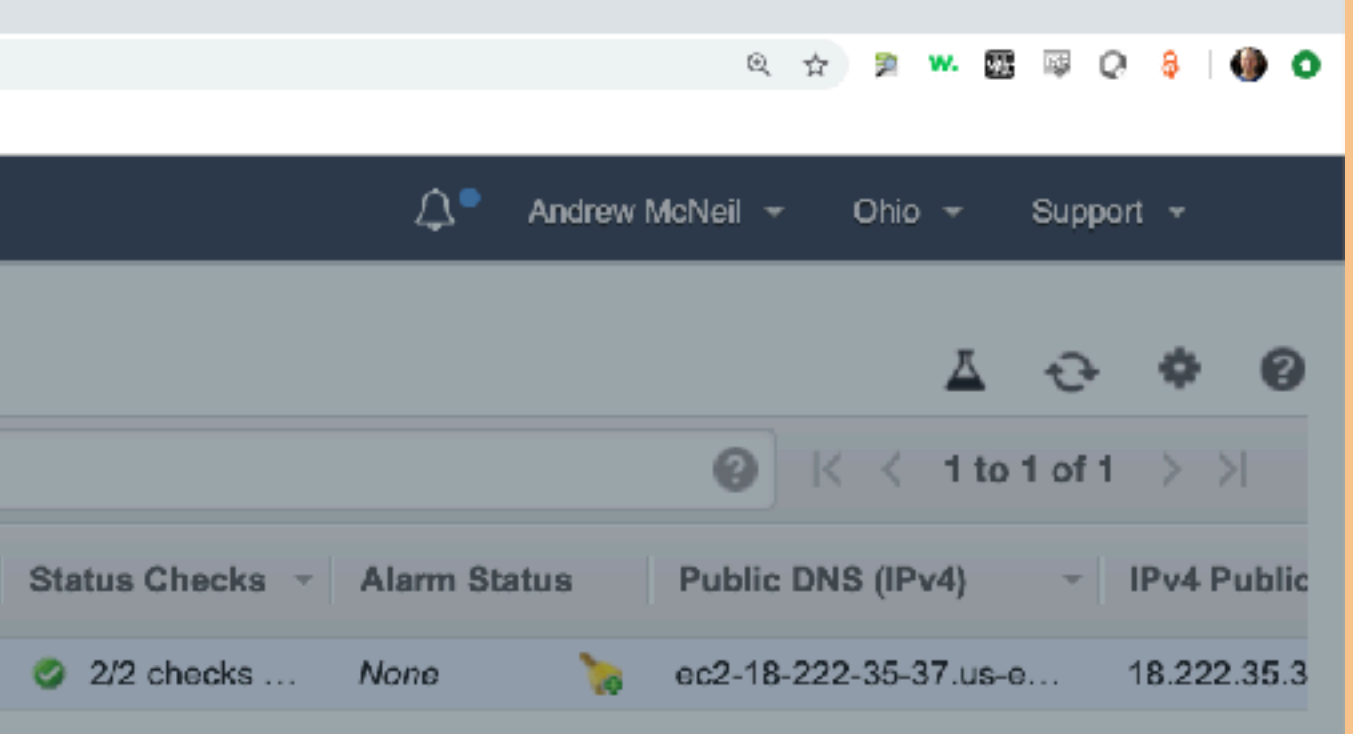

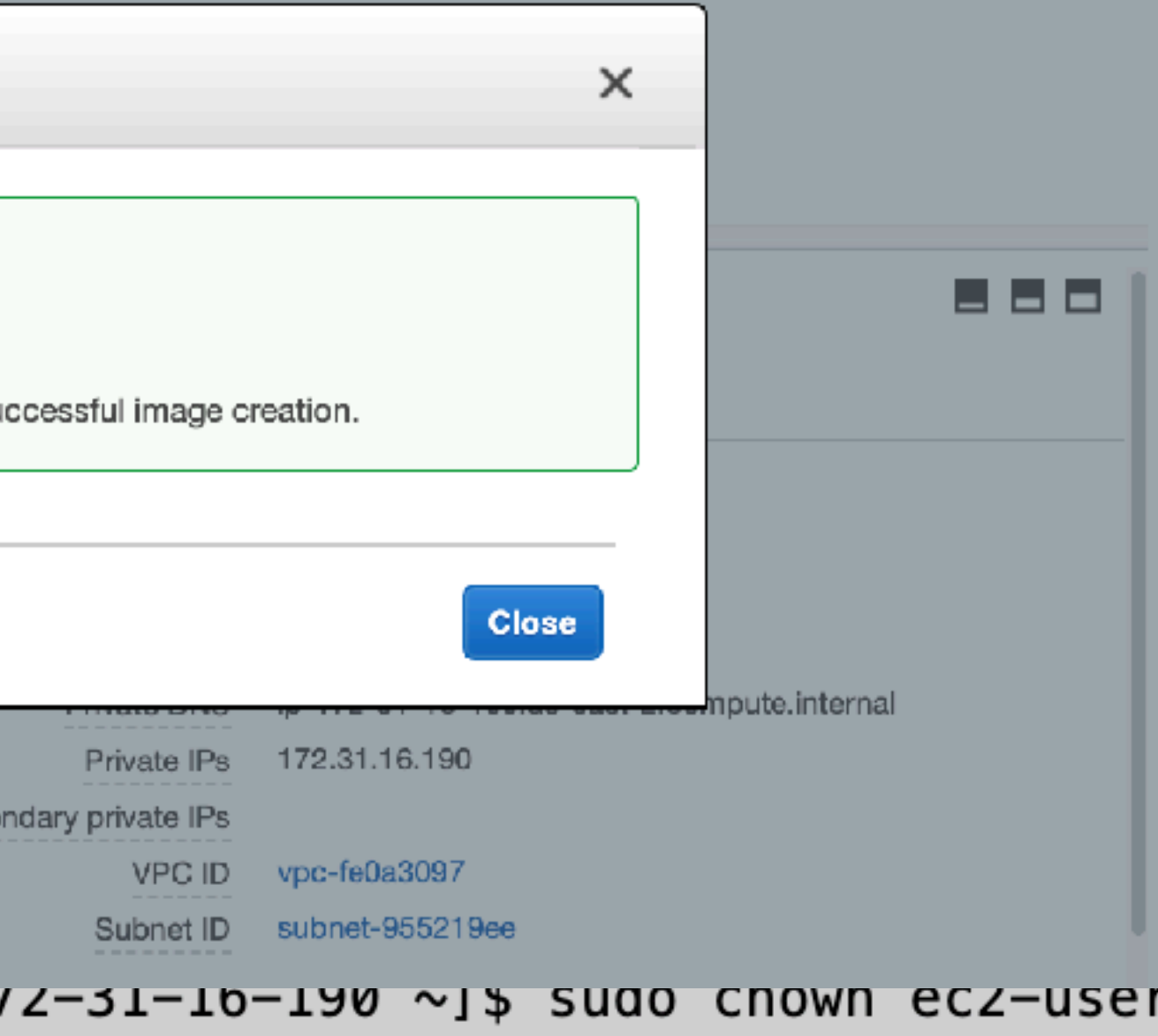

Select the instance from which you want to generate a machine image.

Make sure it's not busy, it will be rebooted to make the image!

/2-31-16-190 ~]\$ sudo cnown ec2-user ets
/2-31-16-190 ~]\$ sudo chgrp ec2-user efs
/2-31-16-190 ~]\$ Connection to 18.222.35.37 closed by remote host.
l8.222.35.37 closed.

| Block devices         | /dev/xvda                            |                |              |  |
|-----------------------|--------------------------------------|----------------|--------------|--|
| Veb Services, Inc. or | its affiliates. All rights reserved. | Privacy Policy | Terms of Use |  |

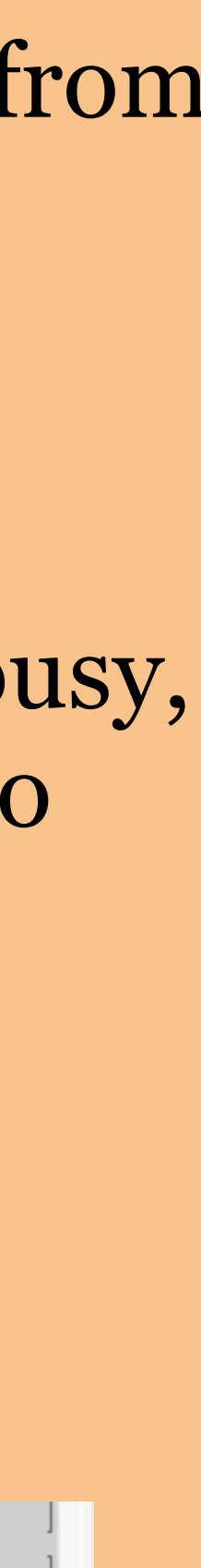

| 🗢 🔍 🍵 AMIs   EC2 Management Const 🗙                                  | +                                                                  |                                         |                       |                         |         |
|----------------------------------------------------------------------|--------------------------------------------------------------------|-----------------------------------------|-----------------------|-------------------------|---------|
| $\leftrightarrow$ $\rightarrow$ $G$ (iii https://us-east-2.console.a | ws.amazon.com/ec2/v2/home?region=us-east-2#Images:sort=name        |                                         |                       | ९ 🛧 🆻 🕊 🌆 🖗 🖓           | ê   🍈 ( |
| 🗰 Apps 👩 TerrestrialLight E 🔇 LBNL711                                | 🞽 Inbox (7) - moneil 🧕 Immersive Render 🤤 Halio API v3.0.0         |                                         |                       |                         |         |
| aws Services                                                         | 🗸 🗸 Resource Groups 🗸 🛠                                            |                                         | ↓ Andrew McNe         | il 🕶 Ohio 👻 Support     | ÷       |
| EC2 Dashboard                                                        |                                                                    |                                         |                       |                         |         |
| EO2 Dashiboard                                                       | Launch Actions *                                                   |                                         |                       | <b>∆</b> €•             | ¢ 6     |
| Events                                                               |                                                                    |                                         |                       |                         |         |
| Tags 4                                                               | Owned by me V Q Filter by tags and attributes or search by keyword |                                         |                       | 0 K K 1 to 1 of 1       | > >     |
| Reports                                                              | Name - AMI Name - AMI ID - Source                                  | Owner - Visibility                      | - Status - Crea       | tion Date -             | Platfor |
| Limits                                                               | Padiapon ami_01ad2f81030f30f31 885639356958/                       | 885630356058 Private                    | available Augu        | at 11, 2019 at 12:11:09 | Other L |
| INSTANCES                                                            |                                                                    | CEDCEDEDEDEDEDEDEDEDEDEDEDEDEDEDEDEDEDE | available Augu        | at 11, 2013 at 12.11.03 | Other L |
| Instances                                                            |                                                                    |                                         |                       |                         |         |
| Launch Templates                                                     |                                                                    |                                         |                       |                         |         |
| Spot Requests                                                        |                                                                    |                                         |                       |                         |         |
| Reserved Instances                                                   |                                                                    |                                         |                       |                         |         |
| Dedicated Hosts                                                      |                                                                    |                                         |                       |                         |         |
| Capacity Reservations                                                |                                                                    |                                         |                       |                         |         |
|                                                                      |                                                                    |                                         |                       |                         |         |
| IMAGES                                                               |                                                                    |                                         |                       |                         |         |
| AMIS                                                                 |                                                                    |                                         |                       |                         |         |
| Bundle Tasks                                                         |                                                                    |                                         |                       |                         |         |
| ELASTIC BLOCK STORE                                                  |                                                                    |                                         |                       |                         |         |
| Volumes                                                              |                                                                    |                                         |                       |                         |         |
| Snapshots                                                            |                                                                    |                                         |                       |                         |         |
| Lifecycle Manager                                                    |                                                                    |                                         |                       |                         |         |
| NETWORK & SECURITY                                                   |                                                                    |                                         |                       |                         |         |
| Security Groups                                                      |                                                                    |                                         |                       |                         |         |
| Flastic IPs                                                          |                                                                    |                                         |                       |                         |         |
| Placement Groups                                                     |                                                                    | 000                                     |                       | -                       | 1       |
| Koy Poire                                                            | Image: ami-01ad2181030130131                                       |                                         |                       |                         |         |
| Network Interferen                                                   | Details Permissions Tags                                           |                                         |                       |                         |         |
| Network Interfaces                                                   |                                                                    |                                         |                       |                         | _       |
| LOAD BALANCING                                                       |                                                                    |                                         |                       | E                       | Edit    |
| Load Balancers                                                       | AMI ID ami-01ad2f81030f30f31                                       | AMI Name                                | Radiance              |                         |         |
| Target Groups                                                        | Owner 885639356958                                                 | Source                                  | 885639356958/Radiance |                         |         |
| AUTO SCALING                                                         | Status available                                                   | State Reason                            | -                     |                         |         |
| Launch Configurations                                                | Creation date August 11, 2019 at 12:11:09 PM UTC-7                 | Platform                                | other Linux           |                         |         |
| Auto Scaling Groups                                                  | Virtualization type hym                                            | Image Type                              | HEΔD 2010-08-11       |                         |         |
|                                                                      | Boot Device Name /dev/xvda                                         | Root Davice Type                        | ebs                   |                         |         |
|                                                                      |                                                                    |                                         | 5.74<br>              |                         |         |

|                |            | ् 🕁 🏓                | 🚧 🖾 🔯 Q 🚳 🛛 🌒 🔿      |  |
|----------------|------------|----------------------|----------------------|--|
|                |            |                      |                      |  |
|                | <b>₽</b> • | Andrew McNeil - Ohio | ✓ Support ✓          |  |
|                |            |                      |                      |  |
|                |            |                      | ∆ <del>0</del> ♦ Ø   |  |
|                |            | 0 K K                | 1 to 1 of 1 > >      |  |
| - Visibility - | Status     | - Creation Date      | - Platforn           |  |
| Private        | available  | August 11, 2019 at   | : 12:11:09 Other Lii |  |
|                |            |                      |                      |  |

### There's our new image!

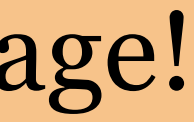

# Configuration / Startup script

- instance, for example:
  - sudo yum -y update (for security)
  - sudo mount -t efs myfilesystem:/ efs
- an instance.

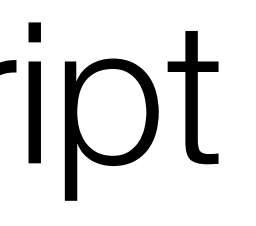

### There are some things you'll want to run every time you start an

Configuration scripts can be provided as a text file when launching

Or you could put this in a @reboot cron job on the machine image.

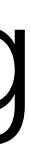
# Example Configuration Script

aws\_startup.bsh:

#! /bin/bash

yum -y update mount -t efs fs-8e7921f7:/ /home/ec2-user/efs

When provided as a configuration script, it is run with root privileges, so you don't need sudo.

|              | 1. CI | 100  | se AMI 2           | . Choose in    | istance Type     | 3. Co     | onfigure Instanc  | e        | 4. Add Storage        | 5. Add Tags          | 6. Configure Security Group | 7. Review |
|--------------|-------|------|--------------------|----------------|------------------|-----------|-------------------|----------|-----------------------|----------------------|-----------------------------|-----------|
|              |       | a    | WS                 | Service        | s v Re           | source    | e Groups 🕞        | 1        | •                     |                      |                             |           |
| iii A        | pps   | oP 1 | IerrestrialLight E | S LBNL711      | M Inbox (7) - mo | neil 🗞    | Immersive Render  | S Ha     | ilio API v3.0.0       |                      |                             |           |
| $\leftarrow$ | → (   | Э    | ii https://us-ea   | ast-2.console. | aws.amazon.com/  | ec2/v2/ho | xme?region=us-eas | st-2#Lau | inchinstanceWizard:an | ni=ami-01ad2f81030f3 | 0f31                        |           |
| • •          | •     | Û    | Launch instance wi | zard   EC2 \ × | +                |           |                   |          |                       |                      |                             |           |

#### Step 1: Choose an Amazon Machine Image (AMI)

An AMI is a template that contains the software configuration (operating system, application server, and applications) required to launch your instance. You can select an AMI provided by AWS, our user community, or the AWS Marketplace; or you can select one of your own AMIs.

| Q, ami-01ad2f81030f30f31                                                                           | X                                                                                                    |
|----------------------------------------------------------------------------------------------------|----------------------------------------------------------------------------------------------------|
| Quick Start (0)                                                                                    | < 1 to 1 of 1 AMIs > >                                                                                                    |
| My AMIs (1)                                                                                        | Badiance - ami-01ad2f81030f30f31                                                                                                    |
| AWS Marketplace (3232)                                                                             | HEAD 2019-08-11<br>Boot device type: ebs. — Virtualization type: hym. — Owner: 885639356958 — ENA Enabled: Yes                                                                                                    |
| Community AMIs (0)                                                                                 |                                                                                                    |
| <ul> <li>Ownership</li> <li>Owned by me</li> <li>Shared with me</li> </ul>                         | The following results for <b>"ami-01 ad2f81030f30f31"</b> were found in other catalogs:<br><u>3232 results in AWS Marketplace</u><br>AWS Marketplace provides partnered Software that is pre-configured to run on AWS |
| <ul> <li>Architecture</li> <li>32-bit (x86)</li> <li>64-bit (x86)</li> <li>64-bit (Arm)</li> </ul> |                                                                                                    |
| <ul> <li>Root device type</li> <li>EBS</li> <li>Instance store</li> </ul>                          |                                                                                                    |

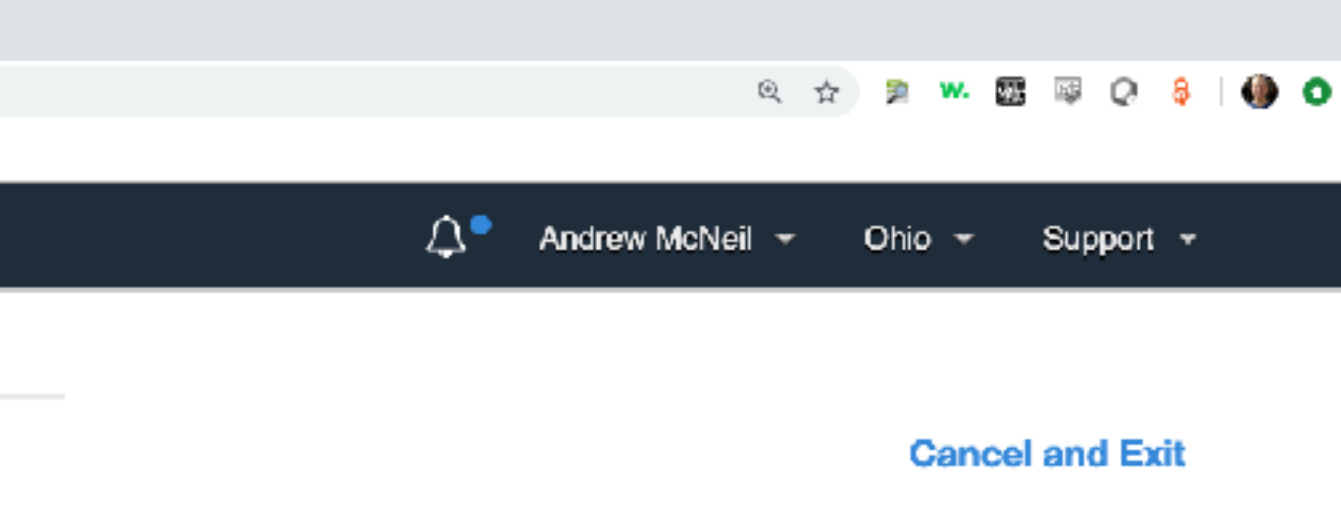

### When we go to launch an instance the new image is available.

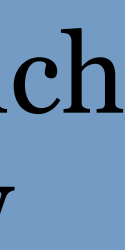

| Services               | <ul> <li>Resource Groups</li> </ul> | \$             |             |                             |           | 🗘 🎴 Andrew McNeil 👻 Ohio 👻 | Support + |
|------------------------|-------------------------------------|----------------|-------------|-----------------------------|-----------|----------------------------|-----------|
| ose AMI 2. Choose Inst | ance Type 3. Configure Instance     | 4. Add Storage | 5. Add Tags | 6. Configure Security Group | 7. Review |                            |           |
| 2: Choose an           | Instance Type                       |                |             |                             |           |                            |           |
| General purpose        | t3.nano                             | 2              | 0.5         | EBS only                    | Yes       | Up to 5 Gigabit            | Yes       |
| General purpose        | t3.micro                            | 2              | 1           | EBS only                    | Yes       | Up to 5 Gigabit            | Yes       |
| General purpose        | t3.small                            | 2              | 2           | EBS only                    | Yes       | Up to 5 Gigabit            | Yes       |
| General purpose        | t3.medium                           | 2              | 4           | EBS only                    | Yes       | Up to 5 Gigabit            | Yes       |
| General purpose        | t3.large                            | 2              | 8           | EBS only                    | Yes       | Up to 5 Gigabit            | Yes       |
| General purpose        | t3.xlarge                           | 4              | 16          | EBS only                    | Yes       | Up to 5 Gigabit            | Yes       |
| General purpose        | t3.2xlarge                          | 8              | 32          | EBS only                    | Yes       | Up to 5 Gigabit            | Yes       |
| General purpose        | m5ad.large                          | 2              | 8           | 1 x 75 (SSD)                | Yes       | Up to 10 Gigabit           | Yes       |
| General purpose        | m5ad.xlarge                         | 4              | 16          | 1 x 150 (SSD)               | Yes       | Up to 10 Gigabit           | Yes       |
| General purpose        | m5ad.2xlarge                        | 8              | 32          | 1 x 300 (SSD)               | Yes       | Up to 10 Gigabit           | Yes       |
| General purpose        | m5ad.4xlarge                        | 16             | 64          | 2 x 300 (SSD)               | Yes       | Up to 10 Gigabit           | Yes       |
| General purpose        | m5ad.12xlarge                       | 48             | 192         | 2 x 900 (SSD)               | Yes       | 10 Gigabit                 | Yes       |
| General purpose        | m5ad.24xlarge                       | 96             | 384         | 4 x 900 (SSD)               | Yes       | 20 Gigabit                 | Yes       |
| General purpose        | m5a.large                           | 2              | 8           | EBS only                    | Yes       | Up to 10 Gigabit           | Yes       |
| General purpose        | m5a.xlarge                          | 4              | 16          | EBS only                    | Yes       | Up to 10 Gigabit           | Yes       |
| General purpose        | m5a.2xlarge                         | 8              | 32          | EBS only                    | Yes       | Up to 10 Gigabit           | Yes       |
| General purpose        | m5a.4xlarge                         | 16             | 64          | EBS only                    | Yes       | Up to 10 Gigabit           | Yes       |
| General purpose        | m5a.8xlarge                         | 32             | 128         | EBS only                    | Yes       | Up to 10 Gigabit           | Yes       |
| General purpose        | m5a.12xlarge                        | 48             | 192         | EBS only                    | Yes       | 10 Gigabit                 | Yes       |

### I'm going to launch a 16 CPU instance this time.

### **NOT FREE TIER!**

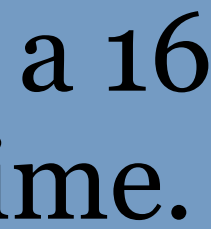

| •••                      | Û | Launch instance v  | vizard   EC2 \ x | +          |              |         |               |        |                    |           |                  |       |  |
|--------------------------|---|--------------------|------------------|------------|--------------|---------|---------------|--------|--------------------|-----------|------------------|-------|--|
| $\leftarrow \rightarrow$ | С | ii https://us-     | east-2.console.a | awstamazor | n.com/ec2/v2 | 2/home? | region=us-    | east-3 | 2#LaunchinstanceW  | izard:ami | ami-01ad2f81030f | 30f31 |  |
| Арра                     | P | TerrestrialLight E | S LBNL711        | M Inbox (  | (7) - moneil | 😽 Imn   | nərsivə Rənde | эг     | S Halio API v3.0.0 |           |                  |       |  |
|                          |   |                    |                  |            |              |         |               |        |                    |           |                  |       |  |
|                          | ō | aws                | Service          | s 🗸        | Resou        | rce G   | roups         | ¥      | *                  |           |                  |       |  |

#### Step 3: Configure Instance Details

Configure the instance to suit your requirements. You can launch multiple instances from the same AMI, request Spot instances to take advantage of the lower pricing, assign an access management role to the instance, and more.

| Number of instances   | ()     | 1                                    |                           | Launch into Auto Scaling Group 🕕 |   |                              |  |  |
|-----------------------|--------|--------------------------------------|---------------------------|----------------------------------|---|------------------------------|--|--|
| Purchasing option     |        | 🗹 Request Spot in                    | istances                  |                                  |   |                              |  |  |
| Current price         | -      | Availability Zone                    | Current price             |                                  |   |                              |  |  |
|                       |        | us-east-2a                           | \$0.1596                  | 1                                |   |                              |  |  |
|                       |        | us-east-2b                           | \$0.1596                  |                                  |   |                              |  |  |
|                       |        | us-east-2c                           | \$0.6295                  |                                  |   |                              |  |  |
| Maximum price         | ()     | \$ 1                                 |                           |                                  |   |                              |  |  |
| Persistent request    | ()     | 🗌 Persistent reque                   | est                       |                                  |   |                              |  |  |
| Launch group          | ()     | (Optional)                           |                           |                                  |   |                              |  |  |
| Request valid from    | (i)    | Any time Edit                        |                           |                                  |   |                              |  |  |
| Request valid to      | (i)    | Any time Edit                        |                           |                                  |   |                              |  |  |
| Network               | ()     | vpc-fe0a3097 (de                     | fault)                    | *<br>*                           | С | Create new VPC               |  |  |
| Subnet                | (i)    | No preference (de                    | efault subnet in          | any Availability Zon 🛊           |   | Create new subnet            |  |  |
| Auto-assign Public IP |        | Use subnet settin                    | ig (Enable)               | \$                               |   |                              |  |  |
| Placement group       | (i)    | Add instance to                      | placement gro             | oup                              |   |                              |  |  |
| Capacity Reservation  | (j)    | Open                                 |                           | *<br>*                           | С | Create new Capacity Reservat |  |  |
| IAM role              | 1      | None                                 |                           | *                                | С | Create new IAM role          |  |  |
| CPU options           | (j)    | Specify CPU op                       | otions                    |                                  |   |                              |  |  |
| Monitoring            | ()     | Enable CloudWi<br>Additional charges | atch detailed m<br>apply. | nonitoring                       |   |                              |  |  |
|                       | $\sim$ |                                      |                           |                                  |   |                              |  |  |

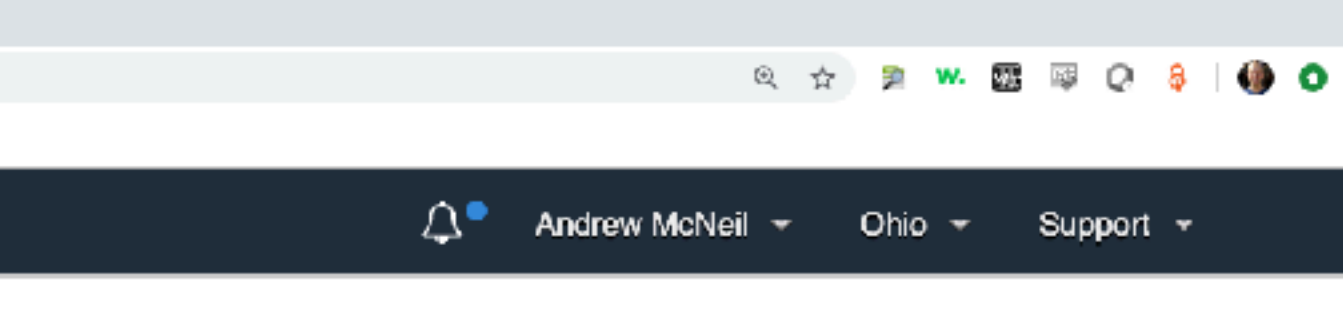

### And let's do a spot request too.

| Cancel                                                                                       | Previous | Review and Laur | nch N | ext: Add Storag | ge |  |  |  |  |
|----------------------------------------------------------------------------------------------|----------|-----------------|-------|-----------------|----|--|--|--|--|
| eb Services, Inc. or its affiliates. All rights reserved. <b>Privacy Policy Terms of Use</b> |          |                 |       |                 |    |  |  |  |  |

| hoose AMI 2. Choose Instance<br>2. Choose Instance<br>2. Choose Instance<br>2. Choose Instance<br>3. Maximum<br>9. Persistent rec<br>1. Launch g<br>1. Request valid<br>1. Request valid<br>1. R                                                                                                    | ance Type 3. Co<br>nstance D | onfigure Instance 4. Add Storage | 5. Add Tags            | 6 Configure  |                  |                   |    |      |      |
|----------------------------------------------------------------------------------------------------|------------------------------|----------------------------------|------------------------|--------------|------------------|-------------------|----|------|------|
| p 3: Configure Ins<br>Maximum<br>Persistent red<br>Launch g<br>Request valid<br>Request valid<br>Request valid<br>Su<br>Auto-assign Pub<br>Placement g<br>Capacity Reserve<br>IAW<br>CPU op<br>Monite<br>EBS-optimized inst                                                                                                    | nstance D                    |                                  |                        | o. Configure | e Security Group | 7. Review         |    |      |      |
| Maximum<br>Persistent red<br>Launch g<br>Request valid<br>Request valid<br>Request vali |                              | )etails                          |                        |              |                  |                   |    |      |      |
| Maximum<br>Persistent red<br>Launch g<br>Request valid<br>Request valid<br>Request valid<br>Net<br>Su<br>Auto-assign Pub<br>Placement g<br>Capacity Reserve<br>IAN<br>CPU op<br>Monite<br>EBS-optimized inst                                                                                                    |                              | us-east-2b \$0.1596              |                        |              |                  |                   |    |      |      |
| Maximum<br>Persistent red<br>Launch g<br>Request valid<br>Request valid<br>Request valid<br>Net<br>Su<br>Auto-assign Pub<br>Placement g<br>Capacity Reserve<br>IAN<br>CPU op<br>Monite<br>EBS-optimized inst<br>Elastic Infer                                                                                                    |                              | us-east-2c \$0.6295              |                        |              |                  |                   |    |      |      |
| Persistent red<br>Launch g<br>Request valid<br>Request valid<br>Request valid<br>Net<br>Su<br>Auto-assign Pub<br>Placement g<br>Capacity Reserv<br>IAN<br>CPU op<br>Monite<br>EBS-optimized inst<br>Elastic Infer                                                                                                    | m price 🧻                    | \$ 1                             |                        |              |                  |                   |    |      |      |
| Launch g<br>Request valid<br>Request val<br>Net<br>Su<br>Auto-assign Pub<br>Placement g<br>Capacity Reserv<br>IAN<br>CPU op<br>Monite<br>EBS-optimized inst<br>Elastic Infer                                                                                                    | request 🕕                    | Persistent request               |                        |              |                  |                   |    |      |      |
| Request valid<br>Request valid<br>Net<br>Su<br>Auto-assign Pub<br>Placement g<br>Capacity Reserv<br>IAN<br>CPU op<br>Monite<br>EBS-optimized inst<br>Elastic Infer                                                                                                    | h group 🧻                    | (Optional)                       |                        |              |                  |                   |    |      |      |
| Request val<br>Net<br>Su<br>Auto-assign Pub<br>Placement g<br>Capacity Reserve<br>IAN<br>CPU op<br>Monite<br>EBS-optimized inst<br>Elastic Infer                                                                                                    | lid from 🕕                   | Any time Edit                    |                        |              |                  |                   |    |      |      |
| Net<br>Su<br>Auto-assign Pub<br>Placement g<br>Capacity Reserv<br>IAN<br>CPU op<br>Monite<br>EBS-optimized inst<br>Elastic Infer                                                                                                    | valid to 🧻                   | Any time Edit                    |                        |              |                  |                   |    |      |      |
| Auto-assign Pub<br>Placement g<br>Capacity Reserve<br>IAN<br>CPU op<br>Monite<br>EBS-optimized inst<br>Elastic Infer                                                                                                    | laturati 🔿                   |                                  |                        | ~            |                  |                   |    |      |      |
| Auto-assign Pub<br>Placement g<br>Capacity Reserve<br>IAM<br>CPU op<br>Monite<br>EBS-optimized inst<br>Elastic Infer                                                                                                    | Network ()                   | vpc-fe0a3097 (default)           |                        | ÷ C          | Create new VPC   | ;                 |    |      |      |
| Auto-assign Pub<br>Placement g<br>Capacity Reserve<br>IAM<br>CPU op<br>Monite<br>EBS-optimized inst<br>Elastic Infer                                                                                                    | Subnet 🕕                     | No preference (default subnet    | in any Availability Zo | on ‡         | Create new subr  | net               |    |      |      |
| Placement g<br>Capacity Reserve<br>IAM<br>CPU op<br>Monite<br>EBS-optimized inst<br>Elastic Infer                                                                                                    | Public IP 🧻                  | Use subnet setting (Enable)      |                        | *            |                  |                   |    |      |      |
| Capacity Reserve<br>IAN<br>CPU op<br>Monite<br>EBS-optimized inst<br>Elastic Infer                                                                                                    | t group 🕕                    | Add instance to placement r      | quore                  |              |                  |                   |    |      |      |
| IAM<br>CPU op<br>Monite<br>EBS-optimized inst<br>Elastic Infer                                                                                                    | ervation (i)                 | Open                             |                        | ÷a           | Create naw Can   | poitu Pogonusti   |    |      |      |
| IAM<br>CPU op<br>Monite<br>EBS-optimized inst<br>Elastic Infer                                                                                                    |                              |                                  |                        |              | Create new Capa  | acity neservation | 20 |      |      |
| CPU op<br>Monite<br>EBS-optimized inst<br>Elastic Infer                                                                                                    | AM role 🕕                    | None                             |                        | ÷C           | Create new IAM   | role              |    |      |      |
| Monite<br>EBS-optimized inst<br>Elastic Infer                                                                                                    | options (i)                  | Specify CPU options              |                        |              |                  |                   |    | <br> | <br> |
| EBS-optimized inst<br>Elastic Infer                                                                                                    | nitoring (j)                 | Enable CloudWatch detailed       | monitoring             |              |                  |                   |    |      |      |
| EBS-optimized inst<br>Elastic Infer                                                                                                    |                              | Additional charges apply.        |                        |              |                  |                   |    |      |      |
| Elastic Infer                                                                                                    | nstance (j)                  | Launch as EBS-optimized in       | stance                 |              |                  |                   |    |      |      |
|                                                                                                    | ference 🕕                    | Add an Elastic Inference acc     | elerator               |              |                  |                   |    |      |      |
|                                                                                                    |                              | Additional charges apply.        |                        |              |                  |                   |    |      |      |
| vanced Details                                                                                                    |                              |                                  |                        |              |                  |                   |    |      |      |
| llas                                                                                                    | ar data 🖉                    | As text @ As file = Input in     | already base64 ener    | nded         |                  |                   |    |      |      |
| User                                                                                                    |                              | Choose File awa startup bab      | aneauy Daseo4 enco     |              |                  |                   |    |      |      |
|                                                                                                    |                              | choose nie aws_startup.osh       |                        |              |                  |                   |    |      |      |

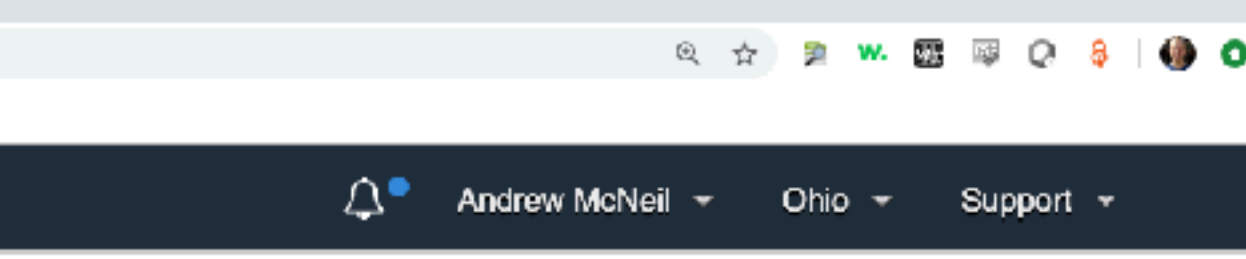

We can add our configuration script as a file under advanced details.

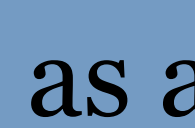

| Launch instance wizard   EC2 \ × +                                                                                                    |                                                                                                    |                     |
|----------------------------------------------------------------------------------------------------|----------------------------------------------------------------------------------------------------|---------------------|
| ← → C iii https://us-east-2.console.aws.amazon.com/ec2/v2/home?region=us-east-2#LaunchInstanceWizard:ami=ami-01ad2f81030/                                                                                                    | 0f30f31 🔍 🕁 🚦                                                                                                 | a w. 🖾 💷 Q. 🖇 i 🌗 🕻 |
| 📅 Apps 🛷 TerrestrialLight E 🔇 LBNE7TT M Inbox (7) - moneil 🗞 Immersive Render 🔇 Halio API v3.0.0                                                                                                    |                                                                                                    |                     |
| aws Services - Resource Groups - 🛠                                                                                                    | 💭 🍨 Andrew McNeil 👻 Ol                                                                                        | hio 🗝 Support 👻     |
| 1. Choose AMI       2. Choose Instance Type       3. Configure Instance       4. Add Storage       5. Add Tags                                                                                                    | 6. Configure Security Group 7. Review                                                                         |                     |
| Step 5: Tag Spot Request<br>A tag consists of a case-sensitive key-value pair. For example, you could define a tag with key = Na<br>Note that these tags will be applied to this Spot instance request and not to any instances launched | ame and value = Webserver. Learn more about tagging your Amazon EC2 resources.<br>ed to fulfill this request. |                     |
| Key (128 characters maximum)                                                                                                    | Value (256 characters maximum)                                                                                |                     |
| project                                                                                                    | radiance workshop                                                                                             | $\otimes$           |
| Add another tag (Up to 50 tags maximum)                                                                                                    |                                                                                                    |                     |

Tagging the spot request does not tag the instance. You need to tag the instance when it launches.

**Review and Launch** Cancel Previous

Next: Configure Security Group

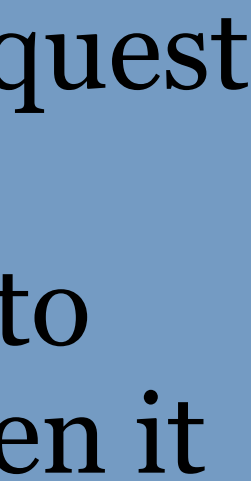

|   | 1. C          | hoo | se AMI 2.           | Choose Ins     | stance Ty  | pe 3.        | Confi  | gure Instance   | ,     | 4. Add Storage        | 5. Add Tags          | 6. Configure Security Group | 7. Review |
|---|---------------|-----|---------------------|----------------|------------|--------------|--------|-----------------|-------|-----------------------|----------------------|-----------------------------|-----------|
|   |               | a   | WS                  | Services       | \$ -       | Resou        | rce (  | Groups 🗸        |       | *                     |                      |                             |           |
|   | Ajojos        | Ф   | TerrestrialLight E  | S LBNL711      | M Inbox (  | (7) - moneil | ₿ Im   | amersive Render | 0     | Halio API v3.0.0      |                      |                             |           |
| ÷ | $\rightarrow$ | С   | ii https://us-ea:   | st-2.console.a | aws.amazoi | n.com/ec2/v3 | 2/home | ?region=us-eas  | t-2#L | aunchinstanceWizard:a | mi=ami-01ad2f81030f3 | 30f31                       |           |
| • | •             | Û   | Launch instance wiz | ard   EC2 \ ×  | +          |              |        |                 |       |                       |                      |                             |           |

#### Step 6: Configure Security Group

A security group is a set of firewall rules that control the traffic for your instance. On this page, you can add rules to allow specific traffic to real Internet traffic to reach your instance, add rules that allow unrestricted access to the HTTP and HTTPS ports. You can create a new security groups.

Assign a security group: 
Oreate a new security group

Select an existing security group

| Security Group ID    | Name    | Description                |
|----------------------|---------|----------------------------|
| sg-07c3608c40753cd0d | Basic   | SSH & NFS                  |
| sg-6c47cc04          | default | default VPC security group |

#### A Warning

Rules with source of 0.0.0.0/0 allow all IP addresses to access your instance. We recommend setting security group rules to allow

#### Inbound rules for sg-07c3608c40753cd0d (Selected security groups: sg-07c3608c40753cd0d)

| Туре () | Protocol (j) | Port Range () | Source  |
|---------|--------------|---------------|---------|
| SSH     | TCP          | 22            | 0.0.0/0 |
| SSH     | TCP          | 22            | ::/0    |
| NFS     | TCP          | 2049          | sg-07c3 |

|                                                                               | Q 🕁                            | • 🦻 w. 🕻             | 2 💷 Q 🔤                     | 0            |
|-------------------------------------------------------------------------------|--------------------------------|----------------------|-----------------------------|--------------|
| 🗘 🍨 Andr                                                                      | rew McNeil 👻                   | Ohio 👻               | Support 👻                   |              |
|                                                                               |                                |                      |                             |              |
|                                                                               |                                |                      |                             |              |
| ach your instance. For example, if yo<br>group or select from an existing one | ou want to set<br>below. Learn | up a web<br>more abo | server and a<br>ut Amazon E | allow<br>EC2 |
|                                                                               |                                |                      | Actions                     |              |
|                                                                               |                                | С                    | opy to new                  |              |
|                                                                               |                                | С                    | opy to new                  |              |
|                                                                               |                                |                      |                             |              |
| access non known i addresses o                                                |                                |                      |                             |              |
|                                                                               |                                |                      |                             |              |
| e (j)                                                                         | Description                    | ()                   |                             |              |
| /0                                                                            |                                |                      |                             |              |
| 3608c40753cd0d (Basic)                                                        |                                |                      |                             |              |
| Cance                                                                         | Previous                       | s Revi               | ew and Lau                  | ınch         |

| 🔍 🔍 📔 Instances   EC2 Management C 🗙                                                                                                    | +                                                                                                    |                                                                                                    |                              |
|----------------------------------------------------------------------------------------------------|----------------------------------------------------------------------------------------------------|----------------------------------------------------------------------------------------------------|------------------------------|
| $\leftarrow$ $\rightarrow$ $C$ $\equiv$ https://us-east-2.console.a                                                                                                    | ws.amazon.com/ec2/v2/home?region=us-east-2#Ins                                                                                                    | tances:sort=instanceId                                                                                                    |                              |
| 🔛 Apps 🧽 TerrestrialLight E 🔇 LBNL/11                                                                                                    | M Inbox (7) - moneil 🧕 Immersive Render 🥥 H                                                                                                    | alio API v3.0.0                                                                                                    |                              |
| aws Services                                                                                                    | - Resource Groups -                                                                                                    | ۶                                                                                                    |                              |
|                                                                                                    |                                                                                                    |                                                                                                    |                              |
| EC2 Dashboard                                                                                                    | Launch Instance 🗸 Conne                                                                                                    | ct Actions V                                                                                                    |                              |
| Events                                                                                                    |                                                                                                    |                                                                                                    |                              |
| Tags                                                                                                    | Q Filter by tags and attributes or se                                                                                                    | earch by keyword                                                                                                    |                              |
| Reports                                                                                                    |                                                                                                    | Availability Zar                                                                                                    | - Instance State -           |
| Limits                                                                                                    |                                                                                                    | Availability zor                                                                                                    | ie · instance state ·        |
|                                                                                                    | i-0558a005                                                                                                    | 9aa9097 t2.micro us-east-2b                                                                                                    | irunning                     |
| INSTANCES                                                                                                    | i-09f1b883f                                                                                                    | 8de003e6 m5ad.4xlarge us-east-2a                                                                                                    | 🥚 running                    |
| Instances                                                                                                    |                                                                                                    |                                                                                                    |                              |
| Launch Templates                                                                                                    |                                                                                                    |                                                                                                    |                              |
| Spot Requests                                                                                                    |                                                                                                    |                                                                                                    |                              |
| Reserved Instances                                                                                                    |                                                                                                    |                                                                                                    |                              |
| Dedicated Hosts                                                                                                    |                                                                                                    |                                                                                                    |                              |
| Capacity Reservations                                                                                                    |                                                                                                    |                                                                                                    |                              |
| IMAGES                                                                                                    |                                                                                                    |                                                                                                    |                              |
| AMIs                                                                                                    |                                                                                                    |                                                                                                    |                              |
|                                                                                                    |                                                                                                    |                                                                                                    |                              |
| Bundle Tasks                                                                                                    | Instance: i-00f1b222f2de003e6                                                                                                    | Public DNS: cc2 166-229 us-cost-                                                                                                    | a a a<br>2 compute omozonowa |
| Bundle Tasks                                                                                                    | Instance: i-09f1b883f8de003e6                                                                                                    | Public DNS: ec2                                                                                                    | 2.compute.amazonaws.         |
| Bundle Tasks ELASTIC BLOCK STORE Volumes                                                                                                    | Instance: i-09f1b883f8de003e6 Description Status Checks                                                                                                    | Public DNS: ec2<br>Monitoring Tags                                                                                                    | 2.compute.amazonaws.         |
| Bundle Tasks <ul> <li>ELASTIC BLOCK STORE</li> <li>Volumes</li> <li>Spapshots</li> </ul>                                                                                                    | Instance: i-09f1b883f8de003e6 Description Status Checks                                                                                                    | Public DNS: ec2                                                                                                    | 2.compute.amazonaws.         |
| <ul> <li>Bundle Tasks</li> <li>ELASTIC BLOCK STORE</li> <li>Volumes</li> <li>Snapshots</li> <li>Lifequele Manager</li> </ul>                                                                                                    | Instance: i-09f1b883f8de003e6 Description Status Checks Instance ID                                                                                                    | Public DNS: ec2-<br>Monitoring Tags<br>i-09f1b883f8de003e6                                                                                                    | 2.compute.amazonaws.         |
| <ul> <li>Bundle Tasks</li> <li>ELASTIC BLOCK STORE</li> <li>Volumes</li> <li>Snapshots</li> <li>Lifecycle Manager</li> </ul>                                                                                                    | Instance: i-09f1b883f8de003e6 Description Status Checks Instance ID Instance state                                                                                                    | Public DNS: ec2<br>Monitoring Tags<br>i-09f1b883f8de003e6<br>running                                                                                                    | 2.compute.amazonaws.         |
| <ul> <li>Bundle Tasks</li> <li>ELASTIC BLOCK STORE</li> <li>Volumes</li> <li>Snapshots</li> <li>Lifecycle Manager</li> <li>NETWORK &amp; SECURITY</li> </ul>                                                                                                    | Instance: i-09f1b883f8de003e6 Description Status Checks Instance ID Instance state Instance type                                                                                                    | Public DNS: ec2<br>Monitoring Tags<br>i-09f1b883f8de003e6<br>running<br>m5ad.4xlarge                                                                                                    | 2.compute.amazonaws.         |
| <ul> <li>Bundle Tasks</li> <li>ELASTIC BLOCK STORE</li> <li>Volumes</li> <li>Snapshots</li> <li>Lifecycle Manager</li> <li>NETWORK &amp; SECURITY</li> <li>Security Groups</li> </ul>                                                                                                    | Instance: i-09f1b883f8de003e6 Description Status Checks Instance ID Instance state Instance type Elastic IPs                                                                                                    | Public DNS: ec2       -166-239.us-east-         Monitoring       Tags         i-09f1b883f8de003e6         running         m5ad.4xlarge                                                                                                    | 2.compute.amazonaws.         |
| <ul> <li>Bundle Tasks</li> <li>ELASTIC BLOCK STORE</li> <li>Volumes</li> <li>Snapshots</li> <li>Lifecycle Manager</li> <li>NETWORK &amp; SECURITY</li> <li>Security Groups</li> <li>Elastic IPs</li> </ul>                                                                                                    | Instance: i-09f1b883f8de003e6 Description Status Checks Instance ID Instance state Instance type Elastic IPs Availability zone                                                                                                    | Public DNS: ec2       -166-239.us-east-         Monitoring       Tags         i-09f1b883f8de003e6                                                                                                    | 2.compute.amazonaws.         |
| <ul> <li>Bundle Tasks</li> <li>ELASTIC BLOCK STORE</li> <li>Volumes</li> <li>Snapshots</li> <li>Lifecycle Manager</li> <li>NETWORK &amp; SECURITY</li> <li>Security Groups</li> <li>Elastic IPs</li> <li>Placement Groups</li> </ul>                                                                                                    | Instance: i-09f1b883f8de003e6 Description Status Checks Instance ID Instance state Instance type Elastic IPs Availability zone Security groups                                                                                                    | Public DNS: ec2       -166-239.us-east-         Monitoring       Tags         i-09f1b883f8de003e6                                                                                                    | 2.compute.amazonaws.         |
| <ul> <li>Bundle Tasks</li> <li>ELASTIC BLOCK STORE<br/>Volumes</li> <li>Snapshots</li> <li>Lifecycle Manager</li> <li>NETWORK &amp; SECURITY</li> <li>Security Groups</li> <li>Elastic IPs</li> <li>Placement Groups</li> <li>Key Pairs</li> </ul>                                                                                                    | Instance: i-09f1b883f8de003e6 Description Status Checks Instance ID Instance state Instance type Elastic IPs Availability zone Security groups Scheduled events                                                                                                    | Public DNS: ec2       -166-239.us-east-         Monitoring       Tags         i-09f1b883f8de003e6       i-09f1b883f8de003e6         running       m5ad.4xlarge         us-east-2a       Basic. view inbound rules. view outbound rules         No scheduled events       No scheduled events                                                                                                    | 2.compute.amazonaws.         |
| <ul> <li>Bundle Tasks</li> <li>ELASTIC BLOCK STORE</li> <li>Volumes</li> <li>Snapshots</li> <li>Lifecycle Manager</li> <li>NETWORK &amp; SECURITY</li> <li>Security Groups</li> <li>Elastic IPs</li> <li>Placement Groups</li> <li>Key Pairs</li> <li>Network Interfaces</li> </ul>                                                                                                    | Instance: i-09f1b883f8de003e6 Description Status Checks Instance ID Instance state Instance type Elastic IPs Availability zone Security groups Scheduled events AMI ID                                                                                             | Public DNS: ec2       -166-239.us-east-         Monitoring       Tags         i-09f1b883f8de003e6       i-09f1b883f8de003e6         running       m5ad.4xlarge         us-east-2a       Basic. view inbound rules. view outbound rules         No scheduled events       No scheduled events         Radiance (ami-01 ad2f81030f30f31)                                                                                                    | 2.compute.amazonaws.         |
| <ul> <li>Bundle Tasks</li> <li>ELASTIC BLOCK STORE</li> <li>Volumes</li> <li>Snapshots</li> <li>Lifecycle Manager</li> <li>NETWORK &amp; SECURITY</li> <li>Security Groups</li> <li>Elastic IPs</li> <li>Placement Groups</li> <li>Key Pairs</li> <li>Network Interfaces</li> </ul>                                                                                                    | Instance: i-09f1b883f8de003e6 Description Status Checks Instance ID Instance state Instance type Elastic IPs Availability zone Security groups Scheduled events AMI ID Platform                                                                                    | Public DNS: ec2       -166-239.us-east-         Monitoring       Tags         i-09f1b883f8de003e6       i-09f1b883f8de003e6         running       m5ad.4xlarge         us-east-2a       Basic. view inbound rules. view outbound rules         No scheduled events       Radiance (ami-01ad2f81030f30f31)         -       -                                                                                                    | 2.compute.amazonaws.         |
| <ul> <li>Bundle Tasks</li> <li>ELASTIC BLOCK STORE</li> <li>Volumes</li> <li>Snapshots</li> <li>Lifecycle Manager</li> <li>NETWORK &amp; SECURITY</li> <li>Security Groups</li> <li>Elastic IPs</li> <li>Placement Groups</li> <li>Key Pairs</li> <li>Network Interfaces</li> <li>LOAD BALANCING</li> <li>Load Balancers</li> </ul>                                                                                                    | Instance: i-09f1b883f8de003e6 Description Status Checks Instance ID Instance state Instance type Elastic IPs Availability zone Security groups Scheduled events AMI ID Platform IAM role                                                                           | Public DNS: ec2       -166-239.us-east-         Monitoring       Tags         i-09f1b883f8de003e6       ionning         running       m5ad.4xlarge         us-east-2a       Basic. view inbound rules. view outbound rules         No scheduled events       Radiance (ami-01ad2f81030f30f31)         -       -         -       -         -       -         -       -         -       -         -       -         -       -         -       -         -       - | 2.compute.amazonaws.         |
| <ul> <li>Bundle Tasks</li> <li>ELASTIC BLOCK STORE</li> <li>Volumes</li> <li>Snapshots</li> <li>Lifecycle Manager</li> <li>NETWORK &amp; SECURITY</li> <li>Security Groups</li> <li>Elastic IPs</li> <li>Placement Groups</li> <li>Key Pairs</li> <li>Network Interfaces</li> <li>LOAD BALANCING</li> <li>Load Balancers</li> </ul>                                                                                                    | Instance: i-09f1b883f8de003e6 Description Status Checks Instance ID Instance state Instance type Elastic IPs Availability zone Security groups Scheduled events AMI ID Platform IAM role Key pair name                                                             | Public DNS: ec2       -166-239.us-east-         Monitoring       Tags         i-09f1b883f8de003e6       i-09f1b883f8de003e6         running       m5ad.4xlarge         us-east-2a       Basic. view inbound rules. view outbound rules         No scheduled events       Radiance (ami-01 ad2f81030f30f31)         -       -         aws_ohio       -                                                                                                    | 2.compute.amazonaws.         |
| <ul> <li>Bundle Tasks</li> <li>ELASTIC BLOCK STORE<br/>Volumes</li> <li>Snapshots</li> <li>Lifecycle Manager</li> <li>NETWORK &amp; SECURITY</li> <li>Security Groups</li> <li>Elastic IPs</li> <li>Placement Groups</li> <li>Key Pairs</li> <li>Network Interfaces</li> <li>LOAD BALANCING</li> <li>Load Balancers</li> <li>Target Groups</li> </ul>                                                                                        | Instance: i-09f1b883f8de003e6<br>Description Status Checks<br>Instance ID<br>Instance state<br>Instance type<br>Elastic IPs<br>Availability zone<br>Security groups<br>Scheduled events<br>AMI ID<br>Platform<br>IAM role<br>Key pair name<br>Owner                | Public DNS: ec2       -166-239.us-east-         Monitoring       Tags         i-09f1b883f8de003e6       -         running       m5ad.4xlarge         us-east-2a       Basic. view inbound rules. view outbound rules         No scheduled events       Radiance (ami-01ad2f81030f30f31)         -       -         aws_ohio       885639356958         Auroust 11, 2010 of 10x20145, DM LTC0, 7 (base)                                                           | Seco                         |
| <ul> <li>Bundle Tasks</li> <li>ELASTIC BLOCK STORE</li> <li>Volumes</li> <li>Snapshots</li> <li>Lifecycle Manager</li> <li>NETWORK &amp; SECURITY</li> <li>Security Groups</li> <li>Elastic IPs</li> <li>Placement Groups</li> <li>Key Pairs</li> <li>Network Interfaces</li> <li>LOAD BALANCING</li> <li>Load Balancers</li> <li>Target Groups</li> <li>AUTO SCALING</li> </ul>                                                             | Instance: i-09f1b883f8de003e6 Description Status Checks Instance ID Instance state Instance type Elastic IPs Availability zone Security groups Scheduled events AMI ID Platform IAM role Key pair name Owner Launch time                                           | Public DNS: ec2       -166-239.us-east-         Monitoring       Tags         i-09f1b883f8de003e6       -         running       m5ad.4xlarge         us-east-2a       Basic. view inbound rules. view outbound rules         No scheduled events       Radiance (ami-01 ad2f81030f30f31)         -       -         aws_ohio       885639356958         August 11, 2019 at 12:32:45 PM UTC-7 (less than one hour)                                                | Seco                         |
| <ul> <li>Bundle Tasks</li> <li>ELASTIC BLOCK STORE</li> <li>Volumes</li> <li>Snapshots</li> <li>Lifecycle Manager</li> <li>NETWORK &amp; SECURITY</li> <li>Security Groups</li> <li>Elastic IPs</li> <li>Placement Groups</li> <li>Key Pairs</li> <li>Network Interfaces</li> <li>LOAD BALANCING</li> <li>Load Balancers</li> <li>Target Groups</li> <li>AUTO SCALING</li> <li>Launch Configurations</li> </ul>                              | Instance: i-09f1b883f8de003e6<br>Description Status Checks<br>Instance ID<br>Instance state<br>Instance type<br>Elastic IPs<br>Availability zone<br>Security groups<br>Scheduled events<br>AMI ID<br>Platform<br>IAM role<br>Key pair name<br>Owner<br>Launch time | Public DNS: ec2       -166-239.us-east-         Monitoring       Tags         i-09f1b883f8de003e6       i-09f1b883f8de003e6         running       m5ad.4xlarge         us-east-2a       Basic. view inbound rules. view outbound rules         No scheduled events       Radiance (ami-01ad2f81030f30f31)         -       -         aws_ohio       885639356958         August 11, 2019 at 12:32:45 PM UTC-7 (less than one hour)         False                 | 2.compute.amazonaws.         |
| <ul> <li>Bundle Tasks</li> <li>ELASTIC BLOCK STORE</li> <li>Volumes</li> <li>Snapshots</li> <li>Lifecycle Manager</li> <li>NETWORK &amp; SECURITY</li> <li>Security Groups</li> <li>Elastic IPs</li> <li>Placement Groups</li> <li>Key Pairs</li> <li>Network Interfaces</li> <li>LOAD BALANCING</li> <li>Load Balancers</li> <li>Target Groups</li> <li>AUTO SCALING</li> <li>Launch Configurations</li> <li>Auto Scaling Groups</li> </ul> | Instance: i-09f1b883f8de003e6<br>Description Status Checks<br>Instance ID<br>Instance state<br>Instance type<br>Elastic IPs<br>Availability zone<br>Security groups<br>Scheduled events<br>AMI ID<br>Platform<br>IAM role<br>Key pair name<br>Owner<br>Launch time | Public DNS: ec2       -166-239.us-east-         Monitoring       Tags         i-09f1b883f8de003e6       -         running       m5ad.4xlarge         us-east-2a       Basic. view inbound rules. view outbound rules         No scheduled events       Radiance (ami-01 ad2f81030f30f31)         -       -         aws_ohio       885639356958         August 11, 2019 at 12:32:45 PM UTC-7 (less than one hour)         False         spot                     | 2.compute.amazonaws.         |

|                 |              | Q 🛧 🍃 W. 题                             | 💷 Q 🕴 🌗 Ο      |
|-----------------|--------------|----------------------------------------|----------------|
|                 | 슈 Andrew M   | vicNeil <del>+</del> Ohio <del>+</del> | Support +      |
|                 |              | Δ                                      |                |
|                 |              |                                        | 2 of 2 > >     |
| Status Checks 🗵 | Alarm Status | Public DNS (IPv4)                      | - IPv4 Public  |
| 🥝 2/2 checks    | None 🍖       | ec2-18-222-35-37.us-                   | B 18.222.35.3  |
| 🛣 Initializing  | None 🍡       | ec2-18-217-166-239.u                   | is 18.217.166. |

Now that the spot request is fulfilled, you should remember to tag the resulting instance.

| compute.amazonaws.com                       |                                                      |              |
|---------------------------------------------|------------------------------------------------------|--------------|
| Public DNS (IPv4)                           | ec2-18-217-166-239.us-east-                          |              |
|                                             | 2.compute.amazonaws.com                              |              |
| IPv4 Public IP                              | 18.217.166.239                                       |              |
| IPv6 IPs                                    | -                                                    |              |
| Private DNS                                 | ip-172-31-8-156.us-east-2.compute.internal           |              |
| Private IPs                                 | 172.31.8.156                                         |              |
| Secondary private IPs                       |                                                      |              |
| VPC ID                                      | vpc-fe0a3097                                         |              |
| Subnet ID                                   | subnet-4b494322                                      |              |
| Network interfaces                          | eth0                                                 |              |
| Source/dest. check                          | True                                                 |              |
| T2/T3 Unlimited                             | -                                                    |              |
| EBS-optimized                               | True                                                 |              |
| Root device type                            | ebs                                                  |              |
| Root device                                 | /dev/xvda                                            |              |
| Block devices                               | /dev/xvda                                            |              |
| Elastic Graphics ID                         | -                                                    |              |
| © 2008 - 2019, Amazon Web Services, Inc. or | rits affiliates. All rights reserved. Privacy Policy | Terms of Use |

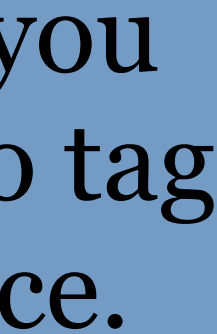

| 🗧 😑 🍵 👔 Instances   EC2 Management C 🗙                             | +                               |                                 |                  |                      |                       |                          |                          |             |                |          |       |
|--------------------------------------------------------------------|---------------------------------|---------------------------------|------------------|----------------------|-----------------------|--------------------------|--------------------------|-------------|----------------|----------|-------|
| $\leftarrow$ $\rightarrow$ $C$ $\cong$ https://us-east-2.console.a | aws.amazon.com/ec2/v2/home?regi | on=us-east-2#Instances:sort=ins | tanceld          |                      |                       |                          |                          | ۲           | ☆ 🗩 🗰 🔤        | 0.8      | ۲     |
| 🛗 Apps 🕜 TerrestrialLight E 🔇 LBNL711                              | M Inbox (7) - moneil 👌 Immersiv | və Render 🔇 Halio API v3.0.0    |                  |                      |                       |                          |                          |             |                |          |       |
| aws Services                                                       | s 👻 Resource Grou               | ups 🗸 🛠                         |                  |                      |                       |                          | டி Andr                  | ew McNeil 👻 | Ohio 👻 Si      | upport 👻 |       |
| EC2 Dashboard<br>Events                                            | Launch Instance                 | Connect                         | ons ♥            |                      |                       |                          |                          |             | Δ •            | e ø      | 6     |
| Tags                                                               | Q Filter by tags and a          | attributes or search by ke      | word             |                      |                       |                          |                          | 0           | < < 1 to 2     | of 2 >   | >     |
| Reports                                                            | Name                            | Instance ID                     | Instance Type    | fucilability Zone -  | Inctance State -      | Status Checks -          | Alarm Status             | Dublic      | DNR (IDvd)     | - IDu4   | Dubli |
| Limits                                                             | Name                            | instance iD ~                   | instance type    | Availability Zone +  | instance state +      | Status Checks +          | Alarm Status             | Public      | DNS (IPV4)     | * 1244   | Publi |
|                                                                    |                                 | i-0558a0059aa9097               | t2.micro         | us-east-2b           | 🥚 running             | 2/2 checks               | None                     | ec2-18-     | 222-35-37.us-e | 18.22    | 2.35. |
| Instances                                                          |                                 | i-09f1b883f8de003e6             | m5ad.4xlarge     | us-east-2a           | 🥚 running             | 🛣 Initializing           | None                     | 👌 ec2-18-   | 217-166-239.us | . 18.21  | 7.166 |
| Launch Templates                                                   |                                 |                                 |                  |                      |                       |                          |                          |             |                |          |       |
| Spot Bequests                                                      |                                 |                                 |                  |                      |                       |                          |                          |             |                |          |       |
| Beserved Instances                                                 |                                 |                                 |                  |                      |                       |                          |                          |             |                |          |       |
| Dedicated Hosts                                                    |                                 |                                 |                  |                      |                       |                          |                          |             |                |          |       |
| Canacity Reservations                                              |                                 |                                 |                  |                      |                       |                          |                          |             |                |          |       |
| oupdoity neservations                                              |                                 |                                 |                  |                      |                       |                          |                          |             |                |          |       |
| IMAGES                                                             |                                 |                                 |                  |                      |                       |                          |                          |             |                |          |       |
| Aiviis<br>Buradha Talaha                                           |                                 |                                 |                  |                      |                       |                          |                          |             |                |          |       |
| Bundle Tasks                                                       | Instance: i-09f1b883            | 3f8de003e6 Public               | DNS: ec2-18-217- | 166-239.us-east-2.co | mpute.amazonaws       | .com                     |                          |             |                |          |       |
| ELASTIC BLOCK STORE                                                |                                 |                                 |                  |                      |                       |                          |                          |             |                |          |       |
| Volumes                                                            | Description Stat                | tus Checks Monito               | ring Tags        |                      |                       |                          |                          |             |                |          |       |
| Snapshots                                                          |                                 |                                 |                  |                      |                       |                          |                          |             |                |          |       |
| Lifecycle Manager                                                  | Add/Edit lags                   |                                 |                  |                      |                       |                          |                          |             |                |          |       |
| NETWORK & SECURITY                                                 | Key                             |                                 |                  |                      | Value                 |                          |                          |             |                |          |       |
| Security Groups                                                    |                                 |                                 |                  |                      |                       |                          |                          |             |                |          |       |
| Elastic IPs                                                        |                                 |                                 |                  | This resource        | currently has no tags | :                        |                          |             |                |          |       |
| Placement Groups                                                   |                                 |                                 |                  |                      |                       |                          |                          |             |                |          |       |
| Key Pairs                                                          |                                 |                                 |                  |                      |                       |                          |                          |             |                |          |       |
| Network Interfaces                                                 |                                 |                                 |                  |                      |                       |                          |                          |             |                |          |       |
| LOAD BALANCING                                                     |                                 |                                 |                  |                      |                       |                          |                          |             |                |          |       |
| Load Balancers                                                     |                                 |                                 |                  |                      |                       |                          |                          |             |                |          |       |
| Target Groups                                                      |                                 |                                 |                  |                      |                       |                          |                          |             |                |          |       |
| AUTO SCALING                                                       |                                 |                                 |                  |                      |                       |                          |                          |             |                |          |       |
| Launch Configurations                                              |                                 |                                 |                  |                      |                       |                          |                          |             |                |          |       |
| Auto Scaling Groups                                                |                                 |                                 |                  |                      |                       |                          |                          |             |                |          |       |
|                                                                    |                                 |                                 |                  |                      |                       |                          |                          |             |                |          |       |
| 🗨 Feedback 🔇 English                                               | n (US)                          |                                 |                  | Ğ                    | 2008 - 2019, Amazon V | Web Services, Inc. or it | s affiliates. All right: | a reserved. | Privacy Policy | Terms of | Use   |

|                     |                 | Q 🛧 🎘 🗰 🌃         | 💷 Q 将   🎒 🔿   |
|---------------------|-----------------|-------------------|---------------|
|                     |                 |                   |               |
|                     | ♣ Andrew McNeil | 👻 Ohio 👻          | Support 👻     |
|                     |                 |                   |               |
|                     |                 | <u>A</u>          | 0 🕈 🖸         |
|                     | C               | ) K < 1 to 2      | 2 of 2 > >    |
| Status Checks 👻 Ala | rm Status Pub   | ic DNS (IPv4)     | - IPv4 Public |
| 🥝 2/2 checks Nor    | ne 🍗 ec2-       | 18-222-35-37.us-e | 18.222.35.3   |
| 🛣 Initializing Nor  | ne 🍖 ec2-       | 18-217-166-239.us | 18.217.166.   |

### Now you should remember to tag your spot fulfilled instance.

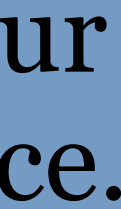

| • | Instances   EC2 Management C ×      | +                                                |                                   |                          |                           |
|---|-------------------------------------|--------------------------------------------------|-----------------------------------|--------------------------|---------------------------|
| ÷ | → C iii https://us-east-2.console.a | ws.amazon.com/ec2/v2/home?region=us-east-2#Insta | nces:sort=instanceId              |                          |                           |
|   | Apps 🧬 TerrestrialLight E 🔇 LBNL/11 | M Inbox (7) - moneil 🦉 Immersive Render 🥥 Hali   | o API v3.0.0                      |                          |                           |
|   | aws Services                        | 👻 Resource Groups 👻 🕯                            | ;                                 |                          |                           |
|   |                                     |                                                  |                                   |                          |                           |
|   | EC2 Dashboard                       | Launch Instance 👻 Connect                        | Actions V                         |                          |                           |
|   | Events                              |                                                  |                                   |                          |                           |
|   | Tags 4                              | Q Filter by tags and attributes or sea           | arch by keyword                   |                          |                           |
|   | Reports                             | Name - Instance ID                               | <ul> <li>Instance Type</li> </ul> | pe 👻 Availability Zone   | - Instance State -        |
|   | Limits                              | L055820059                                       | 29097 t2 micro                    | us-cast-2h               |                           |
| - | INSTANCES                           |                                                  | agoor tz.micro                    | us-east-20               |                           |
| L | Instances                           |                                                  | nibad.4xiarge                     | 5 US-685(-28             | - running                 |
|   | Launch Templates                    |                                                  | r                                 |                          |                           |
|   | Spot Requests                       |                                                  | Add/Edit T                        | 200                      |                           |
|   | Reserved Instances                  |                                                  | Add/Edit 1a                       | igs                      |                           |
|   | Dedicated Hosts                     |                                                  | Apply tags to you                 | r resources to help orga | anize and identify the    |
|   | Capacity Reservations               |                                                  | A tag consists of                 | a case-sensitive kev-va  | alue pair. For example    |
| - | IMAGES                              |                                                  | with key = Name                   | and value = Webserver.   | . Learn more about t      |
|   | AMIs                                |                                                  | resources.                        |                          |                           |
|   | Bundle Tasks                        | Instance: i-09f1b883f8de003e6                    | Key                               | Value                    |                           |
| - | ELASTIC BLOCK STORE                 |                                                  | noy                               | Value                    |                           |
|   | Volumes                             | Description Status Checks                        | project                           | radiar                   | nce workshop              |
|   | Snapshots                           |                                                  | projoot                           |                          |                           |
|   | Lifecycle Manager                   | Add/Edit Tags                                    | Create Tag                        |                          | Sav                       |
| - | NETWORK & SECURITY                  | Kou                                              |                                   |                          | Gancer                    |
|   | Security Groups                     | Rey                                              |                                   |                          |                           |
|   | Elastic IPs                         |                                                  |                                   | This resour              | rce currently has no tags |
|   | Placement Groups                    |                                                  |                                   |                          |                           |
|   | Key Pairs                           |                                                  |                                   |                          |                           |
|   | Network Interfaces                  |                                                  |                                   |                          |                           |
| - | LOAD BALANCING                      |                                                  |                                   |                          |                           |
|   | Load Balancers                      |                                                  |                                   |                          |                           |
|   | Target Groups                       |                                                  |                                   |                          |                           |
| - | AUTO SCALING                        |                                                  |                                   |                          |                           |
|   | Launch Configurations               |                                                  |                                   |                          |                           |
|   | Auto Scaling Groups                 |                                                  |                                   |                          |                           |
|   |                                     |                                                  |                                   |                          |                           |

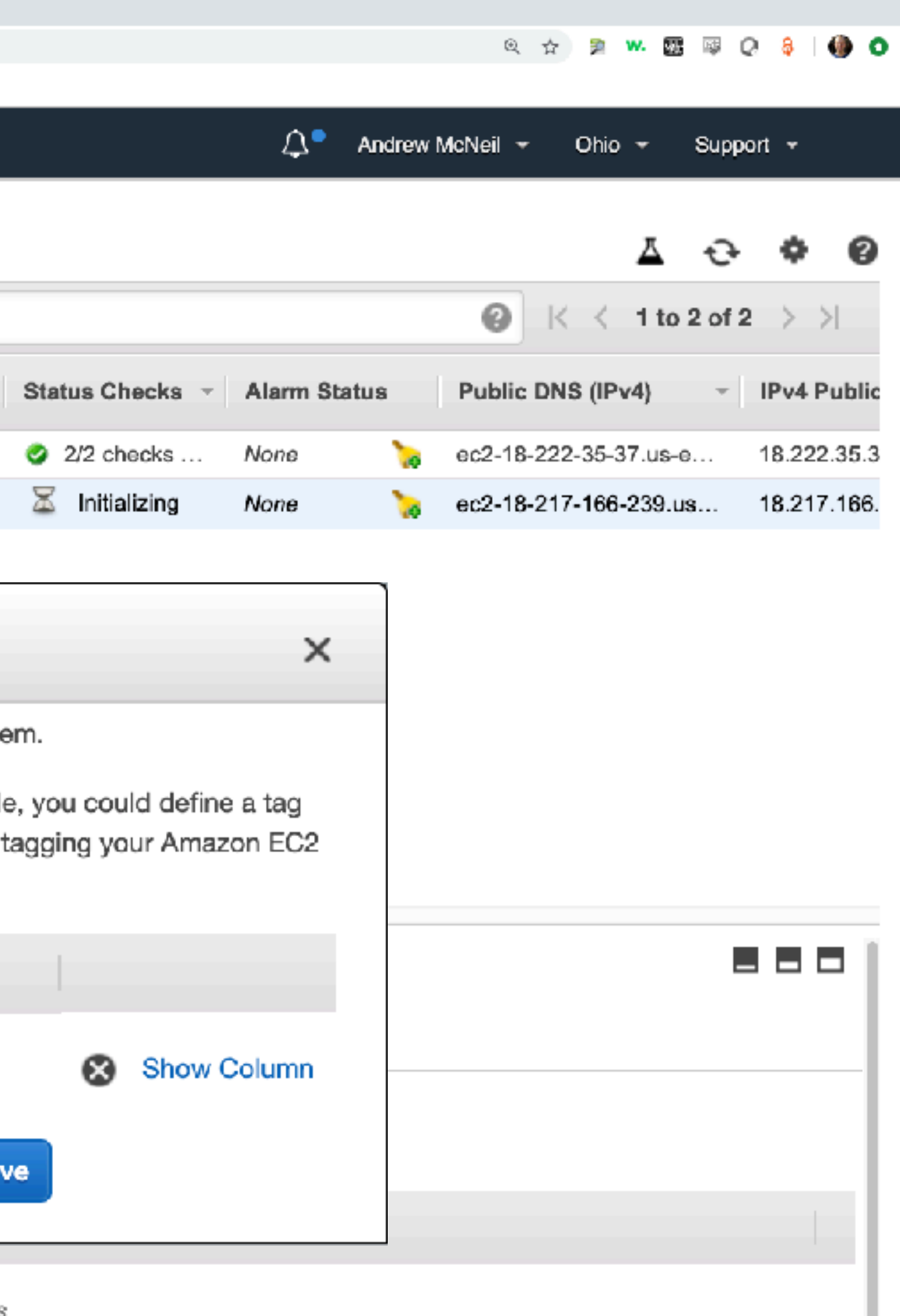

Now you should remember to tag your spot fulfilled instance.

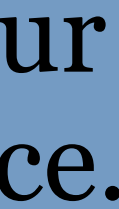

| 🔍 🔍 🌒 👔 Instances   EC2 Management C 🗙                                                                                                    | +                       |                                                |                                   |                     |                      |                 |            |          |                    |           |                  |
|----------------------------------------------------------------------------------------------------|-------------------------|------------------------------------------------|-----------------------------------|---------------------|----------------------|-----------------|------------|----------|--------------------|-----------|------------------|
| $\leftarrow$ $\rightarrow$ C iii https://us-east-2.console.av                                                                                                    | ws.amazon.com/ec2/v2/hc | ome?region=us-east-2#Instances:sort=i          | nstanceld                         |                     |                      |                 |            |          | ର୍ 🕁 🏂 ₩.          | 甄 暉 (     | 2 🕴   🍈 🤇        |
| 🗰 Apps 👩 TerrestrialLight E 🔇 LBNL/11                                                                                                    | M Inbox (7) - moneil 👌  | Immersive Render 🧕 Halio API v3.0.0            |                                   |                     |                      |                 |            |          |                    |           |                  |
| aws Services                                                                                                    | s - Resource            | e Groups 👻 🛠                                   |                                   |                     |                      |                 | <b>₽</b> • | Andrew I | McNeil 🔻 Ohio 🔫    | Supp      | ort <del>v</del> |
| EC2 Dashboard<br>Events<br>Tags                                                                                                    | Launch Instanc          | s and attributes or search by k                | <b>ions ♥</b><br>eyward           |                     |                      |                 |            |          | ▲                  | to 2 of 2 | • •              |
| Reports                                                                                                    | Name                    | - Instance ID                                  | <ul> <li>Instance Type</li> </ul> | - Availability Zone | • - Instance State - | Status Checks 🗵 | Alarm Sta  | itus     | Public DNS (IPv4)  | Ŧ         | IPv4 Publi       |
| Limits                                                                                                    |                         | i-0558a0059aa9097                              | t2.micro                          | us-east-2b          | running              | 2/2 checks      | None       | 20       | ec2-18-222-35-37.u | s-e       | 18.222.35.3      |
| <ul> <li>INSTANCES</li> <li>Instances</li> </ul>                                                                                                    |                         | i-09f1b883f8de003e6                            | m5ad.4xlarge                      | us-east-2a          | 🥥 running            | 🛣 Initializing  | None       | 6        | ec2-18-217-166-23  | 9.us      | 18.217.166       |
| Launch Templates<br>Spot Requests<br>Reserved Instances<br>Dedicated Hosts<br>Capacity Reservations                                                                                   |                         |                                                |                                   |                     |                      |                 |            |          |                    |           |                  |
| IMAGES<br>AMIS                                                                                                    |                         |                                                |                                   |                     |                      |                 |            |          |                    |           |                  |
| <ul> <li>Bundle Tasks</li> <li>ELASTIC BLOCK STORE</li> <li>Volumes</li> <li>Snapshots</li> </ul>                                                                                     | Description             | f1b883f8de003e6 Public<br>Status Checks Monito | oring Tags                        | -166-239.us-east-2  | .compute.amazonaws   | s.com           |            |          |                    |           |                  |
| Lifecycle Manager NETWORK & SECURITY                                                                                                    | Key                     | 93                                             |                                   |                     | Value                |                 |            |          |                    |           |                  |
| Security Groups<br>Elastic IPs<br>Placement Groups<br>Key Pairs                                                                                                    | project                 |                                                |                                   |                     | radiance workshop    |                 |            |          |                    | Show (    | Column           |
| <ul> <li>Network Interfaces</li> <li>LOAD BALANCING<br/>Load Balancers</li> <li>Target Groups</li> <li>AUTO SCALING<br/>Launch Configurations</li> <li>Auto Scaling Groups</li> </ul> |                         |                                                |                                   |                     |                      |                 |            |          |                    |           |                  |

|                 |              |          | Q 🕁                 | 🗩 💘 💈      | 3 🕸 🤇    | 8 8 1            | 0     |
|-----------------|--------------|----------|---------------------|------------|----------|------------------|-------|
|                 |              |          |                     |            |          |                  |       |
|                 | Д <b>°</b> А | Andrew M | lcNeil <del>▼</del> | Ohio 👻     | Suppo    | ort <del>v</del> |       |
|                 |              |          |                     |            |          |                  |       |
|                 |              |          |                     | Ā          | ÷        | ۰                | 0     |
|                 |              |          | Øk                  | < 1 to     | o 2 of 2 | $\rightarrow$    | ,     |
| Status Checks 👻 | Alarm Statu  | 18       | Public DN           | IS (IPv4)  | Ŧ        | IPv4 P           | ublic |
| 🥝 2/2 checks    | None         | 6        | ec2-18-22           | 2-35-37.us | -e       | 18.222           | .35.3 |
| 🛣 Initializing  | None         | 6        | ec2-18-21           | 7-166-239. | us       | 18.217           | .166. |

### Now you should remember to tag your spot fulfilled instance.

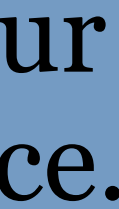

# Upload model files - Mac / Linux

- scp (secure copy)
- Copies files over ssh (similar syntax to ssh)
  - copy this

-i key.pem : private key

-r : recursive (copies directories and contents)

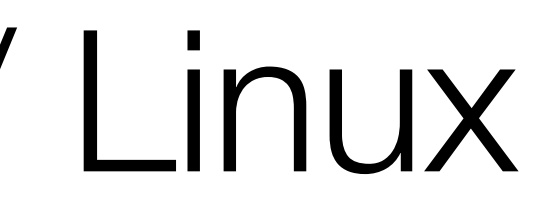

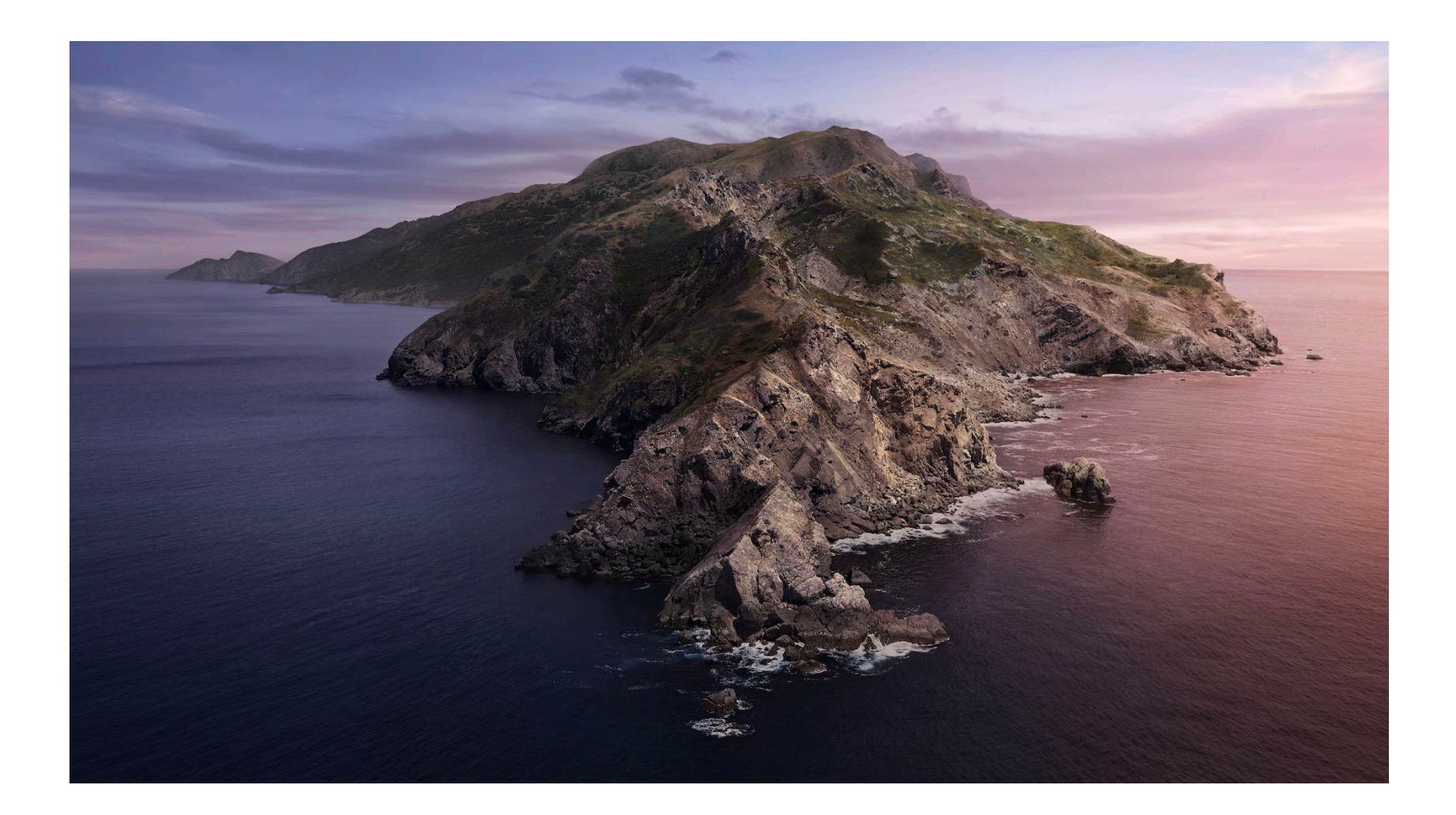

### scp -i aws\_ohio.pem -r my model/ ec2-user@18.222.35.37:~/efs/

to here

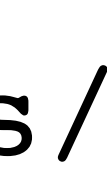

# Upload model files - Windows

- pscp (PuTTY secure copy)
- Copies files over ssh
  - pscp -i aws\_ohio.ppk -r my\_model/ ec2-user@18.222.35.37: copy this
  - -i key.ppk : private key
  - -r : recursive (copies directories and contents)

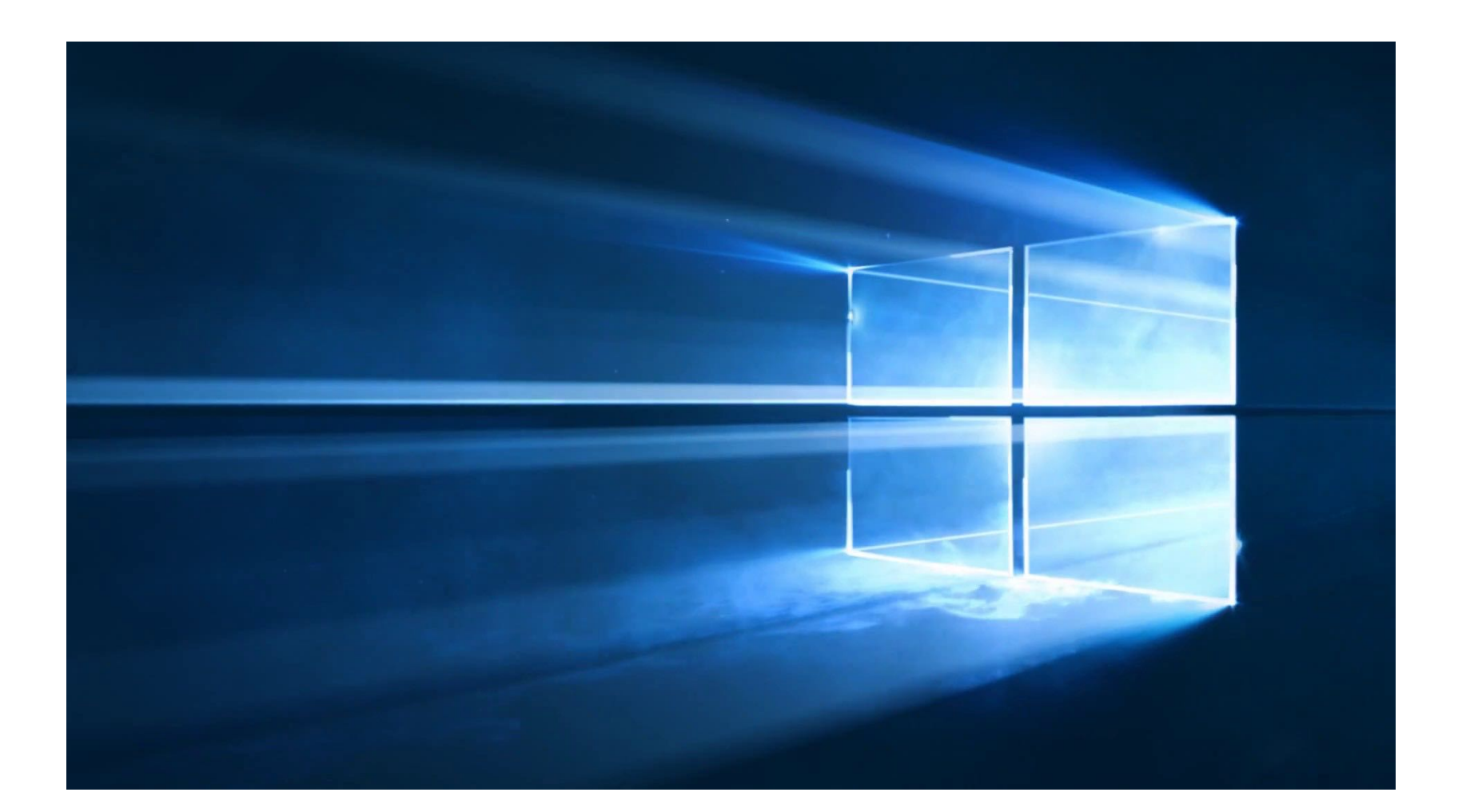

to here

# Uploading David's example files

#These commands are run locally.

*#* upload zip files

scp -i ~/aws\_ohio.pem 01\_genBSDF.zip ec2-user@18.222.35.37:~/efs/. scp -i ~/aws\_ohio.pem example\_noResults.zip ec2-user@18.222.35.37:~/efs/.

# Start Simulation!!!!

- nohup (very important)
  - keeps a process running until it finishes, even if you log out
  - sends stdout to a file, nohup.out by default
  - to stop a process running with nohup, us ps to get the process id and kill to end it.

# Running David's BSDF example

# unpack zip files
unzip 01\_genBSDF.zip
unzip example\_noResults.zip

# change permission to make scripts executable
# this can be avoided if script has 'bash myscript.sh' instead of './myscript.sh'
cd example\_noResults
chmod +x \*.sh scripts/\*.sh

# copy cal file to current directory so script can find it cp ../01\_genBSDF/window7\_2side.cal .

# run command
nohup time bash oo\_all.sh &

# Benchmarks on David's example

| Instance Type | VCDU | Dhysical Prodessor           | Clock   | Memory | File    | Time                | On De   | emand   | Spot (18 A | ug, 15            |
|---------------|------|------------------------------|---------|--------|---------|---------------------|---------|---------|------------|-------------------|
| instance type | VCFU | Fligsteal Flouesson          | Speed   | (GiB)  | Storage | <b>(</b> S <b>)</b> | Rate/hr | Cost    | Rate/hr    | Со                |
| c5.24xlarge   | 96   | 2nd Gen Xeon Platinum 8175CL | 3.0 GHz | 192    | EBS     | 263                 | \$4.08  | \$0.298 | \$0.91     | \$0.0             |
| c5.24xlarge   | 96   | 2nd Gen Xeon Platinum 8175CL | 3.0 GHz | 192    | EFS     | 441                 | \$4.08  | \$0.500 | \$0.91     | \$0. <sup>-</sup> |
| m5.24xlarge   | 96   | Intel Xeon Platinum 8175     | 3.1 GHz | 384    | EBS     | 276                 | \$4.61  | \$0.354 | \$0.96     | \$0.0             |
| m5d.24xlarge  | 96   | Intel Xeon Platinum 8175     | 3.1 GHz | 384    | SSD     | 278                 | \$5.42  | \$0.419 | \$0.96     | \$0.0             |
| m5d.24xlarge  | 96   | Intel Xeon Platinum 8175     | 3.1 GHz | 384    | EFS     | 463                 | \$5.42  | \$0.697 | \$0.96     | \$0. <sup>-</sup> |
| c5.18xlarge   | 72   | Intel Xeon Platinum 8124M    | 3 GHz   | 144    | EBS     | 309                 | \$3.06  | \$0.263 | \$0.80     | \$0.0             |
| c5.18xlarge   | 72   | Intel Xeon Platinum 8124M    | 3 GHz   | 144    | EBS     | 501                 | \$3.06  | \$0.426 | \$0.80     | \$0. <sup>-</sup> |
| c5.12xlarge   | 48   | 2nd Gen Xeon Platinum 8175CL | 3.0 GHz | 96     | EBS     | 464                 | \$2.04  | \$0.263 | \$0.46     | \$0.0             |
| c5.12xlarge   | 48   | 2nd Gen Xeon Platinum 8175CL | 3.0 GHz | 96     | EFS     | 638                 | \$2.04  | \$0.362 | \$0.46     | \$0.0             |
| m5.12xlarge   | 48   | Intel Xeon Platinum 8175     | 3.1 GHz | 192    | EBS     | 483                 | \$2.06  | \$0.276 | \$0.54     | \$0.0             |
| m5.12xlarge   | 48   | Intel Xeon Platinum 8175     | 3.1 GHz | 192    | EFS     | 665                 | \$2.06  | \$0.380 | \$0.54     | \$0. <sup>-</sup> |
| c5.9xlarge    | 36   | Intel Xeon Platinum 8124M    | 3 GHz   | 72     | EBS     | 592                 | \$1.53  | \$0.252 | \$0.39     | \$0.0             |
| c5.9xlarge    | 36   | Intel Xeon Platinum 8124M    | 3 GHz   | 72     | EFS     | 774                 | \$1.53  | \$0.329 | \$0.39     | \$0.0             |
| c5.4xlarge    | 16   | Intel Xeon Platinum 8124M    | 3 GHz   | 32     | EBS     | 1220                | \$0.68  | \$0.230 | \$0.15     | \$0.0             |
| c5.4xlarge    | 16   | Intel Xeon Platinum 8124M    | 3 GHz   | 32     | EFS     | 1415                | \$0.68  | \$0.267 | \$0.15     | \$0.0             |

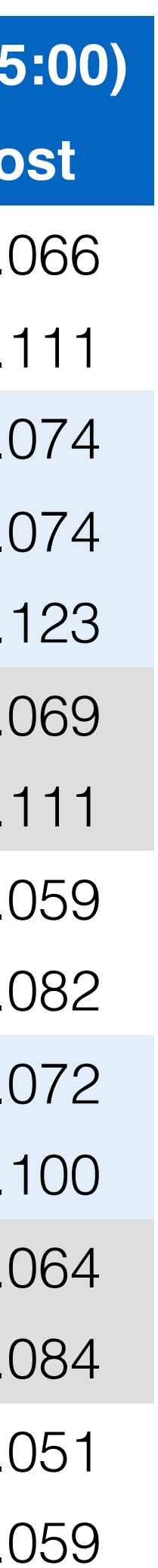

# Compute optimized instances completed the script in less time and cost less.

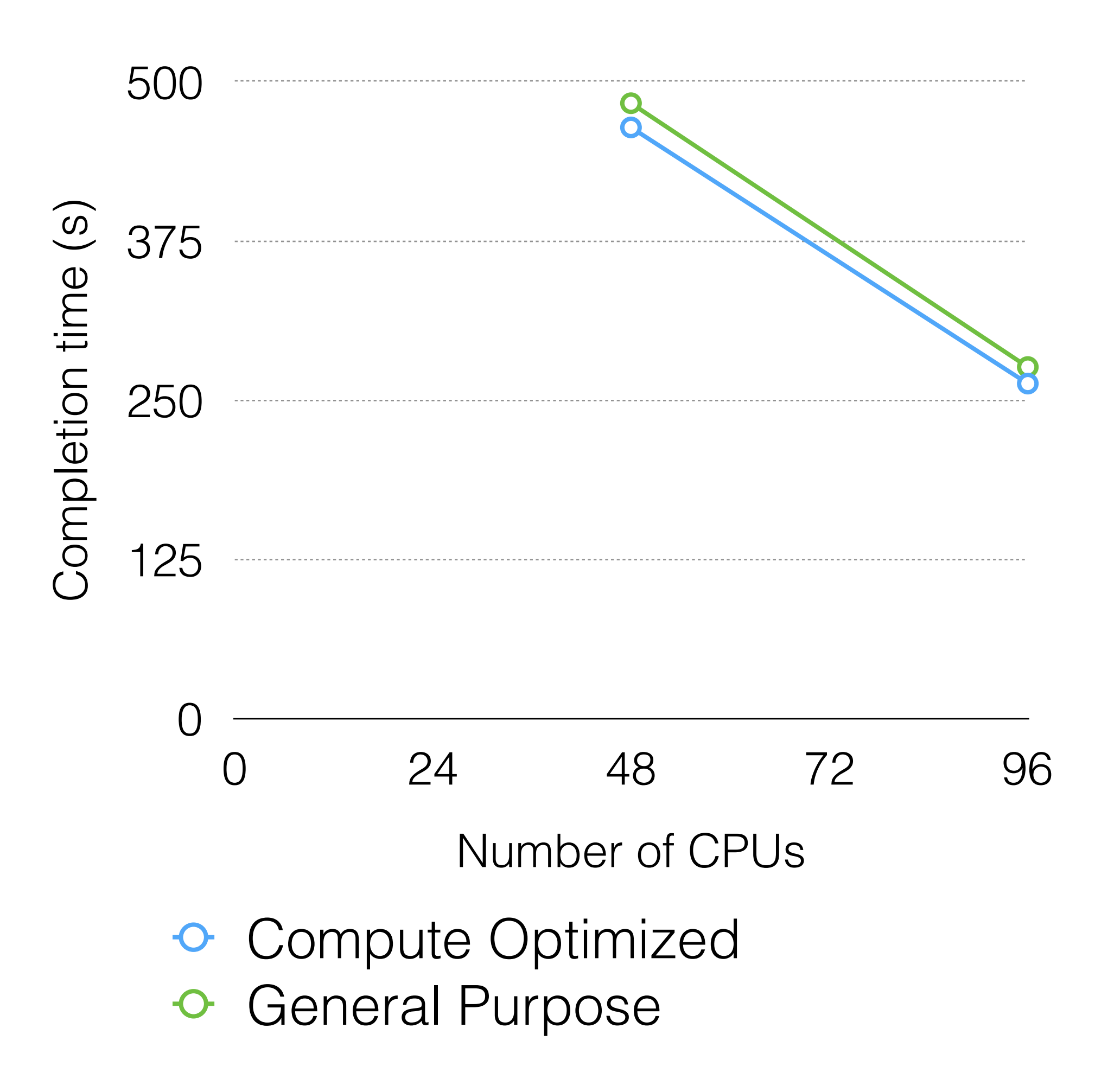

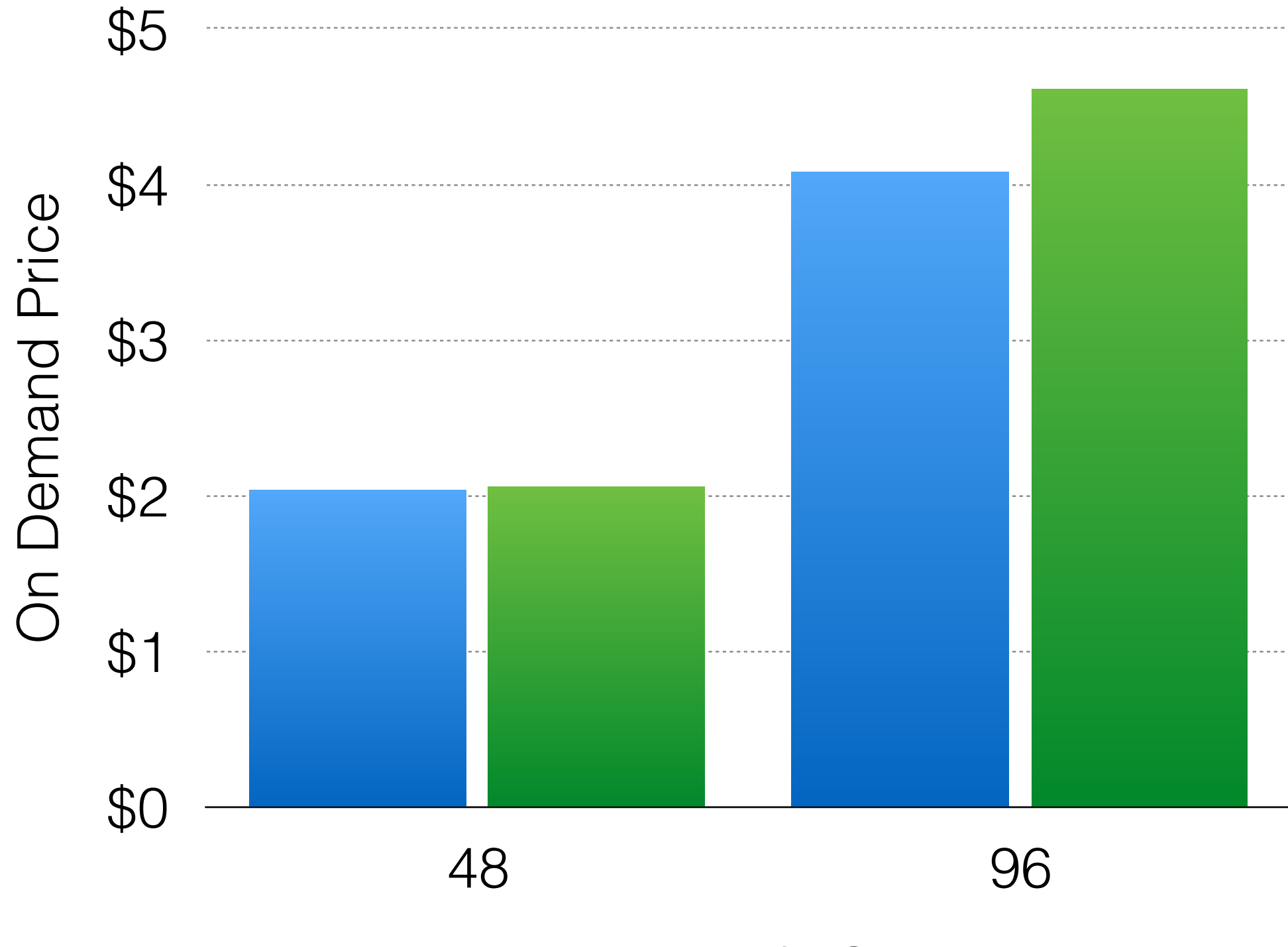

Number of vCPUs

Compute OptimizedGeneral Purpose

# Increasing CPU count has diminishing returns, but for this simulation up to 96 CPUs are still effective.

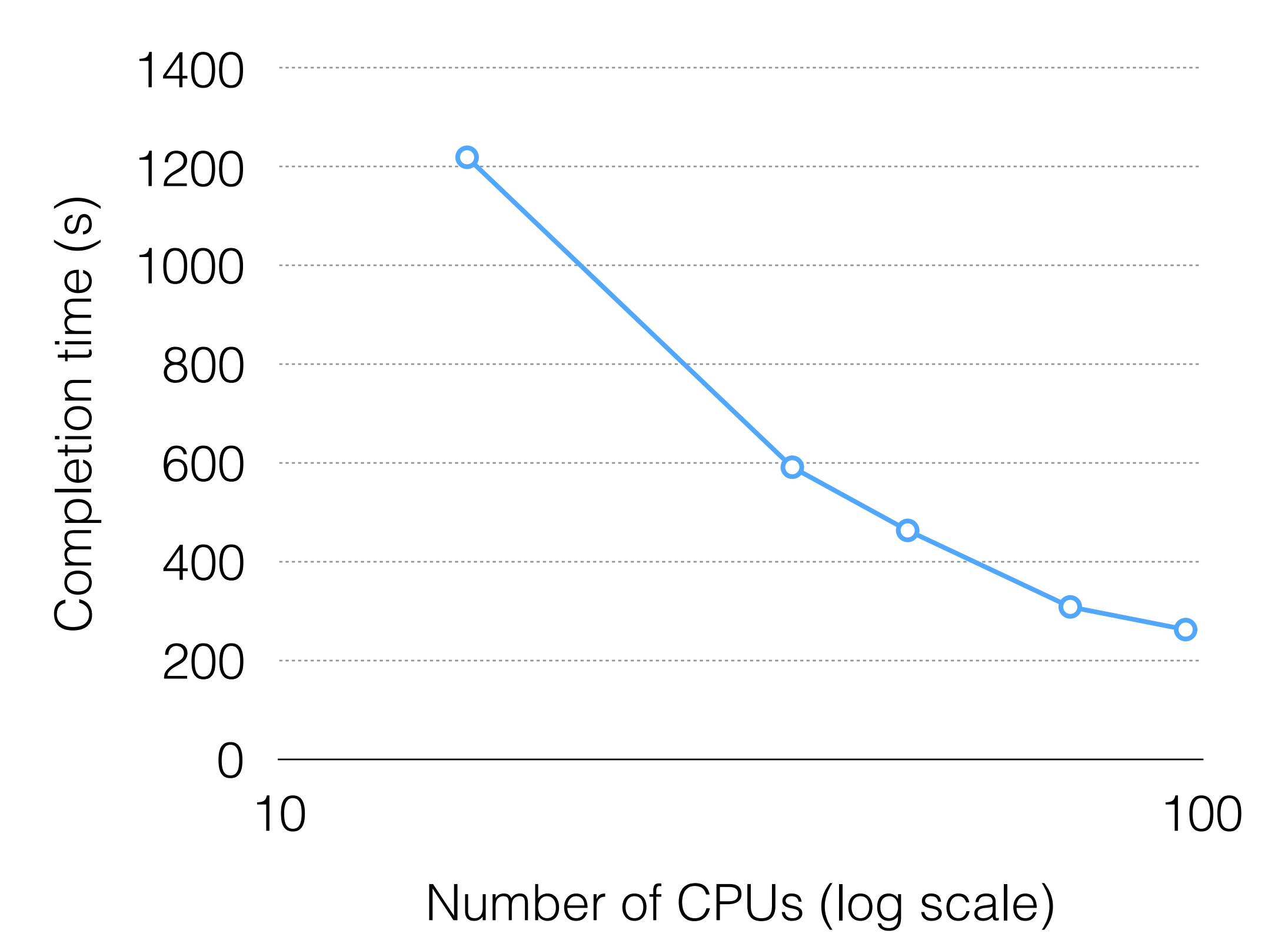

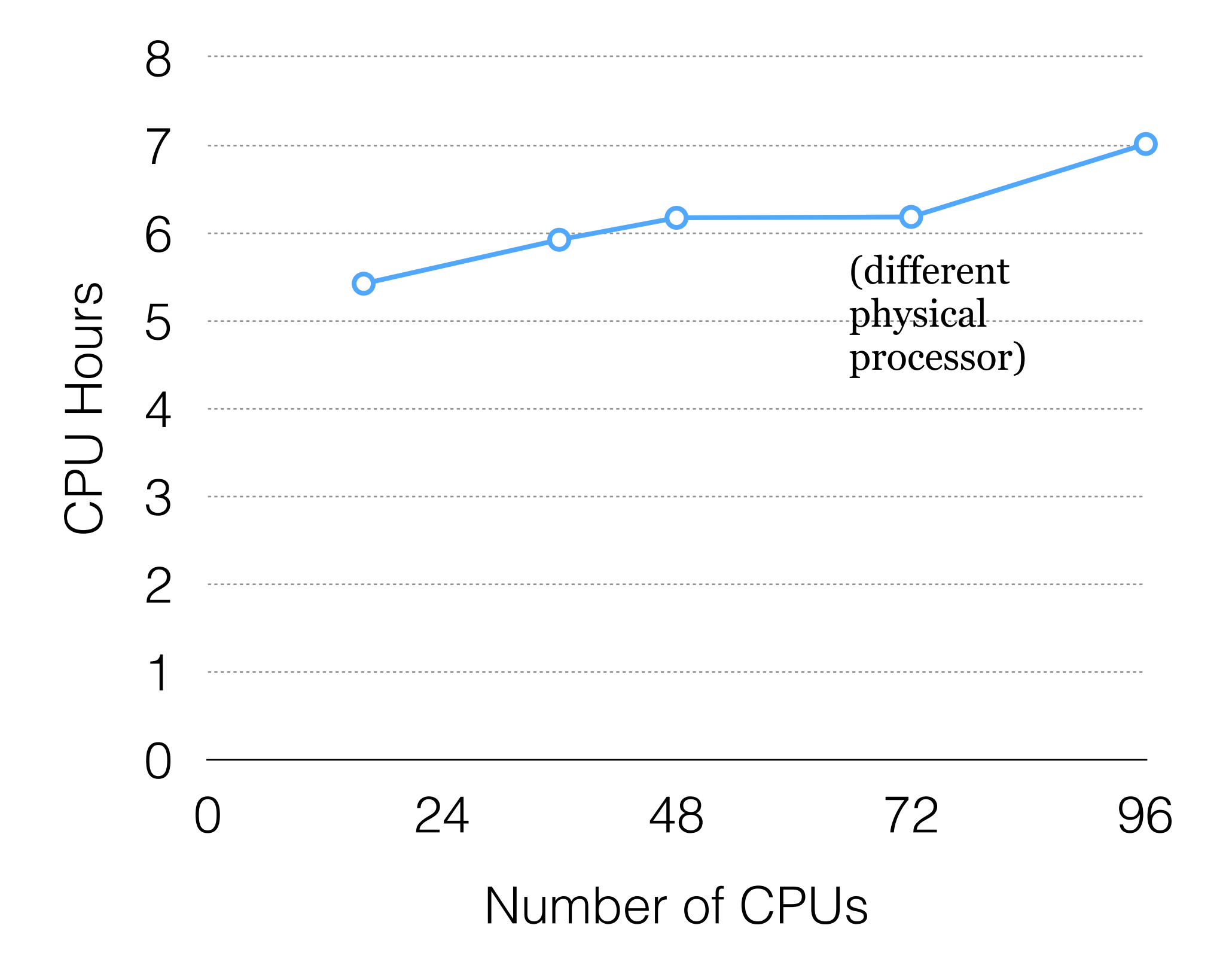

### • Compute Optimized Instances

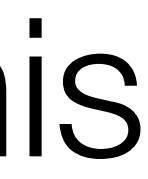

# The simulation cost increases with more vCPUs.

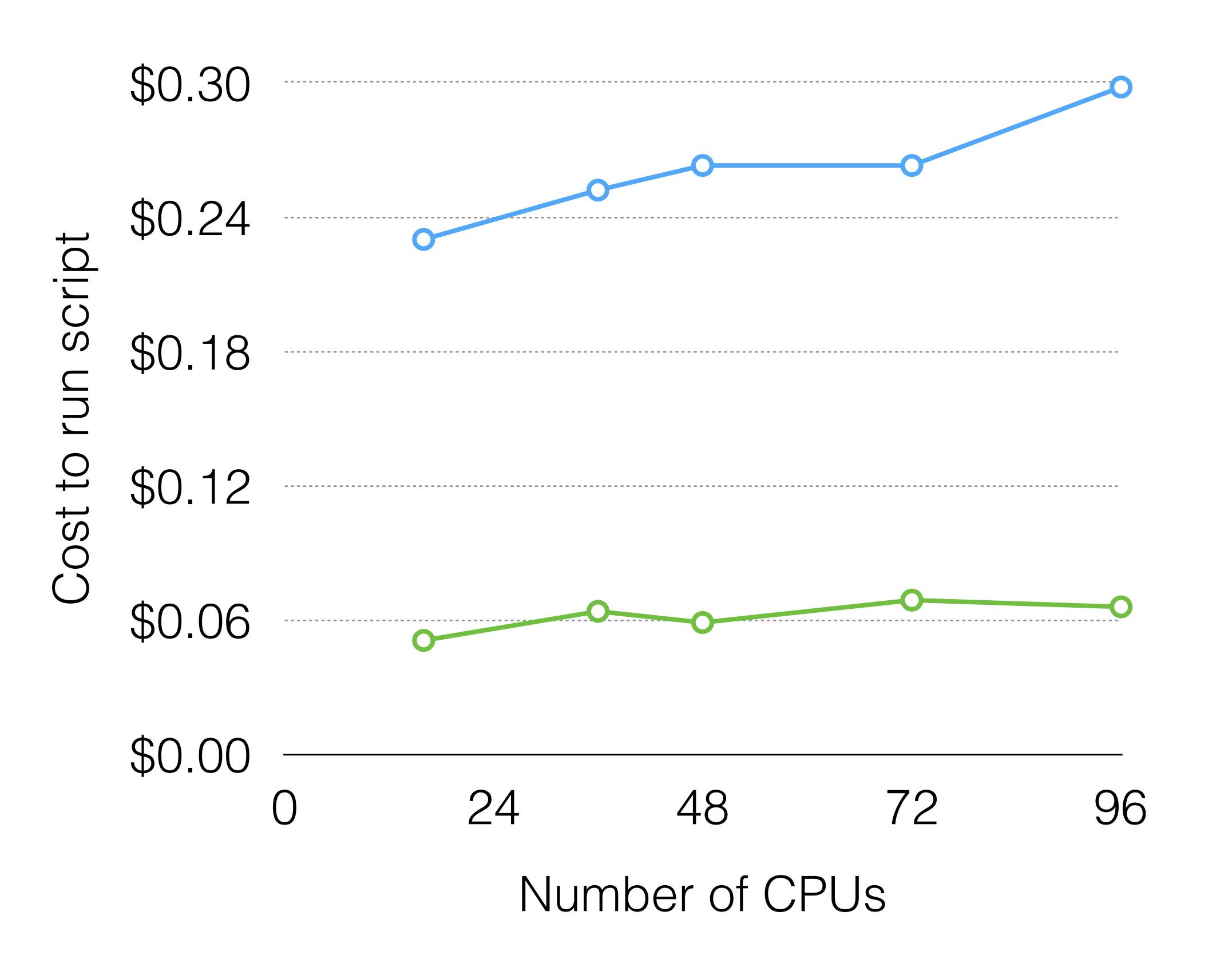

#### On Demand SPOT <del>•</del>

Cost is hourly price time simulation time. This assumes the instance is terminated immediately. Spot prices subject to variability.

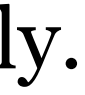

# Using instance attached storage (EBS) for simulation files was faster than using network attached storage (EFS)

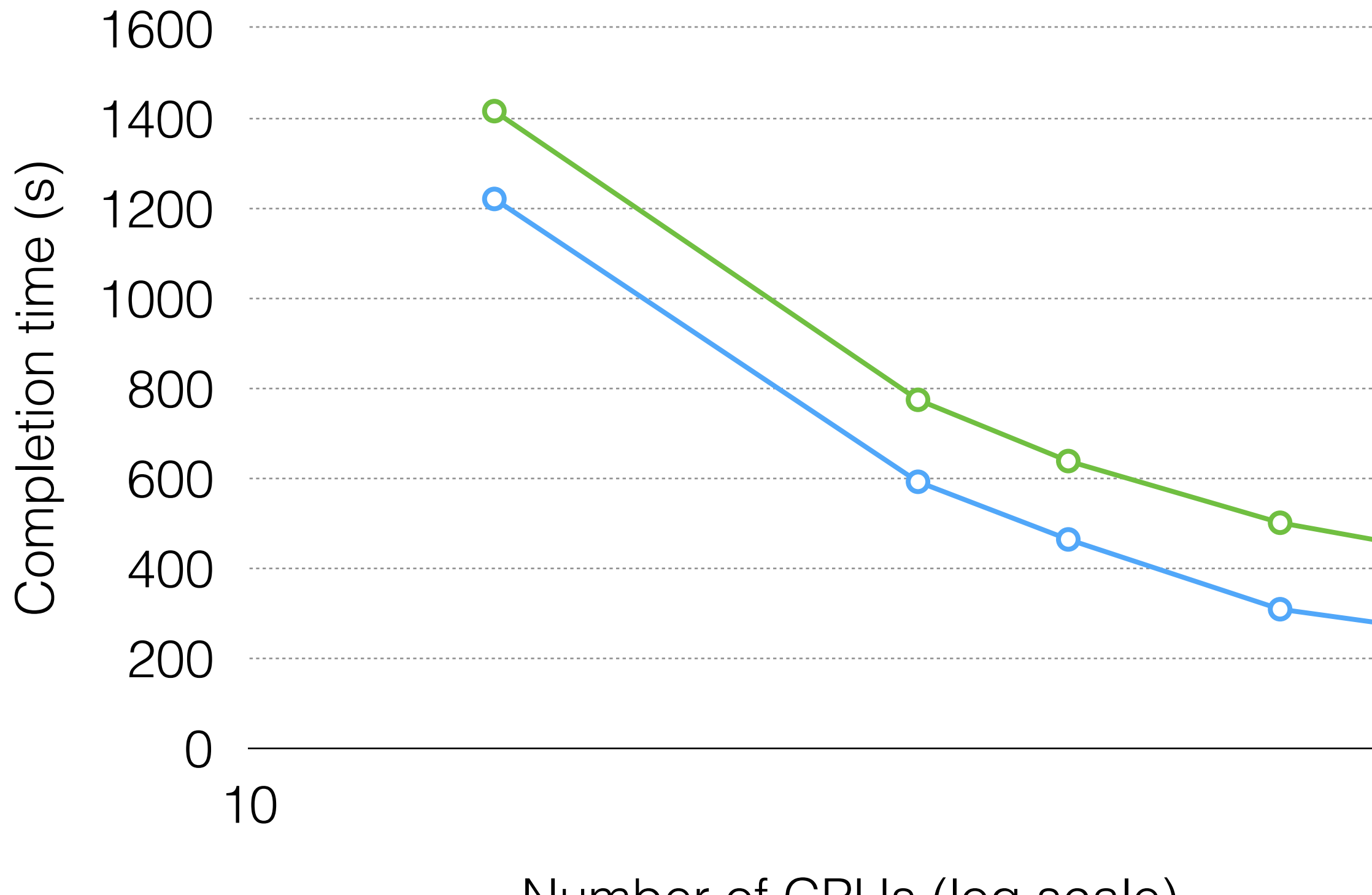

Number of CPUs (log scale)

Instance Attached Storage Network Attached Storage

100

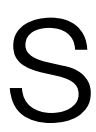

## Alarms

- Alarms take an action when the instance usage crosses a threshold.
- For example (and the only reason I use alarms):
  - Terminate the instance when the CPU is below 1% for 10 minutes
- Alarms cost \$0.10 each, though they save money by terminating idle instances (just make sure your results are on or moved to persistent storage).

| 🔍 🔍 📦 👔 Instances   EC2 Management C 🗙                                                                                                    | +                                       |                                |                         |                   |                  |                       |                     |                   |                  |             |
|----------------------------------------------------------------------------------------------------|-----------------------------------------|--------------------------------|-------------------------|-------------------|------------------|-----------------------|---------------------|-------------------|------------------|-------------|
| $\leftarrow$ $\rightarrow$ C iii https://us-east-2.console.av                                                                                                    | vs.amazon.com/ec2/v2/home?region=us-ea  | st-2#Instances:sort=instanceId |                         |                   |                  |                       |                     | Q 1               | 🗩 🗰 🌆 😡          | ହ 🕴 🍈 📀     |
| 🔛 Apps 🧬 TerrestrialLight E 🔇 LBNL711                                                                                                    | M Inbox (7) - moneil 👸 Immersive Render | . 🔮 Halio API V3.0.0           |                         |                   |                  |                       |                     |                   |                  |             |
| aws Services                                                                                                    | <ul> <li>Resource Groups</li> </ul>     | • <b>%</b>                     |                         |                   |                  |                       | <b>₽</b> •          | Andrew McNeil 👻   | Ohio 👻 Supp      | oort 👻      |
| EC2 Dashboard                                                                                                    | Launch Instance 👻 C                     | onnect Actions V               |                         |                   |                  |                       |                     |                   | Δ 🙃              | 0 D         |
| Events                                                                                                    |                                         |                                |                         |                   |                  |                       |                     |                   |                  | + 0         |
| Tags 4                                                                                                    | Q Filter by tags and attribute          | s or search by keyword         |                         |                   |                  |                       |                     | 0                 | < 1 to 3 of 3    | 3 > >       |
| Reports                                                                                                    | Name - Insta                            | nce ID 🔺 Inst                  | ance Type 👻 Availat     | oility Zone 👻 In: | stance State 👻   | Status Checks         | Alarm Stat          | tus Public Di     | IS (IPv4) -      | IPv4 Public |
| Limits                                                                                                    | i-055                                   | Ba0059aa9097 t2.m              | icro us-east            | -2b 🥚             | running          | 2/2 checks            | None                | <b>ec2-18-2</b> 2 | 2-35-37.us-e     | 18.222.35   |
| INSTANCES                                                                                                    | i-088-                                  | 4a292ab5e3d8 t2.xl             | arge us-east            | -2a 🥚             | running          | 2/2 checks            | None                | b ec2-13-59       | -13-222.us-e     | 13.59.13.22 |
| Instances                                                                                                    | _                                       |                                | -                       | 0                 | a a              |                       |                     |                   |                  |             |
| O I Resource for another determinant biochamic house new control of the second of the second |                                         |                                |                         |                   |                  |                       |                     |                   |                  |             |
| Spot Requests                                                                                                    | Description Status Che                  | cks Monitoring                 | Tags                    |                   |                  |                       |                     |                   |                  |             |
| Reserved Instances                                                                                                    |                                         |                                |                         |                   |                  |                       |                     |                   |                  |             |
| Dedicated Hosts                                                                                                    | Cloudwatch alarms:                      | V No alarms configu            | red                     |                   |                  |                       |                     |                   | Create A         | larm        |
| Capacity Reservations                                                                                                    | CloudWatch metrics: Ba                  | asic monitoring. Enable        | Detailed Monitoring     |                   |                  |                       | Sho                 | owing data for:   | Last Hour 💲      | Ð           |
| <ul> <li>IMAGES</li> </ul>                                                                                                    |                                         |                                |                         |                   |                  |                       |                     |                   |                  |             |
| AMIs                                                                                                    | Below are your CloudWat                 | ch metrics for the selec       | ted resources (a maxin  | num of 10). Click | on a graph to s  | see an expanded vi    | ew. All times s     | shown are in UTC. | View all         |             |
| Bundle Tasks                                                                                                    | Cloudwatch metrics                      |                                |                         |                   |                  |                       |                     |                   |                  | - 1         |
| ELASTIC BLOCK STORE                                                                                                    | CPU Utilization (Percent)               | Dis                            | k Reads (Bytes)         |                   | Disk Read O      | perations (Operation  | s)                  |                   |                  |             |
| Volumes                                                                                                    | 0.06                                    |                                | 1                       |                   | 1                |                       |                     |                   |                  |             |
| Snapshots                                                                                                    | 0.041                                   | 0.7                            | 5                       |                   | 0.75             |                       |                     |                   |                  |             |
| Lifecycle Manager                                                                                                    | 0.021                                   | 0.2                            | 15                      |                   | 0.25             |                       |                     |                   |                  | - 1         |
| NETWORK & SECURITY                                                                                                    | 0.011                                   |                                | 0                       |                   | 0                |                       |                     |                   |                  |             |
| Security Groups                                                                                                    | 8/11                                    | 8/11 20:00                     | B/11<br>19:30           | 8/11<br>20:00     |                  | 8/11<br>19:30         | 8/11<br>20:00       |                   |                  |             |
| Elastic IPs                                                                                                    | 10.00                                   | 20.00                          | 10.00                   | 20.00             |                  | 10.00                 | 20.00               |                   |                  |             |
| Placement Groups                                                                                                    | Dick Whitee (Butes)                     | Die                            | k Write Operations (Op  | aratione)         | Notwork In (     | Butos)                |                     |                   |                  |             |
| Key Pairs                                                                                                    | 1                                       | Dis                            | 1                       | erations/         | 8 000            | Dytes)                |                     |                   |                  |             |
| Network Interfaces                                                                                                    | 0.75                                    | 0.7                            | 5                       |                   | 6,000            |                       | 1                   |                   |                  |             |
| LOAD BALANCING                                                                                                    | 0.5                                     | 0                              | .5                      |                   | 4,000            |                       |                     |                   |                  |             |
| Load Balancers                                                                                                    | 0.25                                    | 0.2                            | 15                      |                   | 2,000            |                       |                     |                   |                  |             |
| Target Groups                                                                                                    | 8/11                                    | 8/11                           | 8/11                    | 8/11              | 0                | 8/11                  | 8/11                |                   |                  |             |
| AUTO SCALING                                                                                                    | 19:30                                   | 20:00                          | 19:30                   | 20:00             |                  | 19:30                 | 20:00               |                   |                  |             |
| Launch Configurations                                                                                                    |                                         |                                |                         |                   |                  |                       |                     |                   |                  |             |
| Auto Scaling Groups                                                                                                    | Network Out (Bytes)                     | Ne                             | twork Packets In (Count | )                 | Network Pac      | ckets Out (Count)     |                     |                   |                  |             |
|                                                                                                    | 8,000                                   | 80                             |                         |                   | 60               |                       |                     |                   |                  |             |
| 🗨 Feedback 🔇 English                                                                                                    | (US)                                    |                                |                         | © 2008            | 8 - 2019, Amazon | Web Services, Inc. or | its affiliates. All | rights reserved.  | rivacy Policy Te | erms of Use |

### Click on monitoring tab

### Then on Create Alarm button

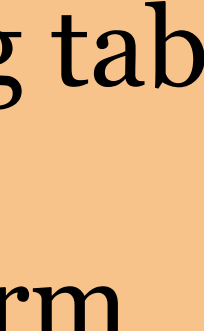

| aws Services - Re                                                           | esource Groups        | i v \$k                    |                                                            |                             |                        |                     | Δ.            | Andrew        | McNeil 🔻 Ohio 🔫   | Support 👻                             |
|-----------------------------------------------------------------------------|-----------------------|----------------------------|------------------------------------------------------------|-----------------------------|------------------------|---------------------|---------------|---------------|-------------------|---------------------------------------|
| EC2 Dashboard                                                               | Instance 🔻            | Connect                    | ns 👻                                                       |                             |                        |                     |               |               | 2                 | 4 6 4                                 |
| Tags                                                                        | er by tags and attril | outes or search by key     | ward                                                       |                             |                        |                     |               |               |                   | to 3 of 3 $\rightarrow$ $\rightarrow$ |
| Reports                                                                     | ame - Ir              | stance ID 🔶                | Instance Type                                              | - Availability Zon          | e 👻 Instance State 🕤   | Status Checks       | - Alarm       | Status        | Public DNS (IPv4) | - IPv4 Pub                            |
| Limits                                                                      | i-i                   | 0558a0059aa9097            | t2.micro                                                   | us-east-2b                  | running                | 2/2 checks .        | None          | 1             | ec2-18-222-35-37. | us-e 18.222.3                         |
|                                                                             | j(                    | 0884a292ab5e3d8            | t2.xlarge                                                  | us-east-2a                  | running                | 2/2 checks          | . None        | 1             | ec2-13-59-13-222. | us-e 13.59.13.                        |
| Launch Templates Instances Spot Requests Reserved Instances Dedicated Hosts | You can use           | Alarm<br>CloudWatch alarms | to be notified aut                                         | omatically wheneve          | er metric data reaches | a level you define. |               |               |                   | ×                                     |
| Canacity Reservations                                                       | To edit an alam       | n, first choose whom to no | tify and then define wh                                    | nen the notification should | d be sent.             |                     |               |               |                   |                                       |
| Clou                                                                        | d 🗌 Sei               | nd a notification to:      | No SNS topics                                              | found                       | <b>*</b>               | CPU Utiliza         | tion Percent  |               |                   |                                       |
| Mages Rolo                                                                  |                       | Take the action:           | Recover this                                               | instance (i)                |                        | 0.5                 |               |               | i-0884a292;       | ab5e3d881                             |
| Sundle Tasks Cloud                                                          | ď                     |                            | <ul> <li>Stop this inst</li> <li>Terminate this</li> </ul> | ance 🕕<br>sinstance 🕕       |                        | 0.301               |               |               |                   |                                       |
|                                                                             |                       |                            | Reboot this in                                             | istance (i)                 |                        | 0.201               |               |               |                   |                                       |
| olumes 0.06                                                                 | 6                     | AWS will use the exis      | sting Service Link                                         | ed Role to perform          | this EC2 action.       | 0                   |               |               |                   |                                       |
| 0.051<br>mapshots 0.041                                                     | 1                     | AWSServiceRoleFo           | rCloudWatchEve                                             | ents (show IAM polic        | cy document)           |                     | 8/11<br>16:00 | 8/11<br>18:00 | 8/11<br>20:00     |                                       |
| ifecycle Manager 0.021                                                      | -<br>3 -              |                            |                                                            |                             |                        |                     |               |               |                   |                                       |
| UETWORK & SECURITY                                                          | 1                     | Whenever:                  | Average 4                                                  | of CPU Utilizatio           | n 🗘                    |                     |               |               |                   |                                       |
| ecurity Groups                                                              |                       | ls:                        | < 🛊 0.5                                                    | Pe                          | rcent                  |                     |               |               |                   |                                       |
| lastic IPs                                                                  |                       |                            |                                                            |                             |                        |                     |               |               |                   |                                       |
| lacement Groups                                                             |                       | For at least:              | 3 consecut                                                 | ive period(s) of 5 N        | /linutes 🛊             |                     |               |               |                   |                                       |
| Cey Pairs Disk                                                              | V                     | Name of alarm:             | awsec2-i-0884a                                             | 292ab5e3d881-Hig            | h-CPU-Utiliz           |                     |               |               |                   |                                       |
| letwork Interfaces                                                          |                       |                            |                                                            |                             |                        |                     |               |               |                   |                                       |
| OAD BALANCING 0.5                                                           |                       |                            |                                                            |                             |                        |                     |               |               | Cancel Cres       | te Alarm                              |
| oad Balancers 0.25                                                          | -                     |                            |                                                            |                             |                        |                     |               |               |                   |                                       |
| arget Groups 0                                                              | 8/11                  | 8/11                       | 0                                                          | 8/11 8/11                   | 0                      | 8/11                | 8/11          |               |                   |                                       |
| JTO SCALING                                                                 | 19:30                 | 20:00                      | 1                                                          | 9:30 20:0                   | 0                      | 19:30               | 20:00         |               |                   |                                       |
|                                                                             |                       |                            |                                                            |                             |                        |                     |               |               |                   |                                       |
| unch Configurations                                                         |                       |                            |                                                            |                             |                        |                     |               |               |                   |                                       |

### Alarms cost \$0.10 each.

They save money by terminating idle instances (just make sure your results are on or moved to persistent storage).

# Download Results

- If you used an alarm to terminate your instance, you'll need to launch another instance to get your results.
- Use scp (Mac/Linux) or pscp (Windows) to download your result.
  - scp -i aws ohio.pem -r ec2-user@18.222.35.37:~/efs/my model/results/ .

pscp -i aws ohio.ppk -r ec2-user@18.222.35.37:~/efs/my model/results/ .

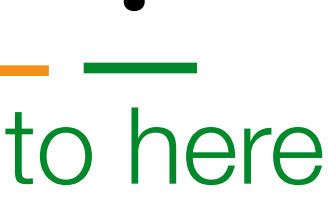

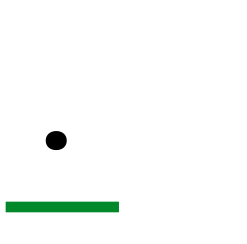

# Downloading Results

#These commands are run locally.
# download results file
scp -i ~/aws\_ohio.pem -r ec2-user@18.222.35.37:~/efs/example\_noResults/result .

# Terminate Instance

- When you're done, you terminate your instance
- Not much else to say, this one is pretty self explanatory.

| • | 🕒 🔋 Instances   EC2 Management C 🗙   | +                                               |                                                             |
|---|--------------------------------------|-------------------------------------------------|-------------------------------------------------------------|
| ← | → C iii https://us-east-2.console.av | ws.amazon.com/ec2/v2/home?region=us-east-2#Inst | ances:sort=instanceState                                    |
|   | Apps 🧬 TerrestrialLight E 🔇 LBNL711  | M Inbox (7) - moneil 👸 Immersive Render 🤤 Ha    | iio API v3.0.0                                              |
|   | aws services                         | - Resource Groups - 1                           |                                                             |
|   |                                      |                                                 |                                                             |
|   | EC2 Dashboard                        | Launch Instance - Connec                        | t Actions A                                                 |
|   | Events                               |                                                 |                                                             |
|   | Taos                                 | Q Filter by tags and attributes or se           | arch Connect                                                |
|   | Beports                              |                                                 | Get Windows Password                                        |
|   | Limite                               | Name - Instance ID                              | Create Template From Instance<br>ility Zone  Instance State |
|   | Limits                               | i-06db84b46                                     | 9e3 Jaunch More Like This                                   |
| - | INSTANCES                            | i-0fa6727b0/                                    | Instance State Start                                        |
|   | Instances                            |                                                 | Instance Settings Stop                                      |
|   | Launch Templates                     |                                                 | Networking                                                  |
|   | Spot Requests                        |                                                 | CloudWatch Monitoring                                       |
|   | Reserved Instances                   |                                                 |                                                             |
|   | Dedicated Hosts                      |                                                 |                                                             |
|   | Capacity Reservations                |                                                 |                                                             |
|   | cupacity reconnutions                | Instance: i-0fa6727b0599802de                   | Public DNS: ec2-3-17-176-79 us-east-2 compute amazonaws con |
| - | IMAGES                               |                                                 | Public Diro. coz-o-n-no-ro.uo-cast-z.compute.amazonawa.com  |
|   | AMIS                                 | Description Status Checks                       | Monitoring Tags                                             |
|   | Bundle Tasks                         |                                                 |                                                             |
| - | ELASTIC BLOCK STORE                  | Instance ID                                     | i-0ta6727b0599802de                                         |
|   | Volumes                              | Instance state                                  | running                                                     |
|   | Snapshots                            | Instance type                                   | c5.4xlarge                                                  |
|   | Lifecycle Manager                    | Elastic IPs                                     |                                                             |
| _ |                                      | Availability zone                               | us-east-2a                                                  |
| - | NETWORK & SECURITY                   | Security groups                                 | Basic, view inbound rules, view outbound rules Secon        |
|   | Security Groups                      | Scheduled events                                | No scheduled events                                         |
|   | Elastic IPs                          | AMI ID                                          | RadianceWorkshop (ami-0a1c68afad094b151)                    |
|   | Placement Groups                     | Platform                                        | - Ne                                                        |
|   | Key Pairs                            | IAM role                                        | - Sou                                                       |
|   | Network Interfaces                   | Key pair name                                   | aws_ohio                                                    |
| - | LOAD BALANCING                       | Owner                                           | 885639356958                                                |
|   | Load Balancers                       | Launch time                                     | August 18, 2019 at 6:02:55 PM UTC-7 (2 hours)               |
|   | Target Groups                        | lifecuele                                       | spot                                                        |
|   |                                      | Monitoring                                      | basic                                                       |
| - | AUTO SCALING                         | Alarm status                                    | None Elastic Inference                                      |
|   | Launch Configurations                | Kernel ID                                       | - Capa                                                      |
|   | Auto Scaling Groups                  | RAM disk ID                                     | - Capacity Rese                                             |
|   |                                      | Placement aroun                                 | -                                                           |

|                              | 역 ☆ 🦻 🛰 🌃 🕼 Q 👌 🔶 🌗 🔕             |
|------------------------------|-----------------------------------|
| 🗘 🎴 Andrev                   | v McNeil 👻 Ohio 👻 Support 👻       |
|                              | <b>∆ ↔ ♦ Ø</b>                    |
|                              | $\bigcirc$  < < 1 to 2 of 2 > >   |
| Status Checks 👻 Alarm Status | Public DNS (IPv4) - IPv4 Public   |
| 🥝 2/2 checks None 🍡 🍖        | ec2-18-218-51-41.us-e 18.218.51.4 |
| 🥝 2/2 checks None 🍡 🍃        | ec2-3-17-176-79.us-ea 3.17.176.79 |

### Possibly the easiest step.

| m                  |                                             | _ |  |
|--------------------|---------------------------------------------|---|--|
|                    |                                             |   |  |
| Public DNS (IPv4)  | ec2-3-17-176-79.us-east-                    |   |  |
|                    | 2.compute.amazonaws.com                     |   |  |
| IPv4 Public IP     | 3.17.176.79                                 |   |  |
| IPv6 IPs           | -                                           |   |  |
| Private DNS        | ip-172-31-13-185.us-east-2.compute.internal |   |  |
| Private IPs        | 172.31.13.185                               |   |  |
| ondary private IPs |                                             |   |  |
| VPC ID             | vpc-fe0a3097                                |   |  |
| Subnet ID          | subnet-4b494322                             |   |  |
| etwork interfaces  | eth0                                        |   |  |
| ource/dest. check  | True                                        |   |  |
| T2/T3 Unlimited    | -                                           |   |  |
| EBS-optimized      | True                                        |   |  |
| Root device type   | ebs                                         |   |  |
| Root device        | /dev/xvda                                   |   |  |
| Block devices      | /dev/xvda                                   |   |  |
| lastic Graphics ID | -                                           |   |  |
| ce accelerator ID  | -                                           |   |  |
| acity Reservation  | -                                           |   |  |
| ervation Settings  | Open                                        |   |  |
|                    |                                             |   |  |

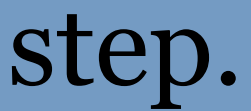

# Invoice your client

- Activate tags for cost tracking
- Be diligent about tagging resources (this is the hard part) Resources can NOT be tagged retroactively
- Use cost explorer to aggregate costs for each project

| • | 🔍 🕒 😭 EC2 Management Console 🛛 🗙                                                                                                    | +                                                                                                    |                                                                                                    |
|---|----------------------------------------------------------------------------------------------------|----------------------------------------------------------------------------------------------------|----------------------------------------------------------------------------------------------------|
| ÷ | → C iii https://us-east-2.console.av                                                                                                    | vs.amazon.com/ec2/v2/home?region=us-east-2#Home:                                                                                                    |                                                                                                    |
|   | Apps 🕜 TerrestrialLight E 📀 LBNL711                                                                                                    | M Inbox (7) - moneil 🧕 Immersive Render 🌚 Halio API v3.0.0                                                                                                    |                                                                                                    |
|   | aws Services                                                                                                    | 👻 Resource Groups 👻 🛠                                                                                                    |                                                                                                    |
| I | EC2 Dashboard                                                                                                    | Resources                                                                                                    |                                                                                                    |
|   | Events                                                                                                    | You are using the following Amazon EC2 resources in the US East                                                                                                    | (Ohio) region:                                                                                              |
|   | Reports Limits INSTANCES Instances Launch Templates Spot Requests Reserved Instances Dedicated Hosts Capacity Reservations IMAGES AMIs Bundle Tasks                                                                                                    | <ul> <li>2 Running Instances</li> <li>0 Dedicated Hosts</li> <li>2 Volumes</li> <li>2 Key Pairs</li> <li>0 Placement Groups</li> <li>Learn more about the latest in AWS Compute from AWS re:Inv</li> </ul> Create Instance To start using Amazon EC2 you will want to launch a virtual server, Launch Instance | <ul> <li>0 Elastic IPs</li> <li>2 Snapshots</li> <li>0 Load Balancers</li> <li>4 Security Groups</li> </ul> |
| - | ELASTIC BLOCK STORE                                                                                                    | Note: Your Instances will launch in the US East (Ohio) region                                                                                                    | Cohodulad Evento                                                                                            |
|   | Snapshots<br>Lifecycle Manager<br>NETWORK & SECURITY<br>Security Groups<br>Elastic IPs<br>Placement Groups<br>Key Pairs<br>Network Interfaces<br>LOAD BALANCING<br>Load Balancers<br>Target Groups<br>AUTO SCALING<br>Launch Configurations<br>Auto Scaling Groups | Service Status:<br>US East (Ohio):<br>Availability Zone Status:<br>us-east-2a:<br>Availability zone is operating normally<br>us-east-2b:<br>Availability zone is operating normally<br>us-east-2c:<br>Availability zone is operating normally<br>Service Health Dashboard                                      | US East (Ohio):<br>No events                                                                                |

🔍 🛧 ୭ 🛰 🎛 🞼 Q 👌 🎓 🛛 🌗 Ο

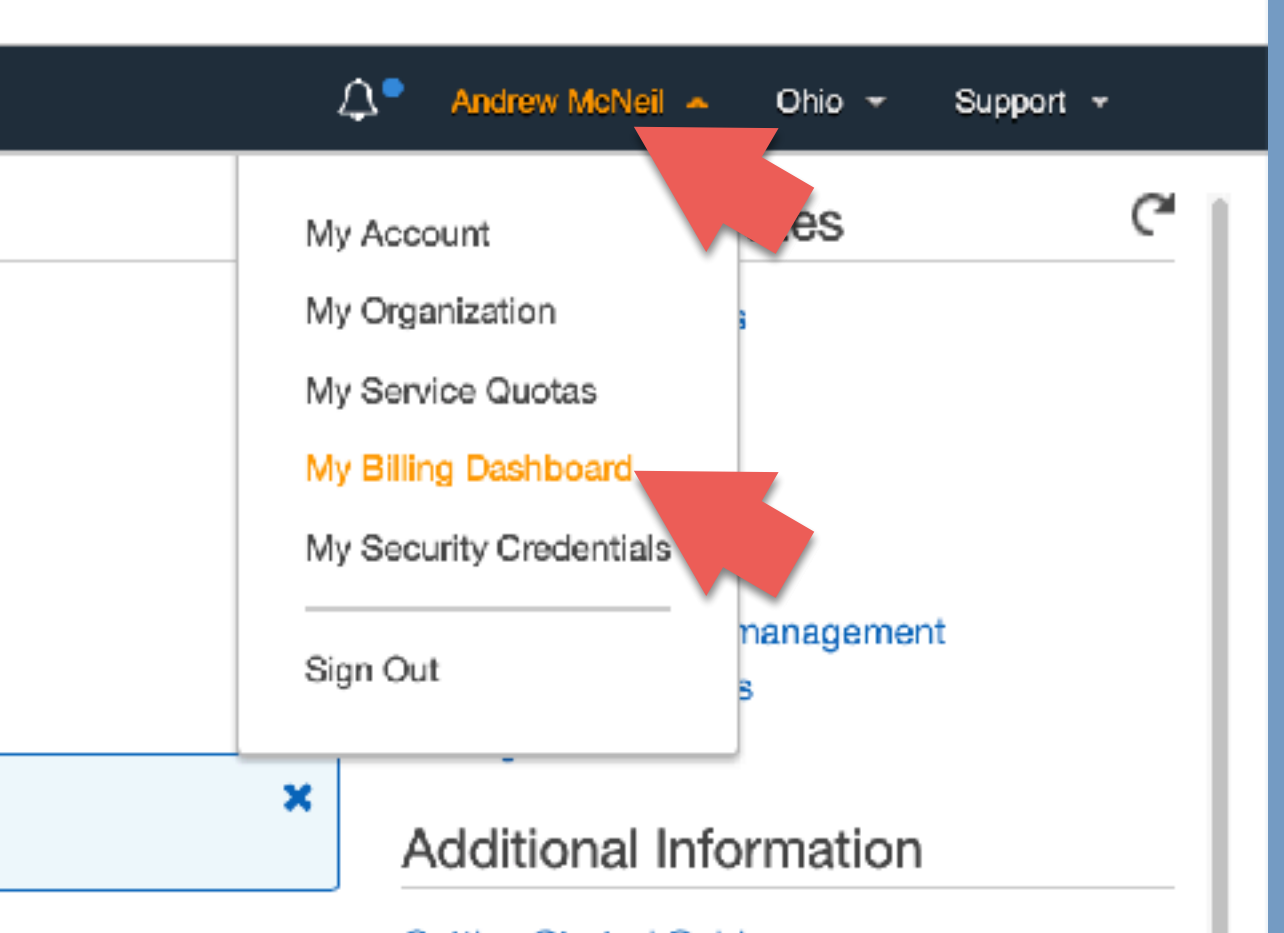

- Getting Started Guide
- Documentation
- All EC2 Resources
- Forums
- Pricing

C

Contact Us

#### AWS Marketplace

Find free software trial products in the AWS Marketplace from the EC2 Launch Wizard. Or try these popular AMIs:

Barracuda CloudGen Firewall for AWS - PAYG

By Barracuda Networks, Inc. Rating \*\*\*\*\* Starting from \$0.60/hr or from \$4,599/yr (12% savings) for software + AWS usage fees View all Infrastructure Software

#### Matillion ETL for Amazon Redshift

#### By Matillion

Rating \*\*\*\*\* Starting from \$1.37/hr or from \$9,950/yr (17% savings) for software + AWS usage fees View all Business Software

#### Trend Micro Deep Security

By Trend Micro Bating

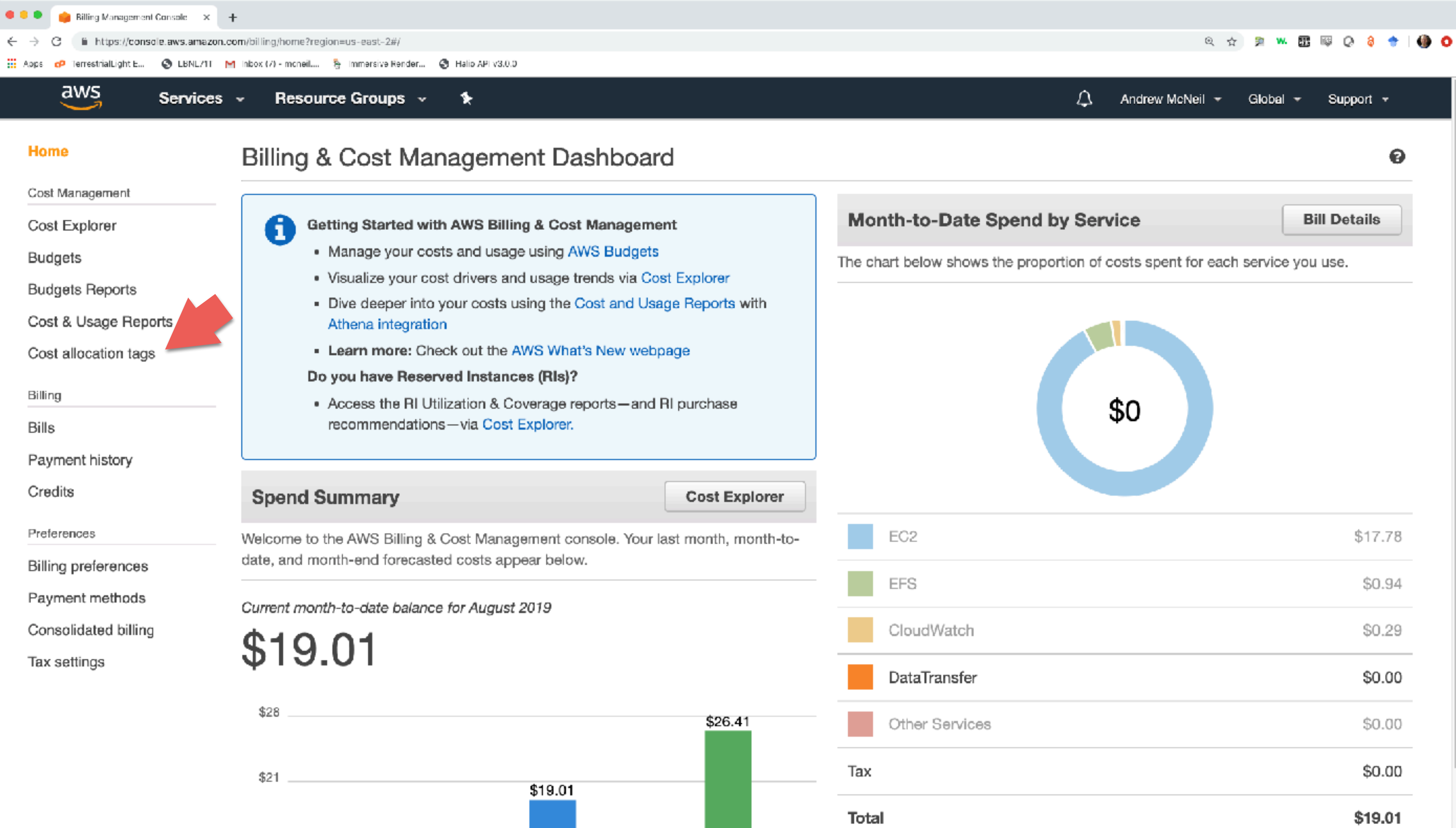

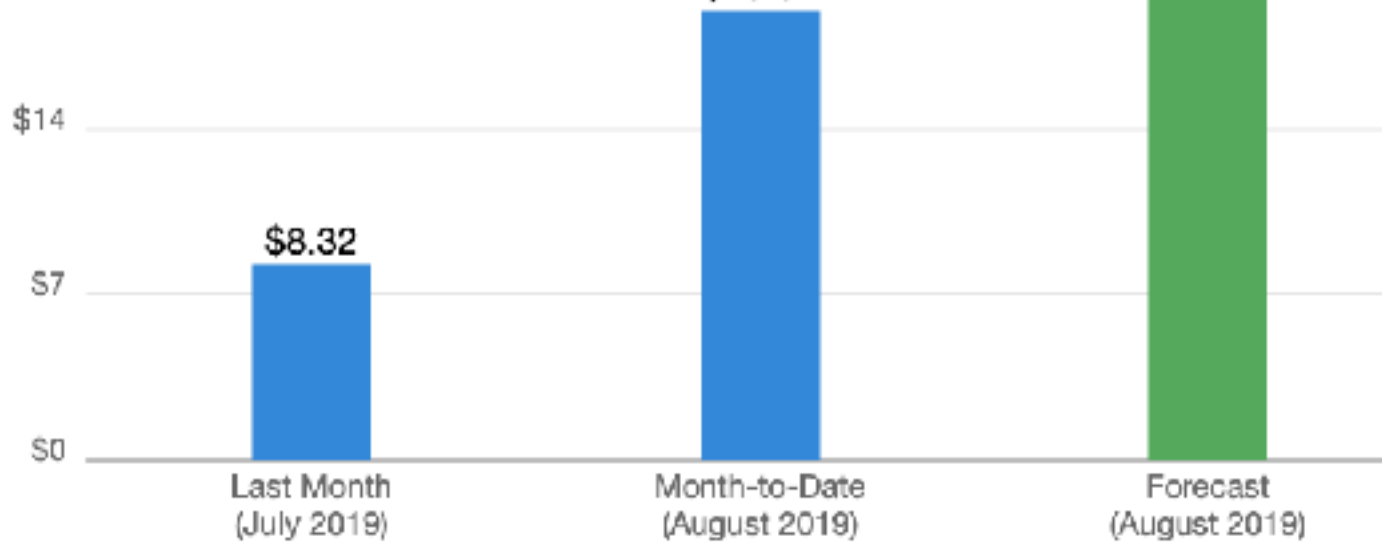

Important Information about these Costs

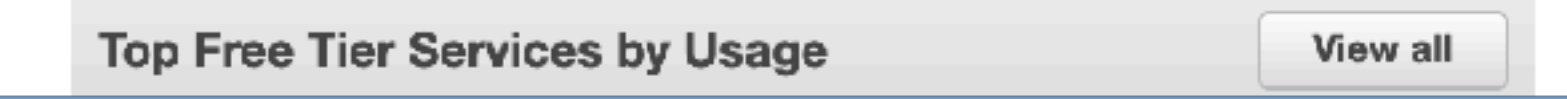

### Click cost allocation tags

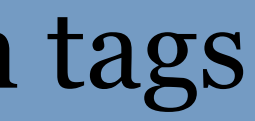

| 🔍 🔍 📦 Billing Management Console 🛛 🖌 🚽 |                                                                                                    |  |  |  |  |
|----------------------------------------|----------------------------------------------------------------------------------------------------|--|--|--|--|
| → C iii https://console.aws.amazon.co  | om/billing/home?region=us-east-2#/preferences/tags                                                                |  |  |  |  |
| Apps 🛷 TerrestrialLight E 🔇 LBNL/11 M  | Inbox (7) - moneil 🦉 Immersive Render 🧐 Halio API v3.0.0                                                          |  |  |  |  |
| dwS Services                           | - Resource Groups - 🔸                                                                                             |  |  |  |  |
| Home                                   | Cost Allocation Tags                                                                                              |  |  |  |  |
| Cost Management                        | AWS-Generated Cost Allocation Tags                                                                                |  |  |  |  |
| Cost Explorer                          | rer A resource created by tag is an AWS-generated cost allocation tag containing resource creator information the |  |  |  |  |
| Budgets                                | is only available in the Billing & Cost Management console, and will not appear anywhere else in the AWS co       |  |  |  |  |
| Budgets Reports                        | Activate                                                                                                    |  |  |  |  |
| Cost & Usage Reports                   | Liser-Defined Cost Allocation Tage                                                                                |  |  |  |  |
| Cost allocation tags                   |                                                                                                    |  |  |  |  |
| Billing                                | Activating tags for cost allocation talls AWS that the associated cost data for these tags should be made avai    |  |  |  |  |
| Bills                                  | can be used as a dimension of grouping and filtering in Cost Explorer, as well as for refining AWS budget crit    |  |  |  |  |
| Payment history                        | Activate Undo                                                                                                    |  |  |  |  |
| Credits                                |                                                                                                    |  |  |  |  |
| Preferences                            | Filter: Ah  Q Search for a tag key                                                                                |  |  |  |  |
| Billing preferences                    | Tag key*                                                                                                    |  |  |  |  |
| Payment methods                        |                                                                                                    |  |  |  |  |
| Consolidated billing                   | ✓ project                                                                                                    |  |  |  |  |
| Tax settings                           |                                                                                                    |  |  |  |  |
|                                        | Project                                                                                                    |  |  |  |  |
|                                        | aws:ec2spot:fleet-request-id                                                                                      |  |  |  |  |
|                                        |                                                                                                    |  |  |  |  |

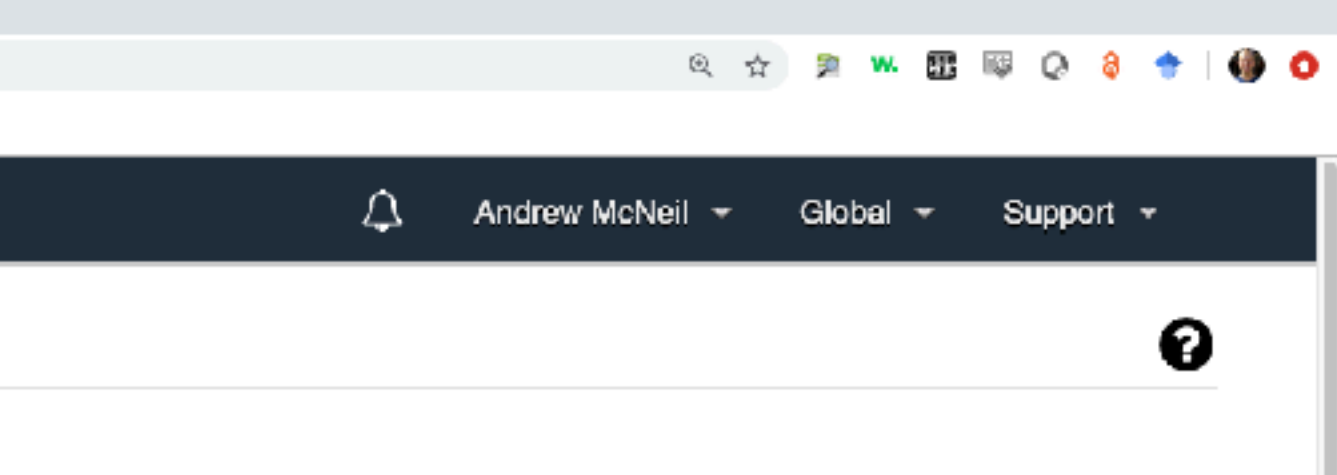

that is automatically applied to the resources that you create. This feature console, including the Tag Editor.

ailable throughout the billing pipeline. Once activated, cost allocation tags teria.

| Tags per page: | 100      | \$ |
|----------------|----------|----|
|                |          |    |
| \$             | Status   | \$ |
|                | Active   |    |
|                | Inactive |    |
|                | Inactive |    |
|                | Inactive |    |
|                |          |    |

### Select the tag(s) to track for cost allocations

### Activate them

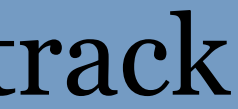

| 🔍 🔍 🌼 Billing Management Console 🛛 🗙 🕓                        | +                                                                                  |                 |
|---------------------------------------------------------------|------------------------------------------------------------------------------------|-----------------|
| $\leftarrow$ $\rightarrow$ C iii https://console.aws.amazon.c | xom/billing/home?region=us-east-2#/                                                |                 |
| 🔛 Apps 🕜 TerrestrialLight E 🔇 LBNL711 N                       | 1 Inbox (7) - moneil 🧕 Immersive Render 🚭 Halio API v3.0.0                         |                 |
| aws Services                                                  | - Resource Groups - 🔸                                                              |                 |
| Home                                                          | Billing & Cost Management Dashboard                                                |                 |
| Cost Management                                               |                                                                                    |                 |
| Cost Explorer                                                 | Getting Started with AWS Billing & Cost Management                                 | Month-to-       |
| Budgets                                                       | <ul> <li>Manage your costs and usage using AWS Budgets</li> </ul>                  | The chart below |
| Budgate Deports                                               | <ul> <li>Visualize your cost drivers and usage trends via Cost Explorer</li> </ul> |                 |
| Duugeis Hepoilis                                              | Dive deeper into your costs using the Cost and Usage Reports with                  |                 |
| Cost & Usage Reports                                          | Athena integration                                                                 |                 |
| Cost allocation tags                                          | Learn more: Check out the AWS What's New webpage                                   |                 |
| -                                                             | Do you have Reserved Instances (RIs)?                                              |                 |

Billing

Bills

Payment history

Credits

Preferences

Billing preferences

Payment methods

Consolidated billing

Tax settings

Spend Summary Welcome to the AWS Billing & Cost Management console. Your last month, month-todate, and month-end forecasted costs appear below.

recommendations-via Cost Explorer.

Access the RI Utilization & Coverage reports—and RI purchase

Current month-to-date balance for August 2019

\$19.01

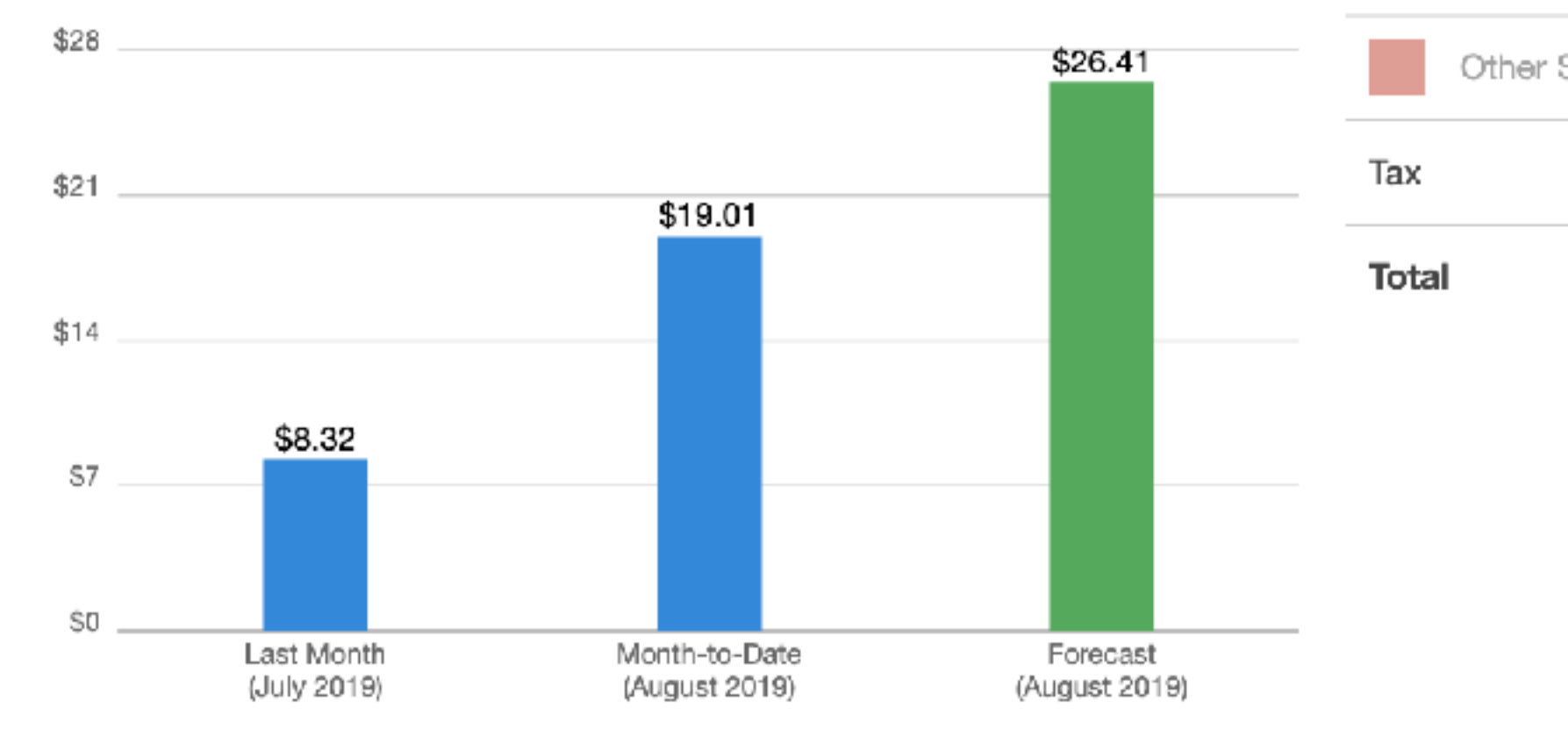

Cost Explorer

EC2

EFS

Important Information about these Costs

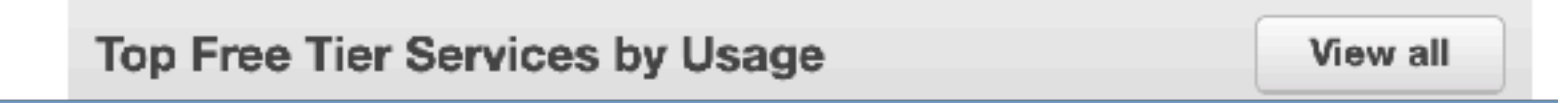

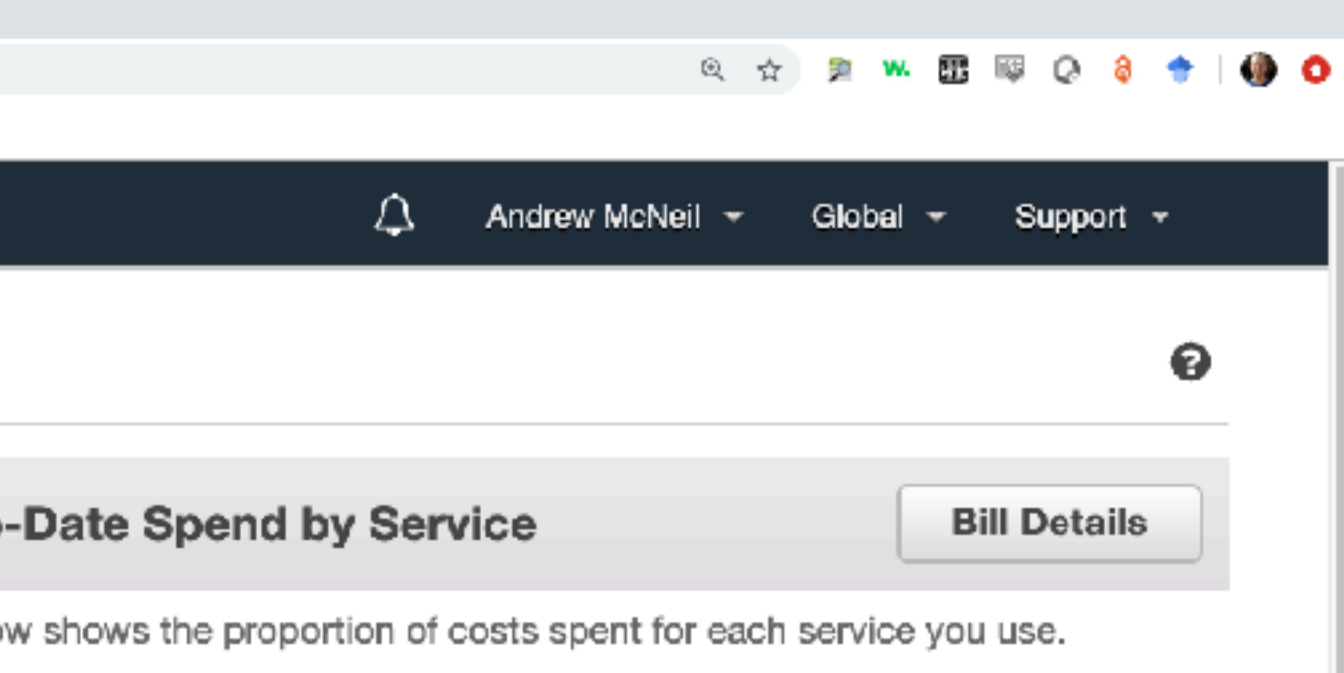

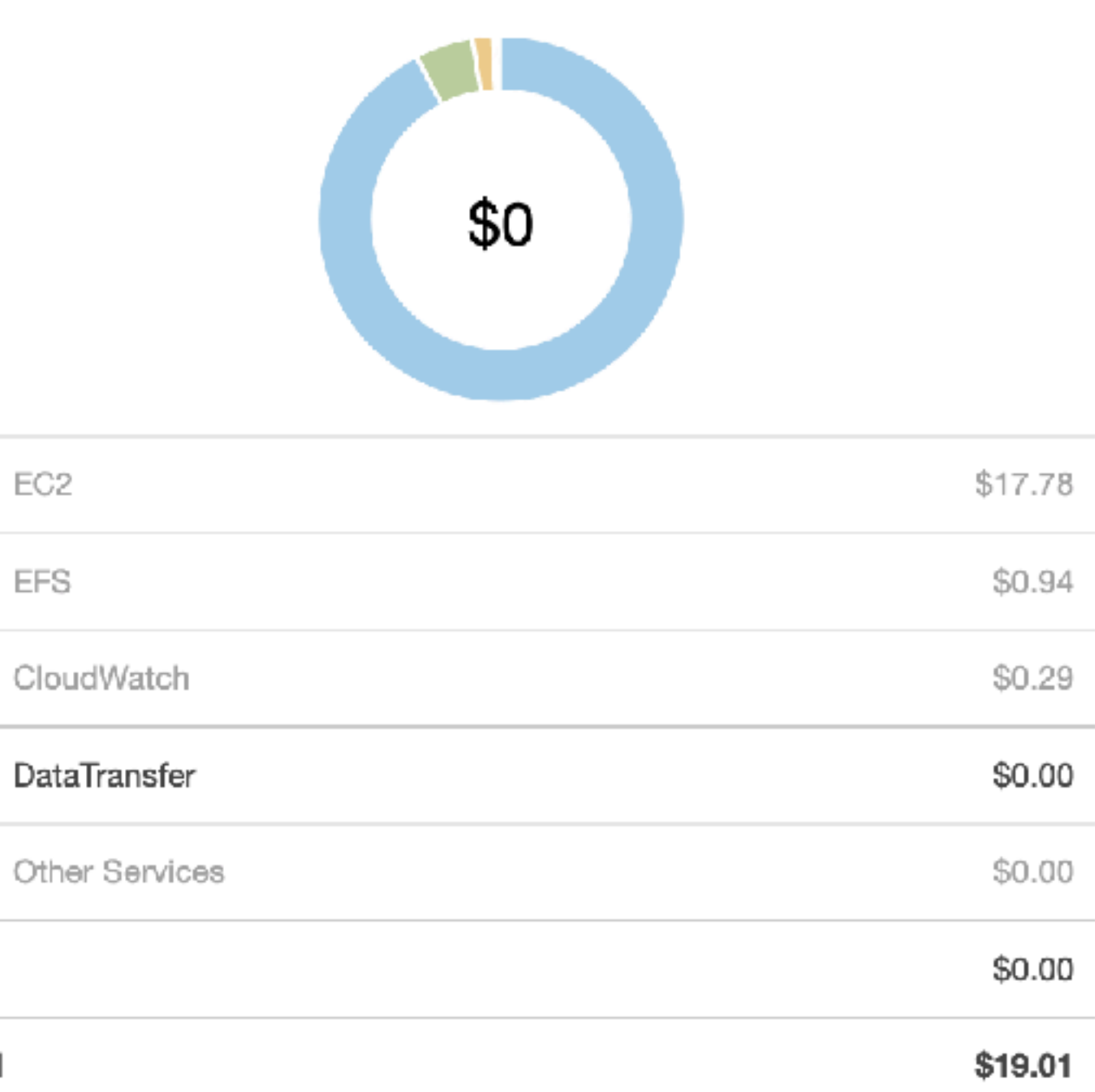

### Click cost explorer button

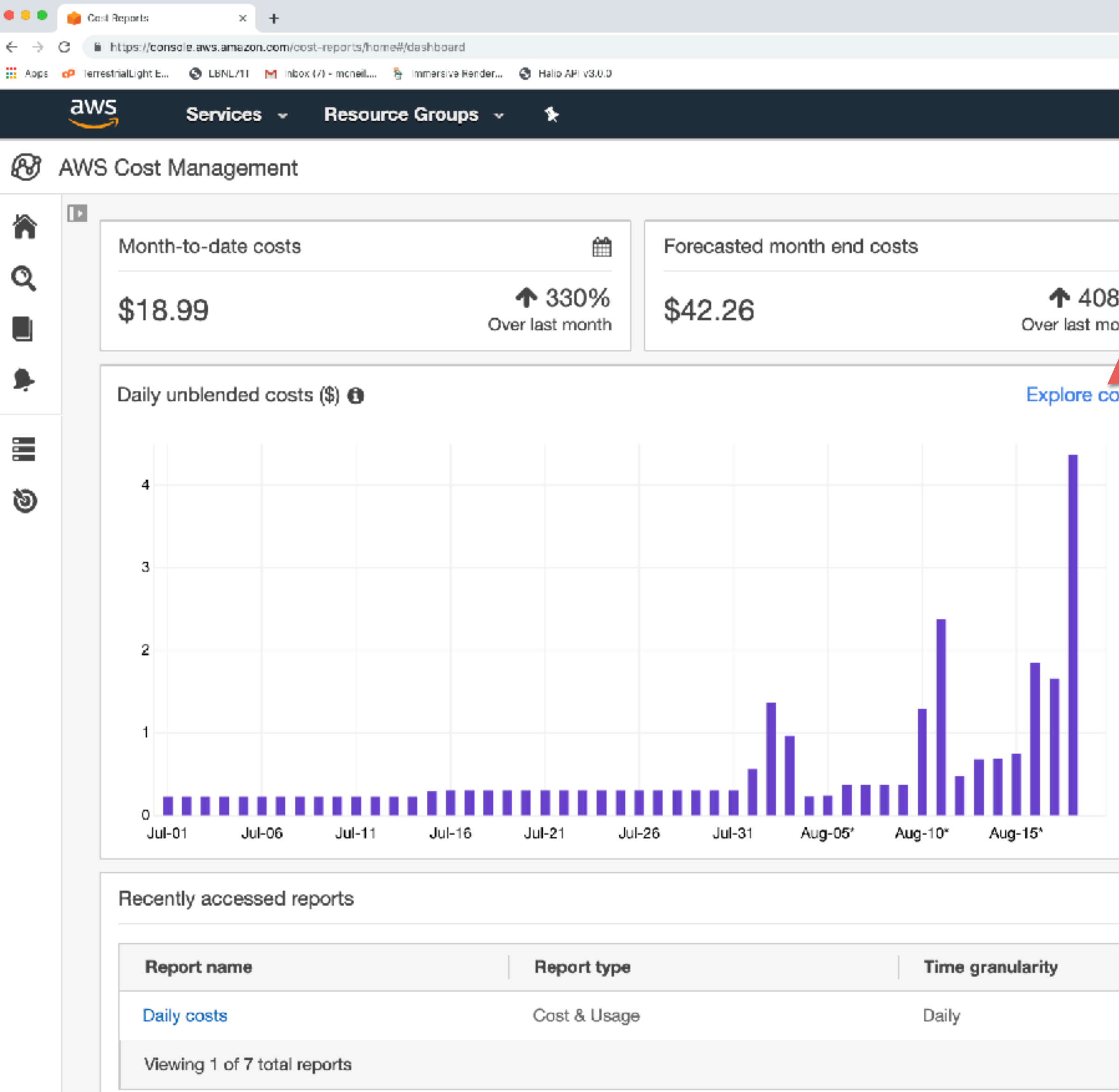

|            | ् रू 🎘 🗰 🕼 🖉 🔮 🔶 🌗 ዕ                                                                                                    |
|------------|----------------------------------------------------------------------------------------------------|
|            | 💭 🕈 Andrew McNeil 👻 Global 👻 Support 👻                                                                                                    |
|            | <b>⊙</b> -                                                                                                    |
| 8%<br>ooth | August trends €         Service usage         Amazon Elastic Compute Cloud - Compute costs are up \$14.00 (623%)         AmazonCloudWatch costs are up \$0.01 (5%)         Account usage         Andrew McNeil (885639356958) costs are up \$14.58 (330%)         Region usage         us-west-2 costs are up \$3.95 (89%) |

View all reports

Last accessed

5 days ago

### Click explore costs

| •••                      | 📦 Cas   | l Reports     | ×            | +          |               |                |           |                  |            |              |                |                |                   |                |
|--------------------------|---------|---------------|--------------|------------|---------------|----------------|-----------|------------------|------------|--------------|----------------|----------------|-------------------|----------------|
| $\leftarrow \rightarrow$ | e 👘     | https://cons  | ole.aws.amaz | on.com/cos | st-reports/ho | me#/custom?gro | wpBy=None | &hasBlended =    | false&hasA | mortized=fal | se&excludeDisc | ounts=true&exc | udeTaggedResource | s=false&timeRa |
| Арра                     | 🕫 Terre | strialLight E | S LBNL711    | i Minbox   | (7) - moneil  | 🍇 Immersive R  | ender 🕄   | Halio API v3.0.0 |            |              |                |                |                   |                |
|                          | aw      | 5<br>7        | Service      | es 👻       | Resou         | rce Group      | 5 v       | *                |            |              |                |                |                   |                |
| Ø                        | AWS     | Cost I        | Manage       | ment       | > Cost        | t Explorer     | : Cost    | & Usag           | Ð          |              |                |                |                   |                |
|                          |         |               |              |            |               |                |           |                  |            |              |                |                |                   |                |
| n                        |         | What's        | New A        | dvanced    | options,      | such as ex     | cluding r | efunds an        | d credits  | , have be    | en moved :     | to the new '   | Charge Type' 1    | ilter. Lear    |
| Q                        |         |               |              |            |               |                |           |                  |            |              |                |                | <u> </u>          |                |
|                          |         | Save a        | 9            | Renorts    | -             | O New rec      | oort      |                  |            |              |                |                |                   |                |
|                          |         |               |              |            |               | •              |           |                  |            |              |                |                |                   |                |
| <b>\$</b> -              |         | Last          | 14 David     |            |               | - 0            | alle -    |                  |            |              |                |                |                   |                |
| _                        |         | Last          | 14 Days      |            |               |                | ally 🔻    |                  |            |              |                |                |                   |                |
| -                        |         | Gre           | oup by: N    | lone       | Service       | Linked A       | ccount    | Region           | Instanc    | e Type       | Usage Typ      | e Tag 🔻        | API Operati       | ion            |
| ୭                        |         |               |              |            |               |                |           |                  |            |              |                |                |                   |                |
|                          |         | Co<br>1.0     | sts (\$)     |            |               |                |           |                  |            |              |                |                |                   |                |
|                          |         |               |              |            |               |                |           |                  |            |              |                |                |                   |                |
|                          |         | 0.8           |              |            |               |                |           |                  |            |              |                |                |                   |                |
|                          |         |               |              |            |               |                |           |                  |            |              |                |                |                   |                |
|                          |         | 0.6           |              |            |               |                |           |                  |            |              |                |                |                   |                |
|                          |         |               |              |            |               |                |           |                  |            |              |                |                |                   |                |
|                          |         | 0.4           |              |            |               |                |           |                  |            |              |                |                |                   |                |
|                          |         |               |              |            |               |                |           |                  |            |              |                | _              |                   |                |
|                          |         | 0.2           |              |            |               |                |           |                  |            |              |                |                |                   |                |
|                          |         | 0.2           |              |            |               |                |           |                  |            |              |                |                |                   |                |
|                          |         | 0.0           |              |            |               |                |           |                  |            |              |                |                |                   |                |
|                          |         | 0.0           | Aug-0        | 5*         | Aug           | 07*            | Aug-0     | 9~               | Aug-1      | 1*           | Aug-13*        |                | Aug-15°           | Aug-17*        |
|                          |         |               |              |            |               |                |           |                  |            |              |                |                |                   |                |
|                          |         |               |              |            |               |                |           |                  |            |              |                |                |                   |                |

To see usage data, filter by "Usage Type" or "Usage Type Group" filters with matching units (e.g., hours).

|                 | 5* | Aug-16* | Aug-17* | Aug-18* |
|-----------------|----|---------|---------|---------|
| Total cost (\$) | 30 | 0.30    | 0.30    | 0.27    |

"Charges for your current billing period shown on these reports are estimated charges. Estimated charges shown on this page, or shown on any notifications that we send to you, may differ from your actual charges for this statement period after the date you view this page. One-time fees and subscription charges are assessed separately from usage and i date that they occur.

"Forecasted charges are estimated based on your historical charges and may differ from your actual charges for the forecast period. Forecasted charges are provided solely for your convenience and do not take into account char after the date on which you view this page.

All charges and prices are in US dollars.

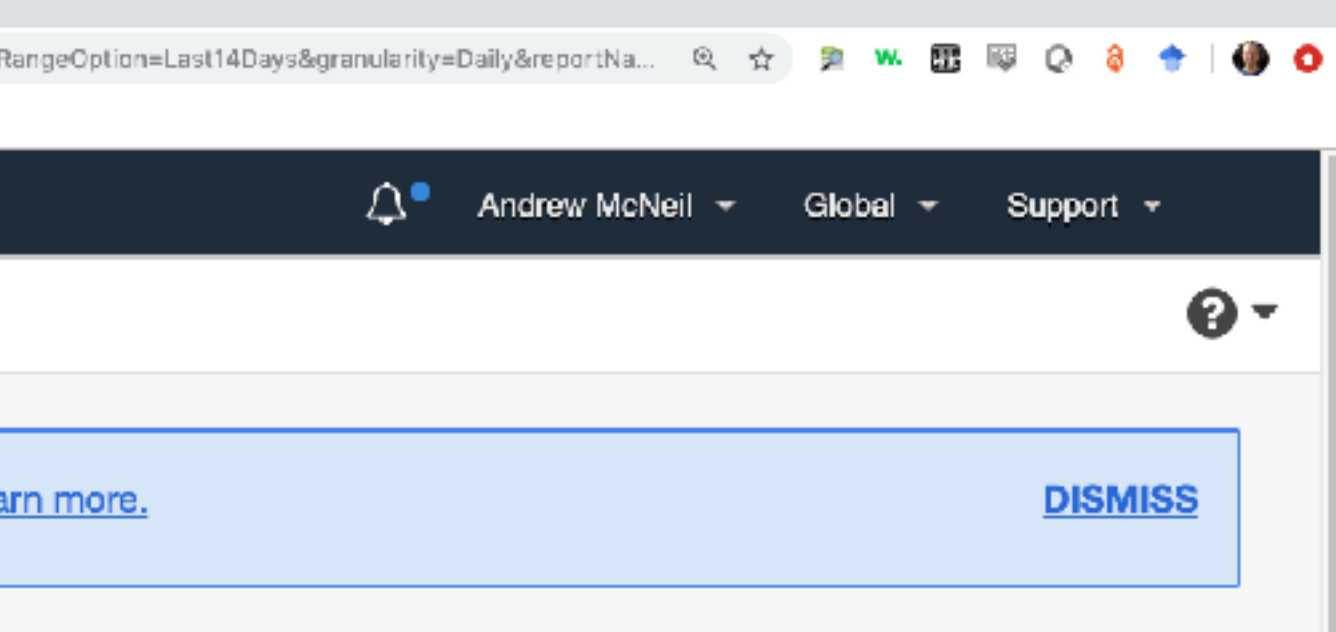

| ih Bar 👻                                           | ▲ FILTERS           | CLEAR ALL      |
|----------------------------------------------------|---------------------|----------------|
| More 💌                                             | Service             | Include all 💌  |
|                                                    | Linked Account      | Include all 💌  |
|                                                    | Region              | Include all 🔻  |
|                                                    | Instance Type       | Include all 💌  |
|                                                    | Usage Type          | Include all 👻  |
|                                                    | Usage Type Group    | Include all 🔻  |
|                                                    | Тад                 |                |
|                                                    | project             | Include only 👻 |
|                                                    | radiance workshop 🗙 |                |
|                                                    | API Operation       | Include all 👻  |
|                                                    | Charge Type         | Exclude only 👻 |
|                                                    | Refund X Credit X   | 2              |
|                                                    | Availability Zone   | Include all 🔻  |
| nload CSV                                          | Platform            | Include all 💌  |
| Total                                              | Purchase Option     | Include all 🔻  |
| Iotal                                              | Tenancy             | Include all 👻  |
| 2.31                                               | Database Engine     | Include all 👻  |
| period. This is because<br>curring charges, on the | Legal Entity        | Include all 👻  |
| to your use of services                            | Billing Entity      | Include all 🔻  |
|                                                    |                     |                |

D

You can filter by may attributes, including tags.

And you can download a CSV.

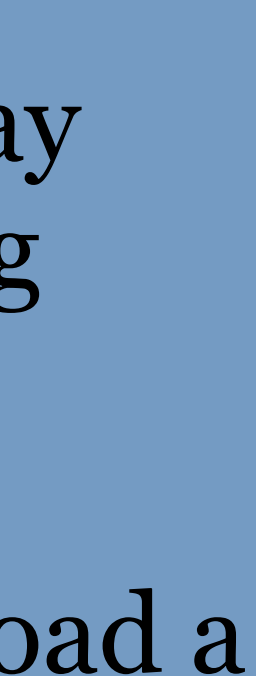

# Bask in the glory!

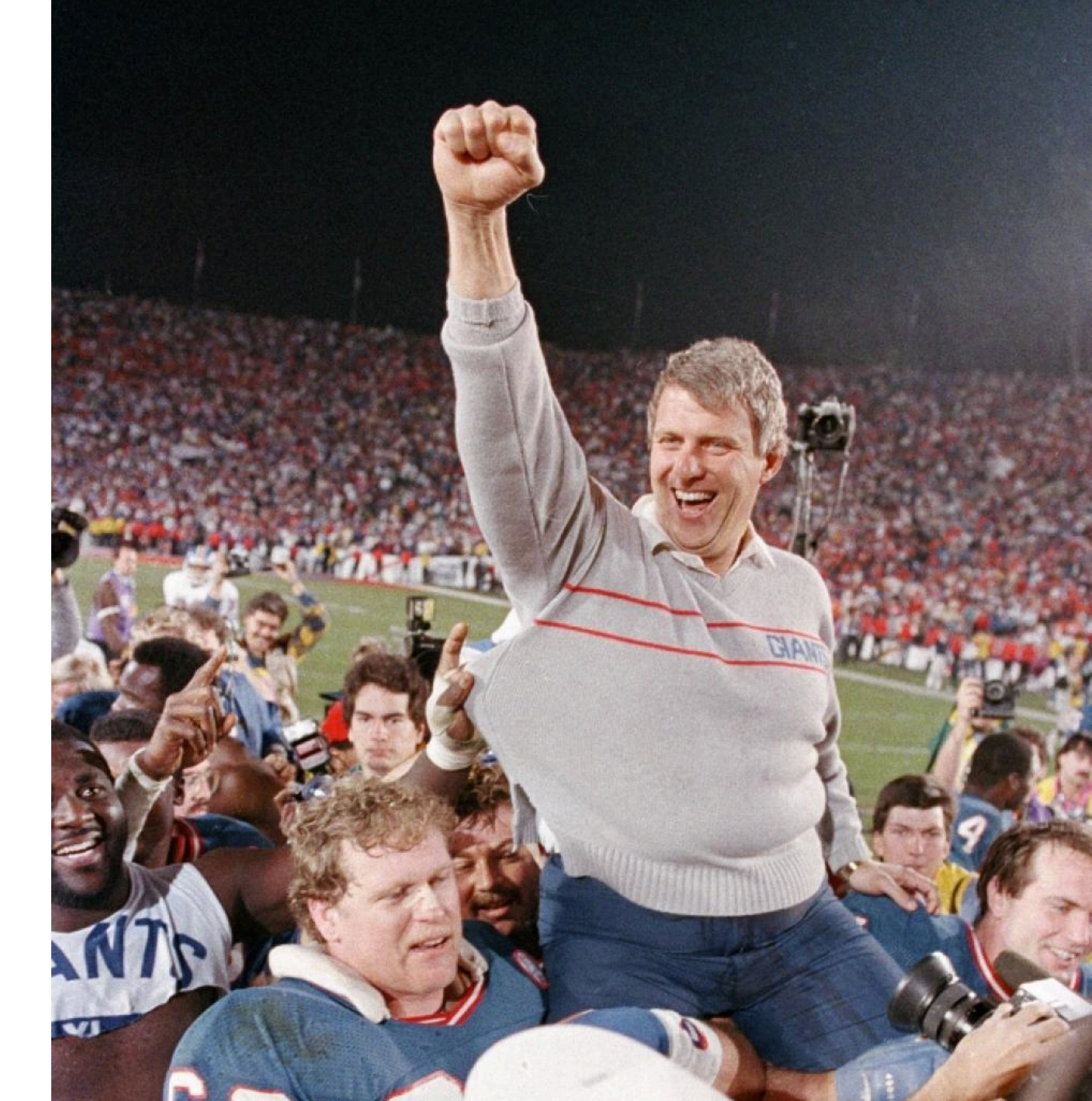
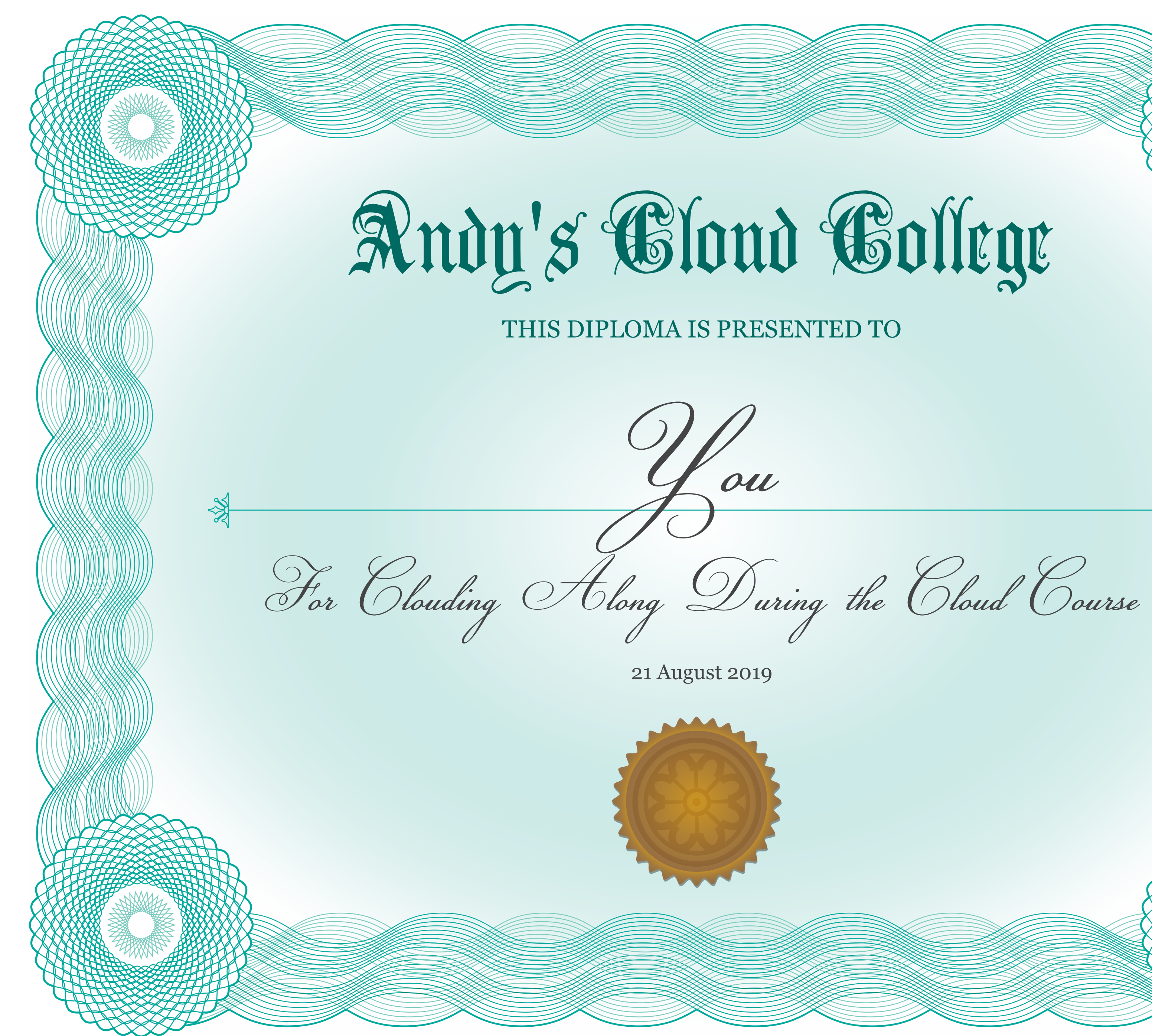